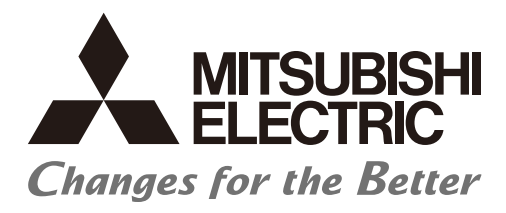

Numerical Control (CNC)

# **User's Manual**

**Remote Service iQ Care Remote4U** 

IB-1501552(ENG)-K

# Introduction

The remote service gateway unit is connected to Mitsubishi Electric CNC for use. This manual explains installation, connection, setting up and how to handle the unit.

The supported models for the remote service are as follows:

| Supported models | Abbreviations in this manual |
|------------------|------------------------------|
| M800VW Series    | M850VW, M830VW               |
| M800VS Series    | M850VS, M830VS               |
| M80VW Series     | M80VW                        |
| M80V Series      | M80V TypeA, M80V TypeB       |
| Supported models | Abbreviations in this manual |
| M800W Series     | M850W, M830W                 |
| M800S Series     | M850S, M830S                 |
| M80W Series      | M80W                         |
| M80 Series       | М80 ТуреА, М80 ТуреВ         |
| E80 Series       | Е80 ТуреА, Е80 ТуреВ         |
| C80 Series       | C80                          |
| Supported models | Abbreviations in this manual |
| M700VW Series    | M750VW, M730VW, M720VW       |
| M700VS Series    | M750VS, M730VS, M720VS       |
| M70V Series      | М70V ТуреА, М70V ТуреВ       |
| M700 Series      | M750, M730, M720             |
| M70 Series       | М70 ТуреА, М70 ТуреВ         |
| E70 Series       | E70                          |

For supported models other than the above, refer to the text of this manual.

Abbreviations in this manual are as follows:

| Abbreviations                 | Supported models                                                          |
|-------------------------------|---------------------------------------------------------------------------|
| M800V, M800V Series           | M800VW Series/M800VS Series                                               |
| M80V, M80V Series             | M80VW Series/M80V Series                                                  |
| M800V/M80V, M800V/M80V Series | M800VW Series/M800VS Series/M80VW Series/M80V Series                      |
| M8V, M8V Series               | M800VW Series/M800VS Series/M80VW Series/M80V Series                      |
|                               |                                                                           |
| Abbreviations                 | Supported models                                                          |
| M800, M800 Series             | M800W Series/M800S Series                                                 |
| M80, M80 Series               | M80 Series/M80W Series                                                    |
| M800/M80, M800/M80 Series     | M800W Series/M800S Series/M80W Series/M80 Series                          |
| M8, M8 Series                 | M800W Series/M800S Series/M80W Series/M80 Series/E80 Series               |
|                               |                                                                           |
| Abbreviations                 | Supported models                                                          |
| M700V, M700V Series           | M700VW Series/M700VS Series                                               |
| M700V/M70V, M700V/M70V Series | M700VW Series/M700VS Series/M70V Series                                   |
| M700/M70, M700/M70 Series     | M700 Series/M70 Series                                                    |
| M7, M7 Series                 | M700VW Series/M700VS Series/M70V Series/M700 Series/M70 Series/E70 Series |

Read this manual thoroughly and understand the product's functions and performance before starting to use. This manual is written on the assumption that all optional functions are added, but the actually delivered device may not have all functions.

The unit names, cable names and various specifications are subject to change without notice. Please confirm these before placing an order.

Be sure to keep this manual always at hand.

This product is commercially available encryption device and commercially available encryption program.

#### Notes on Reading This Manual

- (1) This manual is intended to contain as much descriptions as possible even about special operations. The operations to which no reference is made in this manual should be considered "impossible".
- (2) This manual is for the machine tool builders who set up the NC system.
- (3) Do not connect to the pin described as "NC" on the pin assignment table of the connector.
- (4) The characteristic values and numerical values without tolerances mentioned in this manual are representative values.

# 

- ▲ If the descriptions relating to the "restrictions" and "allowable conditions" conflict between this manual and the machine tool builder's instruction manual, the latter has priority over the former.
- $\bigwedge$  Items that are not described in this manual must be interpreted as "not possible".
- ▲ This manual is written on the assumption that all the applicable functions are included. Some of them, however, may not be available for your NC system. Refer to the specifications issued by the machine tool builder before use.
- ∧ For information about each machine tool, refer to manuals issued from the machine tool builder.
- ▲ Some screens and functions may differ depending on each NC system (or version), and some functions may not be possible. Please confirm the specifications before starting to use.
- To protect the availability, integrity and confidentiality of the NC system against cyber-attacks including unauthorized access, denial-of-service (Dos) (\*1) attack, and computer virus from external sources via a network, take security measures such as firewall, VPN, and anti-virus software. (\*1) Denial-of-service (Dos): refers to a type of cyber-attack that disrupts services by overloading the system or by exploiting a vulnerability of the system.
- Mitsubishi Electric assumes no responsibility for any problems caused to the NC system by any type of cyber-attacks including DoS attack, unauthorized access and computer virus.

The numerical control unit is configured of the control unit, display unit, personal computer unit, operation board (operation panel I/O unit), servo drive unit, spindle drive unit, power supply unit + driver, servomotor, spindle motor, etc.

In this manual, the following items are generically called "controller".

- Control unit
- Display unit
- Personal computer unit
- Operation board (operation panel I/O unit)
- Numerical control unit peripheral devices (input/output unit, safety unit)

In this manual, the following items are generically called "drive unit".

- Servo drive unit
- Spindle drive unit
- Power supply unit + driver

In this manual, the following items are generically called "motor".

- Servo motor
- Spindle motor

Also refer to the manuals on "Manual List" as necessary.

# Manual List (M800/M80/E80/C80 Series)

Manuals related to M800/M80/E80/C80 Series are listed as follows.

These manuals are written on the assumption that all optional functions are added to the targeted model.

Some functions or screens may not be available depending on the machine or specifications set by MTB. (Confirm the specifications before use.)

The manuals issued by MTB take precedence over these manuals.

| Manual                                                                           | IB No.     | Purpose and Contents                                                                                                    |
|----------------------------------------------------------------------------------|------------|----------------------------------------------------------------------------------------------------|
| M800/M80/E80 Series<br>Instruction Manual                                        | IB-1501274 | <ul> <li>Operation guide for NC</li> <li>Explanation for screen operation, etc.</li> </ul>                                                |
| C80 Series<br>Instruction Manual                                                 | IB-1501453 | <ul> <li>Operation guide for NC</li> <li>Explanation for screen operation, etc.</li> </ul>                                                |
| M800/M80/E80/C80 Series<br>Programming Manual<br>(Lathe System) (1/2)            | IB-1501275 | <ul> <li>G code programming for lathe system</li> <li>Basic functions, etc.</li> </ul>                                                    |
| M800/M80/E80/C80 Series<br>Programming Manual<br>(Lathe System) (2/2)            | IB-1501276 | <ul> <li>G code programming for lathe system</li> <li>Functions for multi-part system, high-accuracy function, etc.</li> </ul>            |
| M800/M80/E80/C80 Series<br>Programming Manual<br>(Machining Center System) (1/2) | IB-1501277 | <ul> <li>G code programming for machining center system</li> <li>Basic functions, etc.</li> </ul>                                         |
| M800/M80/E80/C80 Series<br>Programming Manual<br>(Machining Center System) (2/2) | IB-1501278 | <ul> <li>G code programming for machining center system</li> <li>Functions for multi-part system, high-accuracy function, etc.</li> </ul> |
| M800/M80/E80 Series<br>Alarm/Parameter Manual                                    | IB-1501279 | <ul><li>Alarms</li><li>Parameters</li></ul>                                                                                               |
| C80 Series<br>Alarm/Parameter Manual                                             | IB-1501560 | <ul><li>Alarms</li><li>Parameters</li></ul>                                                                                               |

Manuals for MTBs (NC)

| Manual                                        | IB No.      | Purpose and Contents                                                             |
|-----------------------------------------------|-------------|----------------------------------------------------------------------------------|
| M800/M80/E80/C80 Series                       | IB-1501505  | Model selection                                                                  |
| Specifications Manual (Function)              |             | <ul> <li>Outline of various functions</li> </ul>                                 |
| M800/M80/E80/C80 Series                       | IB-1501506  | Model selection                                                                  |
| Specifications Manual (Hardware)              |             | <ul> <li>Specifications of hardware unit</li> </ul>                              |
| M800W/M80W Series                             | IB-1501268  | <ul> <li>Detailed specifications of hardware unit</li> </ul>                     |
| Connection and Setup Manual                   | 10-1001200  | <ul> <li>Installation, connection, wiring, setup (startup/adjustment)</li> </ul> |
| M800S/M80/E80 Series                          | IB-1501269  | <ul> <li>Detailed specifications of hardware unit</li> </ul>                     |
| Connection and Setup Manual                   | 10-1001200  | <ul> <li>Installation, connection, wiring, setup (startup/adjustment)</li> </ul> |
| C80 Series                                    | IR 1501452  | <ul> <li>Detailed specifications of hardware unit</li> </ul>                     |
| Connection and Setup Manual                   | 10-1001-02  | <ul> <li>Installation, connection, wiring, setup (startup/adjustment)</li> </ul> |
|                                               | IB-1501270  | <ul> <li>Electrical design</li> </ul>                                            |
| M800/M80/E80 Series<br>PLC Development Manual |             | • I/O relation (assignment, setting, connection), field network                  |
|                                               |             | <ul> <li>Development environment (PLC on-board, peripheral</li> </ul>            |
|                                               |             | development environment), etc.                                                   |
| M800/M80/E80 Series                           | IB-1501271  | Electrical design                                                                |
| PLC Programming Manual                        |             | Sequence programming                                                             |
|                                               |             | PLC support functions, etc.                                                      |
| M800/M80/E80/C80 Series                       | IB-1501272  | Electrical design                                                                |
| PLC Interface Manual                          | 10 100 1272 | <ul> <li>Interface signals between NC and PLC</li> </ul>                         |
| M800/M80/E80 Series                           | IB-1501273  | <ul> <li>Cleaning and replacement for each unit</li> </ul>                       |
| Maintenance Manual                            |             | <ul> <li>Other items related to maintenance</li> </ul>                           |
| C80 Series                                    | IB-1501454  | <ul> <li>Cleaning and replacement for each unit</li> </ul>                       |
| Maintenance Manual                            |             | <ul> <li>Other items related to maintenance</li> </ul>                           |

Manuals for MTBs (drive section)

| Manual                                     | IB No.     | Contents                                                                                |
|--------------------------------------------|------------|-----------------------------------------------------------------------------------------|
| MDS-E/EH Series<br>Specifications Manual   | IB-1501226 | <ul> <li>Specifications for power supply regeneration type</li> </ul>                   |
| MDS-E/EH Series<br>Instruction Manual      | IB-1501229 | <ul> <li>Instruction for power supply regeneration type</li> </ul>                      |
| MDS-EJ/EJH Series<br>Specifications Manual | IB-1501232 | <ul> <li>Specifications for regenerative resistor type</li> </ul>                       |
| MDS-EJ/EJH Series<br>Instruction Manual    | IB-1501235 | <ul> <li>Instruction for regenerative resistor type</li> </ul>                          |
| MDS-EM/EMH Series<br>Specifications Manual | IB-1501238 | <ul> <li>Specifications for multi-hybrid, power supply regeneration<br/>type</li> </ul> |
| MDS-EM/EMH Series<br>Instruction Manual    | IB-1501241 | <ul> <li>Instruction for multi-hybrid, power supply regeneration type</li> </ul>        |
| DATA BOOK                                  | IB-1501252 | Specifications of servo drive unit, spindle drive unit, motor, etc.                     |

#### Manuals for MTBs (Others)

| Manual                                                                | No.          | Purpose and Contents                                                                                                    |
|-----------------------------------------------------------------------|--------------|----------------------------------------------------------------------------------------------------|
| GOT2000 Series User's Manual<br>(Hardware)                            | SH-081194ENG | <ul> <li>Outline of hardware such as part names, external dimensions,<br/>installation, wiring, maintenance, etc. of GOTs</li> </ul> |
| GOT2000 Series User's Manual<br>(Utility)                             | SH-081195ENG | <ul> <li>Outline of utilities such as screen display setting, operation<br/>method, etc. of GOTs</li> </ul>                          |
| GOT2000 Series User's Manual<br>(Monitor)                             | SH-081196ENG | <ul> <li>Outline of each monitor function of GOTs</li> </ul>                                                                         |
| GOT2000 Series Connection<br>Manual (Mitsubishi Electric<br>Products) | SH-081197ENG | <ul> <li>Outline of connection types and connection method between<br/>GOT and Mitsubishi Electric connection devices</li> </ul>     |
| GT Designer3 (GOT2000) Screen<br>Design Manual                        | SH-081220ENG | <ul> <li>Outline of screen design method using screen creation<br/>software GT Designer3</li> </ul>                                  |

#### ■ For M800/M80/E80 Series

| Manual                                                                                          | No.            | Purpose and Contents                                                                                                    |
|-------------------------------------------------------------------------------------------------|----------------|----------------------------------------------------------------------------------------------------|
| GOT2000/GOT1000 Series CC-Link<br>Communication Unit User's Manual                              | IB-0800351     | <ul> <li>Explanation for handling CC-Link communication unit (for<br/>GOT2000 series/GOT1000 series)</li> </ul>                                                                                                    |
| GX Developer Version 8 Operating<br>Manual (Startup)                                            | SH-080372E     | <ul> <li>Explanation for system configuration, installation, etc. of PLC<br/>development tool GX Developer</li> </ul>                                                                                                    |
| GX Developer Version 8 Operating<br>Manual                                                      | SH-080373E     | <ul> <li>Explanation for operations using PLC development tool GX<br/>Developer</li> </ul>                                                                                                    |
| GX Converter Version 1 Operating<br>Manual                                                      | IB-0800004     | <ul> <li>Explanation for operations using data conversion tool GX<br/>Converter</li> </ul>                                                                                                    |
| GX Works2 Installation Instructions                                                             | BCN-P5999-0944 | <ul> <li>Explanation for the operating environment and installation<br/>method of GX Works2</li> </ul>                                                                                                    |
| GX Works2 Version 1 Operating<br>Manual (Common)                                                | SH-080779ENG   | <ul> <li>Explanation for the system configuration of GX Works2 and<br/>the functions common to Simple project and Structured project<br/>such as parameter setting, operation method for the online<br/>function</li> </ul> |
| GX Works2 Version 1 Operating<br>Manual (Simple Project)                                        | SH-080780ENG   | <ul> <li>Explanation for methods for such as creating and monitoring<br/>programs in Simple project of GX Works2</li> </ul>                                                                                                 |
| GX Works2 Version 1 Operating<br>Manual (Simple Project, Function<br>Block)                     | SH-080984ENG   | <ul> <li>Explanation for methods for such as creating function blocks,<br/>pasting function blocks to sequence programs, and operating<br/>FB library in Simple project of GX Works2</li> </ul>                             |
| GX Works2 Version 1 Operating<br>Manual (Structured Project)                                    | SH-080781ENG   | <ul> <li>Explanation for methods for such as creating and monitoring<br/>programs in Structured project of GX Works2</li> </ul>                                                                                             |
| GX Works3 Installation Instructions                                                             | BCN-P5999-0391 | <ul> <li>Explanation for the operating environment and installation<br/>method of GX Works3</li> </ul>                                                                                                    |
| MELSEC-Q CC-Link System Master/<br>Local Module User's Manual                                   | SH-080394E     | <ul> <li>Explanation for system configuration, installation, wiring, etc.<br/>of master/local modules for CC-Link system</li> </ul>                                                                                         |
| GOT2000 Series Connection<br>Manual (Non-Mitsubishi Electric<br>Products 1)                     | SH-081198ENG   | <ul> <li>Explanation for connection types and connection method</li> </ul>                                                                                                    |
| GOT2000 Series Connection<br>Manual (Non-Mitsubishi Electric<br>Products 2)                     | SH-081199ENG   | between GOT and other company's devices                                                                                                    |
| GOT2000 Series Connection<br>Manual (Microcomputers, MODBUS/<br>Fieldbus Products, Peripherals) | SH-081200ENG   | <ul> <li>Explanation for connection types and connection method<br/>between GOT and microcomputers, MODBUS/fieldbus<br/>products, peripherals</li> </ul>                                                                    |
| GT SoftGOT2000 Version1<br>Operating Manual                                                     | SH-081201ENG   | <ul> <li>Explanation for system configuration, screen configuration<br/>and operation method of monitoring software GT<br/>SoftGOT2000</li> </ul>                                                                           |

#### For C80 Series

| Manual                                                                 | No.       | Purpose and Contents                                                                                                    |
|------------------------------------------------------------------------|-----------|----------------------------------------------------------------------------------------------------|
| MELSEC iQ-R Module Configuration<br>Manual                             | SH-081262 | <ul> <li>Outline of system configuration, specifications, installation,<br/>wiring, maintenance, etc.</li> </ul>                                                      |
| MELSEC iQ-R CPU Module User's<br>Manual (Startup)                      | SH-081263 | <ul> <li>Outline of specifications, procedures before operation,<br/>troubleshooting, etc. for CPU module</li> </ul>                                                  |
| MELSEC iQ-R CPU Module User's<br>Manual (Application)                  | SH-081264 | <ul> <li>Outline of memory, functions, devices, parameters, etc. for<br/>CPU module</li> </ul>                                                                        |
| MELSEC iQ-R CC-Link IE Field<br>Network User's Manual (Application)    | SH-081259 | <ul> <li>Explanation for functions, parameter settings, programming,<br/>troubleshooting, etc. of the CC-Link IE Field Network function</li> </ul>                    |
| QCPU User's Manual (Hardware<br>Design, Maintenance and<br>Inspection) | SH-080483 | <ul> <li>Outline of specifications, necessary knowledge to configure<br/>the system and maintenance-related descriptions for Q series<br/>CPU module, etc.</li> </ul> |
| GX Works3 Operating Manual                                             | SH-081215 | <ul> <li>Outline of functions, programming, etc.</li> </ul>                                                                                                    |

#### Reference Manual for MTBs

| Manual                                                                                 | No.                    | Purpose and Contents                                                      |
|----------------------------------------------------------------------------------------|------------------------|---------------------------------------------------------------------------|
| M800/M80 Series Smart safety<br>observation Specification manual                       | BNP-C3072-022          | <ul> <li>Explanation for smart safety observation function</li> </ul>     |
| C80 Series Smart safety observation<br>Specification manual                            | BNP-C3077-022          |                                                                           |
| M800/M80 Series CC-Link (Master/<br>Local) Specification manual                        | BNP-C3072-089          | <ul> <li>Explanation for CC-Link</li> </ul>                               |
| M800/M80 Series PROFIBUS-DP<br>Specification manual                                    | BNP-C3072-118          | <ul> <li>Explanation for PROFIBUS-DP communication function</li> </ul>    |
| M800/M80 Series Interactive cycle<br>insertion (Customization)<br>Specification manual | BNP-C3072-121-<br>0003 | <ul> <li>Explanation for interactive cycle insertion</li> </ul>           |
| M800/M80 Series EtherNet/IP<br>Specifications manual                                   | BNP-C3072-263          | Explanation for EtherNet/IP                                               |
| M800/M80 Series CC-Link IE Field<br>(Master/local) Specifications manual               | BNP-C3072-283          | Explanation for CC-Link IE Field                                          |
| M800/M80 Series GOT Connection<br>Specifications manual                                | BNP-C3072-314          | <ul> <li>Explanation for GOT connection</li> </ul>                        |
| M800/M80 Series CC-Link IE Field<br>Basic Specifications manual                        | BNP-C3072-337          | <ul> <li>Explanation for CC-Link IE Field Basic</li> </ul>                |
| M800/M80 Series FL-net<br>Specifications manual                                        | BNP-C3072-368          | <ul> <li>Explanation for FL-net</li> </ul>                                |
| M800/M80 Series Synchronous<br>Control Specifications manual                           | BNP-C3072-074          | <ul> <li>Explanation for synchronous control</li> </ul>                   |
| M800/M80 Series Multiple-Axis<br>Synchronization Control<br>Specifications manual      | BNP-C3072-339          | <ul> <li>Explanation for multiple-axis synchronization control</li> </ul> |

# Manual List (M800V/M80V Series)

Manuals related to M800V/M80V Series are listed as follows.

These manuals are written on the assumption that all optional functions are added to the targeted model.

Some functions or screens may not be available depending on the machine or specifications set by MTB. (Confirm the specifications before use.)

The manuals issued by MTB take precedence over these manuals.

| Manual                                                                     | IB No.     | Purpose and Contents                                                                                                    |
|----------------------------------------------------------------------------|------------|----------------------------------------------------------------------------------------------------|
| M800V/M80V Series<br>Instruction Manual                                    | IB-1501618 | <ul><li>Operation guide for NC</li><li>Explanation for screen operation, etc.</li></ul>                                                   |
| M800V/M80V Series<br>Programming Manual<br>(Lathe System) (1/2)            | IB-1501619 | <ul> <li>G code programming for lathe system</li> <li>Basic functions, etc.</li> </ul>                                                    |
| M800V/M80V Series<br>Programming Manual<br>(Lathe System) (2/2)            | IB-1501620 | <ul> <li>G code programming for lathe system</li> <li>Functions for multi-part system, high-accuracy function, etc.</li> </ul>            |
| M800V/M80V Series<br>Programming Manual<br>(Machining Center System) (1/2) | IB-1501621 | <ul> <li>G code programming for machining center system</li> <li>Basic functions, etc.</li> </ul>                                         |
| M800V/M80V Series<br>Programming Manual<br>(Machining Center System) (2/2) | IB-1501622 | <ul> <li>G code programming for machining center system</li> <li>Functions for multi-part system, high-accuracy function, etc.</li> </ul> |
| M800V/M80V Series<br>Alarm/Parameter Manual                                | IB-1501623 | <ul><li>Alarms</li><li>Parameters</li></ul>                                                                                               |

Manuals for MTBs (NC)

| Manual                           | IB No.     | Purpose and Contents                                                              |
|----------------------------------|------------|-----------------------------------------------------------------------------------|
| M800V/M80V Series                | IB-1501610 | Model selection                                                                   |
| Specifications Manual (Function) |            | <ul> <li>Outline of various functions</li> </ul>                                  |
| M800V/M80V Series                | IB-1501611 | Model selection                                                                   |
| Specifications Manual (Hardware) |            | <ul> <li>Specifications of hardware unit</li> </ul>                               |
| M800VW/M80VW Series              | IB-1501612 | <ul> <li>Detailed specifications of hardware unit</li> </ul>                      |
| Connection and Setup Manual      | 10-1001012 | <ul> <li>Installation, connection, wiring, setup (startup/adjustment)</li> </ul>  |
| M800VS/M80V Series               | IB-1501613 | <ul> <li>Detailed specifications of hardware unit</li> </ul>                      |
| Connection and Setup Manual      |            | <ul> <li>Installation, connection, wiring, setup (startup/adjustment)</li> </ul>  |
|                                  |            | <ul> <li>Electrical design</li> </ul>                                             |
| M800V/M80V Series                | IB-1501614 | <ul> <li>I/O relation (assignment, setting, connection), field network</li> </ul> |
| PLC Development Manual           |            | <ul> <li>Development environment (PLC on-board, peripheral</li> </ul>             |
|                                  |            | development environment), etc.                                                    |
| M800V/M80V Series                | IB-1501667 | Electrical design                                                                 |
| PLC Programming Manual (1/2)     |            | • Sequence programming                                                            |
|                                  |            | <ul> <li>Explanation for instructions, functions, and parameters</li> </ul>       |
| M800V/M80V Series                | IB-1501668 | <ul> <li>Electrical design</li> </ul>                                             |
| PLC Programming Manual (2/2)     |            | <ul> <li>Sequence programming</li> </ul>                                          |
|                                  |            | <ul> <li>Usage examples of instructions</li> </ul>                                |
| M800V/M80V Series                | IB-1501616 | Electrical design                                                                 |
| PLC Interface Manual             |            | <ul> <li>Interface signals between NC and PLC</li> </ul>                          |
| M800V/M80V Series                | IB-1501617 | <ul> <li>Cleaning and replacement for each unit</li> </ul>                        |
| Maintenance Manual               |            | <ul> <li>Other items related to maintenance</li> </ul>                            |

#### Manuals for MTBs (drive section)

| Manual                                                        | IB No.     | Contents                                                                                             |
|---------------------------------------------------------------|------------|----------------------------------------------------------------------------------------------------|
| MDS-E/EH Series<br>Specifications Manual                      | IB-1501226 | <ul> <li>Specifications for power supply regeneration type</li> </ul>                                |
| MDS-E/EH Series<br>Instruction Manual                         | IB-1501229 | <ul> <li>Instruction for power supply regeneration type</li> </ul>                                   |
| MDS-EJ/EJH Series<br>Specifications Manual                    | IB-1501232 | <ul> <li>Specifications for regenerative resistor type</li> </ul>                                    |
| MDS-EJ/EJH Series<br>Instruction Manual                       | IB-1501235 | <ul> <li>Instruction for regenerative resistor type</li> </ul>                                       |
| MDS-EM/EMH Series<br>Specifications Manual                    | IB-1501238 | <ul> <li>Specifications for multi-hybrid, power supply regeneration type</li> </ul>                  |
| MDS-EM/EMH Series<br>Instruction Manual                       | IB-1501241 | <ul> <li>Instruction for multi-hybrid, power supply regeneration type</li> </ul>                     |
| DATA BOOK                                                     | IB-1501252 | <ul> <li>Specifications of servo drive unit, spindle drive unit, motor, etc.</li> </ul>              |
| MDS-EX-CVP Series<br>Specifications and Instruction<br>Manual | IB-1501587 | <ul> <li>Specifications and instruction for the power supply unit with<br/>large capacity</li> </ul> |

Manuals for MTBs (Others)

| Manual                                                                                             | No.            | Purpose and Contents                                                                                                    |  |
|----------------------------------------------------------------------------------------------------|----------------|----------------------------------------------------------------------------------------------------|--|
| GOT2000 Series User's Manual<br>(Hardware)                                                         | SH-081194ENG   | <ul> <li>Outline of hardware such as part names, external dimensions,<br/>installation, wiring, maintenance, etc. of GOTs</li> </ul>                                                                                        |  |
| GOT2000 Series User's Manual<br>(Utility)                                                          | SH-081195ENG   | <ul> <li>Outline of utilities such as screen display setting, operation<br/>method, etc. of GOTs</li> </ul>                                                                                                    |  |
| GOT2000 Series User's Manual<br>(Monitor)                                                          | SH-081196ENG   | <ul> <li>Outline of each monitor function of GOTs</li> </ul>                                                                                                    |  |
| GOT2000 Series Connection Manual<br>(Mitsubishi Electric Products)                                 | SH-081197ENG   | <ul> <li>Outline of connection types and connection method between<br/>GOT and Mitsubishi Electric connection devices</li> </ul>                                                                                            |  |
| GT Designer3 (GOT2000) Screen<br>Design Manual                                                     | SH-081220ENG   | <ul> <li>Outline of screen design method using screen creation<br/>software GT Designer3</li> </ul>                                                                                                    |  |
| GOT2000/GOT1000 Series CC-Link<br>Communication Unit User's Manual                                 | IB-0800351     | <ul> <li>Explanation for handling CC-Link communication unit (for<br/>GOT2000 series/GOT1000 series)</li> </ul>                                                                                                    |  |
| GX Developer Version 8 Operating<br>Manual (Startup)                                               | SH-080372E     | <ul> <li>Explanation for system configuration, installation, etc. of PLC<br/>development tool GX Developer</li> </ul>                                                                                                    |  |
| GX Developer Version 8 Operating<br>Manual                                                         | SH-080373E     | <ul> <li>Explanation for operations using PLC development tool GX<br/>Developer</li> </ul>                                                                                                    |  |
| GX Converter Version 1 Operating<br>Manual                                                         | IB-0800004     | <ul> <li>Explanation for operations using data conversion tool GX<br/>Converter</li> </ul>                                                                                                    |  |
| GX Works2 Installation Instructions                                                                | BCN-P5999-0944 | <ul> <li>Explanation for the operating environment and installation<br/>method of GX Works2</li> </ul>                                                                                                    |  |
| GX Works2 Version 1 Operating<br>Manual (Common)                                                   | SH-080779ENG   | <ul> <li>Explanation for the system configuration of GX Works2 and<br/>the functions common to Simple project and Structured project<br/>such as parameter setting, operation method for the online<br/>function</li> </ul> |  |
| GX Works2 Version 1 Operating<br>Manual (Simple Project)                                           | SH-080780ENG   | <ul> <li>Explanation for methods for such as creating and monitoring<br/>programs in Simple project of GX Works2</li> </ul>                                                                                                 |  |
| MELSEC-Q/L/F Structured<br>Programming Manual (Fundamentals)                                       | SH-080782ENG   | <ul> <li>Explanation for programming methods, types of programming<br/>languages, etc. required to create structured programs</li> </ul>                                                                                    |  |
| MELSEC-Q/L Structured<br>Programming Manual (Application<br>Functions)                             | SH-080784ENG   | <ul> <li>Explanation for specifications and functions related to<br/>application functions which can be used in structured<br/>programs</li> </ul>                                                                          |  |
| GX Works2 Version 1 Operating<br>Manual (Simple Project, Function<br>Block)                        | SH-080984ENG   | <ul> <li>Explanation for methods for such as creating function blocks,<br/>pasting function blocks to sequence programs, and operating<br/>FB library in Simple project of GX Works2</li> </ul>                             |  |
| GX Works2 Version 1 Operating<br>Manual (Structured Project)                                       | SH-080781ENG   | <ul> <li>Explanation for methods for such as creating and monitoring<br/>programs in Structured project of GX Works2</li> </ul>                                                                                             |  |
| GX Works3 Installation Instructions                                                                | BCN-P5999-0391 | <ul> <li>Explanation for the operating environment and installation<br/>method of GX Works3</li> </ul>                                                                                                    |  |
| MELSEC-Q CC-Link System Master/<br>Local Module User's Manual                                      | SH-080394E     | <ul> <li>Explanation for system configuration, installation, wiring, etc.<br/>of master/local modules for CC-Link system</li> </ul>                                                                                         |  |
| GOT2000 Series Connection Manual<br>(Non-Mitsubishi Electric Products 1)                           | SH-081198ENG   | <ul> <li>Explanation for connection types and connection method</li> </ul>                                                                                                    |  |
| GOT2000 Series Connection Manual<br>(Non-Mitsubishi Electric Products 2)                           | SH-081199ENG   | between GOT and other company's devices                                                                                                    |  |
| GOT2000 Series Connection Manual<br>(Microcomputers, MODBUS/Fieldbus<br>Products, Peripherals)     | SH-081200ENG   | <ul> <li>Explanation for connection types and connection method<br/>between GOT and microcomputers, MODBUS/fieldbus<br/>products, peripherals</li> </ul>                                                                    |  |
| GT SoftGOT2000 Version1 Operating<br>Manual                                                        | SH-081201ENG   | <ul> <li>Explanation for system configuration, screen configuration<br/>and operation method of monitoring software GT<br/>SoftGOT2000</li> </ul>                                                                           |  |
| MELSEC iQ-R Programming Manual<br>(CPU Module Instructions, Standard<br>Functions/Function Blocks) | SH-081266ENG   | <ul> <li>Explanation for instructions, general-purpose functions, and<br/>general-purpose function blocks required for programming the<br/>sequencer MELSEC iQ-R series</li> </ul>                                          |  |

Reference Manual for MTBs

| Manual                                                                                 | No.                    | Purpose and Contents                                                      |
|----------------------------------------------------------------------------------------|------------------------|---------------------------------------------------------------------------|
| M800/M80 Series Smart safety<br>observation Specification manual                       | BNP-C3072-022          | <ul> <li>Explanation for smart safety observation function</li> </ul>     |
| M800/M80 Series CC-Link (Master/<br>Local) Specification manual                        | BNP-C3072-089          | Explanation for CC-Link                                                   |
| M800/M80 Series PROFIBUS-DP<br>Specification manual                                    | BNP-C3072-118          | <ul> <li>Explanation for PROFIBUS-DP communication function</li> </ul>    |
| M800/M80 Series Interactive cycle<br>insertion (Customization)<br>Specification manual | BNP-C3072-121-<br>0003 | <ul> <li>Explanation for interactive cycle insertion</li> </ul>           |
| M800/M80 Series EtherNet/IP<br>Specifications manual                                   | BNP-C3072-263          | Explanation for EtherNet/IP                                               |
| M800/M80 Series CC-Link IE Field<br>(Master/local) Specifications manual               | BNP-C3072-283          | Explanation for CC-Link IE Field                                          |
| M800/M80 Series GOT Connection<br>Specifications manual                                | BNP-C3072-314          | <ul> <li>Explanation for GOT connection</li> </ul>                        |
| M800/M80 Series CC-Link IE Field<br>Basic Specifications manual                        | BNP-C3072-337          | Explanation for CC-Link IE Field Basic                                    |
| M800/M80 Series FL-net<br>Specifications manual                                        | BNP-C3072-368          | Explanation for FL-net                                                    |
| M800/M80 Series Synchronous<br>Control Specifications manual                           | BNP-C3072-074          | <ul> <li>Explanation for synchronous control</li> </ul>                   |
| M800/M80 Series Multiple-Axis<br>Synchronization Control<br>Specifications manual      | BNP-C3072-339          | <ul> <li>Explanation for multiple-axis synchronization control</li> </ul> |

# **Precautions for Safety**

Always read the specifications issued by the machine tool builder, this manual, related manuals and attached documents before installation, operation, programming, maintenance or inspection to ensure correct use. Understand this numerical controller, safety items and cautions before using the unit. This manual ranks the safety precautions into "DANGER", "WARNING" and "CAUTION".

# ▲ DANGER When the user may be subject to imminent fatalities or major injuries if handling is mistaken. ▲ WARNING When the user may be subject to fatalities or major injuries if handling is mistaken. ▲ CAUTION When the user may be subject to medium or minor injuries or when property damage may occur, if handling is mistaken.

Note that even items ranked as " ACAUTION", may lead to major results depending on the situation. In any case, important information that must always be observed is described.

The following signs indicate prohibition and compulsory.

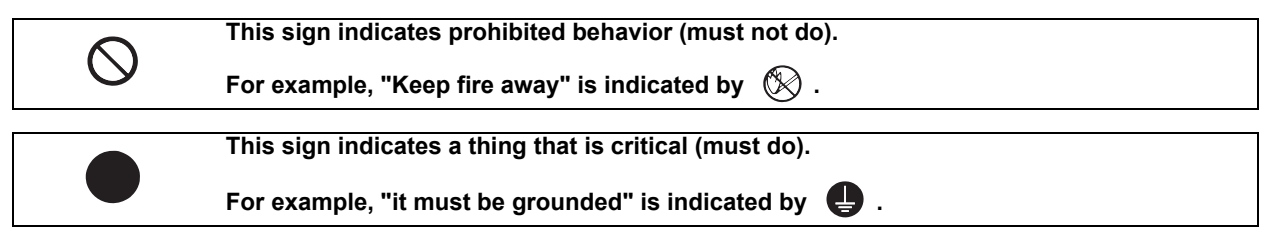

The meaning of each pictorial sign is as follows.

|                 | CAUTION rotate<br>object          |                     | Danger Electric shock<br>risk | <u>∧</u><br>Danger explosive |
|-----------------|-----------------------------------|---------------------|-------------------------------|------------------------------|
| ○<br>Prohibited | S<br>Disassembly is<br>prohibited | 🛞<br>KEEP FIRE AWAY | General instruction           | <b>e</b><br>Earth ground     |

#### For Safe Use

Mitsubishi Electric CNC is designed and manufactured solely for applications to machine tools to be used for industrial purposes.

Do not use this product in any applications other than those specified above, especially those which are substantially influential on the public interest or which are expected to have significant influence on human lives or properties.

#### 1. Items related to prevention of electric shocks

| A           | Do not open or remove the front cover while the power is ON or during operation. The high voltage terminals and charged sections will be exposed, and this could result in electric shocks.                                                         |  |  |  |
|-------------|----------------------------------------------------------------------------------------------------|--|--|--|
| A           | Do not remove the front cover even when the power is OFF, except for the wiring works or periodic inspections. The inside of the controller and drive unit are charged, and this could result in electric shocks.                                   |  |  |  |
| A           | Always wait at least 15 minutes after turning the power OFF. Then, check the voltage with a tester, etc., before wiring works, inspections or connecting with peripheral devices. Failure to observe this could result in electric shocks.          |  |  |  |
|             | Earth ground the controller, drive unit and motor according to the local laws. (In Japan, ground the 200V Series input products with Class C or higher protective grounding and the 400V Series input with Class D or higher protective grounding.) |  |  |  |
|             | All wiring works, maintenance and inspections must be carried out by a qualified technician. Failure to<br>observe this could result in electric shocks. Contact your nearby Service Center for replacing parts and<br>servicing.                   |  |  |  |
|             | Wire the controller, drive unit and motor after installation. Failure to observe this could result in electric shocks.                                                                                                    |  |  |  |
| A           | Do not operate the switches with wet hands. Failure to observe this could result in electric shocks.                                                                                                    |  |  |  |
| A           | Do not damage, apply excessive stress, place heavy things on or sandwich the cables. Failure to observe this could result in electric shocks.                                                                                                    |  |  |  |
| A           | Insulate the power lead using a fixed terminal block. Failure to observe this could result in electric shocks.                                                                                                    |  |  |  |
|             |                                                                                                    |  |  |  |
|             | Completely turn off the all lines of the power supply externally before wiring. Not completely turning off all power could result in electric shock or damage to the product.                                                                       |  |  |  |
| A           | When turning on the power supply or operating the module after wiring, be sure that the module's terminal covers are correctly attached. Not attaching the terminal cover could result in electric shock.                                           |  |  |  |
| 2. Items re | 2. Items related to prevention of fire                                                                                                    |  |  |  |

# ▲ ▲ ▲ ▲ ▲ ▲ ■ ■ ■ ■ ■ ■ ■ ■ ■ ■ ■ ■ ■ ■ ■ ■ ■ ■ ■ ■ ■ ■ ■ ■ ■ ■ ■ ■ ■ ■ ■ ■ ■ ■ ■ ■ ■ ■ ■ ■ ■ ■ ■ ■ ■ ■ ■ ■ ■ ■ ■ ■ ■ ■ ■ ■ ■ ■ ■ ■ ■ ■ ■ ■ ■ ■ ■ ■ ■ ■ ■ ■ ■ ■ ■ ■ ■ ■ ■ ■ ■ ■ ■ ■ ■ ■ ■ ■ ■ ■ ■ ■ ■ ■ ■ ■ ■ ■ ■ ■ ■ ■ ■ ■ ■ ■ ■ ■ ■ ■ ■ ■ ■

When a breaker is shared for multiple power supply units, the breaker may not function upon short-circuit failure in a small capacity unit. Do not share a breaker for multiple units as this is dangerous

Incorrect wiring and connections could cause the devices to damage or burn.

#### 3. Items related to prevention of bodily injury or property damage

Multiply the transporting or installing a built-in IPM spindle or linear servomotor, be careful so that your hand or property will not be trapped in the motors or other metal objects. Also keep the devices with low magnetic tolerance away from the product.

- ▲
   ▲
   ▲
   ▲
   CAUTION

   ▲
   ■
   ■
   ■
   ■
   ■
   ■
   ■
   ■
   ■
   ■
   ■
   ■
   ■
   ■
   ■
   ■
   ■
   ■
   ■
   ■
   ■
   ■
   ■
   ■
   ■
   ■
   ■
   ■
   ■
   ■
   ■
   ■
   ■
   ■
   ■
   ■
   ■
   ■
   ■
   ■
   ■
   ■
   ■
   ■
   ■
   ■
   ■
   ■
   ■
   ■
   ■
   ■
   ■
   ■
   ■
   ■
   ■
   ■
   ■
   ■
   ■
   ■
   ■
   ■
   ■
   ■
   ■
   ■
   ■
   ■
   ■
   ■
   ■
   ■
   ■
   ■
   ■
   ■
   ■
   ■
   ■
   ■
   ■
   ■
   ■
   ■
   ■
   ■
   ■
   ■
   ■
   ■
   ■
   ■
   ■
   ■
   ■
   ■
   ■
   ■
   ■
   ■
   ■
   ■
   ■
   ■
   ■
   ■
   ■
   ■
   ■

#### 4. General precautions

Always follow the precautions below. Incorrect handling could result in faults, injuries or electric shocks, etc.

#### (1) Items related to product and manual

| $\triangle$ | If the descriptions relating to the "restrictions" and "allowable conditions" conflict between this manual and the machine tool builder's instruction manual, the latter has priority over the former.                                                                                               |
|-------------|----------------------------------------------------------------------------------------------------|
| $\wedge$    | Items that are not described in this manual must be interpreted as "not possible".                                                                                                    |
| $\triangle$ | This manual is written on the assumption that all the applicable functions are included. Some of them, however, may not be available for your NC system. Refer to the specifications issued by the machine tool builder before use.                                                                  |
| $\triangle$ | For information about each machine tool, refer to manuals issued from the machine tool builder.                                                                                                    |
| $\triangle$ | Some screens and functions may differ depending on each NC system (or version), and some functions may not be possible. Please confirm the specifications before starting to use.                                                                                                    |
| $\triangle$ | Refer to "Smart safety observation" (BNP-C3072-022) for details about the connection with safety observing I/O device.                                                                                                    |
|             | To protect the availability, integrity and confidentiality of the NC system against cyber-attacks including unauthorized access, denial-of-service (Dos) (*1) attack, and computer virus from external sources via a network, take security measures such as firewall, VPN, and anti-virus software. |
|             | system or by exploiting a vulnerability of the system.                                                                                                    |
| $\triangle$ | Mitsubishi Electric assumes no responsibility for any problems caused to the NC system by any type of cyber-attacks including DoS attack, unauthorized access and computer virus.                                                                                                    |

#### (2) Transportation and installation

| $\triangle$           | Correctly transport the products according to the mass.                                                                                                    |  |  |  |  |
|-----------------------|----------------------------------------------------------------------------------------------------|--|--|--|--|
| $\overline{\bigcirc}$ | Use motor's suspension bolts to transport the motor itself. Do not use it to transport the motor after installation onto the machine.                                                                                                    |  |  |  |  |
| $\triangle$           | Do not stack the products exceeding the indicated limit.                                                                                                    |  |  |  |  |
| $\triangle$           | Do not hold the cables, shaft or encoder when transporting the motor.                                                                                                    |  |  |  |  |
| $\wedge$              | Do not transport the controller or drive unit by suspending or holding the connected wires or cables.                                                                                                    |  |  |  |  |
| $\triangle$           | Do not hold the front cover when transporting the unit, or the front cover could come off, causing the unit to drop.                                                                                                    |  |  |  |  |
| $\triangle$           | Install on a non-combustible place where the unit's or motor's mass can be withstood according to the instruction manual.                                                                                                    |  |  |  |  |
| $\triangle$           | The motor does not have a complete water-proof (oil-proof) structure. Do not allow oil or water to contact or enter the motor. Prevent the cutting chips from being accumulated on the motor as they easily soak up oil.                                 |  |  |  |  |
| $\triangle$           | When installing the motor facing upwards, take measures on the machine side so that gear oil, etc., will not enter the motor shaft.                                                                                                    |  |  |  |  |
| $\triangle$           | Do not remove the encoder from the motor. (The encoder installation screw is treated with sealing.)                                                                                                    |  |  |  |  |
| $\triangle$           | Do not allow foreign matters, especially, conductive foreign matters such as screws or metal chips, or combustible foreign matters such as oil, to enter the controller, drive unit or motor. Failure to observe this could result in rupture or damage. |  |  |  |  |
| $\triangle$           | Do not get on the product or place heavy objects on it.                                                                                                    |  |  |  |  |
| $\triangle$           | Provide prescribed distance between the controller/drive unit and inner surface of the control panel/other devices.                                                                                                    |  |  |  |  |
| $\triangle$           | Do not install or operate the controller, drive unit or motor that is damaged or has missing parts.                                                                                                    |  |  |  |  |

 $\underline{\land}$  Take care not to cut hands, etc. with the heat radiating fins or metal edges.

| $\wedge$    | Do not block the intake/outtake ports of the motor with the cooling fan.                                                                                                    |
|-------------|----------------------------------------------------------------------------------------------------|
| $\triangle$ | Install the controller's display section and operation board section on the spot where cutting oil will not reach.                                                                                                    |
| $\triangle$ | The controller, drive unit and motor are precision devices, so do not drop or apply thumping vibration and strong impacts on them.                                                                                                    |
| $\triangle$ | The controller and drive unit are precision devices, so do not drop or apply strong impacts on them.                                                                                                    |
| $\triangle$ | Store and use the units according to the environment conditions indicated in each specifications manual.                                                                                                    |
| $\triangle$ | When disinfectants or insecticides must be used to treat wood packaging materials, always use methods other than fumigation (for example, apply heat treatment at the minimum wood core temperature of 56 °C for a minimum duration of 30 minutes (ISPM No. 15 (2009))).                                                              |
|             | If products such as units are directly fumigated or packed with fumigated wooden materials, halogen substances (including fluorine, chlorine, bromine and iodine) contained in fumes may contribute to the erosion of the capacitors. When exporting the products, make sure to comply with the laws and regulations of each country. |
| $\triangle$ | Do not use the products in conjunction with any components that contain halogenated flame retardants (bromine, etc). Failure to observe this may cause the erosion of the capacitors.                                                                                                    |
| $\triangle$ | Securely fix the motor to the machine. The motor could come off during operation if insecurely fixed.                                                                                                    |
| $\triangle$ | Always install the motor with reduction gear in the designated direction. Failure to observe this could result in oil leaks.                                                                                                    |
| $\triangle$ | Always install a cover, etc., over the shaft so that the rotary section of the motor cannot be touched during motor rotation.                                                                                                    |
| $\triangle$ | When installing a coupling to the servomotor shaft end, do not apply impacts by hammering, etc. The encoder could be damaged.                                                                                                    |
| $\triangle$ | Use a flexible coupling when connecting with a ball screw, etc., and keep the shaft core deviation smaller than the tolerable radial load of the shaft.                                                                                                    |
| $\triangle$ | Do not use a rigid coupling as an excessive bending load will be applied on the shaft and could cause the shaft to break.                                                                                                    |
| $\triangle$ | Do not apply a load exceeding the tolerable level onto the motor shaft. The shaft or bearing could be damaged.                                                                                                    |
| •           | Before using this product after a long period of storage, please contact the Service Center.                                                                                                    |
| $\wedge$    | Following the UN recommendations, battery units and batteries should be transported based on the                                                                                                    |

Following the UN recommendations, battery units and batteries should be transported based on the international regulations such as those determined by International Civil Aviation Organization (ICAO), International Air Transport Association (IATA), International Maritime Organization (IMO) and U.S. Department of Transportation (DOT).

| Correctly wire this product. Failure to observe this could result in motor runaway, etc.                                                                                                    |  |  |
|----------------------------------------------------------------------------------------------------|--|--|
| Incorrect terminal connections could cause the devices to rupture or damage, etc. Always connect the cables to the indicated connectors or terminals                                                                                                    |  |  |
| Do not install a phase advancing capacitor, surge absorber or radio noise filter on the output side of the drive unit                                                                                                    |  |  |
| Correctly connect the output side (terminal U, V, W). The motor will not run properly if incorrectly connected.                                                                                                    |  |  |
| Always install an AC reactor per each power supply unit.                                                                                                    |  |  |
| Always install an appropriate breaker per each power supply unit. A breaker cannot be shared for multiple power supply units.                                                                                                    |  |  |
| Do not directly connect a commercial power supply to the motor. Failure to observe this could result in faults.                                                                                                    |  |  |
| When using an inductive load such as relays, always connect a diode in parallel to the load as a noise countermeasure.                                                                                                    |  |  |
| hen using a capacitive load such as a lamp, always connect a protective resistor serially to the load to suppress rush currents                                                                                                    |  |  |
| Do not mistake the direction of the surge absorption diode to be installed on the DC relay for the control output signal. If mistaken, the signal will not be output due to fault in the drive unit, and consequently the protective circuit, such as emergency stop, could be disabled. |  |  |
| COM<br>(24VDC)<br>Control<br>output<br>signal                                                                                                    |  |  |
| O not connect or disconnect the cables between units while the power is ON.                                                                                                    |  |  |
| ⚠️ Do not connect or disconnect the PCBs while the power is ON.                                                                                                    |  |  |
| ⚠️ Do not pull the cables when connecting/disconnecting them.                                                                                                    |  |  |
| Securely tighten the cable connector fixing screw or fixing mechanism. The motor could come off during operation if insecurely fixed.                                                                                                    |  |  |
| Always treat the shield cables indicated in the Connection Manual with grounding measures such as cable clamps.                                                                                                    |  |  |
| Separate the signal wire from the drive line or power line when wiring.                                                                                                    |  |  |
| A Carry out wiring so that there is no possibility of short circuit between wires, nor of dangerous state.                                                                                                    |  |  |
| Use wires and cables whose wire diameter, heat resistance level and bending capacity are compatible with the system.                                                                                                    |  |  |
| Ground the device according to the requirements of the country where the device is to be used.                                                                                                    |  |  |
|                                                                                                    |  |  |
|                                                                                                    |  |  |
|                                                                                                    |  |  |
|                                                                                                    |  |  |
|                                                                                                    |  |  |

## ▲ CAUTION

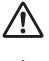

 $\bigwedge$  Wire the heat radiating fins and wires so that they do not contact.

When using the RS-232C device as a peripheral device, caution must be paid for connector connection/ disconnection. Always use a double-OFF type AC power supply switch on the device side, and connect/ disconnect the connector with the AC power supply on the device side OFF.

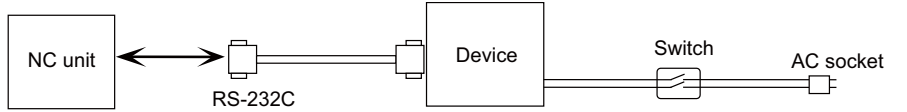

Using a stabilized power supply without overcurrent protection may cause the unit's failure due to miswiring of 24V.

12V, 5V, and 3.3V output from connectors are to supply the power for dedicated peripheral devices. Do not 12V, 5V, and 3.3V output from connectors are to supply the power. It is point, it is point, it is point in the power since we do not guarantee the NC operation by voltage down or noise sneaking.

When using an inductive load such as a relay, always connect a diode in parallel to the load to prevent a counter-electromotive force.

When the rush current exceeds the maximum output current, always connect a protective resistor serially to the load to suppress rush currents.

The wires from the surge absorber should be connected without extensions.

#### 

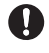

Do not cancel the emergency stop before confirming the basic operation.

Always set the stroke end and stroke limit. Failure to set this could result in collision with the machine end.

|             | If the descriptions relating to the "restrictions" and "allowable conditions" conflict between this manual and the machine tool builder's instruction manual, the latter has priority over the former.                                                                                                    |  |  |
|-------------|----------------------------------------------------------------------------------------------------|--|--|
| $\triangle$ | The operations to which no reference is made in this manual should be considered impossible.                                                                                                    |  |  |
| $\wedge$    | This manual is written on the assumption that all the applicable functions are included. Some of them, however, may not be available for your NC system. Refer to the specifications issued by the machine tool builder before use.                                                                                   |  |  |
| $\triangle$ | Some screens and functions may differ depending on each NC system (or version), and some functions may not be possible. Please confirm the specifications before starting to use.                                                                                                    |  |  |
| 0           | If the battery low warning is issued, save the machining programs, tool data and parameters in an input/<br>output device, and then replace the battery. When the battery alarm is issued, the machining programs,<br>tool data and parameters may have been destroyed. Replace the battery and then reload the data. |  |  |
| 0           | Do not adjust the spindle when possible risks associated with adjustment procedures are not thoroughly taken into consideration                                                                                                    |  |  |
| 0           | Be careful when touching spindle's rotating section, or your hand may be caught in or cut.                                                                                                    |  |  |

# 

If the operation start position is set in a block which is in the middle of the program and the program is started, the program before the set block is not executed. Please confirm that G and F modal and coordinate values are appropriate. If there are coordinate system shift commands or M, S, T and B commands before the block set as the start position, carry out the required commands using the MDI, etc. If the program is run from the set block without carrying out these operations, there is a danger of interference with the machine or of machine operation at an unexpected speed, which may result in breakage of tools or machine tool or may cause damage to the operators.

Under the constant surface speed control (during G96 modal), if the axis targeted for the constant surface speed control moves toward the spindle center, the spindle rotation speed will increase and may exceed the allowable speed of the workpiece or chuck, etc. In this case, the workpiece, etc. may jump out during machining, which may result in breakage of tools or machine tool or may cause damage to the operators.
Check and adjust programs and each parameter before starting operation. Failure to observe this could

 $^{ar{\Delta}}\,$  result in unpredictable operations depending on the machine.

Do not make drastic adjustments or changes in the parameters as the operation could become unstable.

 $\wedge$  In the explanation on bits, set all bits not used, including blank bits, to "0".

|             | Use this product within the range of environmental condition described in this manual.<br>Using this product in an environment outside the range could result in electric shock, fire, operation failure,<br>or damage to or deterioration of the product. |  |  |  |
|-------------|----------------------------------------------------------------------------------------------------|--|--|--|
| 0           | Install an external emergency stop circuit so that the operation can be stopped and the power turns OFF immediately when unforeseen situation occurs. A contactor, etc., is required in addition to the shutoff function mounted in the controller.        |  |  |  |
| $\triangle$ | Turn OFF the power immediately if any smoke, abnormal noise or odor is generated from the controller, drive unit or motor.                                                                                                    |  |  |  |
|             | Only a qualified technician may disassemble or repair this product.                                                                                                    |  |  |  |
| $\triangle$ | Do not alter.                                                                                                    |  |  |  |
| $\triangle$ | Use a noise filter, etc. to reduce the effect of electromagnetic disturbances in the case where electromagnetic disturbances could adversely affect the electronic devices used near the drive unit.                                                       |  |  |  |
| $\triangle$ | Use the drive unit, motor and each regenerative resistor with the designated combination. Failure to observe this could result in fires or faults.                                                                                                    |  |  |  |
| $\triangle$ | The combination of the motor and drive unit that can be used is determined. Be sure to check the models of motor and drive unit before test operation.                                                                                                    |  |  |  |
| $\bigcirc$  | The brakes (electromagnetic brakes) mounted in the servomotor are used for the purpose of holding, and must not be used for normal braking. Also, do not run the motor with the motor brake applied. Motor brake is used for the purpose of holding.       |  |  |  |
| $\wedge$    | For the system running via a timing belt, install a brake on the machine side so that safety can be ensured.                                                                                                    |  |  |  |
| $\triangle$ | Be sure to confirm SERVO OFF (or READY OFF) when applying the electromagnetic brake. Also, be sure to confirm SERVO ON prior to releasing the brake.                                                                                                    |  |  |  |
| 0           | When using the DC OFF type electromagnetic brake, be sure to install a surge absorber on the brake terminal.                                                                                                    |  |  |  |
| $\bigcirc$  | Do not connect or disconnect the cannon plug while the electromagnetic brake's power is ON. The cannon plug pins could be damaged by sparks.                                                                                                    |  |  |  |
| $\triangle$ | After changing programs/parameters, or after maintenance/inspection, always carry out a test operation before starting actual operation.                                                                                                    |  |  |  |
| $\triangle$ | Use the power that are complied with the power specification conditions (input voltage, input frequency, tolerable instantaneous power failure time) indicated in each specifications manual.                                                              |  |  |  |
| $\triangle$ | When making encoder cables, do not mistake connection. Failure to observe this could result in malfunction, runaway or fire.                                                                                                    |  |  |  |
| $\triangle$ | Surge absorber to be selected varies depending on input power voltage.                                                                                                    |  |  |  |

#### (7) Troubleshooting

#### 

Use a motor with electromagnetic brakes or establish an external brake mechanism for the purpose of holding; this serves as countermeasures for possible hazardous situation caused by power failure or product fault.

Use a double circuit structure for the electromagnetic brake's operation circuit so that the brakes will activate even when the external emergency stop signal is issued.

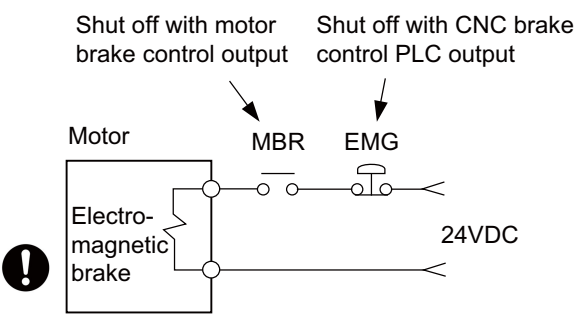

The machine could suddenly restart when the power is restored after an instantaneous power failure, so stay away from the machine. (Design the machine so that the operator safety can be ensured even if the machine restarts.)

To secure the absolute position, do not shut off the servo drive unit's control power supply when its battery voltage drops (warning 9F) in the servo drive unit side.

If the battery voltage drop warning alarm occurs in the controller side, make sure to back up the machining programs, tool data and parameters, etc. with the input/output device before replacing the battery. Depending on the level of voltage drop, memory loss could have happened. In that case, reload all the data backed up before the alarm occurrence.

(8) Maintenance, inspection and part replacement

CAUTION /!\ Periodically back up the programs, tool data and parameters to avoid potential data loss. Also, back up those data before maintenance and inspections. When replacing the battery on the controller side, the machining programs, tool data and parameters should be backed up with the input/output device beforehand. In case the memory is damaged in replacing the batteries, reload all the data backed up before replacing the battery. The electrolytic capacitor's capacity will drop due to deterioration. To prevent secondary damage due to capacitor's faults, Mitsubishi Electric recommends the electrolytic capacitor to be replaced approx. every five years even when used in a normal environment. Contact the Service Center for replacements. Do not perform a megger test (insulation resistance measurement) during inspection. Do not replace parts or devices while the power is ON. Do not short-circuit, charge, overheat, incinerate or disassemble the battery. There may be a unit filled with substitute Freon in the heat radiating fins of the 37kW or smaller unit. Be careful not to break the heat radiating fins during maintenance or replacement.

(9) Disposal

# 

Take the batteries and backlights for LCD, etc., off from the controller, drive unit and motor, and dispose of them as general industrial wastes.

**(N)** Do not alter or disassemble controller, drive unit, or motor.

/ Collect and dispose of the spent batteries and the backlights for LCD according to the local laws.

(10) General precautions

To explain the details, drawings given in the instruction manual, etc., may show the unit with the cover or safety partition removed. When operating the product, always place the cover or partitions back to their original position, and operate as indicated in the instruction manual, etc.

# **Treatment of waste**

The following two laws will apply when disposing of this product. Considerations must be made to each law. The following laws are in effect in Japan. Thus, when using this product overseas, the local laws will have a priority. If necessary, indicate or notify these laws to the final user of the product.

- (1) Requirements for "Law for Promotion of Effective Utilization of Resources"
  - (a) Recycle as much of this product as possible when finished with use.
  - (b) When recycling, often parts are sorted into steel scraps and electric parts, etc., and sold to scrap contractors. Mitsubishi Electric recommends sorting the product and selling the members to appropriate contractors.
- (2) Requirements for "Law for Treatment of Waste and Cleaning"
  - (a) Mitsubishi Electric recommends recycling and selling the product when no longer needed according to item (1) above. The user should make an effort to reduce waste in this manner.
  - (b) When disposing a product that cannot be resold, it shall be treated as a waste product.
  - (c) The treatment of industrial waste must be commissioned to a licensed industrial waste treatment contractor, and appropriate measures, including a manifest control, must be taken.
  - (d) Batteries correspond to "primary batteries", and must be disposed of according to local disposal laws.

# Disposal

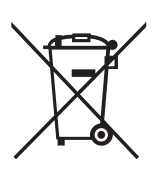

(Note) This symbol mark is for EU countries only. This symbol mark is according to the directive 2006/66/EC Article 20 Information for end-users and Annex II.

Your MITSUBISHI ELECTRIC product is designed and manufactured with high quality materials and components which can be recycled and/or reused.

This symbol means that batteries and accumulators, at their end-of-life, should be disposed of separately from your household waste.

If a chemical symbol is printed beneath the symbol shown above, this chemical symbol means that the battery or accumulator contains a heavy metal at a certain concentration. This will be indicated as follows:

Hg: mercury (0.0005%), Cd: cadmium (0.002%), Pb: lead (0.004%)

In the European Union there are separate collection systems for used batteries and accumulators.

Please, dispose of batteries and accumulators correctly at your local community waste collection/recycling centre.

Please, help us to conserve the environment we live in!

#### Trademarks

MELDAS, MELSEC, EZSocket, EZMotion, iQ Platform, MELSEC iQ-R, MELSOFT, GOT, CC-Link, CC-Link/LT, CC-Link IE, CC-Link IE/field, EcoMonitorLight and SLMP are either trademarks or registered trademarks of Mitsubishi Electric Corporation in Japan and/or other countries.

Ethernet is a registered trademark of Xerox Corporation in the United States and/or other countries. Microsoft®, Windows®, SQL Server®, Access®, Microsoft® Internet Explorer® and Microsoft® Edge are either trademarks or registered trademarks of Microsoft Corporation in the United States and/or other countries. SD logo and SDHC logo are either registered trademarks or trademarks of LLC.

UNIX is a registered trademark of The Open Group in the United States and/or other countries.

Intel® and Pentium® are either trademarks or registered trademarks of Intel Corporation in the United States and/or other countries.

MODBUS® is either a trademark or a registered trademark of Schneider Electric USA, Inc. or the affiliated companies in Japan and/or other countries.

EtherNet/IP is a trademark of Open DeviceNet Vendor Association,Inc.

PROFIBUS-DP and PROFINET are either trademarks of Profibus International.

Oracle® is a registered trademark of Oracle Corporation, the subsidiaries, or the affiliated companies in the United States and /or other countries.

VNC is a registered trademark of RealVNC Ltd. in the United States and other countries.

Android, Google Chrome are either trademarks or registered trademarks of Google Inc.

The iOS trademark is used under license from Cisco in the United States.

Safari is a trademark of Apple Inc., registered in the U.S. and other countries.

Other company and product names that appear in this manual are trademarks or registered trademarks of the respective companies.

#### 本製品の取扱いについて

(日本語/Japanese)

本製品は工業用 (クラス A) 電磁環境適合機器です。販売者あるいは使用者はこの点に注意し、住商業環境以外での使用を お願いいたします。

# Handling of our product

(English)

This is a class A product. In a domestic environment this product may cause radio interference in which case the user may be required to take adequate measures.

본 제품의 취급에 대해서

(한국어/Korean)

이 기기는 업무용 (A 급 ) 전자파적합기기로서 판매자 또는 사용자는 이 점을 주의하시기 바라며 가정외의 지역에 서 사용하 는 것을 목적으로 합니다.

# Contents

| 1 Outline                                                                      | 1           |
|--------------------------------------------------------------------------------|-------------|
| 1.1 System Image                                                               | 3           |
| 1.1.1 RGU Connection                                                           | 3           |
| 1.1.2 NC Direct Connection                                                     | 4           |
| 1.2 Characteristics                                                            | 5           |
| 1.3 Operation Environment                                                      | 5           |
| 2 Connection (RGU Connection)                                                  | 7           |
| 2.1 System Regio Configuration Drawing                                         |             |
| 2.1 System basic configuration Drawing                                         | ۵ ۵         |
| 2.2 1 Connection Example: Remote Service Gateway Unit and 800W/M80W Series     | 9<br>Q      |
| 2.2.2 Connection Example: Remote Service Gateway Unit and M800S/M80/E80 Series |             |
| 2.2.3 Connection Example: Remote Service Gateway Unit and M800VW/M80VW Series  |             |
| 2.2.4 Connection Example: Remote Service Gateway Unit and M800VS/M80V Series   |             |
| 2.3 List of Configuration                                                      |             |
| 2.3.1 Module Configuration List                                                |             |
| 2.3.2 Replacements                                                             | 13          |
| 2.3.3 Cables                                                                   | 13          |
| 2.4 General Specifications                                                     | 14          |
| 2.4.1 Environment Conditions (Installation Environment Conditions)             | 14          |
| 2.4.2 24VDC Stabilized Power Supply Selecting Conditions                       |             |
| 2.4.3 Outline Dimension                                                        |             |
| 2.4.4 Installation Dimension                                                   |             |
| 2.4.5 Connectors                                                               | / ۱۱۲<br>۵۸ |
| 2.4.0 Exclusive 3D Calus for Mitsubishi Electric CNC                           | 24<br>2/    |
| 2.5 Installation                                                               | 24<br>25    |
| 2.5.1 Heat Radiation Countermeasures                                           |             |
| 2.5.2 Noise Countermeasures                                                    |             |
| 2.5.2.1 Connection of Frame Ground (FG)                                        |             |
| 2.5.2.2 Shield Clamping of Cables                                              |             |
| 2.5.2.3 Connecting Spark Killers                                               |             |
| 2.5.2.4 Lightning Surge Protection Countermeasure                              | 31          |
| 2.5.3 Unit Installation                                                        |             |
| 2.6 Precautions for Connecting                                                 | 34          |
| 2.6.1 Precautions for Wiring                                                   |             |
| 2.6.1.1 Precautions when Connecting/Disconnecting Cables                       |             |
| 2.6.1.2 Precautions for Connecting 24V Power Supply                            |             |
| 2.6.2 Turning the Power ON/OFF                                                 |             |
| 2.0.3 Turning the Fower ON/OFF of Remote Service Galeway Office                |             |
| 2.7 Connecting Remote Service Galeway Unit                                     |             |
| 2.7.2 Connecting with Power Supply                                             |             |
| 2.7.3 Connecting with Control Unit                                             |             |
| 2.7.4 Connecting with Host Device (Cloud Server)                               |             |
| 2.8 Cables                                                                     | 47          |
| 3 Initial Sotup                                                                | 10          |
| 2.1 Satup Dragaduraa                                                           |             |
| 3.1.1 When Using RCII Connection                                               | 50<br>51    |
| 3.1.2 When Using NCO connection                                                |             |
| 3 2 When Using RGU Connection                                                  |             |
| 3.2.1 Connecting with Remote Service Gateway Unit (RGU)                        |             |
| 3.2.1.1 Network Connecting Method                                              |             |
| 3.2.1.2 DIP Switch                                                             |             |
| 3.2.1.3 Rotary Switch                                                          | 55          |
| 3.2.2 Setting Parameters                                                       |             |
| 3.2.2.1 Setting the IP Address for the NC Control Unit                         |             |
| 3.2.2.2 Connecting with a PC for Setting                                       |             |
| 3.2.2.3 Setting the IP Address for the KGU                                     |             |
| 3.2.2.4 Parameters for Remote Service Connection of the RGU                    | 00          |
| 3.2.3 Setting the Current Date and Time of the NC Control Unit                 |             |
|                                                                                |             |

| 3.2.4 Checking Cloud Connection Status                               |     |
|----------------------------------------------------------------------|-----|
| 3.2.4.1 Checking the Status by LEDs                                  |     |
| 3.2.4.2 Checking on the Setting Screen                               |     |
| 3.2.4.3 Checking on the Remote Service Screen                        |     |
| 3.3 When Using NC Direct Connection                                  | 71  |
| 3.3.1 NC Connection                                                  | 71  |
| 3.3.1.1 Network Connecting Method                                    |     |
| 3.3.1.2 General Connection System Drawing                            |     |
| 3.3.1.3 Connecting with Host Device (Cloud Server)                   |     |
| 3.3.2 Setting Parameters                                             |     |
| 3.3.2.1 Setting the IP Address for the NC Control Unit               |     |
| 3.3.2.2 Parameters for Remote Service Connection                     |     |
| 3.3.2.3 Setting Example                                              |     |
| 2.2.4 Checking Cloud Connection Status                               |     |
| 3.3.4.1 Checking on the Self Diagnosis Screen of the NC Control Unit |     |
| 3.3.4.2 Checking on the Remote Service Screen                        |     |
| 3 3 4 3 Precautions                                                  |     |
| 3.4 Applicable Models                                                |     |
| 3.5 NC Versions on which Operation Has Been Confirmed                |     |
|                                                                      | -   |
| 4 NC Remote Service                                                  |     |
| 1 1 Remote Service Screen                                            | 82  |
| 4.1 Remote Service Screen                                            |     |
| 4.2.1 Starting Up a Browser                                          |     |
| 4.2.2 Display Language Setting                                       |     |
| 4.2.3 Logging in to Remote Service                                   | 84  |
| 4.2.4 Device Selection                                               |     |
| 4.2.5 Changing Password                                              |     |
| 4.2.6 Changing Screens                                               |     |
| 4.2.7 Scheduled Operation Time Setting                               |     |
| 4.2.8 Logging Out of Remote Service                                  |     |
| 4.3 Details of Each Function                                         |     |
| 4.3.1 Login Screen                                                   |     |
| 4.3.2 Device Screen                                                  |     |
| 4.3.3 Operation Screen                                               |     |
| 4.3.4 Use Screen                                                     |     |
| 4.3.5 Alarm Screen                                                   |     |
| 4.3.6 Diagnosis Screen                                               |     |
| 4.3.6.1 S/W Configuration                                            |     |
| 4.3.6.2 H/W Conliguration                                            |     |
| 4.3.0.3 I/F DidyHUSIS                                                |     |
| 4.0.0.4 Falameter Reference                                          |     |
| 4 3 6 6 Self Diagnosis                                               | 107 |
| 4 3 6 7 Key Operation History                                        | 109 |
| 4.3.6.8 Sampling Chart                                               |     |
| 4.3.7 Utilities Screen                                               |     |
| 4.3.7.1 Operation Status Acquisition                                 |     |
| 4.3.7.1.1 Daily Operation Detail                                     |     |
| 4.3.7.1.2 Monthly Operation Total                                    |     |
| 4.3.7.1.3 Machining Result List                                      |     |
| 4.3.7.1.4 Monthly Machining Total                                    |     |
| 4.3.7.2 History Data Acquisition                                     |     |
| 4.3.7.2.1 Alarm History List                                         |     |
| 4.3.7.2.2 Key History List                                           |     |
| 4.3.7.3 NC File Data                                                 |     |
| 4.3.7.3.1 Online Storage Screen                                      |     |
| 4.3.7.3.2 Auto Backup Setup                                          |     |
| 4.3.7.3.3 Ealt Auto Backup Setup Screen                              |     |
| 4.3.7.3.4 Automatic Backup Setup Method                              |     |
| 4.3.7.4 AldIIII Diagnosis Data Sattinga                              |     |
| 4.3.7.4.1 Diagnosis Data Setting Server                              |     |
| 4.3.7.5 Fmail Notification Settings                                  |     |
| 4.3.7.5.1 Edit Email Notification Condition Screen                   |     |
|                                                                      |     |

| 4.3.7.5.2 Notification Condition Setting Method                      |     |
|----------------------------------------------------------------------|-----|
| 4.3.8 Password Change Screen                                         |     |
| 4.3.9 Machine Information Edit Screen                                |     |
| 4.3.9.1 How to Edit the Machine Information                          |     |
| 4.3.10 Information Display                                           |     |
| 4.3.11 License expiration information                                |     |
| 4.3.12 Service call function                                         |     |
| 4.4 Restrictions                                                     |     |
| 4.5 Message Outputs                                                  |     |
| 4.5.1 Output of Messages at the Top of the Browser                   |     |
| 4.5.2 Message Outputs on the "Utilities" Screen                      |     |
| 4.5.3 Message Outputs on the Machine Information Edit Screen         |     |
| 4.5.4 Message Outputs on the Scheduled Operation Time Setting Dialog |     |
| 4.5.5 Message Outputs on the Alarm screen                            |     |
| 4.5.6 Message Outputs on the "Device" Screen                         |     |
| 4.6 Troubleshooting and FAQ                                          |     |
| 5 Appendix 1: EMC Installation Guidelines                            | 175 |
| 5.1 Introduction                                                     |     |
| 5.2 EMC Directives                                                   |     |
| 5.3 EMC Measures                                                     |     |
| 5.4 Panel Structure                                                  |     |
| 5.4.1 Measures for Control Panel Body                                |     |
| 5.4.2 Measures for Door                                              |     |
| 5.4.3 Measures for Power Supply                                      |     |
| 5.5 Measures for Wiring in Panel                                     |     |
| 5.5.1 Precautions for Wiring in Panel                                |     |
| 5.5.2 Shield Treatment of Cables                                     |     |
| 5.6 EMC Countermeasure Parts                                         |     |
| 5.6.1 Shield Clamp Fitting                                           |     |
| 5.6.2 Ferrite Core                                                   |     |
| 5.6.3 Surge Absorber                                                 |     |
| 5.6.4 Selection of Stabilized Power Supply                           |     |
| 6 Appendix 2: Precautions for Compliance to UL/c-UL Standards        | 189 |
| 7 Appendix 3: Parameter List                                         |     |
| 8 Appendix 4: Error List                                             | 195 |
|                                                                      |     |

1

# Outline

Remote service is a network service which enables users to check a state of machine tools from a web browser by viewing information of machine tools equipped with Mitsubishi Electric CNC via the Internet. There are two methods to connect remote service, RGU connection and NC direct connection.

RGU connection connects to remote service via a remote service gateway (hereinafter RGU). The compatible NC control units (hereinafter NC) are as follows.

For DI connection models, a DI connection with an RGU is required. In this case, applicable functions are restricted. For the restrictions, refer to the explanation of each function.

| Supported models | DI connection models                                          |
|------------------|---------------------------------------------------------------|
| M800V Series     | C70                                                           |
| M80V Series      | MELDAS 60/60S Series                                          |
| M800 Series      | MELDAS 600 Series                                             |
| M80 Series       | EZMotion-NC E60/E68 Series                                    |
| E80 Series       | MELDAS C6/C64                                                 |
| C80 Series       | MELDASMAGIC 64                                                |
| M700V Series     | MELDAS 500 Series                                             |
| M70V Series      | MELDAS 50 Series                                              |
| M700 Series      | MELDAS C5                                                     |
| M70 Series       | MELDAS 300 Series                                             |
| E70 Series       | MELDAS M3/L3                                                  |
|                  | MELDAS C3/C3S                                                 |
|                  | Mitsubishi Electric EDMs (Electrical Discharge Machines) (*1) |

(\*1) Please contact your Mitsubishi Electric dealer if you wish to connect it because installation may not be possible or additional construction may be required depending on the machine specifications.

NC direct connection uses only an NC to connect remote service without using the RGU. The compatible NC is M8V Series.

NC acquires and transfers information to the cloud server by the connection above. By doing so, users can view various information through a web browser under an Internet-accessible environment.

# 1.1 System Image

#### 1.1.1 RGU Connection

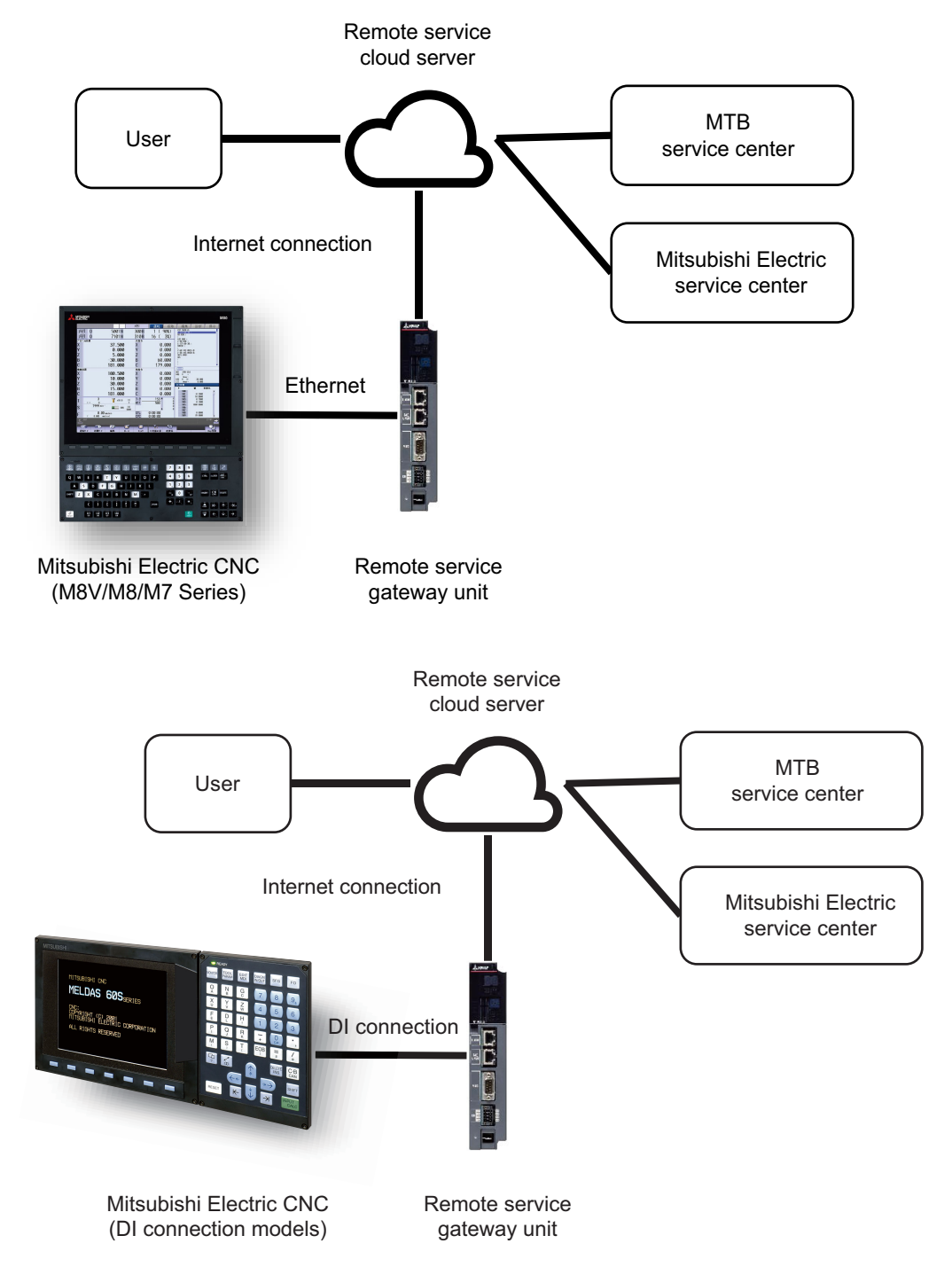

#### **1.1.2 NC Direct Connection**

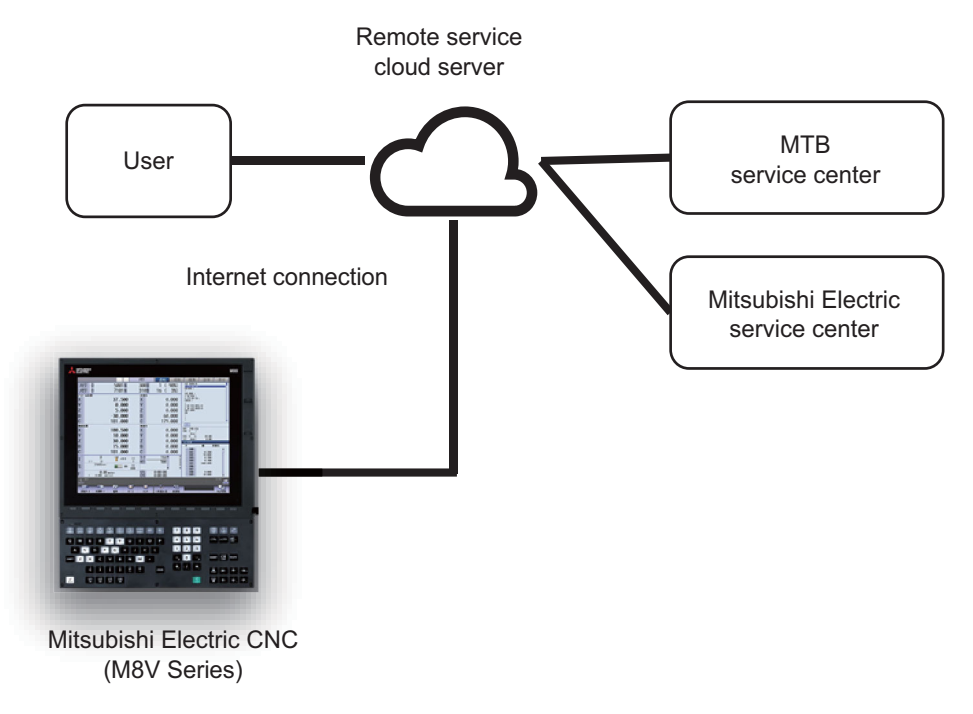

# 1.2 Characteristics

Main functions available from the remote service are as follows.

Users can view a state of machines from a remote place through a web screen.

The machine tool builder (MTB) can access screens related to machine maintenance and carry out maintenance.

|           | Main functions                                                                                                    | User classification |                               |
|-----------|----------------------------------------------------------------------------------------------------|---------------------|-------------------------------|
| Function  |                                                                                                    | Users               | Machine tool<br>builder (MTB) |
| Devices   | Listing device information, specifying detailed display object                                                                  | 0                   | 0                             |
| Operation | Graph display of operation rate, machining program name, ONB<br>No.                                                             | 0                   | -                             |
| Use       | Servo axis load graph, spindle load graph, power consumption amount                                                             | 0                   | -                             |
| Alarm     | Current alarm, alarm history, total display                                                                                     | 0                   | 0                             |
| Diagnosis | S/W configuration, H/W configuration, I/F diagnosis, parameter reference, self diagnosis, key operation history, sampling chart | 0                   | 0                             |
| Utility   | Operation status acquisition, alarm diagnosis (Note 1), email notification settings (Note 1)                                    | 0                   | -                             |
|           | History data acquisition                                                                                                    | 0                   | 0                             |
|           | NC file data, online storage, auto backup setup                                                                                 | 0                   | O (Note 2)                    |
| Others    | Service call (Note 1)                                                                                                    | 0                   | —                             |

(Note 1) This function may be unavailable depending on the license type. Unavailable functions are unavailable to all users.

(Note 2) Online storage and auto backup setup are unavailable.

(Note 3) Only graph display of operation rate and operation status acquisition are available for DI connection models.

# **1.3 Operation Environment**

Operation environment of Mitsubishi Electric CNC remote service screen (hereinafter referred to as "remote service screen") are described below.

| Items   | Details                                         |
|---------|-------------------------------------------------|
| OS      | Windows 8.1/Windows 10 64bit                    |
| Browser | Microsoft Edge (Ver38)<br>Google Chrome (Ver65) |
| Memory  | 3 GB or more                                    |

Operation environment of personal computer

Operation environment of smart phones and tablet devices

| Items   | Details      |
|---------|--------------|
| OS      | iOS          |
| Browser | Safari       |
| Memory  | 3 GB or more |
# 2.1 System Basic Configuration Drawing

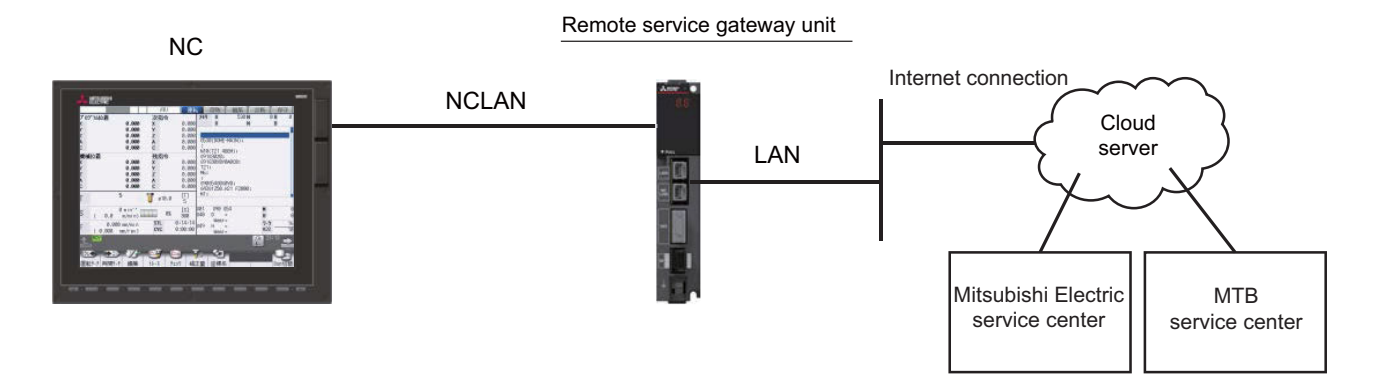

# 2.2 General Connection Diagram

### 2.2.1 Connection Example: Remote Service Gateway Unit and 800W/M80W Series

This is an example of M800W Series, Windows-based display (19-type).

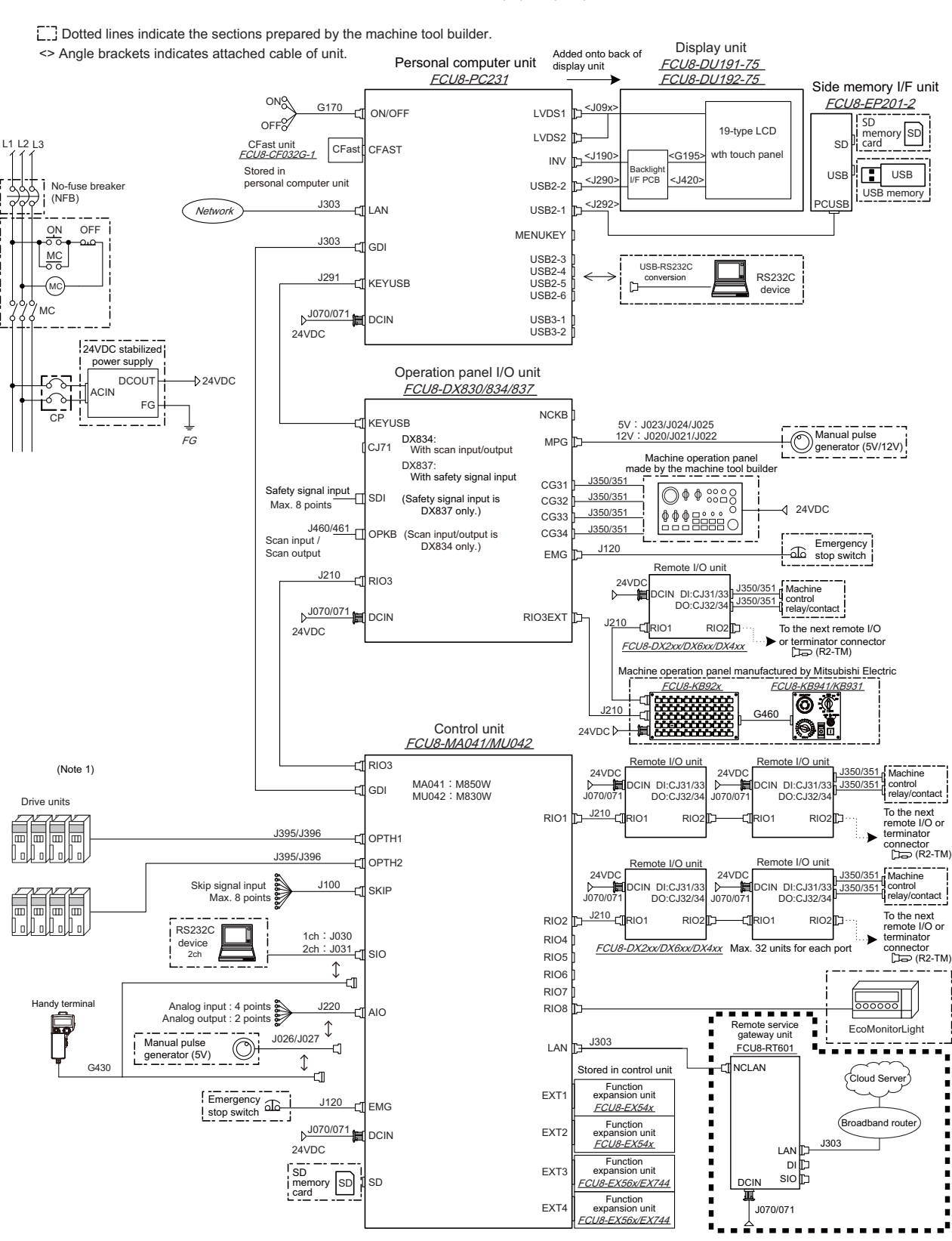

(Note) The above drawing shows an example of connection. For details of the connection methods, refer to "2.7 Connecting Remote Service Gateway Unit".

## 2.2.2 Connection Example: Remote Service Gateway Unit and M800S/M80/E80 Series

This is an example of M800S Series, equipped with the operation panel I/O unit FCU8-DX731/DX750/DX760/DX761.

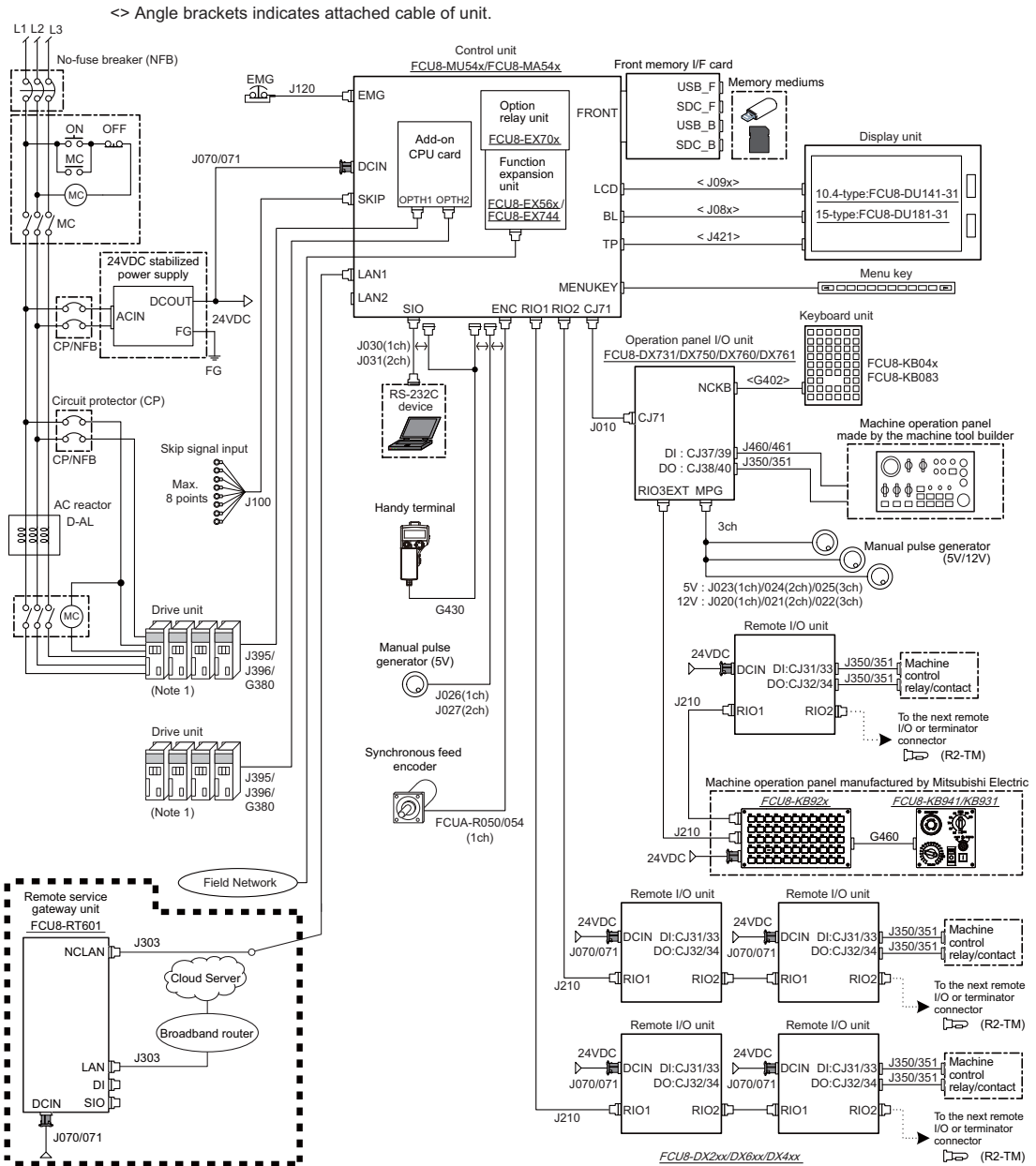

Dotted lines indicate the sections prepared by the machine tool builder.

(Note) The above drawing shows an example of connection. For details of the connection methods, refer to "2.7 Connecting Remote Service Gateway Unit".

## 2.2.3 Connection Example: Remote Service Gateway Unit and M800VW/M80VW Series

This is an example of M800VW Series, equipped with the operation panel I/O unit FCU8-DX731/DX750/DX760/DX761.

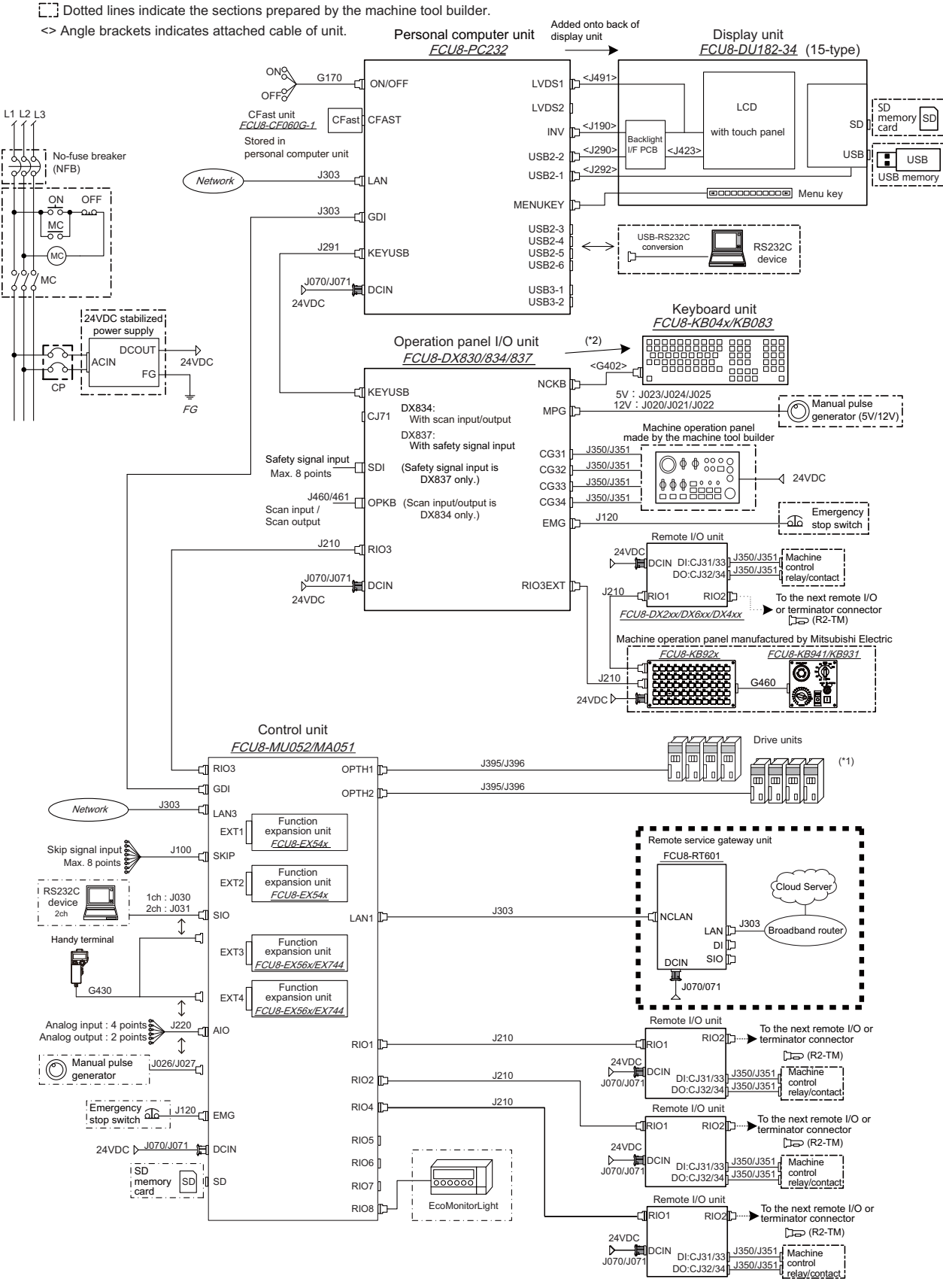

FCU8-DX2xx/DX6xx/DX4xx Max. 32 units for each port

## 2.2.4 Connection Example: Remote Service Gateway Unit and M800VS/M80V Series

This is an example of M800VS Series, equipped with the operation panel I/O unit FCU8-DX731/DX750/DX760/DX761.

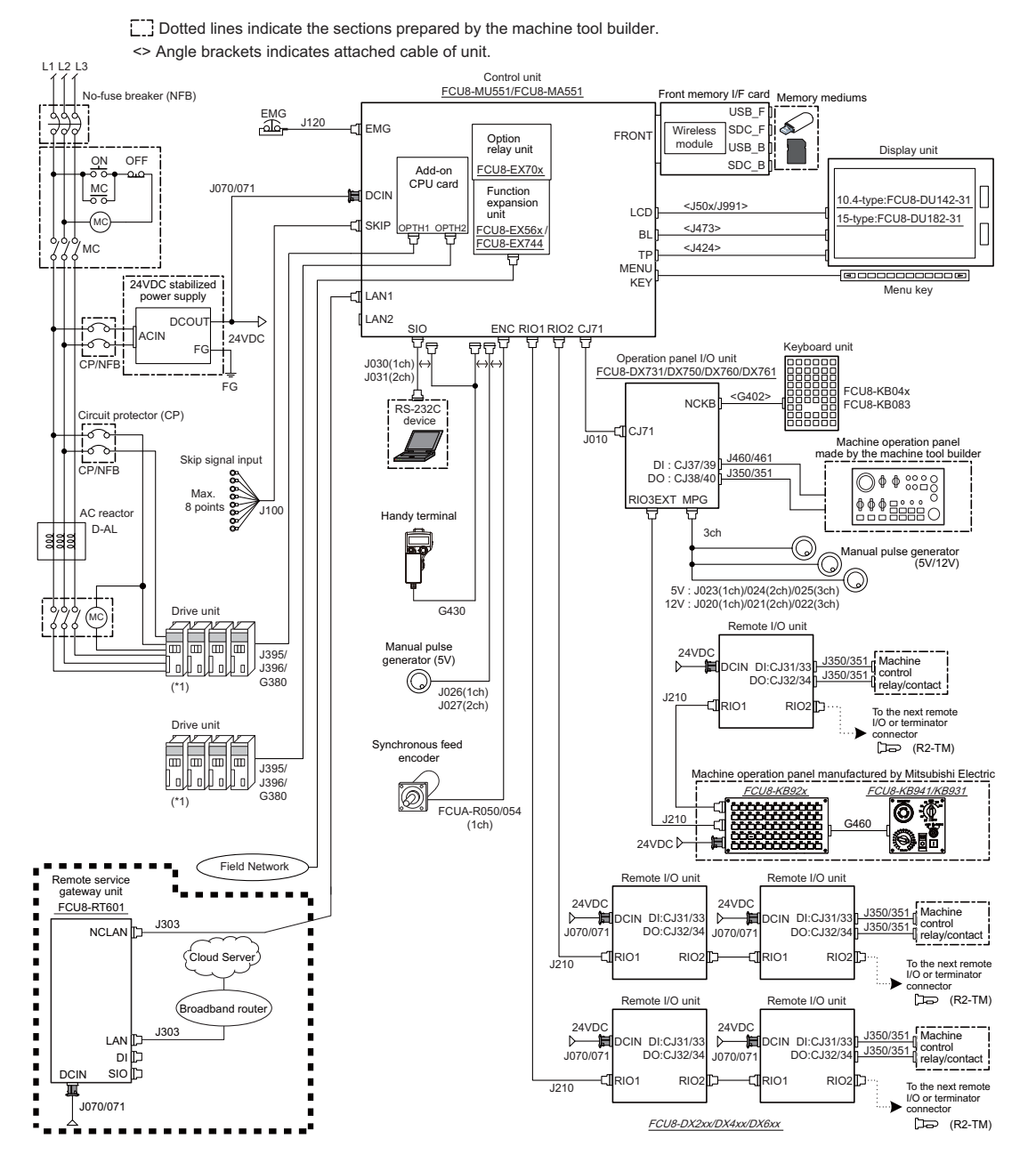

IB-1501552-K

# 2.3 List of Configuration

# 2.3.1 Module Configuration List

| Classification              | Туре       | Components                     | Remarks        |
|-----------------------------|------------|--------------------------------|----------------|
| [IoT unit]                  |            |                                |                |
| Remote service gateway unit | FCU8-RT601 | Base control card<br>7SEG card | Not applicable |

# 2.3.2 Replacements

| Replacements                                    | Part type |
|-------------------------------------------------|-----------|
| Protection fuse for remote service gateway unit | LM40      |

# 2.3.3 Cables

| Туре | Application                           | Available cable length<br>(m)            | Maximum<br>cable length |
|------|---------------------------------------|------------------------------------------|-------------------------|
| J070 | 24VDC power cable                     | 1, 2, 3, 5, 7, 10, 15                    | 15 m                    |
| J071 | 24VDC power cable (for long distance) | 20                                       | 20 m                    |
| J303 | LAN straight cable                    | 1, 2, 3, 5, 7, 10, 15, 20,<br>30, 40, 50 | 50 m                    |

# 2.4 General Specifications

# 2.4.1 Environment Conditions (Installation Environment Conditions)

| Unit name                         |                      |                     | Remote service gateway unit                                                                                             |  |
|-----------------------------------|----------------------|---------------------|----------------------------------------------------------------------------------------------------|--|
| Unit type                         |                      |                     | FCU8-RT601                                                                                                    |  |
|                                   | Ambient              | During operation    | 0 to 55 °C (Note 1)                                                                                                    |  |
|                                   | temperature          | During storage      | -20 to 60 °C                                                                                                    |  |
|                                   | Ambient humidity     | Long term           | 10 to 75% RH (with no dew condensation)                                                                                 |  |
|                                   |                      | Short term (Note 2) | 10 to 95% RH (with no dew condensation)                                                                                 |  |
| General specifications            | Vibration resistance |                     | 4.9 m/s <sup>2</sup> or less                                                                                            |  |
|                                   | Shock resistance     |                     | 29.4 m/s <sup>2</sup> or less                                                                                           |  |
|                                   | Working atmosphere   |                     | No corrosive gases, dust or oil mist                                                                                    |  |
|                                   | Altitude             |                     | Operation/Storage: 1000 meters or less above sea level<br>Transportation: 13000 meters or less above sea level (Note 3) |  |
| Power supply v                    | oltage               |                     | 24VDC                                                                                                    |  |
| Current consun                    | nption (max)         |                     | 0.4 A                                                                                                    |  |
| Instantaneous stop tolerance time |                      |                     | 36 ms or less                                                                                                    |  |
| Maximum heating value (W)         |                      |                     | 9.6 W (Note 4)                                                                                                    |  |
| Mass                              |                      |                     | 0.7 kg                                                                                                    |  |
| Outline dimension                 |                      |                     | 40 mm (W) × 151 mm (D) × 205 mm (H)                                                                                     |  |

(Note 1) Installable inside the operation panel as it can operate under the environment of 58 °C.

- (Note 2) Short term means within one month.
- (Note 3) For the whole NC system, consider the characteristics of the drive units when the altitude is more than 1000 meters above sea level.

Refer to the manual of drive unit for details.

(Note 4) Maximum heating value here is the value excluding DI.

# 2.4.2 24VDC Stabilized Power Supply Selecting Conditions

Considering the following characteristics for the stabilized power supply, select a power supply that complies with laws, regulations, and safety standards of the country where the machine will be installed.

|        | Items                                  | Specifications | Remarks                                                                                                    |
|--------|----------------------------------------|----------------|----------------------------------------------------------------------------------------------------|
| Output | Voltage                                | 24VDC          | When the stabilized power supply and 24VDC input unit are distant from each other, select the stabilized power supply which is possible to set output voltage 24VDC or more allowing for the influence of voltage drop by the cable. |
|        | Voltage fluctuation                    | ±5%            |                                                                                                    |
|        | Current                                | -              | Calculate the current value by referring to maximum current consumption for the unit which uses the power supply.                                                                                                    |
|        | Ripple noise                           | 0.2 V (P-P)    |                                                                                                    |
|        | Output holding time                    | min 20 ms      | Output holding time is decided by loading ratio; however, the stabilized power<br>supply which complies with the specification on the left must be selected<br>during maximum loading.                                               |
|        | Overcurrent output<br>shutoff function | -              | Use a power supply having the overcurrent output shutoff function.                                                                                                    |

# 

1. Using a stabilized power supply without overcurrent protection may cause the unit's failure due to miswiring of 24V.

# 2.4.3 Outline Dimension

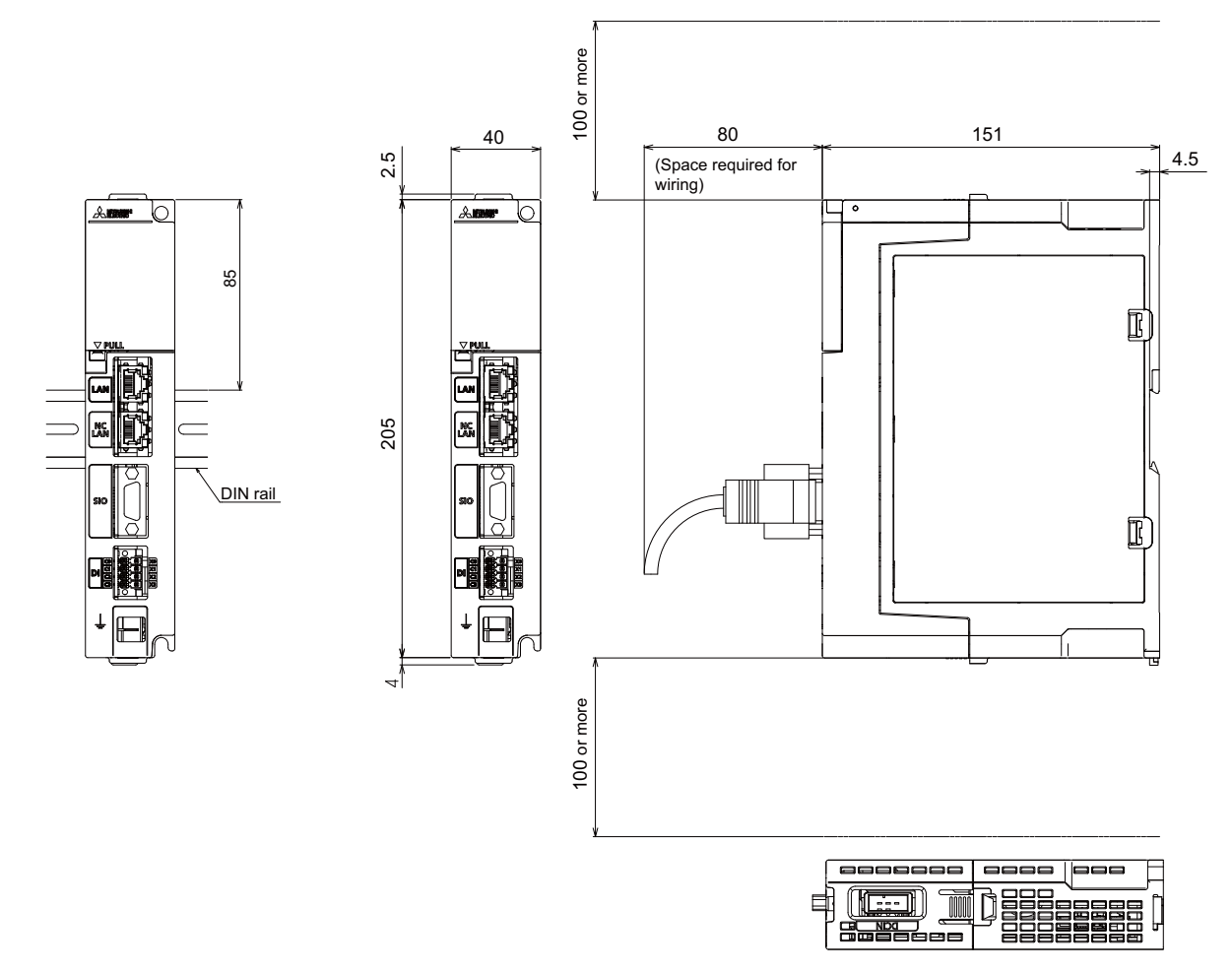

# 2.4.4 Installation Dimension

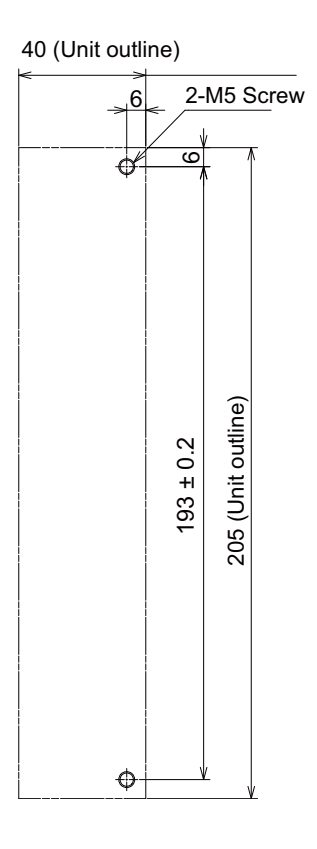

# 2.4.5 Connectors

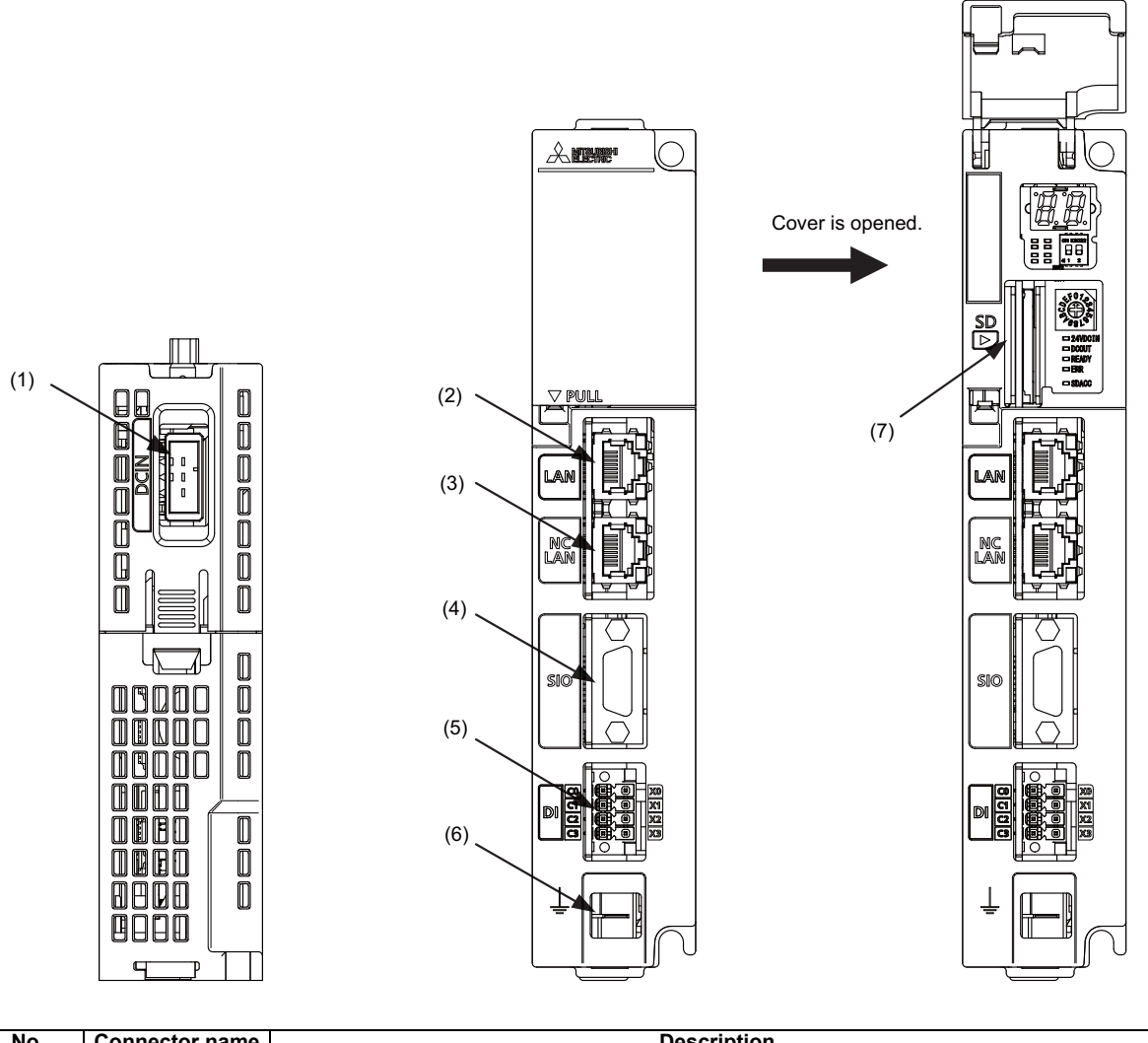

| No. | Connector name | Description                                           |
|-----|----------------|-------------------------------------------------------|
| (1) | DCIN           | 24VDC input                                           |
| (2) | LAN            | Ethernet communication                                |
| (3) | NCLAN          | Ethernet communication for NC control unit connection |
| (4) | SIO            | System reserved                                       |
| (5) | DI             | System reserved                                       |
| (6) | FG             | FG terminal                                           |
| (7) | SD             | SD card I/F                                           |

#### (1) DCIN (24VDC input)

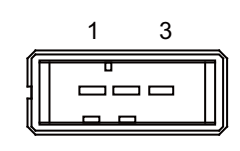

| 1 | I | +24V |
|---|---|------|
| 2 |   | 0 V  |
| 3 |   | FG   |

<Cable side connector type>

Connector: 2-178288-3 Contact: 1-175218-5 Recommended manufacturer: Tyco Electronics

#### (a) Specifications of power supply

Consider the following characteristics when selecting the stabilized power supply (prepared by machine tool builder). Use a power supply that complies with CE Marking or that follows the safety standards given below.

#### [Stabilized power supply selection items]

| Items                  |                     | Standard setting                                                                                                    |
|------------------------|---------------------|----------------------------------------------------------------------------------------------------|
| Output                 | Voltage fluctuatior | ±5% or less of 24VDC                                                                                                |
|                        | Ripple noise        | 200 mV (P-P)                                                                                                    |
| Power                  | capacity            | Calculate the current value as a reference of maximum current consumption for the unit which uses the power supply. |
| Output                 | holding time        | 20 ms                                                                                                    |
| Overcurrent protection |                     | Required                                                                                                    |

#### [Standards]

Safety Standards: UL1950, CSA C22.2 No. 234 approved, IEC950 compliant Noise Terminal Voltage: FCC Class A, VCCI-Class A High Harmonics Current Restrictions: IEC61000-3-2

(Note) 24VDC voltage may drop temporarily due to rush current at the beginning of 24V power supply to the control unit.

The level of voltage drop depends on the capacity of the power supply. Do not share the power supply with the devices that generate alarms to warn the voltage drop.

# 

1. Using a stabilized power supply without overcurrent protection may cause the unit's failure due to miswiring of 24V.

#### (2) LAN (Ethernet communication)

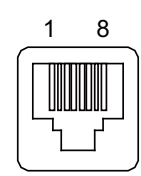

| 1 | I/O | TXRXD0+ |
|---|-----|---------|
| 2 | I/O | TXRXD0- |
| 3 | I/O | TXRXD1+ |
| 4 | I/O | TXRXD2+ |
| 5 | I/O | TXRXD2- |
| 6 | I/O | TXRXD1- |
| 7 | I/O | TXRXD3+ |
| 8 | I/O | TXRXD3- |

- Connect connector case with FG pattern.

- Use J303 cable when directly connecting a device such as a personal computer to the unit.

#### <Cable side connector type>

Connector: J00026A0165 Recommended manufacturer: Japan Telegärtner

#### Lighting specification of LAN LED

|                  | LED name | Indication              | Det                | tails                       |
|------------------|----------|-------------------------|--------------------|-----------------------------|
| (1)LINK (2)SPEED |          | Communicati             | Lit (Yellow green) | LINK is<br>established.     |
|                  | LINK     | on status               | Flashing           | Communicating               |
|                  |          |                         | Not lit            | LINK is not<br>established. |
|                  |          | Communicati<br>on speed | Lit (Yellow green) | 1000 Base                   |
|                  | SPEED    |                         | Lit (Yellow)       | 100 Base                    |
|                  |          |                         | Not lit            | 10 Base                     |

(3) NCLAN (Ethernet communication for NC control unit connection)

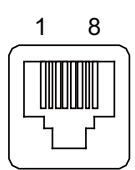

| 1 | 0 | TXD+ |
|---|---|------|
| 2 | 0 | TXD- |
| 3 | Ι | RXD+ |
| 4 |   | NC   |
| 5 |   | NC   |
| 6 | Ι | RXD- |
| 7 |   | NC   |
| 8 |   | NC   |

- Connect connector case with FG pattern.

#### <Cable side connector type>

Connector: J00026A0165 Recommended manufacturer: Japan Telegärtner

Lighting specification of NCLAN LED

| (1)LINK (2)SPEED |       | LED name    | Indication               | Abbreviations               | in this manual          |
|------------------|-------|-------------|--------------------------|-----------------------------|-------------------------|
|                  |       | LINK        | Communicati<br>on status | Lit (Yellow green)          | LINK is<br>established. |
|                  |       |             |                          | Flashing                    | Communicating           |
|                  |       |             | Not lit                  | LINK is not<br>established. |                         |
|                  | SDEED | Communicati | Lit (Yellow)             | 100 Base                    |                         |
|                  |       |             | on speed                 | Not lit                     | 10 Base                 |

(4) SIO (RS-232C communication 1 channel)

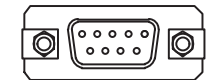

| No. | Signal name | I/O | No. | Signal name | I/O |
|-----|-------------|-----|-----|-------------|-----|
| 1   | DCD(N.C)    | Ι   | 6   | DR(DSR)     | Ι   |
| 2   | RD(RXD)     | Ι   | 7   | RS(RTS)     | 0   |
| 3   | SD(TXD)     | 0   | 8   | CS(CTS)     | Ι   |
| 4   | ER(DTR)     | 0   | 9   | RI(N.C.)    | Ι   |
| 5   | GND         | -   |     |             |     |
| Α   | FG          | -   | В   | FG          | -   |

- Connect connector case with FG pattern.

#### <Cable side connector type>

Plug: 17DE-13090-C Shell: 17JE-09H-1A Recommended manufacturer: DDK

#### (5) DI (Digital input 4 channels)

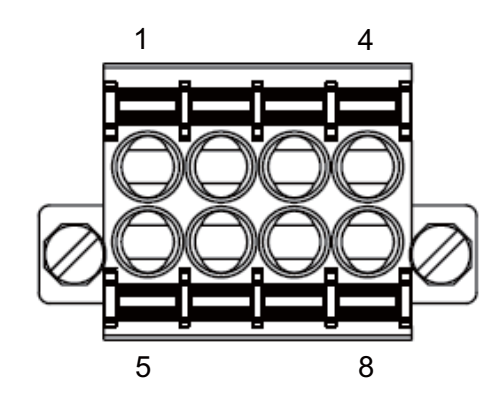

| No. | Signal name | I/O | Supplement | No. | Signal name | I/O | Supplement |
|-----|-------------|-----|------------|-----|-------------|-----|------------|
| 1   | X0          | Ι   | DI (ch0)   | 5   | C0          | -   | RG (ch0)   |
| 2   | X1          | Ι   | DI (ch1)   | 6   | C1          | -   | RG (ch1)   |
| 3   | X2          | I   | DI (ch2)   | 7   | C2          | -   | RG (ch2)   |
| 4   | XI3         | -   | DI (ch3)   | 8   | C3          | -   | RG (ch3)   |

- COM separate type connector

- The cable side connector is provided as an accessory of the unit.

- Screw-fastening type connector is recommended.

- Easy lock release type connector is distributed; however, using this type connector could result in connection faults due to large vibration.

#### <Cable side connector type>

Connector: DFMC1.5/4-STF-3.5 (Standard module) DFMC1.5/4-STF-3.5 BKO-CB1257H01 (Pin code printed) Recommended manufacturer: Phoenix Contact

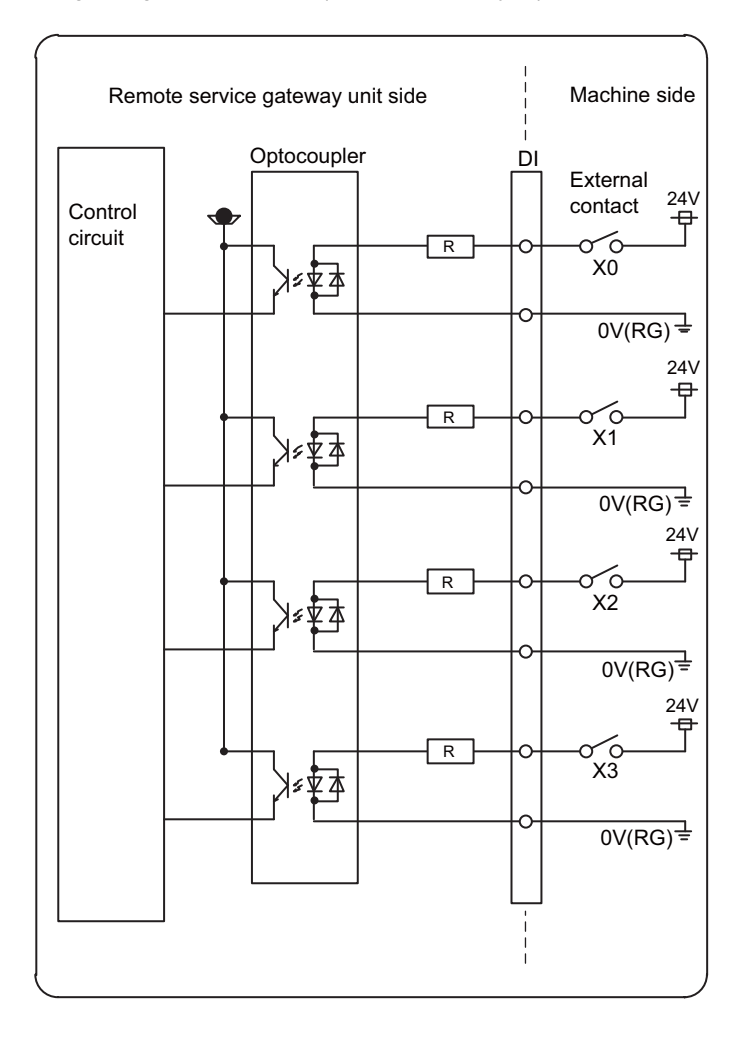

(a) Overview of digital signal input circuit (COM separate type)

#### Input conditions

The input signals must be used within the following condition ranges.

|   |                                       | Remote service gateway unit      |
|---|---------------------------------------|----------------------------------|
| 1 | Input voltage at external contact ON  | 18 V or more, 25.2 V or less     |
| 2 | Input current at external contact ON  | 7.18 V or more, 11.38 mA or less |
| 3 | Input voltage at external contact OFF | 3.8 V or less                    |
| 4 | Input current at external contact OFF | 0.7 V or less                    |
| 5 | Input resistance                      | 2.2 kΩ                           |
| 6 | Tolerable chattering time             | 1 ms or less                     |
| 7 | Input signal holding time             | 1.7 ms or more                   |
| 8 | Input circuit operation delay time    | 1 to 2 ms                        |
| 9 | Machine side contact capacity         | 30 V or more, 16 mA or less      |

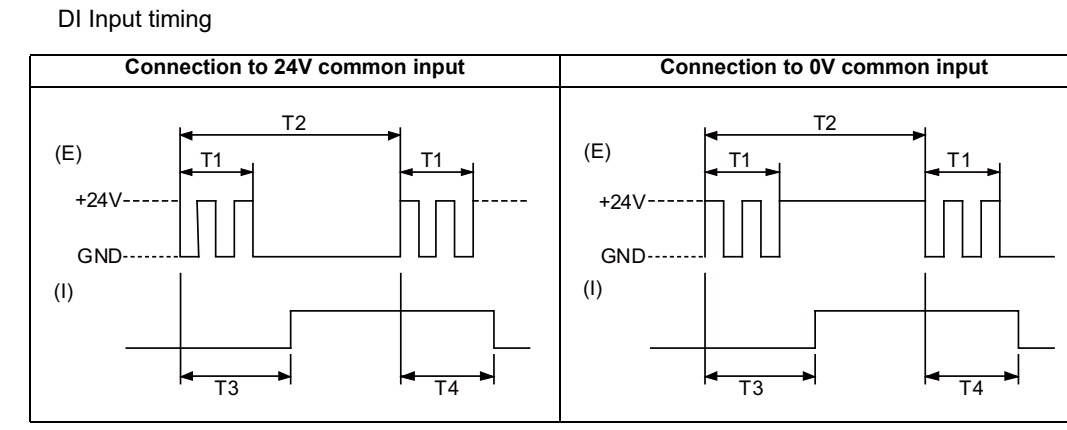

(E): External signal, (I): Internal signal

- (6) FG (FG terminal)
- (7) SD (SD card I/F)

### 2.4.6 Exclusive SD Cards for Mitsubishi Electric CNC

| Iter                | ms               | FCU8-SD001G                            | FCU8-SD004G |  |  |  |
|---------------------|------------------|----------------------------------------|-------------|--|--|--|
| Сара                | acity            | 1 GB                                   | 4 GB        |  |  |  |
| NAND                | Flash            | SLC (Note 1)                           |             |  |  |  |
| Ambient temperature | During operation | -25 °C to +85 °C                       |             |  |  |  |
| Ambient temperature | During storage   | -40 °C to +85 °C                       |             |  |  |  |
| Ambient humidity    | During operation | 5% to 95%RH (with no dew condensation) |             |  |  |  |
|                     | During storage   | 5% to 95%RH (with no dew condensation) |             |  |  |  |

(Note 1) SLC stands for Single Level Cell, and it stores one bit data in each memory cell. This provides longer life span and high product reliability in comparison with such as MLC (Multi Level Cell) and TLC (Triple Level Cell), which are commonly applied to SD cards.

(Note 2) Do not touch the terminal part with fingers, etc. when handling the SD cards. A stain on the terminal part of SD card causes a poor contact or a failure.

#### 2.4.6.1 SD Interface

| Standards            | SD/SDHC (Note 1)                  |  |  |  |  |
|----------------------|-----------------------------------|--|--|--|--|
| Transfer speed       | Depends on the connecting SD card |  |  |  |  |
| Maximum capacity     | 32 GB                             |  |  |  |  |
| Number of free ports | 1                                 |  |  |  |  |

(Note 1) SDXC is not supported.

#### (1) Precautions for use of commercially available SD card

Mitsubishi Electric will not provide performance guarantee and maintenance for commercially available SD card, mini SD card or micro SD card (converting adapter required). Using any of them requires the machine tool builder a careful performance check.

Commercially available devices may not be compatible with Mitsubishi Electric units or suitable FA environment for temperature- or noise-wise.

#### (2) Precautions for insertion/removal of SD card

When inserting/removing an SD card, turn the Mitsubishi Electric device's power OFF. Do not remove the card or turn OFF the power during access to the SD card. Failure to observe this could cause the memory contents to be erased.

As a precaution, always backup important data by duplicating it, for example, as Mitsubishi Electric will not guarantee the broken or lost data.

# 2.5 Installation

### 2.5.1 Heat Radiation Countermeasures

Refer to the following method for heat radiation countermeasures.

The remote service gateway unit can be installed inside the operation panel or the electric cabinet.

When the unit is to be installed inside the operation panel, follow the procedures of heat radiation countermeasures.

#### Example of heat radiation countermeasures

#### <Assumed conditions>

- (1) Average internal temperature of operation panel: T  $\leq$  58 °C
- (2) Peripheral temperature of operation panel: Ta ≤ 0 °C to 45 °C
- (3) Internal temperature rise value:  $\Delta T = T Ta$  (max) = 13 °C

#### Procedures for heat design and verification

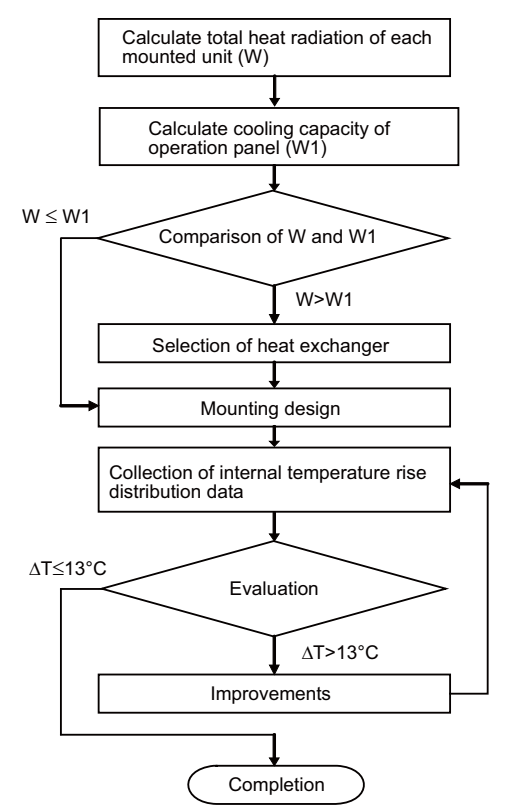

#### <Supplemental explanation>

- (1) Refer to "General Specification" for the heat generated by each unit.
- (2) Enclosed cabinet (thin steel plate) cooling capacity calculation equation (W1)
  - $\mathsf{W1}=\mathsf{U}\times\mathsf{A}\times\Delta\mathsf{T}$

U: 6 W/m<sup>2</sup> °C

A: Effective heat radiation area (m<sup>2</sup>) (Area where heat can be radiated from operation panel)  $\Delta$ T: Internal temperature rise value (13 °C)

(Note)?8 W/m<sup>2</sup> °C can be applied only when the operation panel is small enough that the internal temperature stays uniform.

- (3) Points of caution for heat radiation countermeasures when designing mounting state
  - Consider convection in operation panel (eliminate heat spots).
  - Collect hot air at suction port of heat exchanger in operation panel.
- (4) Criterion for internal temperature rise distribution data
  - $\Delta T$  (average value)  $\leq$  13 °C
  - $\Delta$ Tmax (maximum value)  $\leq$  15 °C
  - R (inconsistency  $\Delta$ Tmax  $\Delta$ Tmin) ≤ 6 °C
  - (Evaluate existence of heat spots)

The following shows an example of calculation applied to heat radiation countermeasures for the operation panel when 19-type display unit is used. Because heat accumulates in the upper portions of the unit, install an agitating fan as required.

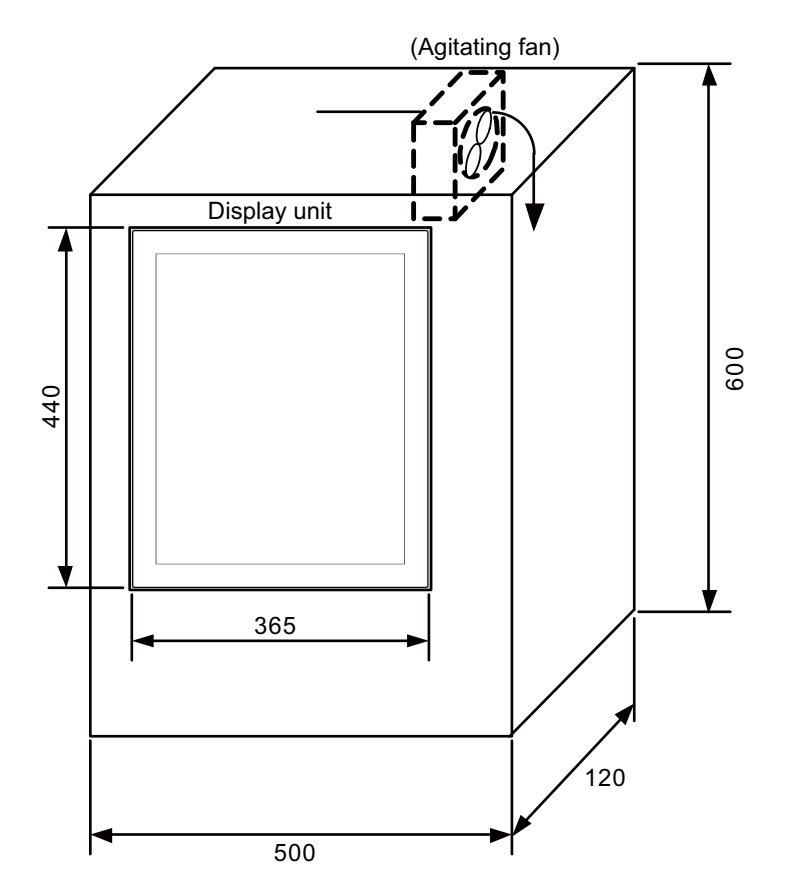

# Calculation example of panel internal heating value (When the remote service gateway unit in installed inside the operation panel)

\* Maximum heating value described "2.4.1 Environment Conditions (Installation Environment Conditions)" is the value excluding DI.

(1) Calculation of unit heating value (When FCU8-DU191-75 + FCU8-DX837 is assumed to be used) Heating value (W)

Total heating value of units (W):

38.6 W (= display unit + operation panel I/O unit + remote service gateway unit)

Total heating value (W) by machine input (D1) of operation panel I/O unit

8.3 W =  $((24 V)^2/5 k\Omega) \times 72 \text{ points})$ 

Total heating value when the following DIs are simultaneously turned ON

- 64 points of the operation panel I/O unit DI

- 8 points of safety DI

 $1.05 \text{ W} = ((24 \text{ V})^2/2.2 \text{ k}\Omega) \times 4 \text{ points})$ 

Total heating value when the DIs of 4 points for the remote gateway unit are simultaneously turned ON

Total heating value W = 47.95 W (38.6 + 8.3 + 1.05)

#### (2) Calculation of operation panel cooling capacity

#### Tolerance value for temperature rise ( $\Delta t$ )

- Panel internal temperature (according to each unit's specification) T  $\leq$  58 °C

- Panel peripheral temperature (according to machine's specification) Ta  $\leq$  45 °C

Tolerance value for internal temperature rise  $\Delta T = 13 \ ^{\circ}C \ (T - Ta)$ 

#### Heat radiation area (A)

The surface of the molded unit, which has lower radiation capacity than the metal plate surface, should be excluded from the heat radiation area in principle.

The bottom of the operation panel, which has difficulty in radiating due to the temperature distribution, should also be excluded from the heat radiation area in principle.

Heat radiation area A

 $= 0.643 \text{ mm}^2 (\approx 0.5 \times 0.12 + 0.6 \times 0.5 \times 2 + 0.6 \times 0.12 \times 2 - 0.44 \times 0.365)$ (Top surface) (Front, rear surface) (Both sides surface) (Unit surface)

#### **Operation panel cooling capacity (W1)**

Calculate the cooling capacity to keep the temperature rise in the operation panel 13 °C or less.

Cooling capacity W1 = 50.2 W ( $6 \times A \times \Delta T$ )

#### (3) Comparison of heating value and operation panel cooling capacity

The operation panel cooling capacity is over the heating value, thus installing the heat exchanger is presumed to be unnecessary.

#### (4) Confirmation with the actual machine

The result of the calculation above is only a rough indication. The actual temperature rise may differ according to the structure of the operation panel.

Be sure to confirm the temperature rise value in the operation panel when the machine is running.

### 2.5.2 Noise Countermeasures

### 2.5.2.1 Connection of Frame Ground (FG)

The frame should basically be grounded at one ground point.

Because the personal computer unit and the operation panel I/O unit are located in a place away from the electric cabinet, connect the ground terminal of the personal computer to the grounding plate of the operation section and connect the grounding plate of the operation panel to the grounding plate of the electric cabinet. (Be sure to ground the ground terminal of the personal computer. Otherwise, it affects controllability of the touchscreen.) Connect 0V (common) and FG on the 24VDC power supply.

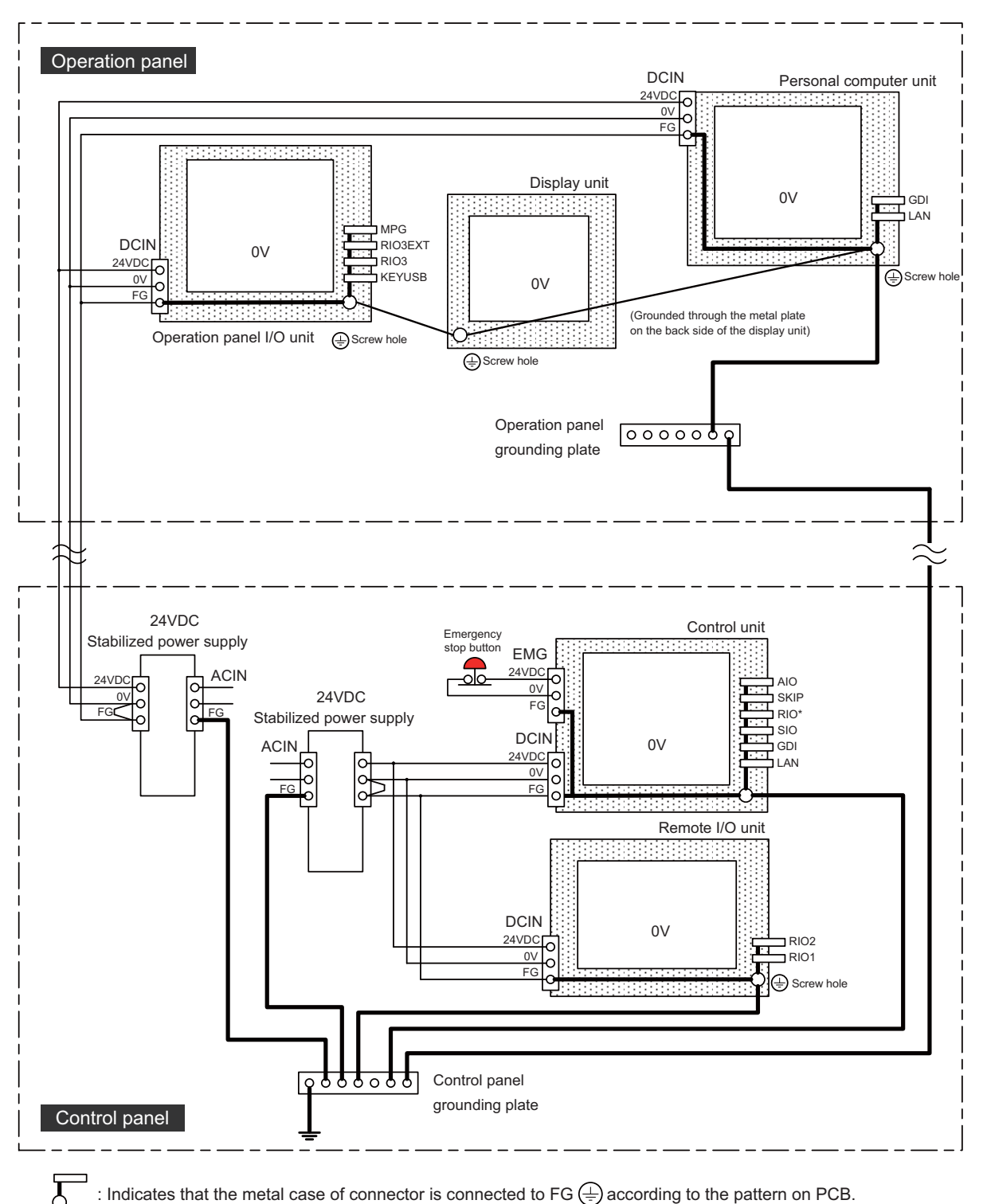

: Indicates that the metal case of connector is connected to FG (=) according to the pattern on PCB.

## 2.5.2.2 Shield Clamping of Cables

The shield of the shield cable connected to the control unit and drive unit must be connected to the grounding plate to stabilize operation while preventing malfunctioning due to noise.

The shield can be connected to the grounding plate with lead wires or clamp fittings. Refer to the following drawings to fix the shield cable.

#### [Example of connection with lead wire]

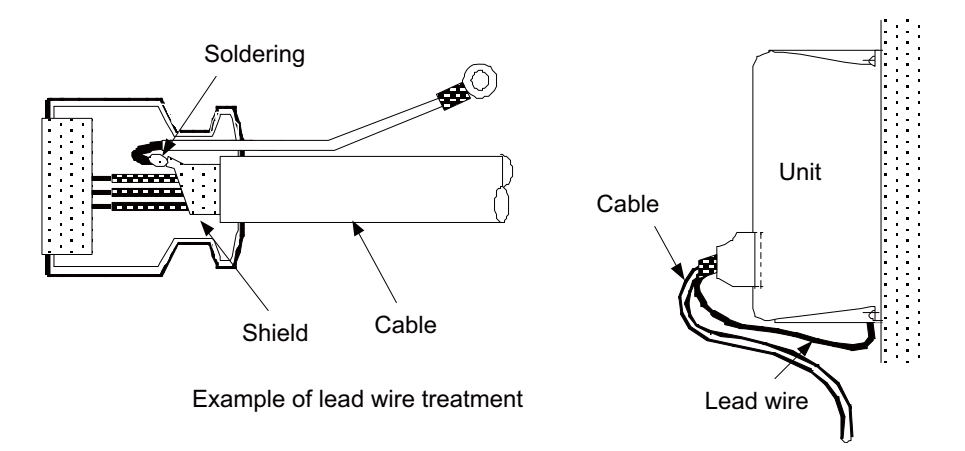

#### [Example of connection with clamp fitting]

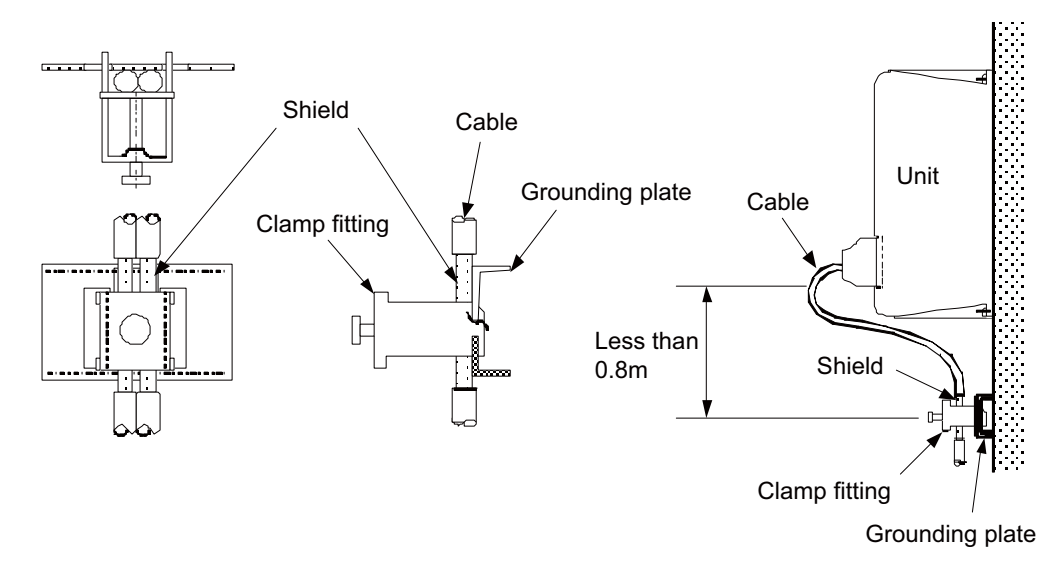

- (1) Peel part of the cable sheath and expose the shield as shown in the drawing. Press the exposed part against the grounding plate with the cable clamp fittings.
- (2) If the cable is thin, clamp several together in a bunch.
- (3) Tighten the cable with appropriate strength not to damage the wire material.
- (4) Connect each grounding plate together and ground them at one point.

### 2.5.2.3 Connecting Spark Killers

The noise which is generated during the operation of the coil or contact needs to be eliminated.

Connect the spark killers (CR composite element) in parallel with the coil and the contact for the countermeasure. The spark killer is effective in eliminating the noise generated by electromagnetic induction.

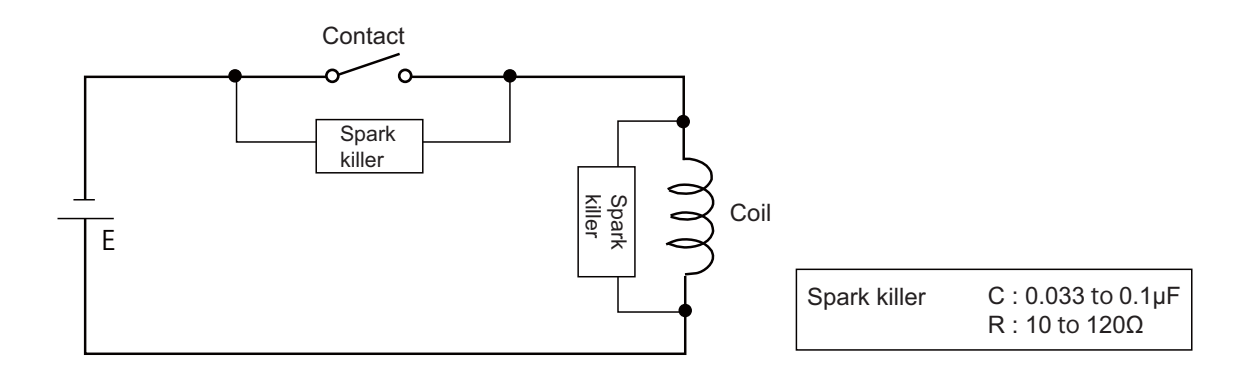

### 2.5.2.4 Lightning Surge Protection Countermeasure

Generally, the lightning surge intrudes into the control power supply of device from the power supply line, and the surge may damage the control power supply and the internal circuit.

For protection from the lightning surge, MITSUBUSHI NC unit has the surge absorber for the control power supply of the NC control section and the NC drive section.

However, when there is a device which is not applied with the countermeasure as illustrated below, the lightning surge may intrude through the signal line of the device and may damage the NC device.

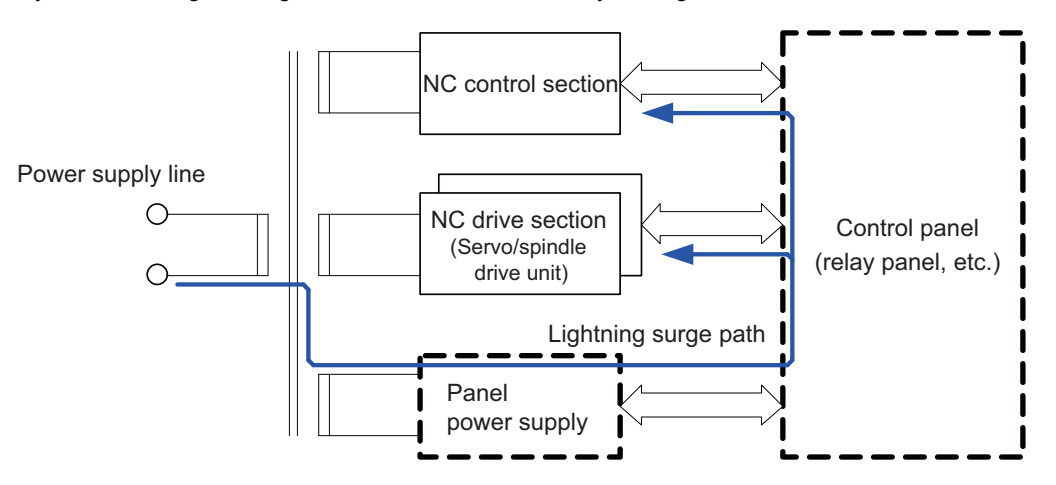

Path of damage caused by lightning surge

#### (1) Protection countermeasure method

Add the surge absorber to the power supply lines as illustrated below for the power supply device, etc., which are separately prepared.

The following two items are needed to protect the entire system from surge.

- Surge absorber installation
- Circuit protector installation

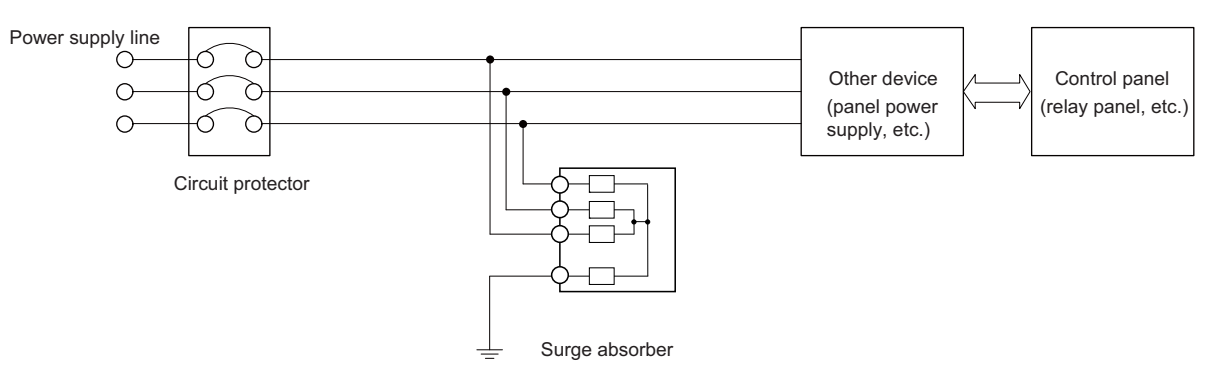

Lightning surge countermeasure for three-phase power supply line

#### (2) Product example of surge absorber

Example of using OKAYA ELECTRIC INDUSTRIES surge absorber

| Туре        | Rated Voltage (50/<br>60 Hz) | DC Breakdown<br>voltage | Voltage<br>protection level | Normal<br>discharge<br>current | Maximum<br>discharge<br>current | Surge current life                |
|-------------|------------------------------|-------------------------|-----------------------------|--------------------------------|---------------------------------|-----------------------------------|
| RSPD-250-U4 | 250 VAC (Three phases)       | 700 V ± 25%             | 1.3 kV                      | 8/20 μs<br>2.5 kA              | 8/20 μs<br>5 kA                 | Approx. 300 times<br>8/20 µs-1 kA |

(Note) Refer to "EMC Installation Guidelines: EMC Countermeasure Parts: Surge Absorber" for the outline, etc. Refer to the manufacturer catalog for detailed characteristics, outline and connection methods of the surge absorber.

### 2.5.3 Unit Installation

Mount the remote gateway unit with the prescribed number of fixing screws. (Note) Refer to "General Specifications" for the installation dimension and the screw hole position.

[FCU8-RT601]

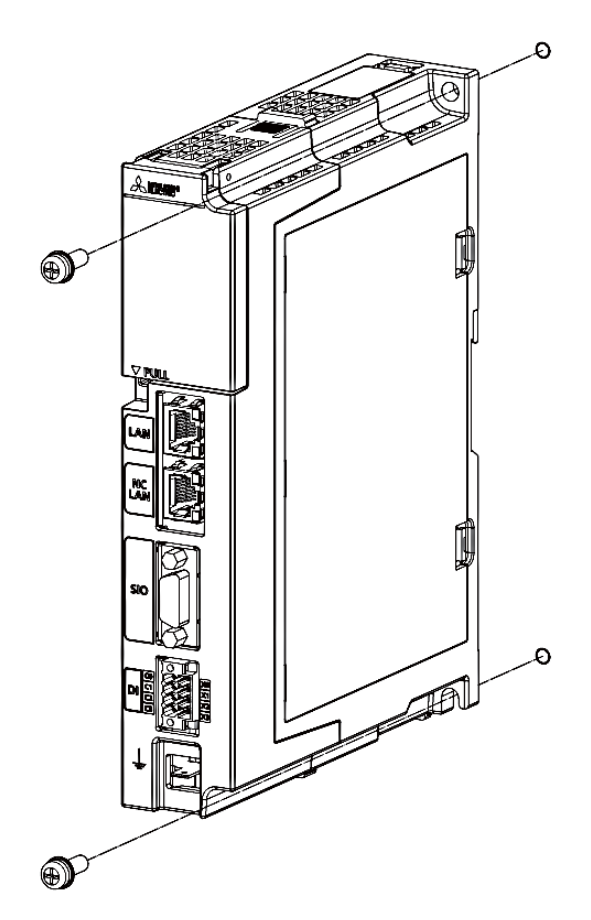

Fixing screw : M5 (2 pcs)

Remote Service iQ Care Remote4U User's Manual

2 Connection (RGU Connection)

[Install to DIN rail]

- (1) Pull down the rail hook.
- (2) Hook the upper latch of the unit on the DIN rail.
- (3) Push the unit into the rail.
- (4) Lock it.

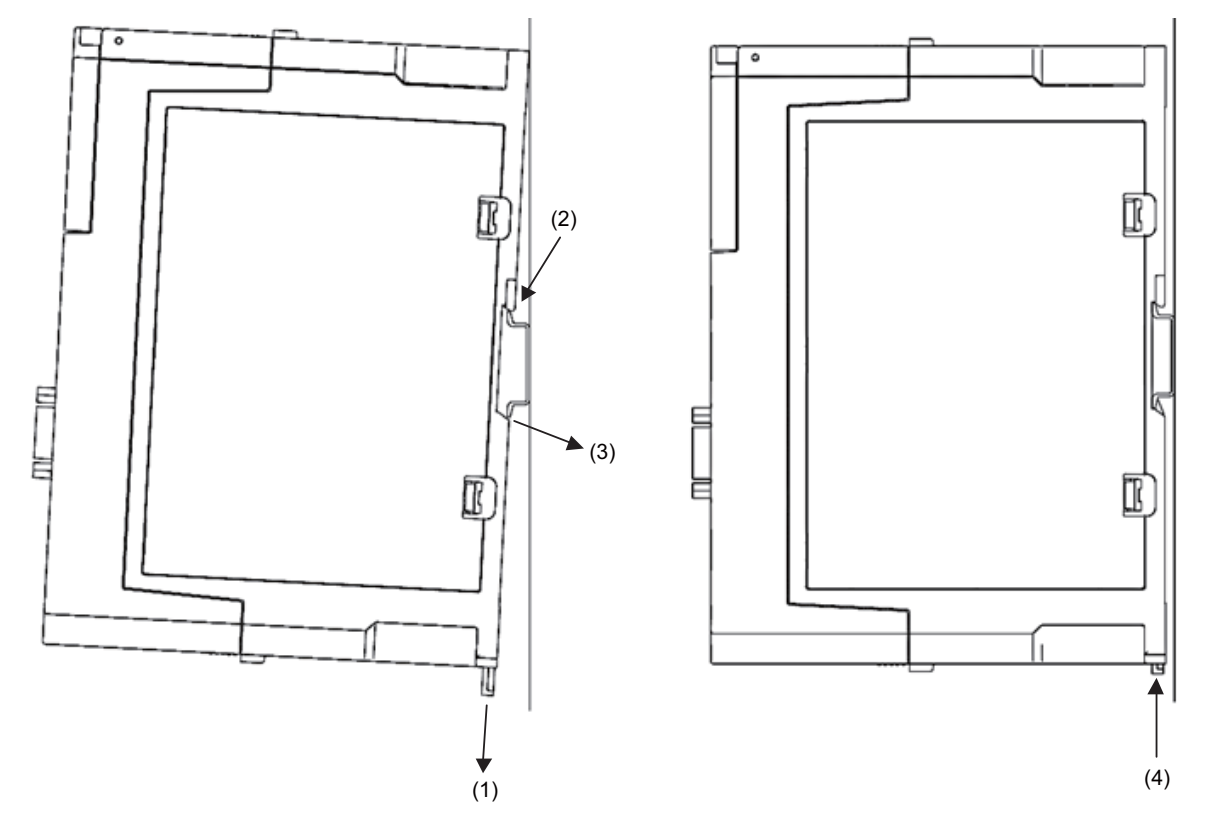

Designate one of the types listed below as DIN rail standard.

- TH35-7.5Fe: 7.5
- TH35-7.5AL: 7.5
- TH35-15Fe: 15

# 2.6 Precautions for Connecting

# 2.6.1 Precautions for Wiring

### 2.6.1.1 Precautions when Connecting/Disconnecting Cables

If the cable is connected/disconnected without turning the power OFF, the normal unit or peripheral devices could be damaged, and risks could be imposed.

Disconnect each cable with the following procedures.

(a) For the following type of connector, press the tabs with a thumb and a forefinger in the direction of the arrow, and pull the connector off.

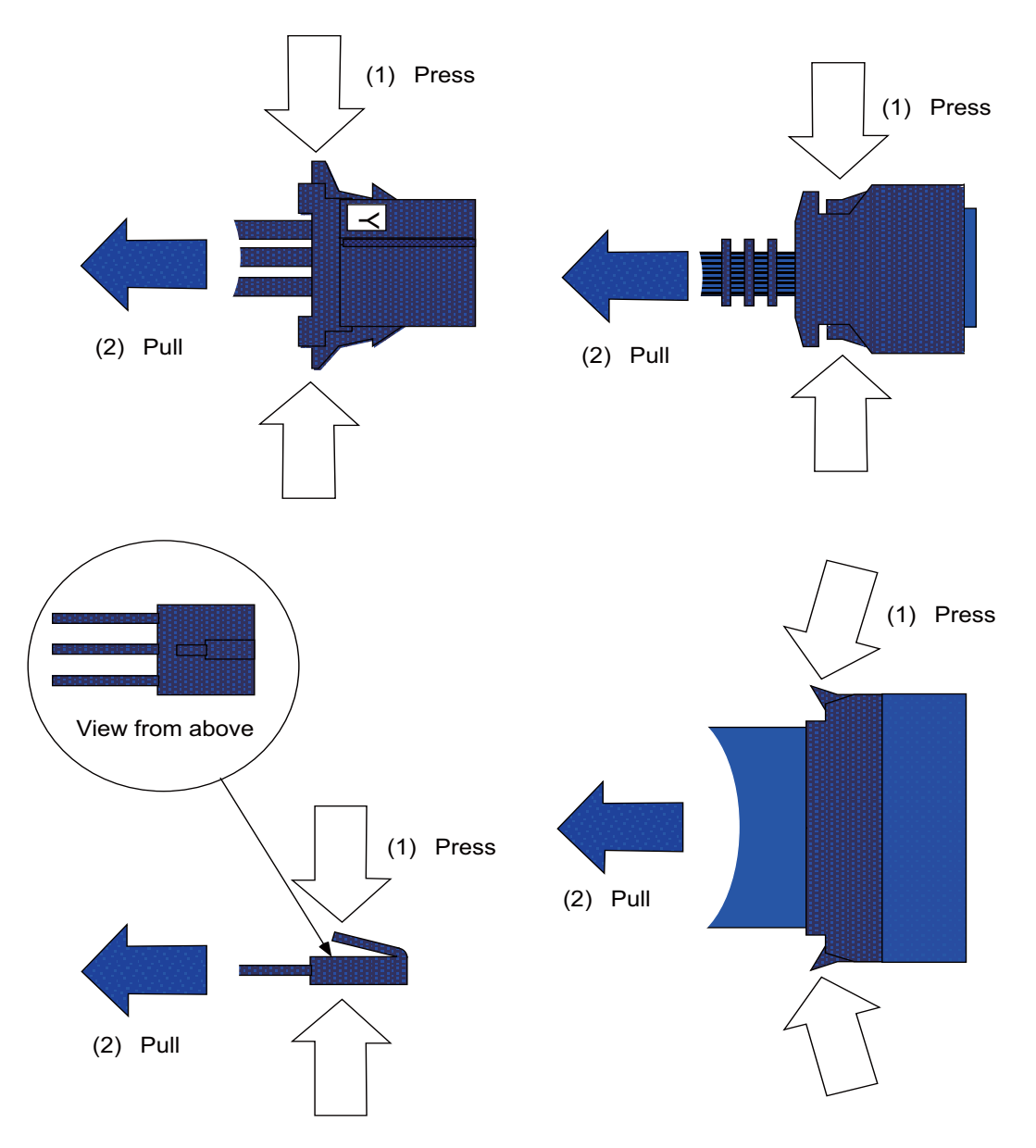

# 

1. Do not connect or disconnect the cables between units while the power is ON.

2. Do not pull the cables when connecting/disconnecting it.

(b) For a flat cable type connector with latches, open the latches in the directions of the arrows, and pull the connector off.

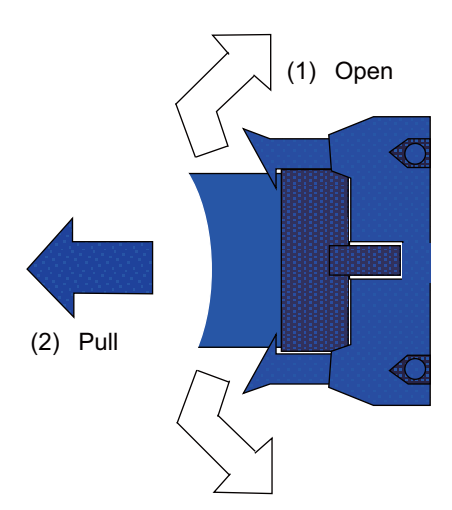

(c) For a flat cable type connector without latches, hold the connector with a thumb and a forefinger, and pull the connector off.

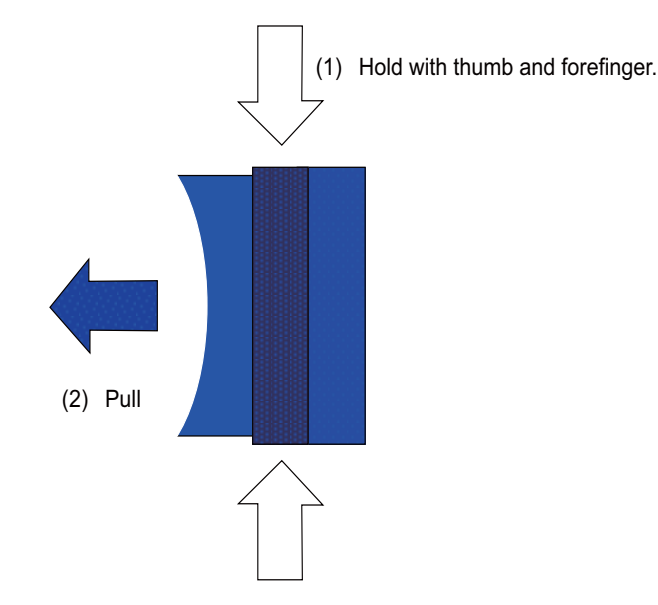

(d) For the screw fixed type connector, loosen the two fixing screws, and pull the connector off.

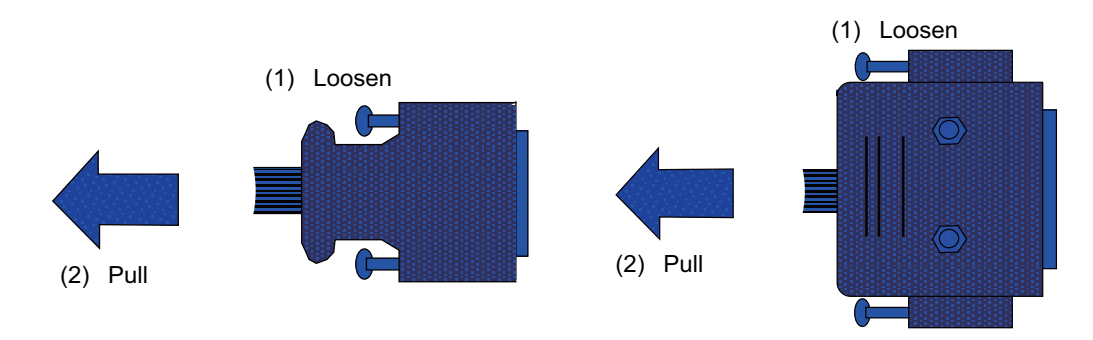

# 

- 1. Do not connect or disconnect the cables between units while the power is ON.
- 2. Do not pull the cables when connecting/disconnecting it.

(e) For the Ethernet connector, pull it off while holding down the locked latch.

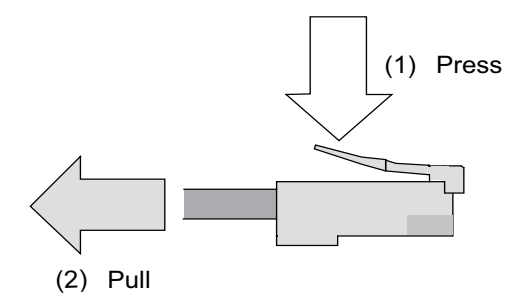

(f) For the USB connector, pull it off while holding down the locked latch.

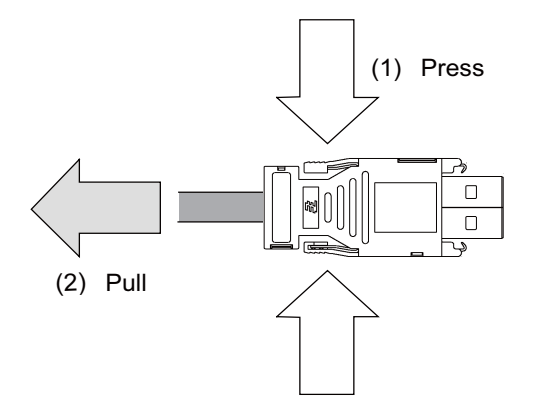

# **▲** CAUTION

1. Do not connect or disconnect the cables between units while the power is ON.

2. Do not pull the cables when connecting/disconnecting it.

## 2.6.1.2 Precautions for Connecting 24V Power Supply

- (1) Note that when 24V power is supplied to the unit, welding may occur on the contacts due to rush current when both of the following conditions are met.
  - When 24 VDC's ON/OFF are directly controlled by a magnetic switch such as relay
  - When heat capacity of the contacts for relay, etc. used to control 24 VDC's ON/OFF is small

### 2.6.2 Turning the Power ON/OFF

For details on the process of turning the power ON/OFF, refer to "Connection and Setup Manual" of the NC you are using.

#### 2.6.3 Turning the Power ON/OFF of Remote Service Gateway Unit

Turn ON the power of the remote service gateway unit at the same time or earlier when the NC control unit is turned ON.

# 2.7 Connecting Remote Service Gateway Unit

# 2.7.1 General Connection System Drawing

(1) When an NC control unit communicates with the RGU by an Ethernet connection

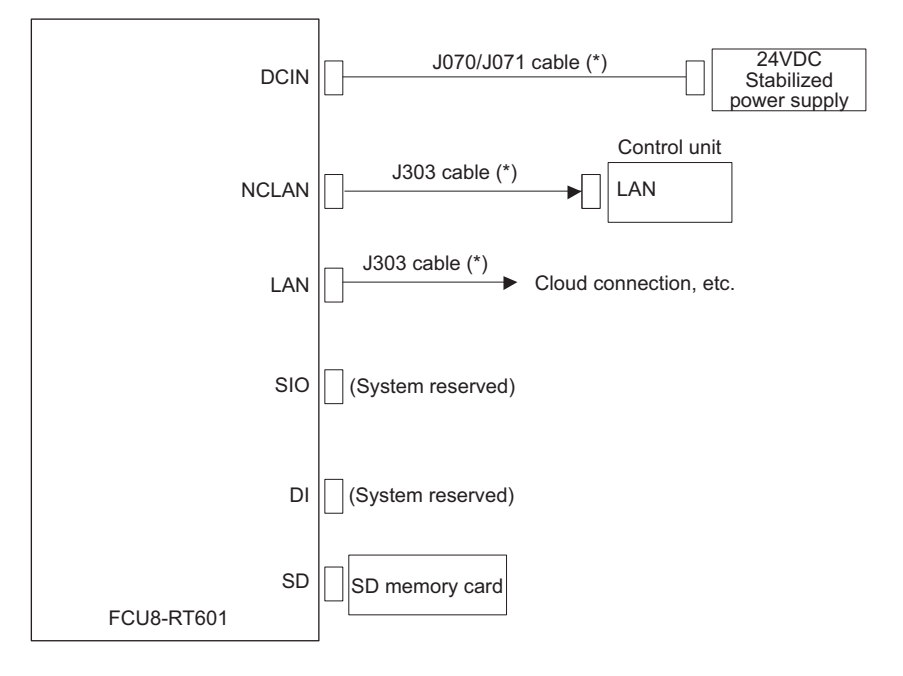

(2) When an NC control unit communicates with the RGU by a DI connection

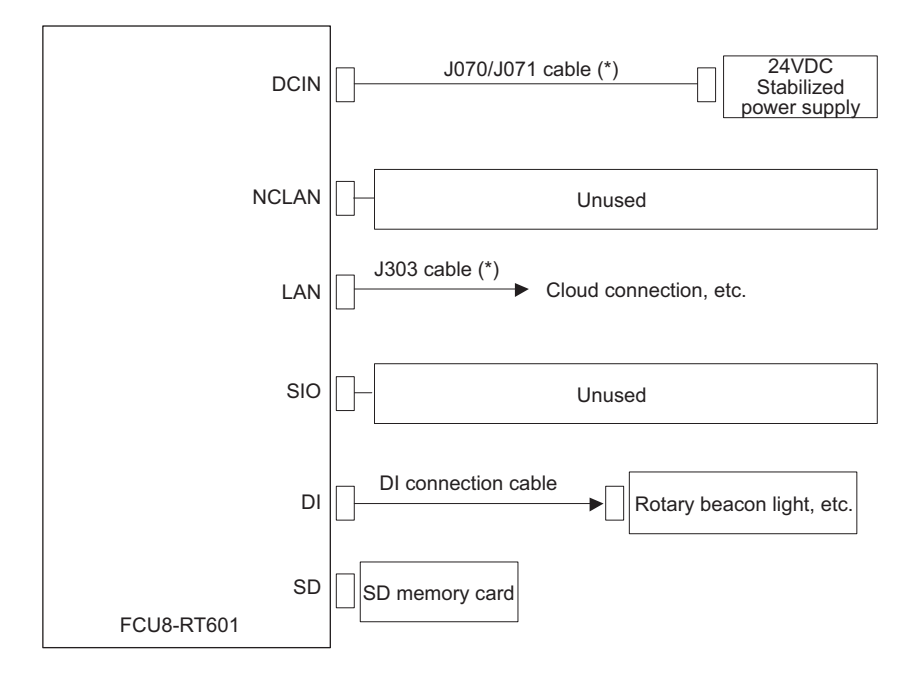

(3) When an NC control unit communicates with the RGU and other devices

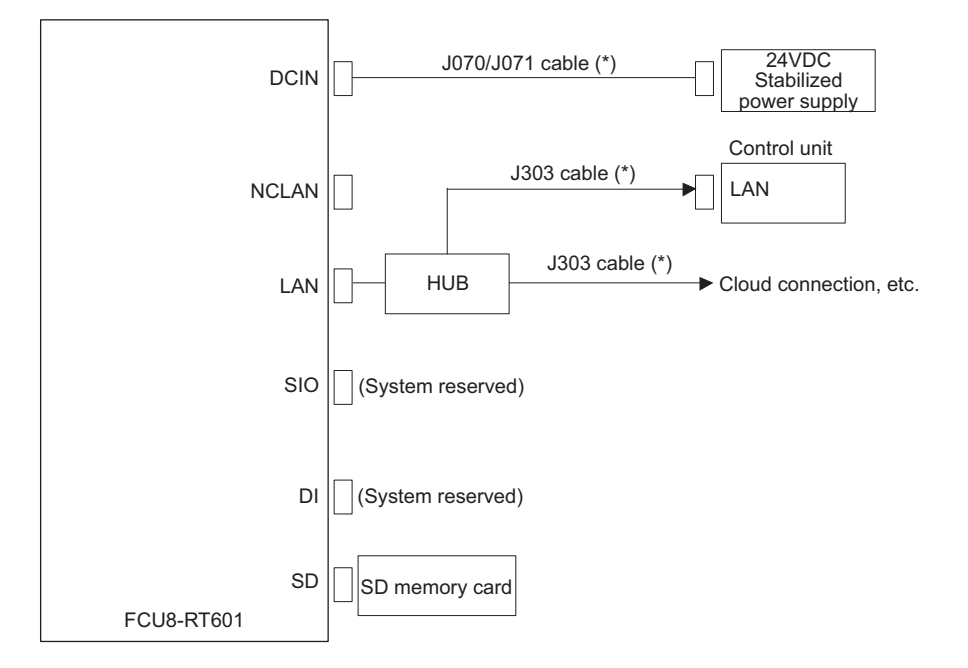

(\*) in the figure indicates the cables to be wired to the outside of the operation panel.

In some environments, external noise may affect the system. Thus we recommend the following countermeasure against external noise.

Expose the wire by removing part of the cable shield, and apply a shield clamp fitting.

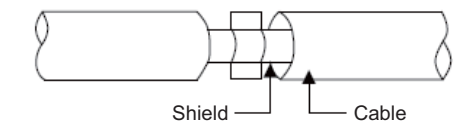

When you cannot use the shield clamp, make sure to install a ferrite core as a substitute.

#### <Related items>

Shield clamp fitting: "EMC Installation Guidelines: EMC Countermeasure Parts: Shield Clamp Fitting" Ferrite core: "EMC Installation Guidelines: EMC Countermeasure Parts: Ferrite Core"

# 2.7.2 Connecting with Power Supply

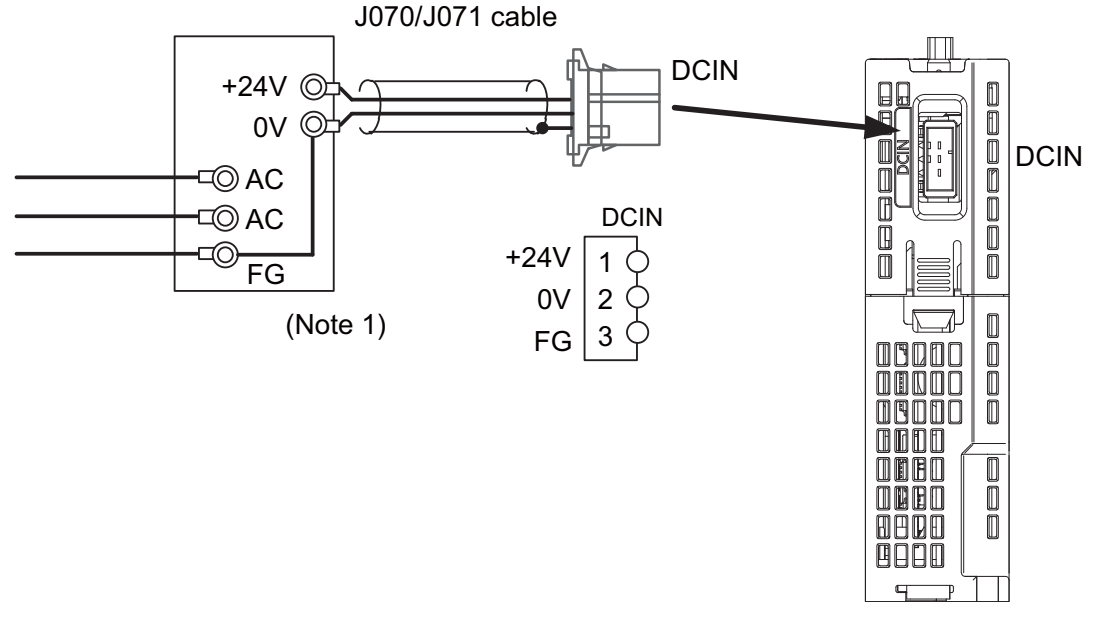

- (Note 1) For noise countermeasure, short between 0 V and FG using connectors.
- (Note 2) Rush current may cause welding on the contacts, when a magnetic switch such as relay directly controls 24VDC's ON/OFF during 24 V power supply to the control unit.
  Use relay with large heat capacity of contacts to control 24VDC's ON/OFF.

#### <Related Items>

Cable drawing: "Cable: J070/J071 Cable" Connector pin assignment: "General Specifications: Connectors" (DCIN connector)

# 2.7.3 Connecting with Control Unit

(1) When an NC control unit communicates with the RGU by an Ethernet connection <M800W/M80W>

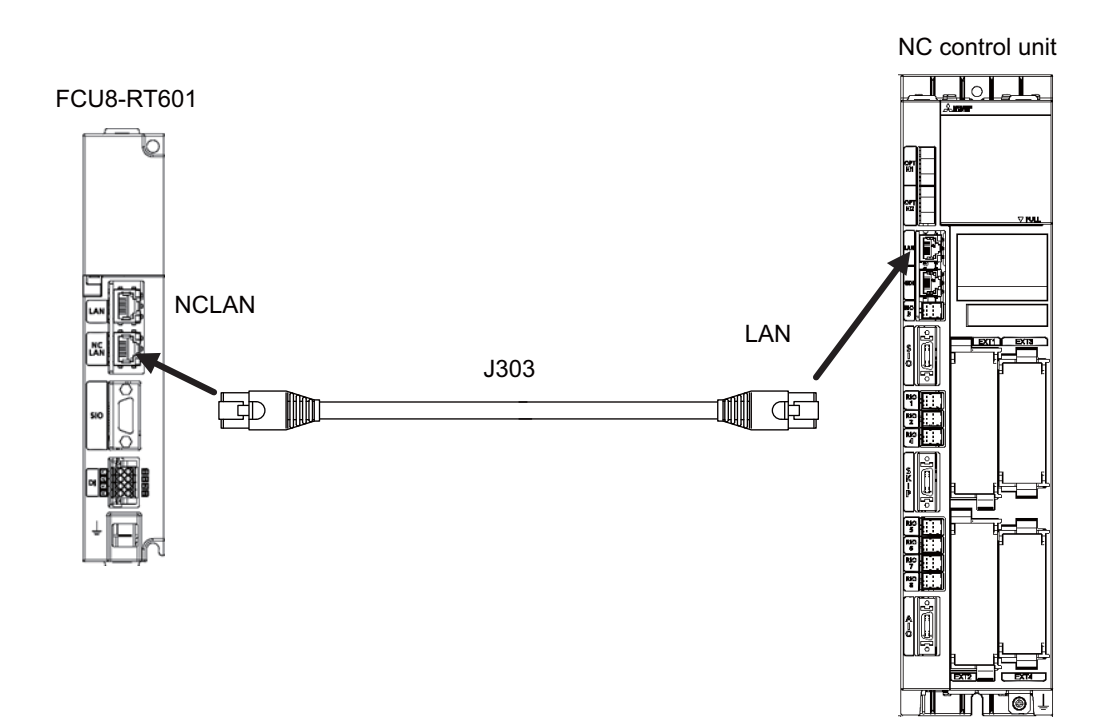

<M800S/M80/E80>

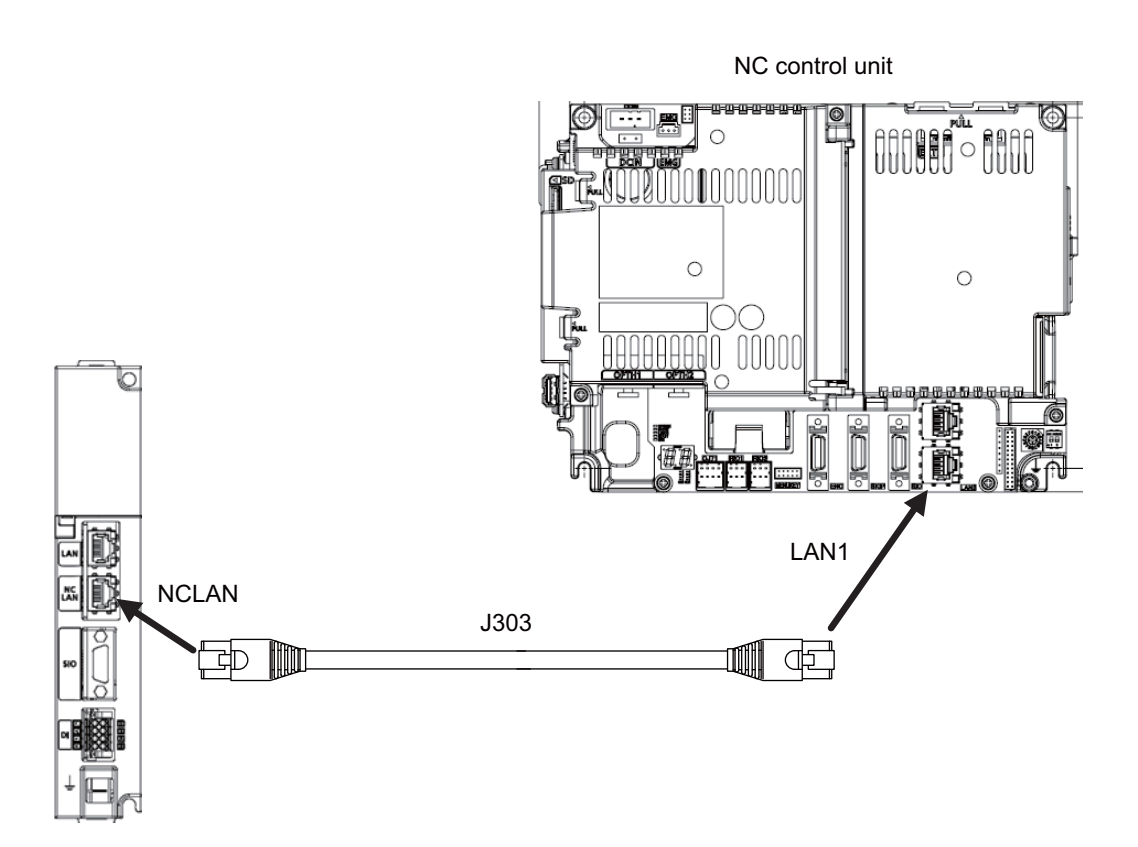

< C80 >

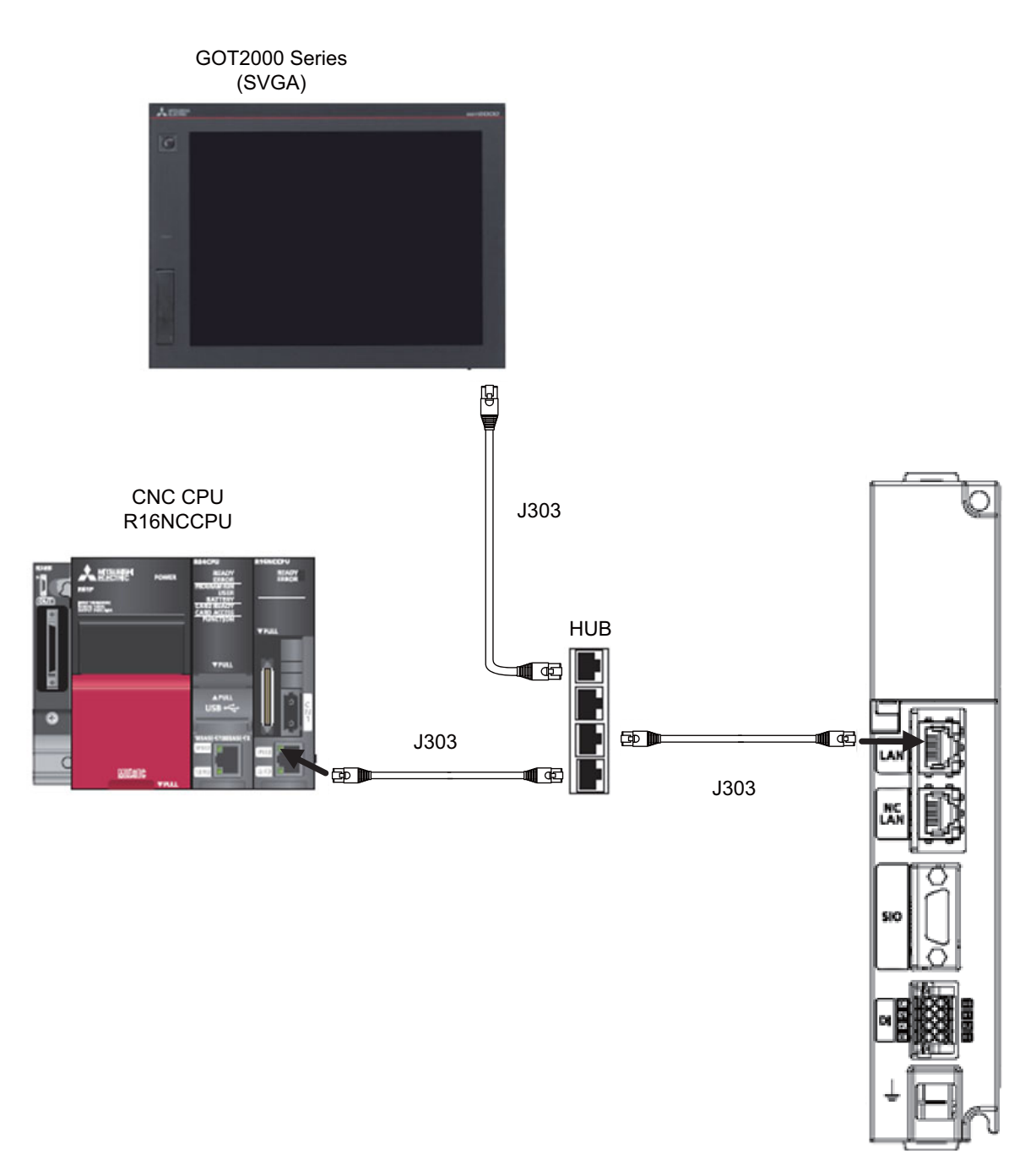
<M700VW/M700>

FCU8-RT601

<M700VS/M70V/M70/E70>

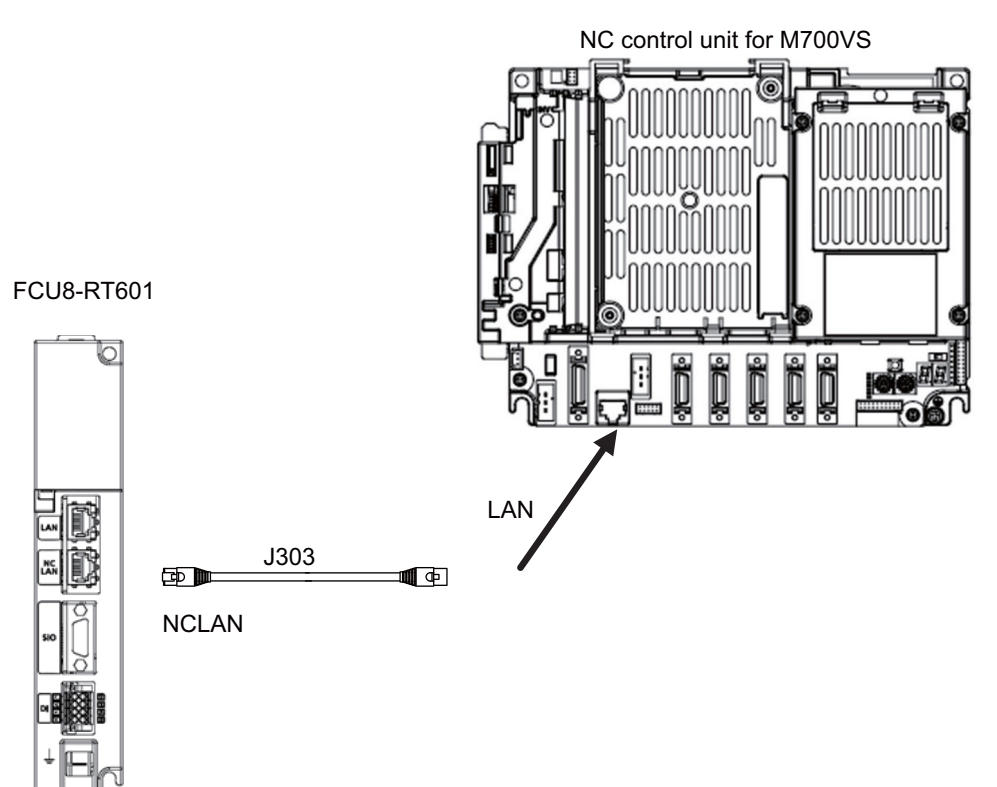

NC control unit for M700VW

(2) When an NC control unit communicates with the RGU by a DI connection

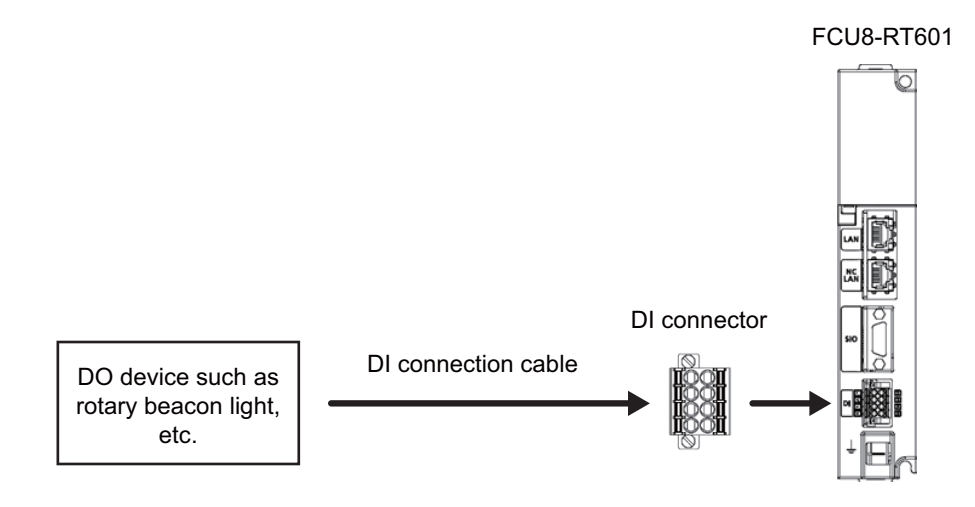

(3) When an NC control unit communicates with the RGU and other devices <M800W/M80W>

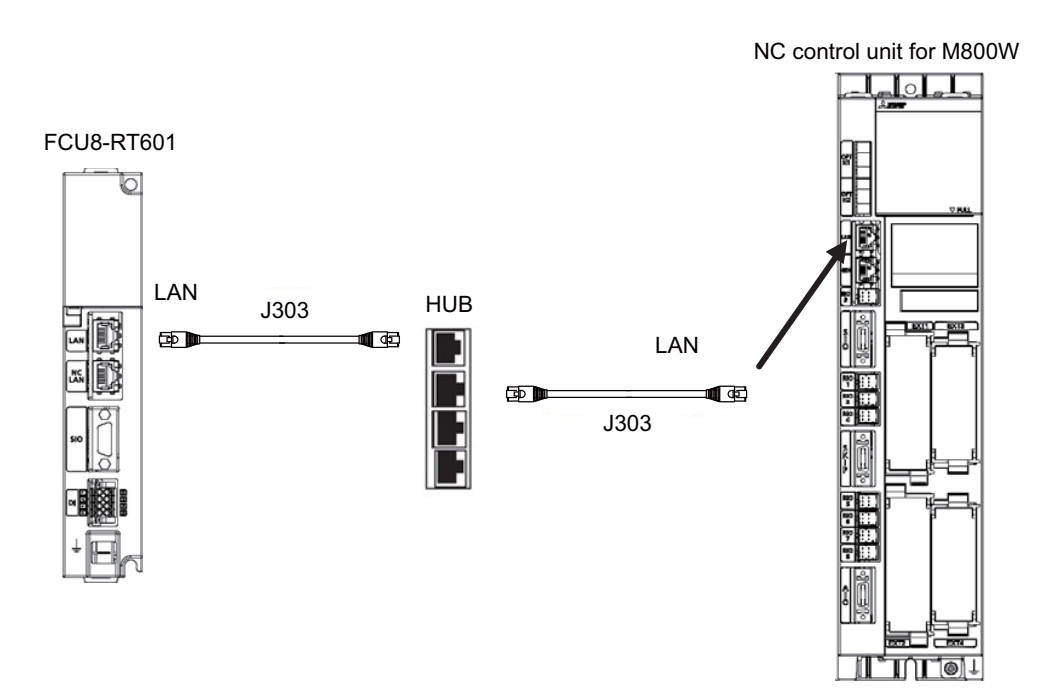

<M800S/M80/E80>

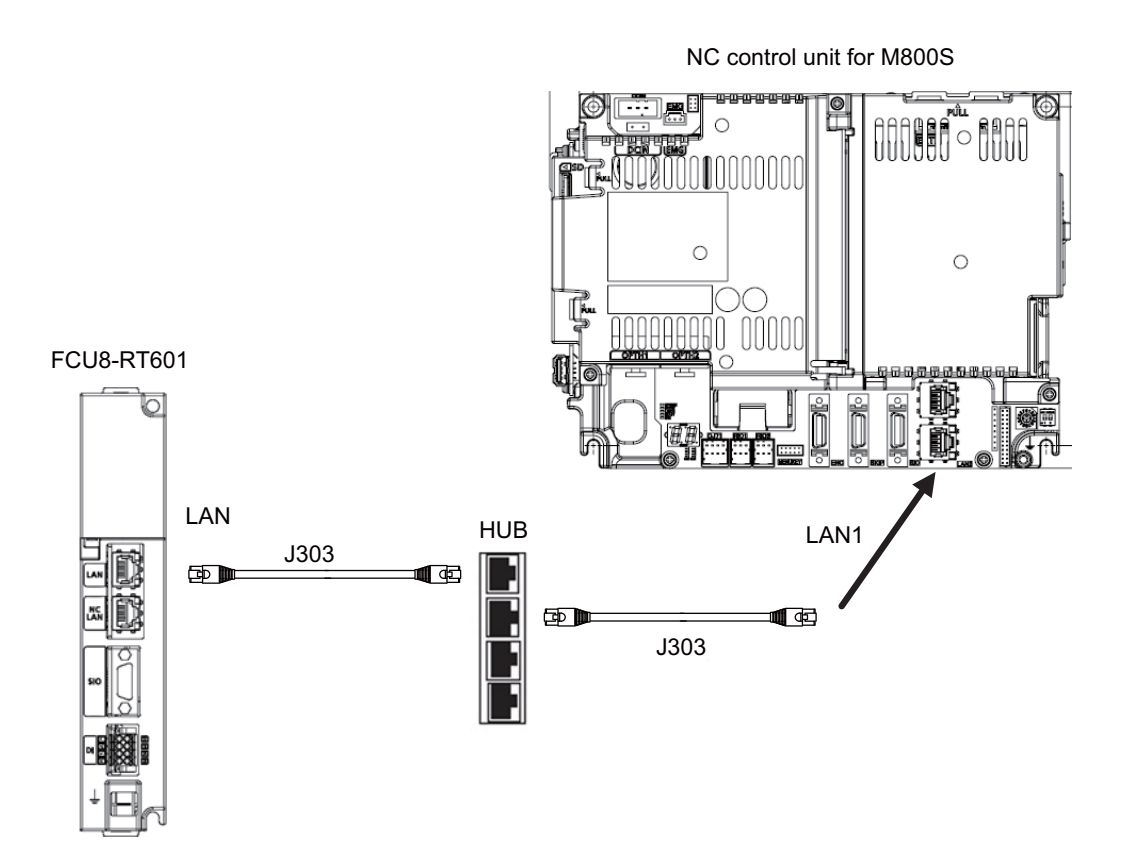

< C80 >

The connection method is the same as that of "(1) When an NC control unit communicates with the RGU by an Ethernet connection".

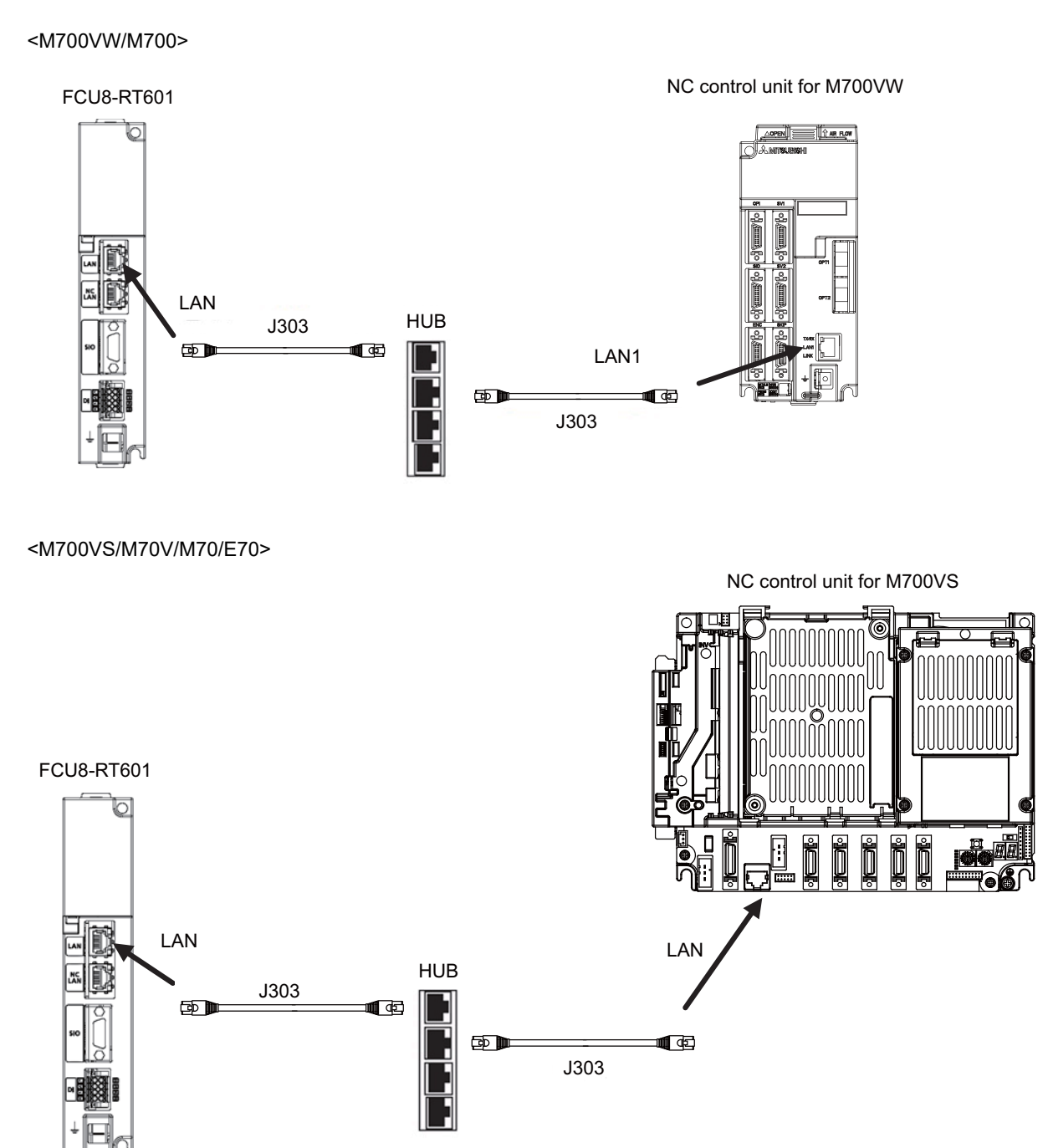

<Related Items>

Cable drawing: "Cable: J303 Cable"

Connector pin assignment: "General Specifications: Connectors" (NCLAN connector)

2 Connection (RGU Connection)

# 2.7.4 Connecting with Host Device (Cloud Server)

To communicate with a host device, connect the RGU to a device for Internet connection as follows.

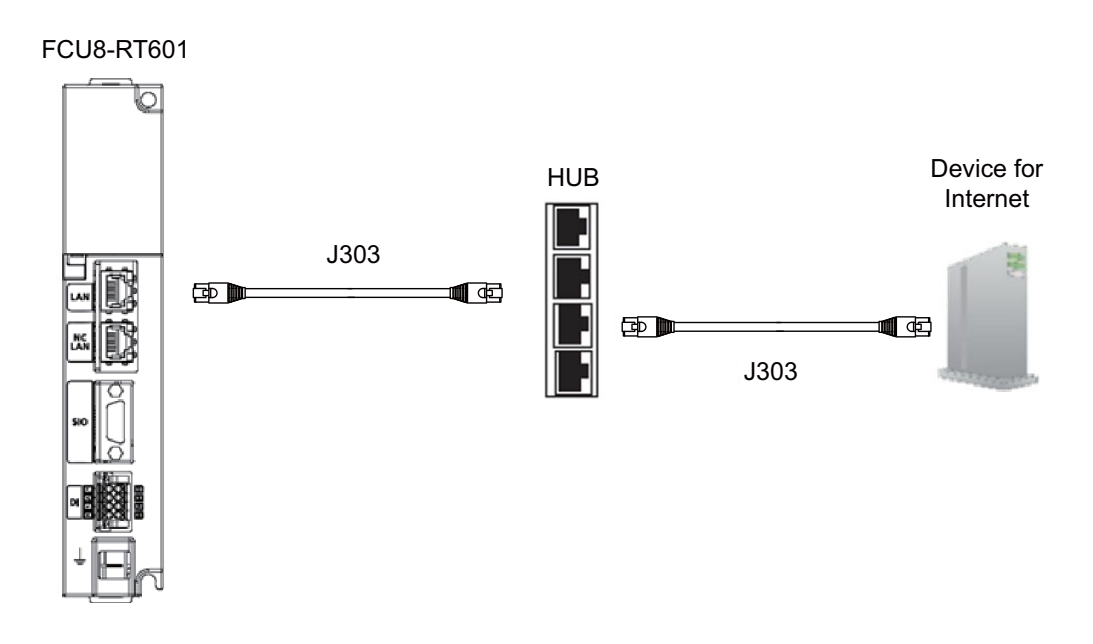

<Related Items>

Cable drawing: "Cable: J303 Cable"

Connector pin assignment: "General Specifications: Connectors" (LAN connector)

# 2.8 Cables

Cable list

| No. | Cable type | Maximum<br>cable length | Supplement                            | Connectors |
|-----|------------|-------------------------|---------------------------------------|------------|
| 1   | J070       | 15 m                    | 24VDC power cable                     |            |
| 2   | J071       | 20 m                    | 24VDC power cable (for long distance) |            |
| 3   | J303       | 50 m                    | LAN straight cable                    | NCLAN/LAN  |

2 Connection (RGU Connection)

<J070/J071 cable outline drawing> Maximum cable length: 15 m (J070)/20 m (J071) Application: 24VDC power cable

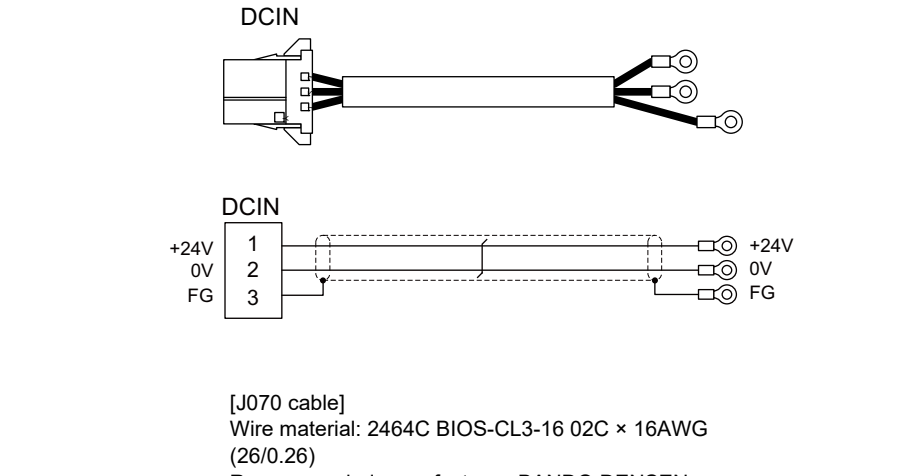

[DCIN] Connector: 2-178288-3 Contact: 1-175218-5 Recommended manufacturer: Tyco Electronics

Recommended manufacturer: BANDO DENSEN

[J071 cable] Wire material: UL2464-SB TEW 2×14AWG(41/ 0.26)LF Black × White Recommended manufacturer: Hitachi Metals

Crimp terminal: R1.25-4 × 3 Recommended manufacturer: JST

<J303 cable outline drawing>

Maximum cable length: 50 m Application: LAN straight cable

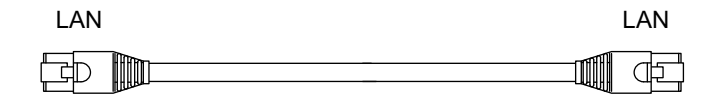

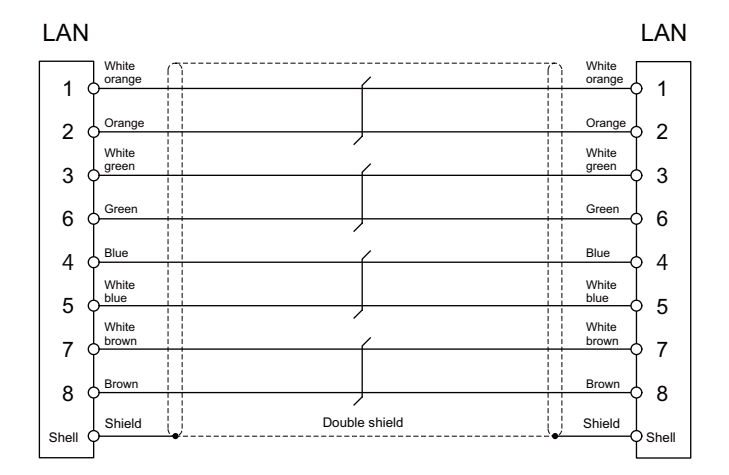

[LAN]

Connector: J00026A0165 Boot: B00080F0090 Recommended manufacturer: Japan Telegärtner

Wire material: FANC-IEF-SB 24AWG × 4P Recommended manufacturer: Kuramo Electric

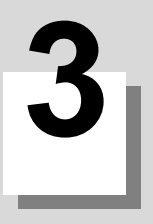

# **Initial Setup**

This chapter explains the standard procedures when this unit is newly connected to Mitsubishi Electric CNC remote service. Turn ON each device by following setup procedures.

For details for remote service connection method, refer to "3.2 When Using RGU Connection" and "3.3 When Using NC Direct Connection".

For details for the models and versions to use this function, refer to "3.4 Applicable Models".

< Compatible NC for each connection >

|                      | Available models |           |            |            |                         |  |  |
|----------------------|------------------|-----------|------------|------------|-------------------------|--|--|
| Connection method    | M7 Series        | M8 Series | C80 Series | M8V Series | DI connection<br>models |  |  |
| RGU connection       | 0                | 0         | 0          | 0          | 0                       |  |  |
| NC direct connection | ×                | ×         | ×          | O (*1)     | ×                       |  |  |

(\*1) The remote service can be used when NC direct connection is used in the configuration where there are 3 or less part systems and the total number of axes of the NC is 12 or less. If there are more part systems or axes, use the RGU.

## 3.1 Setup Procedures

The following flow chart shows the setup procedures.

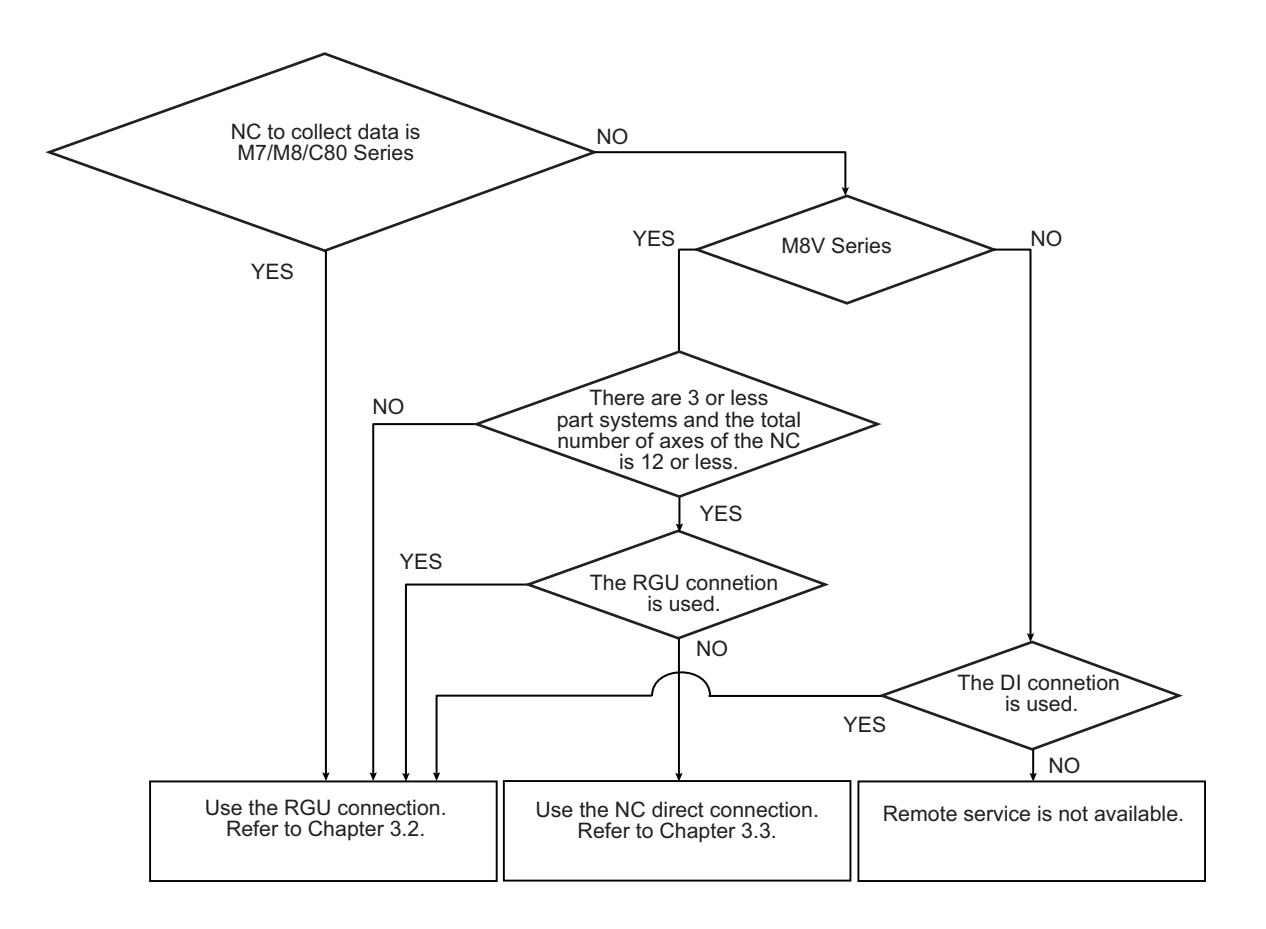

### 3.1.1 When Using RGU Connection

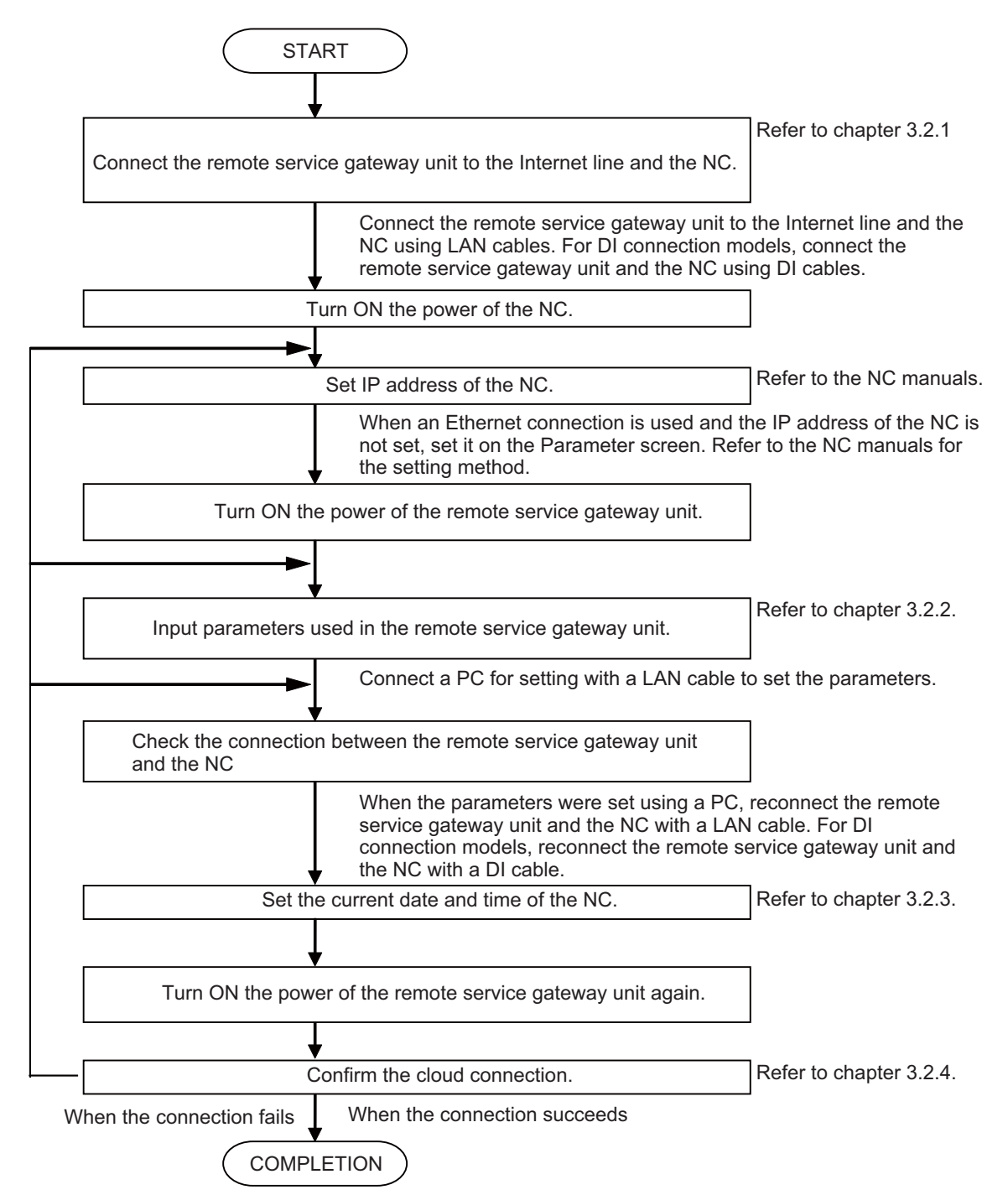

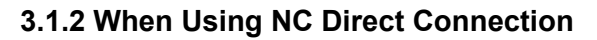

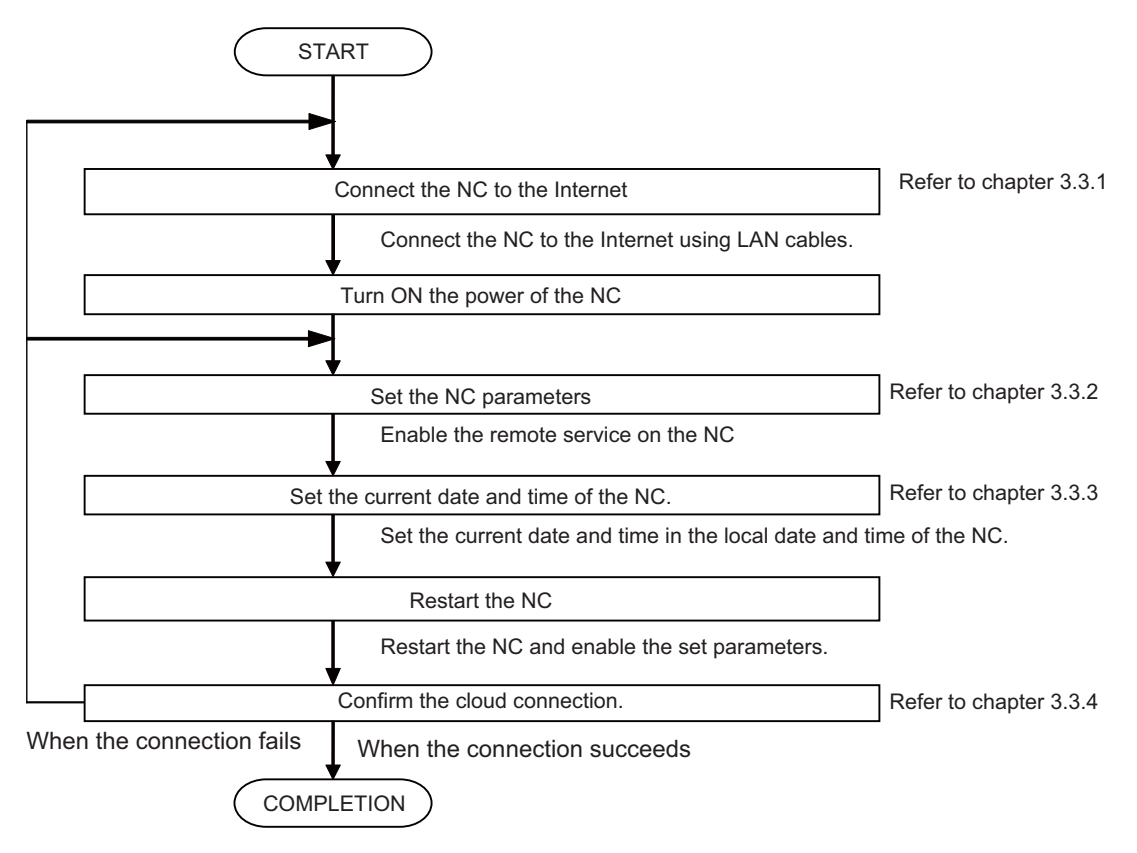

# 3.2 When Using RGU Connection

#### 3.2.1 Connecting with Remote Service Gateway Unit (RGU)

To communicate with a cloud server, connect the device for Internet connection, the NC control unit, and the remote service gateway unit using LAN cables. For the DI connection models, connect the NC control unit and the RGU using DI connection cables. When the remote service gateway function of the NC control unit and parameter "#8170 Remote Service" are both enabled, the remote service gateway function of the NC control unit is stopped even when an RGU is connected to avoid a simultaneous connection to the cloud. When this occurs, the "E040" error is displayed on the 7-segment LED. Stop the remote service gateway function, then restart the RGU. For the NC models that can use the remote service function, refer to "3.4 Applicable Models".

#### 3.2.1.1 Network Connecting Method

Prepare a commercially available switching hub and connect the switching hub, device for Internet connection, RGU, and the NC control unit using LAN cables. For the DI connection models, connect the NC control unit and the RGU using DI connection cables.

The connection method differs depending on the number of devices that an NC control unit communicates with and the method for inputting data to the RGU.

The NC control unit may not be able to connect to the cloud due to the settings of the IP address filter of the NC control unit or the RGU. When connecting via a proxy server, exclude the proxy server address. When a proxy server is not used, using the IP address filter disables the connection to the cloud.

(1) When an NC control unit communicates with the RGU by an Ethernet connection Use the LAN connector of the RGU for connecting the RGU to the devices for the Internet connection with LAN cables. Use the NCLAN connector of the RGU for connecting the RGU to the NC control unit with a LAN cable.

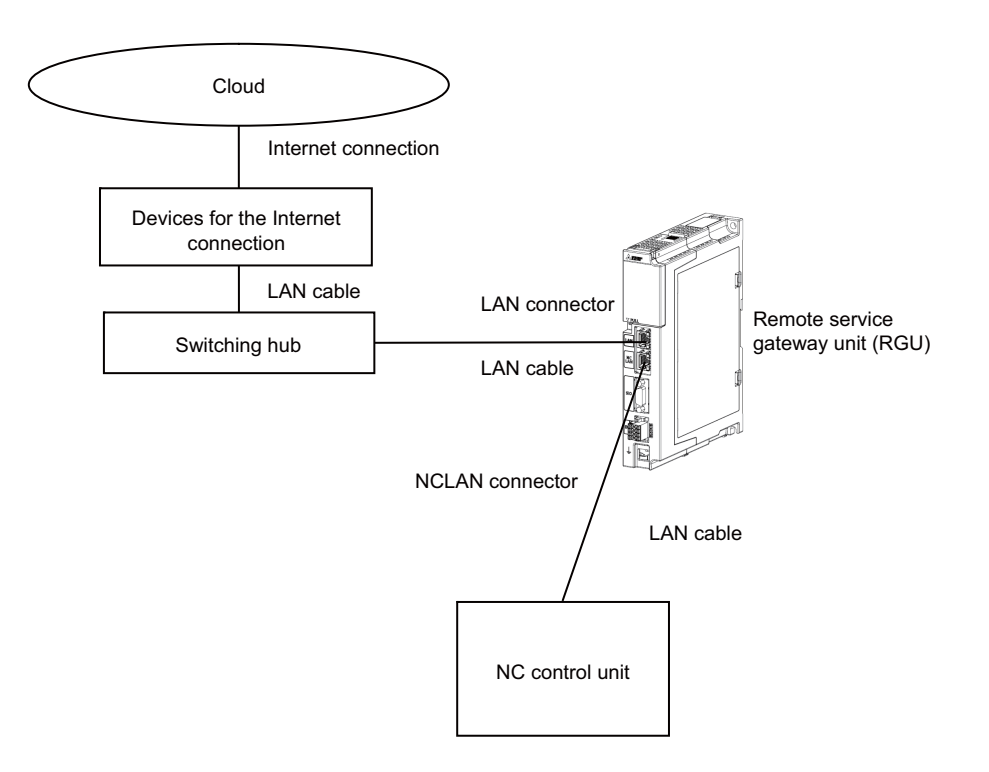

(2) When an NC control unit communicates with the RGU by a DI connection

Use the LAN connector of the RGU for connecting the RGU to the devices for the Internet connection with LAN cables. Use the DI connector of the RGU for connecting the RGU to the NC control unit with a DI cable. The RGU and the NC control unit are connected via a DO device such as a rotary beacon light.

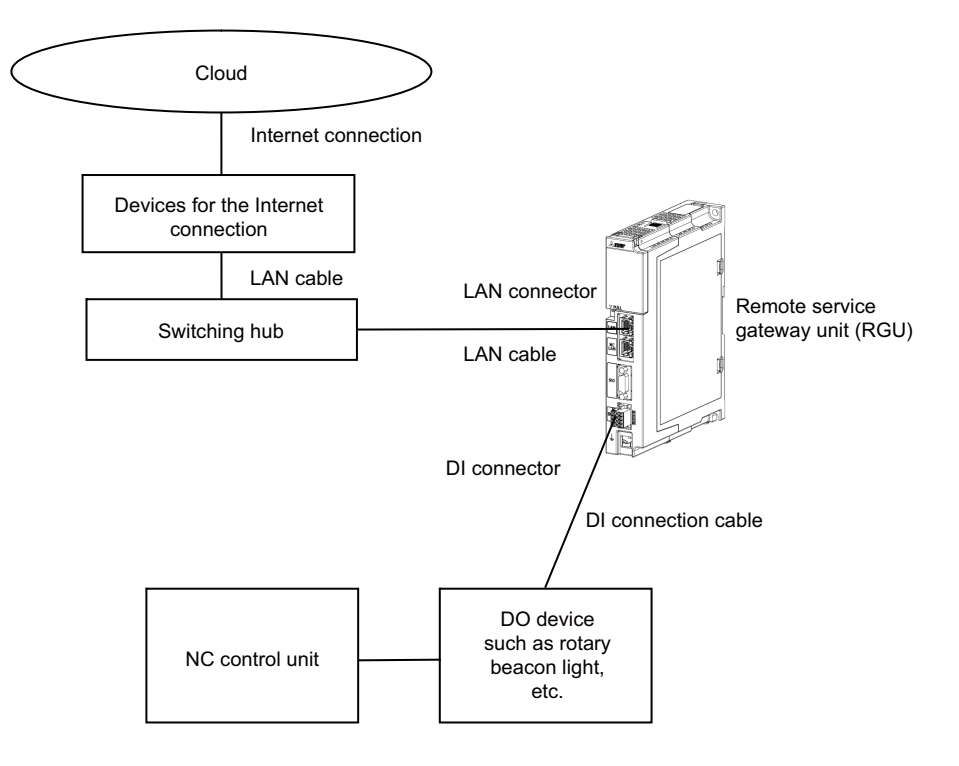

Allocation of operation status to channel priority of DI connector (4 channels)

| ch | Priority     | Operation status |
|----|--------------|------------------|
| C0 | High         | Alarm stop       |
| C1 | 1            | Stop             |
| C2 | $\downarrow$ | Operating        |
| C3 | Low          | Stand-by         |

Operation status according to combination of channel input values

| C0  | C1  | C2  | C3  | Operation status |
|-----|-----|-----|-----|------------------|
| ON  | ON  | ON  | ON  | Alarm stop       |
| ON  | ON  | ON  | OFF | Alarm stop       |
| ON  | ON  | OFF | ON  | Alarm stop       |
| ON  | ON  | OFF | OFF | Alarm stop       |
| ON  | OFF | ON  | ON  | Alarm stop       |
| ON  | OFF | ON  | OFF | Alarm stop       |
| ON  | OFF | OFF | ON  | Alarm stop       |
| ON  | OFF | OFF | OFF | Alarm stop       |
| OFF | ON  | ON  | ON  | Stop             |
| OFF | ON  | ON  | OFF | Stop             |
| OFF | ON  | OFF | ON  | Stop             |
| OFF | ON  | OFF | OFF | Stop             |
| OFF | OFF | ON  | ON  | Operating        |
| OFF | OFF | ON  | OFF | Operating        |
| OFF | OFF | OFF | ON  | Stand-by         |
| OFF | OFF | OFF | OFF | Power OFF        |

(3) When an NC control unit communicates with the RGU and other devices When an NC control unit communicates with a PC or other devices in addition to the RGU, connect the RGU LAN connector, the NC control unit, and devices (such as a PC) to the switching hub with LAN cables as shown below.

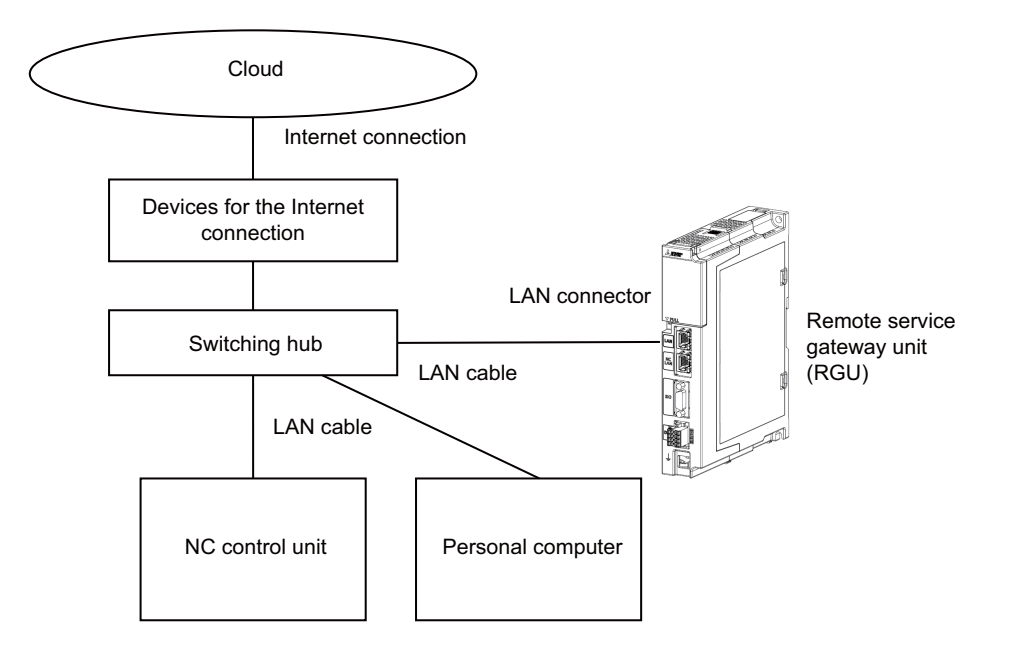

#### 3.2.1.2 DIP Switch

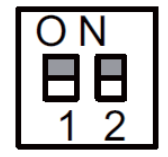

As a standard setting, turn all the DIP switches OFF.

#### 3.2.1.3 Rotary Switch

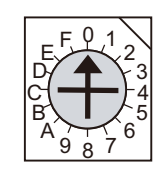

As a standard setting, set the rotary switch to "0" position.

**3 Initial Setup** 

#### 3.2.2 Setting Parameters

#### 3.2.2.1 Setting the IP Address for the NC Control Unit

Set the IP address for the NC control unit by following the procedures below. For details, refer to the section of "Ethernet Parameters" in "Alarm/Parameter Manual" supplied with your NC.

- (1) Display the maintenance screen on the NC.
- (2) Press the menu [Param] -> [Ethernet Param] at the bottom of the screen.
- (3) Set the IP address, the subnet mask and the default gateway to the parameters "#1926 Global IP address", "#1927 Global Subnet mask" and "#1928 Global Gateway" respectively.
- (4) Restart the NC.

Observe the following precautions when you make the settings.

(Note 1) Set an IP address value for the NC control unit (Parameter "#1926 Global IP address") which does not overlap with the RGU's, GOT, or other devices.

#### 3.2.2.2 Connecting with a PC for Setting

- (1) Connect a PC to NC-LAN connector of the RGU using a LAN cable, and various settings can be made via the PC.
- (2) The IP address "192.168.200.2" is set to the NC-LAN connector of the RGU as a default value. Set an IP address value of the subnet mask which does not duplicate with the above mentioned address to the PC for setting (e.g. "192.168.200.1").
- (3) Open a command prompt window of the PC for setting, and execute the following command.

ping 192.168.200.2

- (4) When the PC responses, it means that the setting is available. When the PC does not response, review the setting.
- (5) Disable the proxy setting of your Web browser.

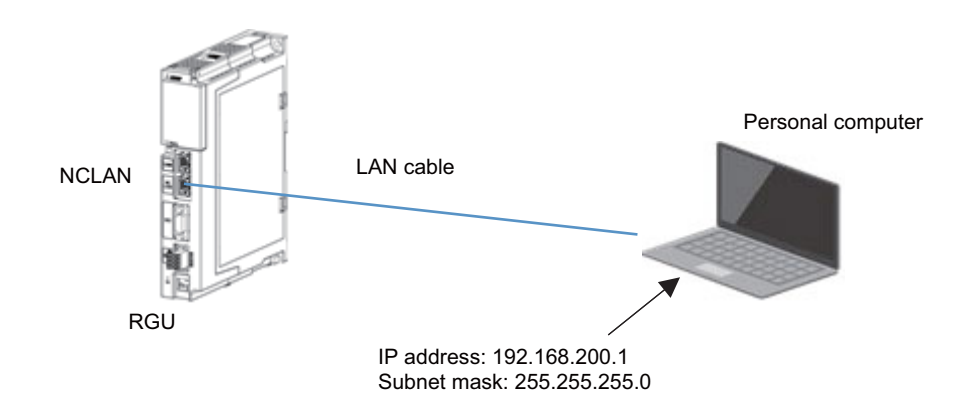

#### 3.2.2.3 Setting the IP Address for the RGU

(1) Start up the Web browser on the PC for setting, input the following URL in the address bar of the browser.

http://192.168.200.2/

(2) When the following screen appears, press the [Login] button.

| MISUBISH<br>Changes for the Better | DATE : 2019.08.20<br>TIME : 17:47:56 |
|------------------------------------|--------------------------------------|
| Remote Service C<br>FCU8-RT601     | Bateway                              |
| Login                              |                                      |
| © 2018 Mitsubishi Electric (       | Corporation All Right Reserved       |

(3) When the following pop-up screen appears, input "user" in the upper field, "password" in the lower field with halfwidth characters, and then press the [Sign in] button.

| Sign in to  | access this site                |         |        |
|-------------|---------------------------------|---------|--------|
| Your connec | tion to this site is not secure |         |        |
| Username    | user                            |         |        |
| Password    |                                 |         |        |
|             |                                 | Sign in | Cancel |

(4) Click the [Param] tab.

|      | Changes for the Better |    |     |              |      |       |                   |      | DATE: 2019.09.18<br>TIME: 20:57:22 |
|------|------------------------|----|-----|--------------|------|-------|-------------------|------|------------------------------------|
| Di   | agn Paran              | n  |     |              |      |       |                   |      | Logout                             |
| Com  | mon 🗸                  |    |     |              |      |       |                   |      |                                    |
| No.  | Name                   | Da | ata |              | No.  |       | Name              | Data | ]                                  |
| 1007 | Global IP Address      |    |     |              | 0005 | Netwo | ork Setting       | [    |                                    |
| 1008 | Global Subnet Mask     |    |     |              |      | BIT0  | DHCP valid        | 0    |                                    |
| 1009 | Default Gateway        |    |     |              |      | BIT2  | G IP filter valid | 0    |                                    |
| 1010 | Local IP Address       |    |     |              |      | BIT3  | G IP filter type  | 0    |                                    |
| 1011 | Local Subnet Mask      |    |     |              |      | BIT4  | L IP filter valid | 0    |                                    |
| 1012 | Preferred DNS          |    |     |              |      | BIT5  | L IP filter type  | 0    |                                    |
| 1013 | Alternate DNS          |    |     |              |      |       |                   |      |                                    |
|      |                        |    |     | 1 <u>2</u> 3 | 2 2  |       |                   |      | Apply                              |
|      |                        |    |     |              |      |       |                   |      |                                    |
|      |                        |    |     |              |      |       |                   |      |                                    |
|      |                        |    |     |              |      |       |                   |      |                                    |

(5) Input setting values referring to descriptions in the following table, and press the [Apply] button after all items have been input.

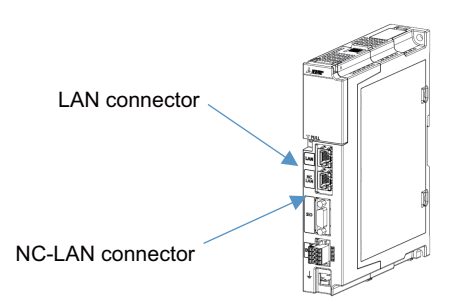

| No.          | Name                          | Value to be input                                                                                                    |
|--------------|-------------------------------|----------------------------------------------------------------------------------------------------|
| 0005<br>BIT0 | Network Setting DHCP<br>valid | Select valid/invalid of network connection with DHCP.<br>When "1" (valid) is set, the IP address of the LAN connector of the RGU and the IP<br>address of the DNS server are set automatically. The setting values of No. 1007.                                                                                                    |
|              |                               | 1008, 1009, 1012, and 1013 are ignored.                                                                                                    |
| 1007         | Global IP Address             | Set the IP address to be assigned to the LAN connector of the RGU.<br>- Make sure that set an IP address value of the different IP address ranges other than<br>that set for No. 1010 belongs.<br>(Example: If "192.168.2.1" is set to No.1010, the setting of No. 1007 must be<br>"192.168.1.1" etc.)<br>- The IP address "192.168.210.1" is set as the default value to the LAN connector of<br>the RGU.      |
| 1008         | Global Subnet Mask            | Set the subnet mask to be assigned to the LAN connector of the RGU.<br>Set the same value as the Internet-connected device.                                                                                                    |
| 1009         | Default Gateway               | Set the IP address of the Internet-connected device.<br>* To confirm the IP address of the Internet-connected device, refer to the manual of<br>the rooter you are using, or ask your network administrator or your Internet provider.                                                                                                    |
| 1010         | Local IP Address              | Set the IP address to be assigned to the NC-LAN connector of the RGU.<br>- Make sure that set an IP address value of the different IP address ranges other than<br>that set for No. 1007 belongs. (Example: If "192.168.1.1" is set to No.1007, the<br>setting of No. 1010 must be "192.168.200.2" etc.)<br>- The IP address "192.168.200.2" is set as the default value to the NC-LAN connector<br>of the RGU. |
| 1011         | Local Subnet Mask             | Set the subnet mask for the NC-LAN connector of the RGU.                                                                                                    |
| 1012         | Preferred DNS                 | Set the IP address of the primary DNS server.<br>* To confirm the IP address of the primary DNS server, ask your network<br>administrator or your Internet provider.                                                                                                    |
| 1013         | Alternate DNS                 | <ul> <li>Set the IP address of the secondary DNS server.</li> <li>If there is only single IP address for the DNS server, set the one for the primary DNS server.</li> </ul>                                                                                                    |

#### [Setting IP Addresses with DHCP]

The IP addresses of the LAN connector of the RGU and the IP addresses of the DNS server can be set automatically with DHCP. Set the setting screen as follows.

- (1) Set the parameter No.1007, 1008, 1009, 1012, and 1013 to "0.0.0.0".
- (2) Set "DHCP valid" of the parameter No.0005/BIT0 to "1".

|      | Changes for the Better |          |                     |                      |                        |      | DATE: 2020.06.30<br>TIME: 16:40:37 |
|------|------------------------|----------|---------------------|----------------------|------------------------|------|------------------------------------|
| Di   | agn Paran              | n        |                     |                      |                        |      | Logout                             |
| Comr | non 🗸                  |          | _                   |                      |                        |      |                                    |
| No.  | Name                   | Data     |                     | No.                  | Name                   | Data | -                                  |
| 1007 | Global IP Address      | 0.0.0.0  |                     | 0005                 | Network Setting        |      | 1                                  |
| 1008 | Global Subnet Mask     | 0.0.0.0  |                     |                      | BIT0 DHCP valid        | 1    |                                    |
| 1009 | Default Gateway        | 0.0.0.0  |                     |                      | BIT2 G IP filter valid | 0    |                                    |
| 1010 | Local IP Address       | 0.0.0.0  |                     |                      | BIT3 G IP filter type  | 0    |                                    |
| 1011 | Local Subnet Mask      | 0.0.0.0  | ]                   |                      | BIT4 L IP filter valid | 0    |                                    |
| 1012 | Preferred DNS          | 0.0.0.0  |                     |                      | BIT5 L IP filter type  | 0    | ]                                  |
| 1013 | Alternate DNS          | 0.0.0.0  | 1                   |                      | · · · · ·              |      | 2                                  |
|      |                        | <u> </u> |                     |                      |                        |      |                                    |
|      |                        |          | 1 <u>2</u> <u>3</u> | $\underline{S} \geq$ |                        |      |                                    |
|      |                        |          |                     |                      |                        |      | Apply                              |
|      |                        |          |                     |                      |                        |      |                                    |
|      |                        |          |                     |                      |                        |      |                                    |
|      |                        |          |                     |                      |                        |      |                                    |

(Note 1) When DHCP is valid, check that the IP address ranges assigned with DHCP do not overlap with the IP addresses set to the NC control unit or the other devices.

(Example) If the IP address range assigned with DHCP is "192.168.2.0" to "192.168.2.128", it has no effect on the NC control unit when the IP address of the NC control unit is set to "192.168.2.129" or "192.168.200.3".

For detailed specifications of the IP address ranges assigned with DHCP, refer to the explanation of DHCP in the instruction manuals of the devices for the Internet connection (router) which are connected with the RGU, or ask your network administrator or your Internet provider.

#### 3.2.2.4 Parameters for Remote Service Connection of the RGU

(1) Select [Remote Service] from the pull-down menu on the upper left.

| Comm          | on 🔹                | •          |                |
|---------------|---------------------|------------|----------------|
| Comm<br>Remot | on<br>e Service     | me         | Data           |
| Time S        | etting<br>GIODAI II | - Address  | 192.168.1.2    |
| 1008          | Global S            | ubnet Mask | 255.255.255.0  |
| 1009          | Default             | Gateway    | 192.168.1.1    |
| 1010          | Local IP            | Address    | 192.168.2.1    |
| 1011          | Local Su            | ibnet Mask | 255.255.255.0  |
| 1012          | Preferre            | d DNS      | 210.122.61.121 |
| 1013          | Alternat            | e DNS      | 210.122.61.122 |

(2) Input setting values referring to descriptions in the following table, and press the [Apply] button after all items have been input.

|      |                        |                                                      | DATE: 2022.12.02 |
|------|------------------------|------------------------------------------------------|------------------|
|      | Changes for the Better |                                                      | TIME: 10:50:00   |
|      |                        |                                                      |                  |
| Dia  | ign Param              |                                                      | Logout           |
|      |                        |                                                      |                  |
| Remo | te Service 🗸           |                                                      |                  |
| Ne   | Norma                  | Dete                                                 |                  |
| NO.  | Name                   | Data                                                 |                  |
| 1606 | Proxy Address          | proxy.mei.melco.co.jp                                |                  |
| 0404 | Proxy Port             | 9515                                                 |                  |
| 1605 | Cloud URL              | https://bj01001zz-rgugw.japanwest.cloudapp.azure.com |                  |
| 1047 | NC1 IP Address         | 10.97.23.88                                          |                  |
| 1601 | NC1 Serial No.         |                                                      |                  |
| 0210 | Server type            | 0                                                    |                  |
| 0214 | PRS                    | 0                                                    |                  |
| 0215 | Input I/F Switch       | 0                                                    |                  |
| 0216 | Enable Cond Report     | 0                                                    |                  |
|      |                        |                                                      |                  |
|      |                        | $1 \leq \geq$                                        |                  |
|      |                        |                                                      | Apply            |
|      |                        |                                                      |                  |
|      |                        |                                                      |                  |

| No.  | Name               | Value to be input                                                                                                    |
|------|--------------------|----------------------------------------------------------------------------------------------------|
| 1606 | Proxy Address      | If a proxy server is used in your network environment, set its address.<br>To confirm the use of the proxy server, ask your network administrator.                                                                        |
| 0404 | Proxy Port         | Set the port No. of the proxy server.                                                                                                    |
| 1605 | Cloud URL          | Since it has been input as a factory default setting, you need not change it.                                                                                                    |
| 1047 | NC1 IP Address     | Set the IP address of the NC to be connected.                                                                                                    |
| 1601 | NC1 Serial No.     | Set the serial number of the NC to be connected.                                                                                                    |
| 0210 | Server Type        | Setting is not necessary.                                                                                                    |
| 0214 | PRS                | Setting is not necessary.                                                                                                    |
| 0215 | Input I/F Switch   | Set "0" when using Ethernet to input data.<br>Set "1" when using DI to input data.<br>* When "1" is set with no DI input, the color indicating power OFF is shown in the<br>device screen status of the dashboard screen. |
| 0216 | Enable Cond Report | Setting is not necessary.                                                                                                    |

(3) Select [Common] from the pull-down menu on the upper left to go to page 3.

| Dia                     | gn                         | Para       | m           |
|-------------------------|----------------------------|------------|-------------|
| Remot                   | e Service 🗸                |            |             |
| Comm<br>Remot<br>Time S | on<br>e Service<br>Setting | e<br>dress |             |
| 0404                    | Proxy Po                   | rt         |             |
| 1605                    | Cloud UF                   | <b>RL</b>  |             |
| 1047                    | NC1 IP A                   | ddress     | 192.168.2.2 |
| 1601                    | NC1 Seri                   | al No.     | M8010BV155N |
| 0210                    | Server ty                  | /pe        | 0           |
| 0214                    | PRS                        |            | 0           |

(4) Input setting values referring to descriptions in the following table, and press the [Apply] button after all items have been input.

|      | Changes for the Better |                     | DATE: 2021.09.22<br>TIME: 13:10:51 |
|------|------------------------|---------------------|------------------------------------|
| Dia  | gn Param               |                     | Logout                             |
| Comm | on 🗸                   |                     |                                    |
| No.  | Name                   | Data                |                                    |
| 1607 | SNTP Server            | SNTP.SAMPLE.ADDRESS |                                    |
| 0407 | SNTP Timeout           | 0                   |                                    |
| 0402 | SNTP time lag (h)      | 9                   |                                    |
| 0403 | SNTP time lag (m)      | 0                   |                                    |
|      |                        | <u>≤12</u> 3        | Apply                              |
|      |                        |                     |                                    |
|      |                        |                     |                                    |
|      |                        |                     |                                    |

| No.  | Name              | Value to be input                                                                                                    |
|------|-------------------|----------------------------------------------------------------------------------------------------|
| 1607 | SNTP Server       | If an SNTP server is used in your network environment, set its address.<br>If an SNTP server is not used, leave it blank.<br>To confirm the use of the SNTP server, ask your network administrator. |
| 0402 | SNTP time lag (h) | Set the time difference from UTC to current location (hour)                                                                                                    |
| 0403 | SNTP time lag (m) | Set the time difference from UTC to current location (minute)                                                                                                    |

#### 3.2.2.5 Setting Example

This chapter describes the setting examples of each network configuration shown in " 3.2.1.1 Network Connecting Method".

(1) Connecting with the fixed IP address (when an NC control unit communicates with the RGU by anEthernet connection)

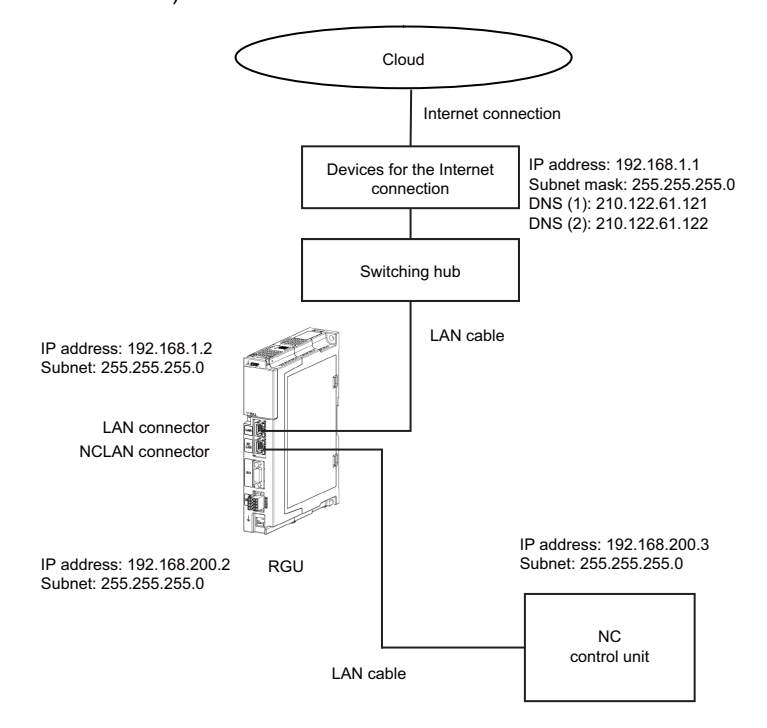

#### <Setting value>

| No.         | Name               | Value to be input |  |
|-------------|--------------------|-------------------|--|
| 0005 (BIT0) | DHCP valid         | 0                 |  |
| 1007        | Global IP Address  | 192.168.1.2       |  |
| 1008        | Global Subnet Mask | 255.255.255.0     |  |
| 1009        | Default Gateway    | 192.168.1.1       |  |
| 1010        | Local IP Address   | 192.168.200.2     |  |
| 1011        | Local Subnet Mask  | 255.255.255.0     |  |
| 1012        | Preferred DNS      | 210.122.61.121    |  |
| 1013        | Alternate DNS      | 210.122.61.122    |  |
| 1047        | NC1 IP Address     | 192.168.200.3     |  |

(2) Connecting with the fixed IP address (when an NC control unit communicates with the RGU by a DI connection)

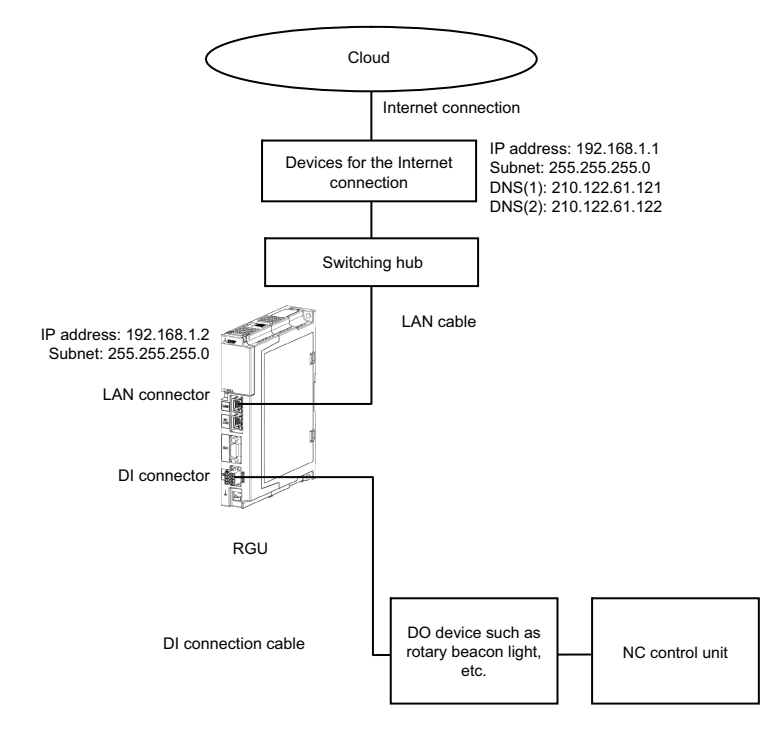

<Setting value>

| No.         | Name               | Value to be input |
|-------------|--------------------|-------------------|
| 0215        | Input I/F Switch   | 1                 |
| 0005 (BIT0) | DHCP valid         | 0                 |
| 1007        | Global IP Address  | 192.168.1.2       |
| 1008        | Global Subnet Mask | 255.255.255.0     |
| 1009        | Default Gateway    | 192.168.1.1       |
| 1010        | Local IP Address   | 192.168.200.2     |
| 1011        | Local Subnet Mask  | 255.255.255.0     |
| 1012        | Preferred DNS      | 210.122.61.121    |
| 1013        | Alternate DNS      | 210.122.61.122    |
| 1047        | NC1 IP Address     | 0.0.0.0           |

(Note 1) NCLAN port is not used. Set the IP address of No.1010 to "0.0.0.0" or "192.168.200.2". Set the IP address of No.1007 outside the range of "192.168.200.1" to "192.168.200.255".

(3) Connecting with the fixed IP address (when an NC control unit communicates with the RGU and other devices)

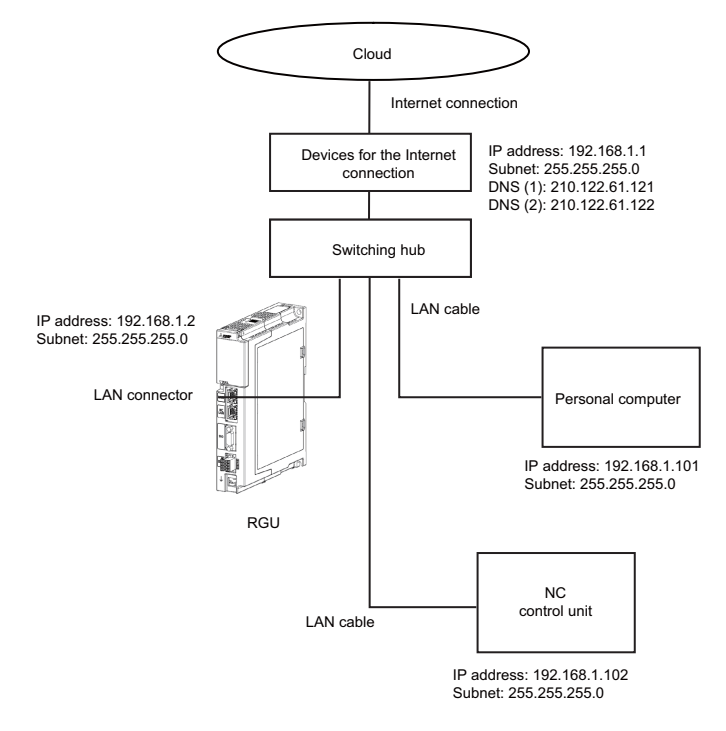

#### <Setting value>

| No.         | Name               | Value to be input |
|-------------|--------------------|-------------------|
| 0005 (BIT0) | DHCP valid         | 0                 |
| 1007        | Global IP Address  | 192.168.1.2       |
| 1008        | Global Subnet Mask | 255.255.255.0     |
| 1009        | Default Gateway    | 192.168.1.1       |
| 1010        | Local IP Address   | 192.168.200.2     |
| 1011        | Local Subnet Mask  | 255.255.255.0     |
| 1012        | Preferred DNS      | 210.122.61.121    |
| 1013        | Alternate DNS      | 210.122.61.122    |
| 1047        | NC1 IP Address     | 192.168.1.102     |

(Note 1) NCLAN port is not used. Set the IP address of No.1010 to "0.0.0.0" or "192.168.200.2". Set the IP address of No.1007 outside the range of "192.168.200.1" to "192.168.200.255".

(4) Connecting with DHCP (when an NC control unit communicates with the RGU by an Ethernet connection)

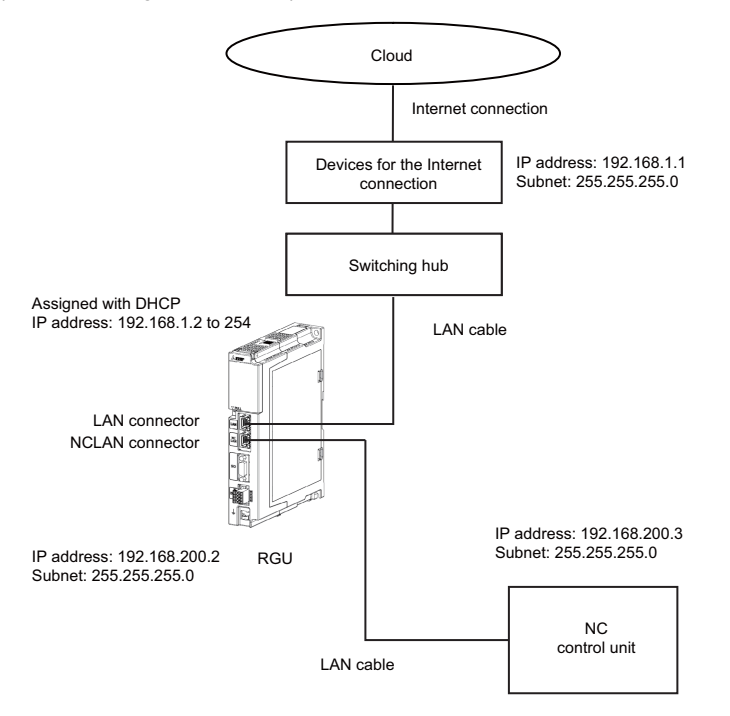

#### <Setting value>

| No.         | Name               | Value to be input |
|-------------|--------------------|-------------------|
| 0005 (BIT0) | DHCP valid         | 1                 |
| 1007        | Global IP Address  | 0.0.0.0           |
| 1008        | Global Subnet Mask | 0.0.0.0           |
| 1009        | Default Gateway    | 0.0.0.0           |
| 1010        | Local IP Address   | 192.168.200.2     |
| 1011        | Local Subnet Mask  | 255.255.255.0     |
| 1012        | Preferred DNS      | 0.0.0.0           |
| 1013        | Alternate DNS      | 0.0.0.0           |
| 1047        | NC1 IP Address     | 192.168.200.3     |

(5) Connecting with DHCP (when an NC control unit communicates with the RGU by a DI connection)

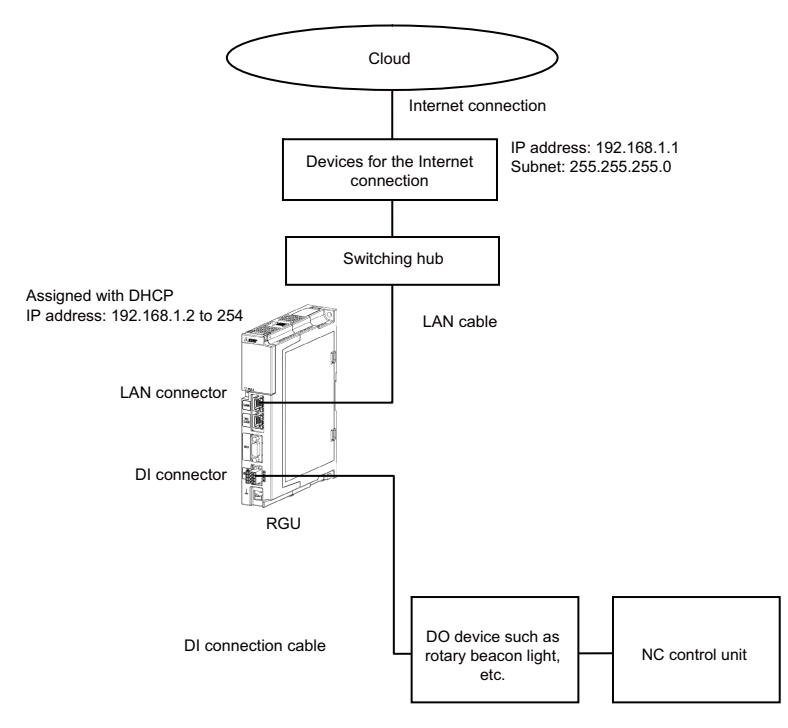

#### <Setting value>

| No.         | Name               | Value to be input |
|-------------|--------------------|-------------------|
| 0215        | Input I/F Switch   | 1                 |
| 0005 (BIT0) | DHCP valid         | 1                 |
| 1007        | Global IP Address  | 0.0.0.0           |
| 1008        | Global Subnet Mask | 0.0.0.0           |
| 1009        | Default Gateway    | 0.0.0.0           |
| 1010        | Local IP Address   | 192.168.200.2     |
| 1011        | Local Subnet Mask  | 255.255.255.0     |
| 1012        | Preferred DNS      | 0.0.0.0           |
| 1013        | Alternate DNS      | 0.0.0.0           |
| 1047        | NC1 IP Address     | 0.0.0.0           |

<sup>(</sup>Note 1) NCLAN port is not used. Set the IP address of No.1010 to "0.0.0.0" or "192.168.200.2". Also, adjust the DHCP setting of the devices for the Internet connection so that IP address outside the range of "192.168.200.1" to "192.168.200.255" is assigned for No.1007.

(6) Connecting with DHCP (when an NC control unit communicates with the RGU and other devices)

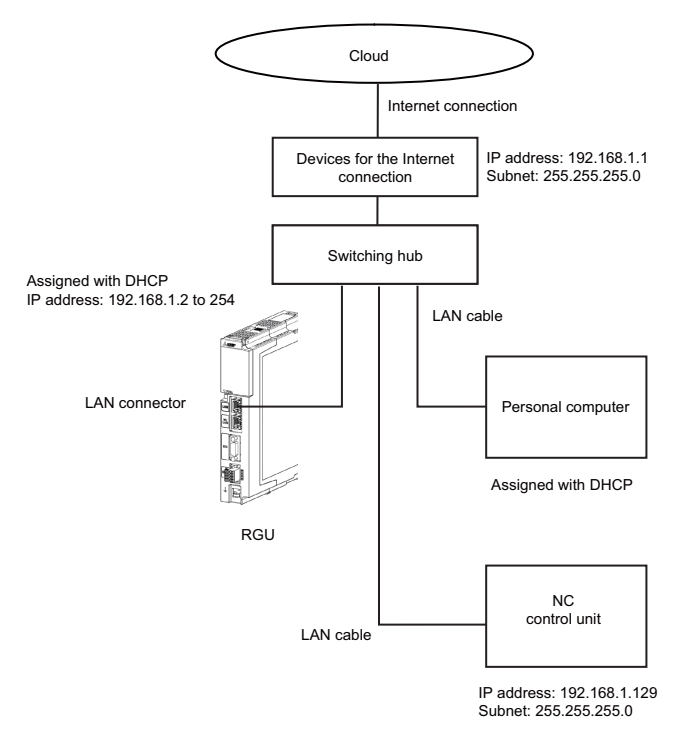

#### <Setting value>

| No.         | Name               | Value to be input |
|-------------|--------------------|-------------------|
| 0005 (BIT0) | DHCP valid         | 1                 |
| 1007        | Global IP Address  | 0.0.0.0           |
| 1008        | Global Subnet Mask | 0.0.0.0           |
| 1009        | Default Gateway    | 0.0.0.0           |
| 1010        | Local IP Address   | 192.168.200.2     |
| 1011        | Local Subnet Mask  | 255.255.255.0     |
| 1012        | Preferred DNS      | 0.0.0.0           |
| 1013        | Alternate DNS      | 0.0.0.0           |
| 1047        | NC1 IP Address     | 192.168.200.3     |

(Note 1) NCLAN port is not used. Set the IP address of No.1010 to "0.0.0.0" or "192.168.200.2". Also, adjust the DHCP setting of the devices for the Internet connection so that IP address outside the range of "192.168.200.1" to "192.168.200.255" is assigned for No.1007.

3 Initial Setup

#### 3.2.3 Setting the Current Date and Time of the NC Control Unit

Set the current date and time in the date and time of the NC control unit. Refer to the NC control unit manual for the setting method.

After setting the current date and time, restart of the NC control unit is not required, while restart of the RGU is required. The current date and time of the NC control unit need to be within the expiration date of the server certificate for the cloud server.

When the current date and time of the NC control unit exceeds the expiration date of the server certificate for the cloud server, the communication with the cloud server fails.

#### 3.2.4 Checking Cloud Connection Status

The connection status to the cloud can be checked on the remote service screen of the NC or on the setting screen of the remote service gateway unit.

#### 3.2.4.1 Checking the Status by LEDs

Turn ON the power supply and wait until startup is completed. After displaying "09" on the 7-segment LED for one minute, the display changes to "--" and startup is completed. Eight LEDs are located to the left of the DIP switch as shown in the figure below. The two LEDs on the lower right are used for checking the connection status to the cloud and the NC.

When both LEDs are lit in green, the NC and the cloud are communicating normally.

When either or neither of LEDs is not lit, check the network connection status to the NC or to the Internet, referring to descriptions in the following figure.

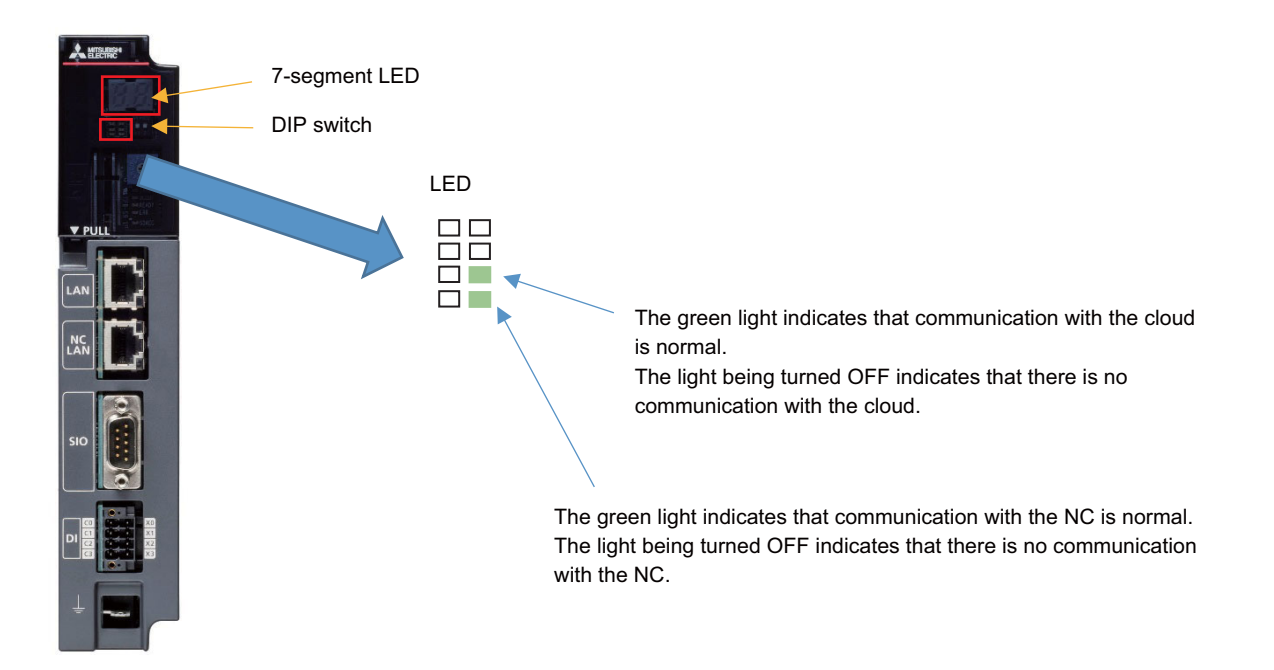

#### 3.2.4.2 Checking on the Setting Screen

- (1) Connect the NC-LAN connector and the PC for setting using a LAN cable.
- (2) Display the setting screen of the RGU on the Web browser of the PC for setting by following the procedures in "3.2.2.3 Setting the IP Address for the RGU".
- (3) Press the [Diagn] tab and check the value of "HTTP Status" in the "Cloud Connection Status" column. When the value is "200" to "299", the communication has been established.

| HTTP Status          | Remedy                                                                                                    |
|----------------------|----------------------------------------------------------------------------------------------------|
| 0                    | Communication has not started. Refresh the screen after a while.                                                                                        |
| 200 to 299 (normal)  | None. Communication with the cloud is normal.                                                                                                    |
| Other than the above | Check the network connection status in "3.2.1 Connecting with Remote Service Gateway Unit (RGU)" or the setting contents in "3.2.2 Setting Parameters". |

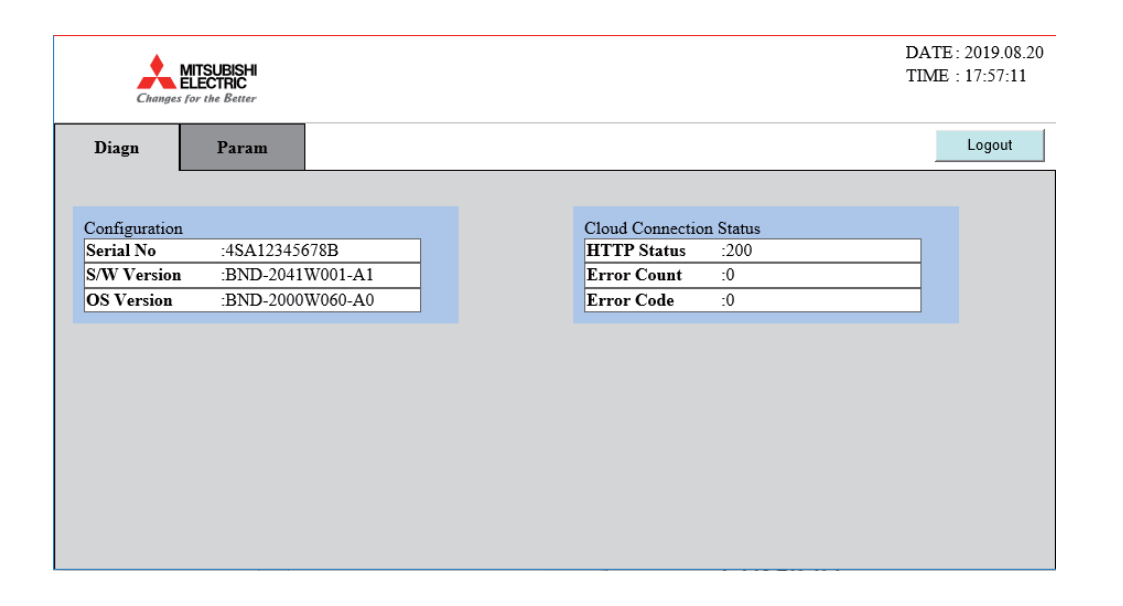

#### 3.2.4.3 Checking on the Remote Service Screen

- (1) Prepare the written notice for your account provided by Mitsubishi Electric.
- (2) Start up a Web browser on a device which can be connected to the Internet.
- (3) Input the URL given in the notice in the address bar of the browser.
- (4) Input the user ID and the password given in the notice on the login screen.

|          | Language English v                |
|----------|-----------------------------------|
| USER ID  |                                   |
| PASSWORD |                                   |
|          | © Mitsubishi Electric Corporation |

- (5) Check that the "Device" screen is displayed.
- (6) Select the device to be checked and then press the [Display] button.

|              | M801                                                                                     | 2345001            | Machining pro           | ogram           |                    |                  | Remote <b>4</b> 07    | logout  |
|--------------|------------------------------------------------------------------------------------------|--------------------|-------------------------|-----------------|--------------------|------------------|-----------------------|---------|
| i≣ Devi      | ce                                                                                       | 🖌 Operatio         | n 🔪 🖬 Use               |                 | Alarm              | Diagnosis        | Utilities             |         |
| [Information | n] We wi                                                                                 | ll perform regular | maintenance for up to 3 | 0 minutes every | Monday at 12:00 ar | nd Thursday at 1 | 2:00.                 |         |
| Keyword      |                                                                                          | Search             | Clear keyword           |                 |                    |                  | 3                     | Records |
|              | Status                                                                                   | Machine Name       | Manufacturer            | Machine type    | Machine number     | NC serial No.    | NC model type         | Remarks |
| Display      |                                                                                          | M7012345001        | MITSUBISHI              | MachineType1    | MachineNo1         | M7012345001      | MITSUBISHI CNC 70VL-A |         |
| Display      |                                                                                          | M8012345001        | MITSUBISHI              | MachineType2    | MachineNo2         | M8012345001      | MITSUBISHI CNC 80M-A  |         |
| Display      |                                                                                          | M8012345002        | MITSUBISHI              | MachineType3    | MachineNo3         | M8012345002      | MITSUBISHI CNC 80M-A  |         |
|              | Change password Edit machine info                                                        |                    |                         |                 |                    |                  |                       |         |
|              | Copyright (c) 2018 Mitsubishi Electric Corporation All Rights Reserved. BND-1814W000-A1E |                    |                         |                 |                    |                  |                       |         |

(7) When the software list is displayed as shown in the figure the following, the communication with the cloud has been established.

When the list is not displayed, the communication between the device and cloud has not been made normally. Check the network configuration, connection status of the LAN cable and parameter settings.

|                                                                                                    |                                                                                                    |                                        |                        |                            | 9/20/2019 11:30:51 AM |
|----------------------------------------------------------------------------------------------------|----------------------------------------------------------------------------------------------------|----------------------------------------|------------------------|----------------------------|-----------------------|
|                                                                                                    | M8012345001                                                                                                    | Machining program 100A                 |                        |                            | Remote 4              |
| i Devio                                                                                                    | e 🖌 🖌 Operation                                                                                                    | Use                                    | \land Alarm            | 🗎 Diagnosis                | 🕸 Utilities           |
| S/W Config<br>9/20/2019 11                                                                                                    | Redraw :30:51 AM update                                                                                                    |                                        |                        |                            |                       |
| Software Ist<br>NCMAIN1<br>NCMAIN2<br>PLC<br>NCOS<br>NCOS2<br>NCOS3<br>NCOS4<br>APLC<br>USER1<br>EX_BUS<br>HMI<br>LANG<br>LANG2<br>RGU | st<br>BND-2007W000-CA<br>BND-1803W900-A7<br>BND-2000W001-C5<br><br><br><br>BND-2007W000-CA<br>BND-2007W000-CA<br>BND-2005W210-CA<br>BND-2005W211-CA<br>BND-2005W211-CA |                                        |                        |                            |                       |
|                                                                                                    |                                                                                                    | Copyright (c) 2018 Mitsubishi Electric | Corporation All Rights | Reserved. BND-1814W000-A1E |                       |

# 3.3 When Using NC Direct Connection

#### 3.3.1 NC Connection

To communicate with a cloud server, connect the device for Internet connection and the NC control unit using LAN cables. Refer to "M800VW/M80VW Series Connection and Setup Manual (IB-1501612)" and "M800VS/M80V Series Connection and Setup Manual (IB-1501613)" for details of the connection method.

When connecting the NC to the Internet, take security into consideration when configuring devices for Internet connection. Refer to the manuals of each device for details.

The NC control unit may not be able to connect to the cloud due to the settings of the IP address filter of the NC control unit. When connecting via a proxy server, exclude the proxy server address. When a proxy server is not used, using the IP address filter disables the connection to the cloud.

The following are the connection examples for M800VS.

#### 3.3.1.1 Network Connecting Method

Prepare a commercially available switching hub and connect the switching hub, device for Internet connection, and the NC control unit using LAN cables.

(1) When an NC control unit communicates only with the RGU

Use the LAN connector of the RGU for connecting the RGU to the devices for the Internet connection with LAN cables. Use the NCLAN connector of the RGU for connecting the RGU to the NC control unit with a LAN cable.

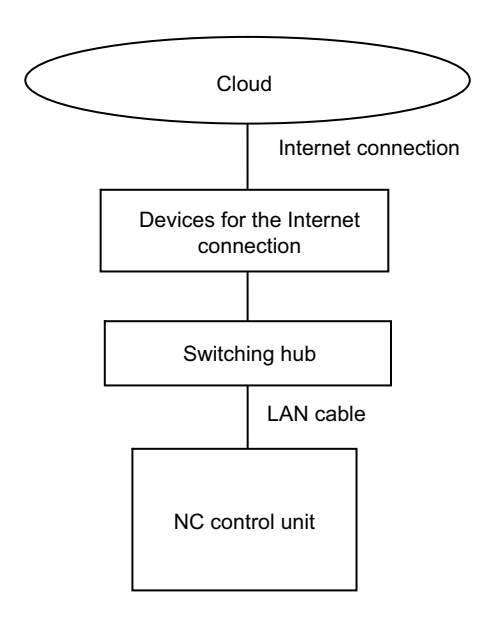

### 3.3.1.2 General Connection System Drawing

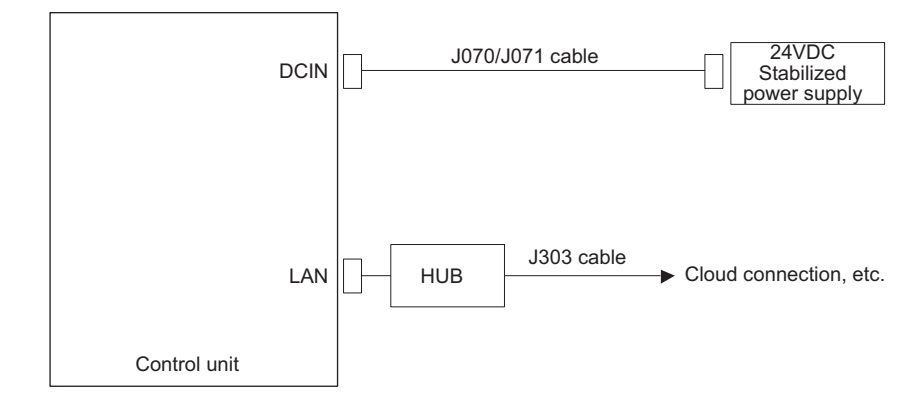

### 3.3.1.3 Connecting with Host Device (Cloud Server)

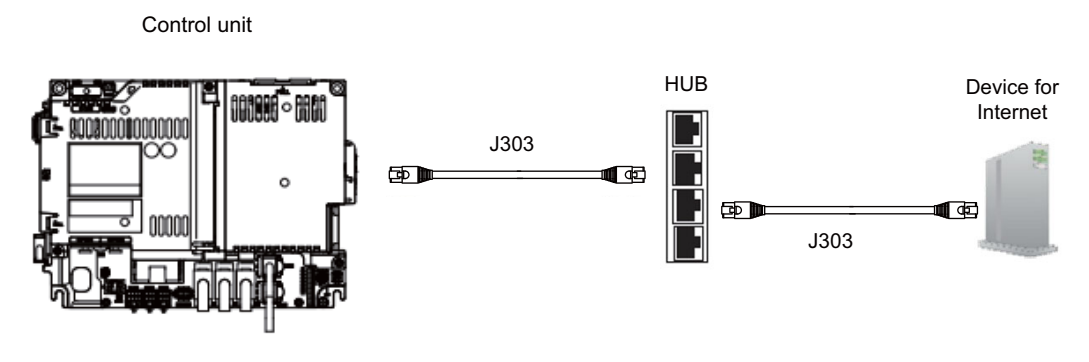

<Related Items>

Cable drawing: "Cable: J303 Cable"

Connector pin assignment: "General Specifications: Control unit (M800VS)" (LAN1/LAN2 connector) Each item is for M800VS. Refer to "M800VW/M80VW Series Connection and Setup Manual (IB-1501612)" and "M800VS/M80V Series Connection and Setup Manual (IB-1501613)" for Items of other M8V Series.

#### 3.3.2 Setting Parameters

#### 3.3.2.1 Setting the IP Address for the NC Control Unit

Set the IP address for the NC control unit by following the procedures below. For details, refer to the section of "Ethernet Parameters" in "Alarm/Parameter Manual" supplied with your NC.

- (1) Display the maintenance screen on the NC.
- (2) Press the menu [Param] -> [Ethernet Param] at the bottom of the screen.
- (3) Set the IP address, the subnet mask and the default gateway to the parameters "#1926 Global IP address", "#1927 Global Subnet mask" and "#1928 Global Gateway" respectively.
- (4) Restart the NC.

Observe the following precautions when you make the settings.

(Note 1) Set an IP address value for the NC control unit which does not duplicate with other devices.

#### 3.3.2.2 Parameters for Remote Service Connection

(1) Select [User] on the [Setup] screen of the NC.

|                  | \$1                       | MEMORY                   | Monitr    | Setup        | Edit | Diagn | Mainte |
|------------------|---------------------------|--------------------------|-----------|--------------|------|-------|--------|
| User parame      | eter                      |                          |           |              |      |       | \$1 ×  |
| No.              | Name                      | Data                     |           |              |      |       | 14     |
| 1026             | Base axis I               |                          | X         |              |      |       |        |
| 1027             | Base axis J               |                          | Y         |              |      |       |        |
| 1028             | Base axis K               |                          | Z         |              |      |       |        |
| 1029             | Flat axis I               |                          |           |              |      |       |        |
| 1030             | Flat axis J               |                          |           |              |      |       |        |
| 1031             | Flat axis K               |                          |           |              |      |       |        |
|                  |                           |                          |           |              |      |       |        |
| 1084             | Arc error                 | 0.0                      | 00        |              |      |       |        |
| 1171             | Tan antiona aug           |                          | 0         |              |      |       |        |
| 1171             | Tap return ovr            |                          | 0         |              |      |       |        |
| 1185             | Feedrate F1               |                          | Ø         |              |      |       |        |
| 1186             | Feedrate F2               |                          | 0         |              |      |       |        |
| 1187             | Feedrate F3               |                          | 0         |              |      |       |        |
| 1188             | Feedrate F4               |                          | 0         |              |      |       |        |
| 1189             | Feedrate F5               |                          | 0         |              |      |       |        |
| 1107             |                           |                          |           |              |      |       |        |
| 1506             | F1 upper limit            | 1000                     | 00        |              |      |       |        |
| 1507             | F1 change consta          | nt                       | 0         |              |      |       |        |
|                  |                           |                          |           |              |      |       |        |
|                  |                           |                          |           |              |      |       |        |
| 1 10013          | 221                       |                          |           |              |      |       | ***    |
| T-list           | User                      | Stora                    | ge        | Mac cond     |      |       |        |
| Process<br>param | Fix Ctrl<br>cycle param 1 | Ctrl I/O<br>param 2 para | m Para No | Area<br>copy | Undo |       | Close  |

- (2) Input setting values as shown in the following table. Restart the NC after all items have been input and "PR" is displayed.
  - < Control parameter >

|                          | \$1           |                   | MEMORY                   | Monitr                 | Setup        | Edit | Diagn              | Mainte           |
|--------------------------|---------------|-------------------|--------------------------|------------------------|--------------|------|--------------------|------------------|
| Relative po<br>X1        | User p        | aramete           | r                        |                        |              |      |                    | X                |
| Ŷ1                       | No.           | Name              |                          | Data                   |              |      |                    |                  |
| Z1                       | 8170<br>8171  | Remote<br>Diag Re | Service<br>eport Enable  |                        | 1            |      |                    |                  |
| Machine pos<br>X1        | 11801         | SPRINT            | ON                       |                        | 0            |      |                    |                  |
| Y1<br>Z1                 |               |                   |                          |                        |              |      |                    |                  |
| S (<br>M (<br>T (<br>B ( |               |                   |                          |                        |              |      |                    |                  |
|                          |               |                   |                          |                        |              |      |                    |                  |
| T-list                   | RDY           | llser             | Store                    |                        | MacCond      |      | 16<br>₽ <b>₽</b> ∆ | <sup>:46</sup> → |
| Process F<br>param cy    | ix<br>vcle pa | Ctrl<br>aram 1 p  | Ctrl I/(<br>param 2 para | ) Para No<br>am search | Area<br>copy | Undo | Next<br>axis       | Close            |

< Ethernet parameter >

|            | \$1          | PR     | М      | EMORY   | Monitr  | Setup     | Edit  | Diagn | Mainte    |
|------------|--------------|--------|--------|---------|---------|-----------|-------|-------|-----------|
| User param | ter          |        |        |         |         |           |       |       | ×         |
| No.        | Name         |        | Data   |         |         |           |       |       | ×         |
| 9858       | EndFilterIP  | LAN3-4 |        | 0.0.0.0 |         |           |       |       |           |
| 9859       | StartFiltIP  | LAN3-5 |        | 0.0.0.0 |         |           |       |       |           |
| 9860       | EndFilterIP  | LAN3-5 |        | 0.0.0.0 |         |           |       |       |           |
| 9861       | StartFiltIP  | LAN3-6 |        | 0.0.0.0 |         |           |       |       |           |
| 9862       | EndFilterIP  | LAN3-6 |        | 0.0.0.0 |         |           |       |       |           |
| 9863       | StartFiltIP  | LAN3-7 |        | 0.0.0.0 |         |           |       |       |           |
| 9864       | EndFilterIP  | LAN3-7 |        | 0.0.0.0 |         |           |       |       |           |
| 9865       | StartFiltIP  | LAN3-8 |        | 0.0.0.0 |         |           |       |       |           |
| 9866       | EndFilterIP  | LAN3-8 |        | 0.0.0.0 |         |           |       |       |           |
|            |              |        |        |         |         |           |       |       |           |
| 9903       | Time Diff(U  | TC)    |        | +9:00   | 1       |           |       |       |           |
| 9904       | Preferred D  | NS     | 210 13 | 22 61   |         |           |       |       |           |
| 9905       | Alternate D  | 20     | 210 1  | 22 61   |         |           |       |       |           |
| 9906       | Provy Addres |        | PROXV  | SAMP    |         |           |       |       |           |
| 9907       | Provy Port   | 55     | TROAT  | 9515    |         |           |       |       |           |
| 7701       | FIONY FOIL   |        |        | 1515    |         |           |       |       |           |
| 11911      | RC ID adress | 2      |        | 0000    |         |           |       |       |           |
| 11912      | RC NCPort N  | 5      |        | 0.0.0.0 |         |           |       |       |           |
| 11012      | PC Port No   | 5      |        | 0       |         |           |       |       |           |
| 11713      | NO FOIL NO   |        |        | U       |         |           |       |       | ×         |
|            |              |        |        |         |         |           |       |       |           |
| A 1007 25  | W            |        |        |         |         |           |       |       | 15:15 ->  |
| Toliat     |              |        |        | Storner |         | Mag. cond |       |       | <b>**</b> |
| Ethrnet    | Link Sut     | ppro   | Axis   | Barrier | Para No | Area      | -     |       |           |
| param      | param si     | tor    | param  | data    | search  | сору      | Unido | axis  | Close     |

| No.  | Data types          | Name               | Value to be input                                                                                                    |
|------|---------------------|--------------------|----------------------------------------------------------------------------------------------------|
| 8170 | Control parameter 1 | Remote Service     | Set the remote service function to valid or invalid.<br>0: invalid, 1: valid                                                                                                |
| 8171 | Control parameter 1 | Diag Report Enable | Set the acquisition of the machining result list CSV file to valid or invalid.<br>0: invalid, 1: valid                                                                      |
| 9903 | Ethernet parameter  | Time Diff (UTC)    | Set the time difference from UTC to the location of the NC.                                                                                                    |
| 9904 | Ethernet parameter  | Preferred DNS      | Set the IP address of the primary DNS server.<br>* To confirm the IP address of the primary DNS<br>server, ask your network administrator or your<br>Internet provider.     |
| 9905 | Ethernet parameter  | Alternate DNS      | <ul> <li>Set the IP address of the secondary DNS server.</li> <li>If there is only single IP address for the DNS server, set the one for the primary DNS server.</li> </ul> |
| 9906 | Ethernet parameter  | Proxy Address      | If a proxy server is used in your network<br>environment, set its address.<br>To confirm the use of the proxy server, ask your<br>network administrator.                    |
| 9907 | Ethernet parameter  | Proxy Port         | Set the port No. of the proxy server.                                                                                                    |

#8170 and #8171 can also be set by opening the "Mainte" screen and selecting "Parameter" - > "Ctrl param 1" at the bottom of the screen.

#### 3.3.2.3 Setting Example

This chapter describes the setting examples of each network configuration shown in " 3.3.1 NC Connection".

(1) Connecting with the fixed IP address (when an NC control unit communicates only with the RGU)

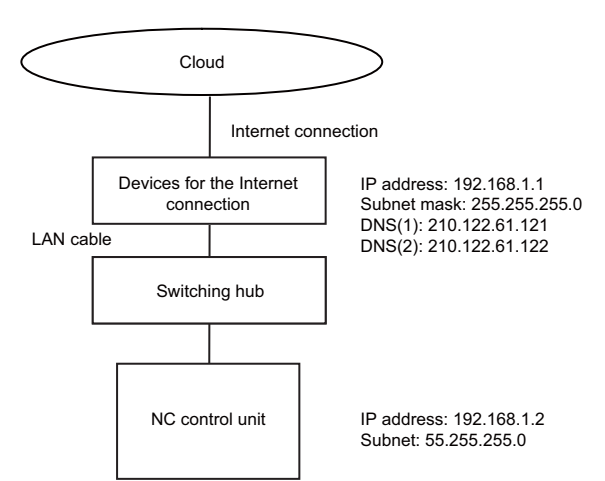

#### <Setting value>

| No.  | Name                 | Value to be input |
|------|----------------------|-------------------|
| 1926 | Global IP Address    | 192.168.1.2       |
| 1927 | Global Subnet Mask   | 255.255.255.0     |
| 1928 | Default Gateway      | 192.168.1.1       |
| 9904 | Preferred DNS server | 210.122.61.121    |
| 9905 | Alternate DNS server | 210.122.61.122    |
| 8170 | Remote Service       | 1                 |
| 8171 | Diag Report Enable   | 1                 |

### 3.3.3 Setting the Current Date and Time of the NC Control Unit

Set the current date and time in the date and time of the NC control unit. Refer to the NC control unit manual for the setting method.

After setting the current date and time, restart of the NC control unit is not required.

The current date and time of the NC control unit need to be within the expiration date of the server certificate for the cloud server.

When the current date and time of the NC control unit exceeds the expiration date of the server certificate for the cloud server, the communication with the cloud server fails.

#### 3.3.4 Checking Cloud Connection Status

The connection status to the cloud can be checked on the remote service screen of the NC or on the setting screen of the remote service gateway unit.

#### 3.3.4.1 Checking on the Self Diagnosis Screen of the NC Control Unit

- (1) Select the [Selfdia] screen from the diagnosis screen of the NC control unit.
- (2) Check the value of "HTTP Status" in the "Cloud Connection Status" column. When the value is "200" to "299", the communication has been established.

| HTTP Status          | Remedy                                                                                                    |
|----------------------|----------------------------------------------------------------------------------------------------|
| 0                    | Communication has not started. Refresh the screen after a while.                                                    |
| 200 to 299 (normal)  | None. Communication with the cloud is normal.                                                                       |
| Other than the above | Check the network connection status in "3.3.1 NC Connection" or the setting contents in "3.3.2 Setting Parameters". |

| \$1            |           | MEMORY     | Monitr Setup     | Edit Diagn | Ma   |
|----------------|-----------|------------|------------------|------------|------|
| H/W State      |           |            | MonitorState     |            |      |
| Battery vol st | ate       | 0          | Inposition       | 1          |      |
| used y         | vears     | 0.0        | Interlock(+)     | 0000000    |      |
| NC :Temp1      | l         | 41.5       | Interlock(-)     | 0000000    |      |
| :Fan r         | ev        |            | ExtDcc (+)       | 00000000   |      |
| Servo comm err | Num1      | 0          | ExtDcc (-)       | 0000000    |      |
|                | Acc1      | 0          |                  |            |      |
|                | Num2      | 0          |                  |            |      |
|                | Acc2      | 34         |                  |            |      |
| RIO channel/st | ation1    | 0/0        |                  |            |      |
| retry cour     | nt max1   | Ø          |                  |            |      |
| channe1/st     | ation2    | 0/0        |                  |            |      |
| retry cour     | nt max2   | 0          |                  |            |      |
| Ether comm err | Num       | 9          |                  |            |      |
|                | Acc       | 2122       | Cloud Connect    | ion Status |      |
| Overvoltage    | Acc       | 0          | HTTP Status      | 200        |      |
| Power losses   | Num       | 0          | Error Count      | 0          |      |
|                | Acc       | 0          | Error Code       | 0          |      |
|                |           |            |                  |            |      |
|                |           |            |                  |            |      |
| DY 260Y        |           |            |                  |            | 13:3 |
| Option I/F     | dia Drv m | on Mem dia | Alarm Selfdia NC | Smp        |      |
| RIO E          | ther Batt | ery Clear  | CI. ov.          |            |      |

(Note 1) Refresh the screen (move to another screen and move back to the [Selfdia] screen) to check the latest value because the value of "HTTP Status" is the one displayed when this screen was displayed.

#### 3.3.4.2 Checking on the Remote Service Screen

Checking method is the same as that of the RGU connection. Refer to "3.2.4.3 Checking on the Remote Service Screen".

#### 3.3.4.3 Precautions

If there is a delay when refreshing the NC screen during the NC operation, the NC may have an overload, which could disrupt the usage of the remote service. The remote service can be used when NC direct connection is used in the configuration where there are 3 or less part systems and the total number of axes of the NC is 12 or less. If there are more part systems or axes, use the RGU.

When using an RGU, check "3.2 When Using RGU Connection" for details of the RGU connection. When the remote service gateway function of the NC is enabled and the parameter "#8170 Remote Service" is set to "1" (Enable), the RGU function is stopped to avoid a simultaneous connection to the cloud. When this occurs, the "E040" error is displayed on the 7-segment LED. The value "0" in "HTTP Status" of the diagnosis screen also shows that the RGU is not connected to the cloud. Disable the remote service of the NC (set #8170 to "0"), then restart the RGU.
# 3.4 Applicable Models

The following shows the connection method for each NC.  $\circ$  shows "Available" and × shows "Unavailable". The alphanumeric characters indicate that the version or later are compatible. Remote service is not available in earlier versions.

|                      |        | M8V Series |    |          |        |        |        |  |  |  |  |
|----------------------|--------|------------|----|----------|--------|--------|--------|--|--|--|--|
|                      | M80    | M800VW     |    | V M800VS |        | M80V   |        |  |  |  |  |
|                      | M850VW | M830VW     | -  | M850VS   | M830VS | Туре А | Туре В |  |  |  |  |
| RGU connection       | 0      | 0          | 0  | 0        | 0      | 0      | 0      |  |  |  |  |
| NC direct connection | A2     | A2         | A2 | A2       | A2     | A2     | A2     |  |  |  |  |

|                      |       | M8 Series |   |       |       |        |        |         |        |        |  |
|----------------------|-------|-----------|---|-------|-------|--------|--------|---------|--------|--------|--|
|                      | M80   | M800W I   |   | M8    | 00S   |        | M80    | E80     |        |        |  |
|                      | M850W | M830W     | - | M850S | M830S | Туре А | Туре В | Type LA | Туре А | Туре В |  |
| RGU connection       | 0     | 0         | 0 | 0     | 0     | 0      | 0      | 0       | 0      | 0      |  |
| NC direct connection | ×     | ×         | × | ×     | ×     | ×      | ×      | ×       | ×      | ×      |  |

|                      | C80 Series |
|----------------------|------------|
|                      | C80        |
|                      | -          |
| RGU connection       | 0          |
| NC direct connection | ×          |

|                      |        | M7V Series |        |        |        |        |        |        |  |
|----------------------|--------|------------|--------|--------|--------|--------|--------|--------|--|
|                      | M700VW |            |        |        | M700VS |        | M70V   |        |  |
|                      | M750VW | M730VW     | M720VW | M750VS | M730VS | M720VS | Туре А | Туре В |  |
| RGU connection       | 0      | 0          | 0      | 0      | 0      | 0      | 0      | 0      |  |
| NC direct connection | ×      | ×          | ×      | ×      | ×      | ×      | ×      | ×      |  |

|                      | M7 Series |      |      |        |        |   |  |  |  |
|----------------------|-----------|------|------|--------|--------|---|--|--|--|
|                      | M700      |      |      | M7     | E70    |   |  |  |  |
|                      | M750      | M730 | M720 | Type A | Type B | - |  |  |  |
| RGU connection       | 0         | 0    | 0    | 0      | 0      | 0 |  |  |  |
| NC direct connection | ×         | ×    | ×    | ×      | ×      | × |  |  |  |

# 3.5 NC Versions on which Operation Has Been Confirmed

| NC Series  | RGU connection | NC direct connection |
|------------|----------------|----------------------|
| M70/M700   | Ver. FM        | -                    |
| M70V/M700V | Ver. L8        | -                    |
| M80/M800   | Ver. D0        | -                    |
| M80V/M800V | Ver. A0        | Ver. A2              |
| C80        | Ver. B5        | -                    |

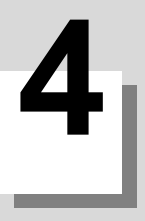

# 4.1 Remote Service Screen

The following diagram and table explain the configuration for functions (screens) and their outlines.

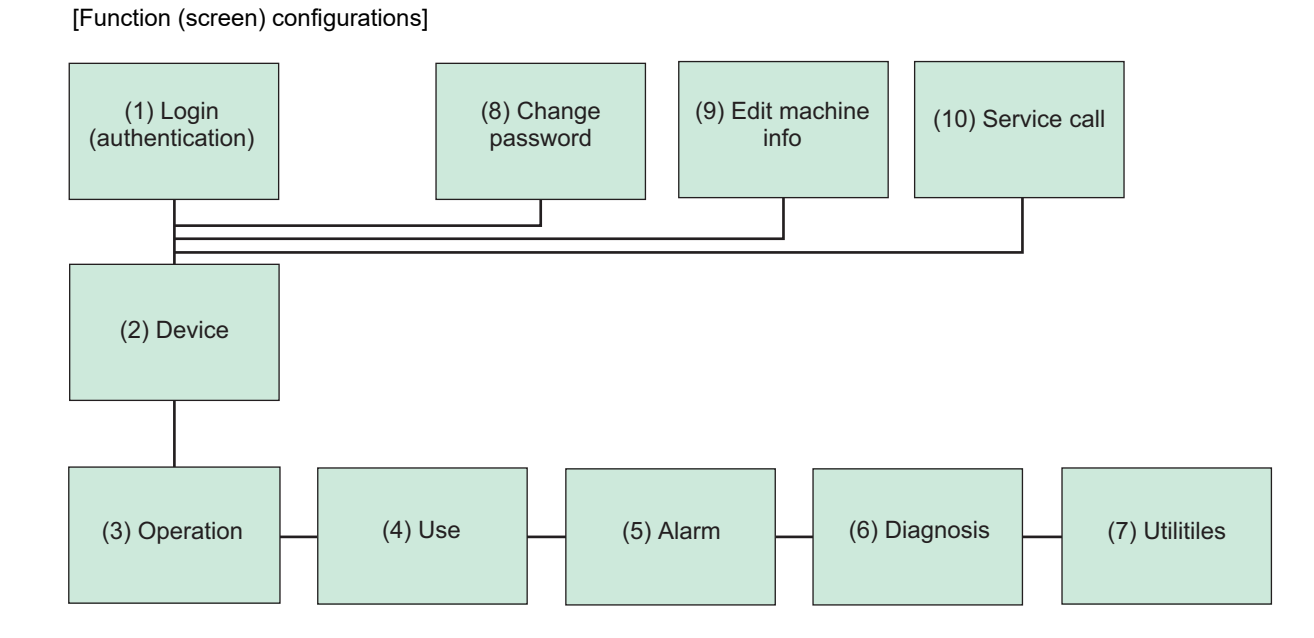

#### [Function outlines]

| No. | Screen name       | Main functions                                                                                                    | Remarks                                                                                                    | Available when<br>power OFF or<br>communication<br>disconnected |
|-----|-------------------|----------------------------------------------------------------------------------------------------|----------------------------------------------------------------------------------------------------|-----------------------------------------------------------------|
| 1   | Login             | Log into your account assigned in advance.                                                                                               | User registration is required in advance for the first login.                                                        | 0                                                               |
| 2   | Device            | Listing device information, specifying detailed<br>display object                                                                        | Machine information of the logged-in user<br>must be registered in advance to list the<br>device on "Device" screen. | 0                                                               |
| 3   | Operation         | Graph display of operation rate, machining<br>program name, ONB No.                                                                      | (*2)                                                                                                    | 0                                                               |
| 4   | Use               | Servo axis load graph, spindle load graph,<br>power consumption amount                                                                   | (*3)                                                                                                    | -                                                               |
| 5   | Alarm             | Current alarm, alarm history, total display                                                                                              | (*3)                                                                                                    | -                                                               |
| 6   | Diagnosis         | S/W configuration, H/W configuration, I/F<br>diagnosis, parameter reference, self<br>diagnosis, key operation history, sampling<br>chart | (*3)                                                                                                    | -                                                               |
| 7   | Utilities         | Operation status acquisition, history data<br>acquisition, NC file data, alarm diagnosis,<br>email notification settings                 | (*4)                                                                                                    | ∆ (*1)                                                          |
| 8   | Change password   | Changing password                                                                                                    |                                                                                                    | 0                                                               |
| 9   | Edit machine info | Edit items which can be freely input on<br>"Device" screen.                                                                              |                                                                                                    | 0                                                               |
| 10  | Service call      | Send an email to contact our service center for support.                                                                                 |                                                                                                    | 0                                                               |

(\*1) Only operation status acquisition, NC file data, alarm diagnosis, and email notification settings are available when the power supply is OFF or communication is disconnected.

(\*2) Only a graph display of operation rate is available for DI connection models.

(\*3) This function is unavailable for DI connection models.

(\*4) Only operation status acquisition is available for DI connection models.

Refer to "1.2 Characteristics" to see available screens for each user classification.

# 4.2 Basic Operations

For the basic operations of the remote service screen, follow the procedures in the section 4.2.1 to 4.2.6.

#### 4.2.1 Starting Up a Browser

Start a browser on a PC (a tablet PC or a smartphone), and access to the login screen. (The URL of the login screen is given in the written notice for your account.) When you access to the URL, the login screen appears.

|          | Language English V                |
|----------|-----------------------------------|
| USER ID  |                                   |
| PASSWORD |                                   |
|          | © Mitsubishi Electric Corporation |

#### 4.2.2 Display Language Setting

Display language in the remote service screen can be changed. Select the display language from the pull-down menu on the upper right of the login screen.

| iQcare<br>Remote    | Language English 🗸              |     |
|---------------------|---------------------------------|-----|
| USER ID<br>PASSWORD |                                 |     |
|                     | © Mitsubishi Electric Corporati | ion |

#### Language specifications

| No. | Label    | Setting item | Available languages | Default setting     | Remarks                             |
|-----|----------|--------------|---------------------|---------------------|-------------------------------------|
| 1   | Language | Display      | Japanese (*1)       | Matches with the OS | Japanese and English are available. |
|     |          | language     | English             | locale (*2)         |                                     |

(\*1) When the OS of the displaying device does not support Japanese, the text is corrupted and it is not displayed correctly.

(\*2) Interfaces are displayed in Japanese when OS language is Japanese, and they are displayed in English in other cases.

#### 4.2.3 Logging in to Remote Service

Input the user ID and the password on the screen, and then press [Login] button. After a user log in successfully, the "Device" screen appears. For more details of login operation, refer to "4.3.1 Login Screen".

|                                |         |                                                                                                    |          |             | Machining                  | g program     |                | _                  | Ř             | -<br>mote <b>4</b> 03 |         |
|--------------------------------|---------|----------------------------------------------------------------------------------------------------|----------|-------------|----------------------------|---------------|----------------|--------------------|---------------|-----------------------|---------|
|                                |         | i≣ De                                                                                                    | vice     | 40          | Operation 🛛 📓 U            | ie V          | 🛦 Alarm        | Diagnos            | is 🔪 Ø        | Utilities             |         |
|                                |         | (Informatio                                                                                                    | on) We w | ill perform | regular maintenance for up | to 30 minutes | every Monday a | t 12:00 and Thursd | ay at 12:00.  |                       |         |
| USER ID                        |         | Keyword                                                                                                    |          | Sea         | rch Clear keyword Today    | •             |                |                    |               | 4                     | Records |
|                                | <u></u> |                                                                                                    | Status   | Name 🛩      | Operational status         | Manufacturer  | Machine type   | Machine number     | NC serial No. | NC model type         | Memo ^  |
| PASSWORD                       |         | Display                                                                                                    |          | Name1       | 85.42%                     | manufacturer  | type1          | num1               | C8012345678   | model1                |         |
|                                |         | Display                                                                                                    |          | Name2       | 85.42%                     | manufacturer  | type2          | num2               | M8012345678   | model2                |         |
| ( in Login )                   |         | Display                                                                                                    |          | Name3       | 85.42%                     | manufacturer  | type3          | num3               | M8012345670   | model3                |         |
|                                |         | Display                                                                                                    |          | Name4       | 85.42%                     | manufacturer  | type4          | num4               | M7012345678   | model4                |         |
| @ MitableV Bitch's Corporation |         | 4                                                                                                    |          |             |                            |               |                |                    |               |                       | - F     |
|                                |         | Change password Edit machine info<br>Copyright (r) 2018 Misubini Beccic Corporation All Rights Reserved. BND-181449000-ABD |          |             |                            |               |                |                    |               |                       |         |
| Login screen                   |         |                                                                                                    |          |             | "                          | Devic         | e" scr         | een                |               |                       |         |

#### 4.2.4 Device Selection

Press the [Display] button for a device to be checked the operation status while the "Device" screen is displayed. This changes the screen to the "Operation" screen.

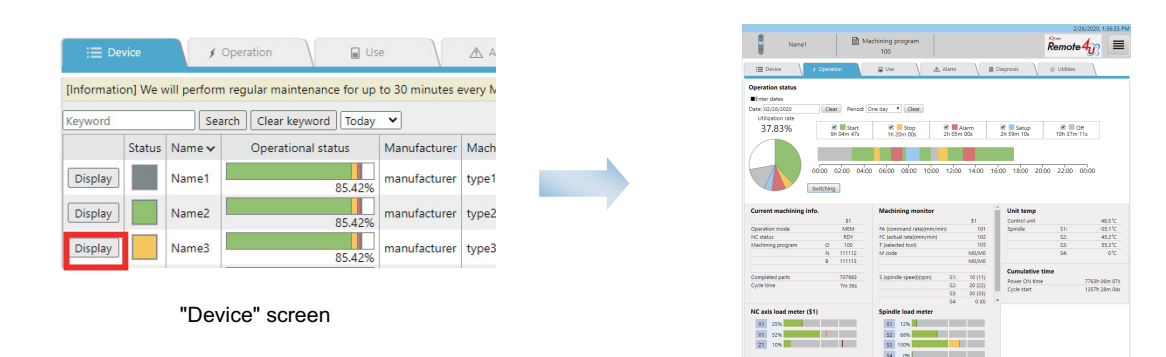

"Operation" screen

### 4.2.5 Changing Password

To display the password change screen, press the hyperlink of "Change password" at the bottom of the "Device" screen.

|             |                                                                                                    |        |               | Machining<br>      | ı program               |                        |                        | R             | emote 4       | 3         |   |
|-------------|----------------------------------------------------------------------------------------------------|--------|---------------|--------------------|-------------------------|------------------------|------------------------|---------------|---------------|-----------|---|
| i≣ Dev      | ice                                                                                                    | ¢ 0    | peration      | Us                 | e                       | \land Alarm            | Diagnos                | is 🔪 🕼        | Utilities     |           |   |
| [Informatio | [Information] We will perform regular maintenance for up to 30 minutes every Monday at 12:00 and Thursday at 12:00. |        |               |                    |                         |                        |                        |               |               |           |   |
| Keyword     |                                                                                                    | Sear   | ch Clear keyw | ord Today          | ~                       |                        |                        |               | 4             | 4 Records | 5 |
|             | Status                                                                                                    | Name 🗸 | Operationa    | l status           | Manufacturer            | Machine type           | Machine number         | NC serial No. | NC model type | Memo      | - |
| Display     |                                                                                                    | Name1  |               | 85.42%             | manufacturer            | type1                  | num1                   | C8012345678   | model1        |           | I |
| Display     |                                                                                                    | Name2  |               | 85.42%             | manufacturer            | type2                  | num2                   | M8012345678   | model2        |           | I |
| Display     |                                                                                                    | Name3  |               | 85.42%             | manufacturer            | type3                  | num3                   | M8012345670   | model3        |           | I |
| Display     |                                                                                                    | Name4  |               | 85.42%             | manufacturer            | type4                  | num4                   | M7012345678   | model4        |           | - |
| 4           |                                                                                                    |        |               | 0                  | hange passwor           | d Edit machi           | ine info               |               |               | ÷         |   |
|             |                                                                                                    |        | Cot           | oyright (c) 2018 M | litsubishi Electric Cor | poration All Rights Re | served. BND-1814W000-A | BD            |               |           |   |

"Device" screen

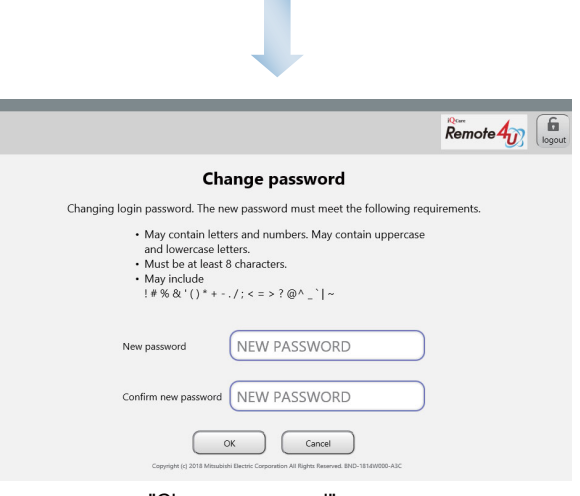

"Change password" screen

#### 4.2.6 Changing Screens

Change the screen by pressing each tab menu.

When the browser is started (initial status), the "Device" screen is displayed, and the tabs other than [Device] are disabled (unselectable).

After the screen changes to "Operation" screen by performing the procedures in "4.2.4 Device Selection", all tabs are enabled (selectable).

Refer to "1.2 Characteristics" to see available tab menus for each user classification.

|             |                                                                                                    |        | Machining                | ı program    |              | Tab menus      | R             | emote <b>4</b> 0 |          |   |
|-------------|----------------------------------------------------------------------------------------------------|--------|--------------------------|--------------|--------------|----------------|---------------|------------------|----------|---|
| i≣ Dev      | rice                                                                                                    | 4      | Operation 🛛 🕞 Us         | e            | \land Alarm  | Diagnos        | sis 🛛 🕸       | Utilities        |          |   |
| [Informatio | [Information] We will perform regular maintenance for up to 30 minutes every Monday at 12:00 and Thursday at 12:00.            |        |                          |              |              |                |               |                  |          |   |
| Keyword     |                                                                                                    | Sea    | arch Clear keyword Today | ~            |              |                |               | 4                | 4 Record | s |
|             | Status                                                                                                    | Name 🗸 | Operational status       | Manufacturer | Machine type | Machine number | NC serial No. | NC model type    | Memo     | - |
| Display     |                                                                                                    | Name1  | 85.42%                   | manufacturer | type1        | num1           | C8012345678   | model1           |          |   |
| Display     |                                                                                                    | Name2  | 85.42%                   | manufacturer | type2        | num2           | M8012345678   | model2           |          |   |
| Display     |                                                                                                    | Name3  | 85.42%                   | manufacturer | type3        | num3           | M8012345670   | model3           |          |   |
| Display     |                                                                                                    | Name4  | 85.42%                   | manufacturer | type4        | num4           | M7012345678   | model4           |          | - |
|             | Change password Edit machine info     Copyright (c) 2018 Mitsubiahi Electric Corporation All Rights Reserved. BND-1814W000-ABD |        |                          |              |              |                |               |                  |          |   |

When you have logged in to the remote service using a smartphone or a tablet PC, tap the [Menu] button at the bottom right to change the screen. After you log in (initial status), the "Device" screen appears.

After the screen changes to "Operation" screen by performing the procedures in "4.2.4 Device Selection", the [Menu] button appears at the bottom right of the screen and all tabs are enabled (selectable).

(\*) After any of the devices is selected in "Device" screen, the [Menu] button appears at the bottom right of the screen and you can perform menu operations.

|                                                                                                    | 2/26/2020, 11:28:19 AM                                                                   | 2/26/2020, 1:29:03 PM                                                      |
|----------------------------------------------------------------------------------------------------|------------------------------------------------------------------------------------------|----------------------------------------------------------------------------|
| Name1                                                                                                    | Name1                                                                                    | Name1                                                                      |
| Machining program                                                                                                    | Machining program                                                                        | Machining program                                                          |
| [Information] We will perform regular maintenance for up to 30 minutes every Monday at 12:00 and Thursday at 12:00. Today  4 Records 4 Records | Operation status<br>Enter dates<br>Date: (0226/2020<br>Clear<br>Period: One day<br>Clear | Operation status Enter dates Date: 102/26/2020 Clear Pendod: One day Clear |
| Status Name 🗸 Operational status Man                                                                                                    | Utilization                                                                              | Utilization                                                                |
| Display Name1 85.42% man                                                                                                    | arte<br>37.83% Start Stop Alarm Skup Off<br>In 25m In 25m In 55m US Dia 20m              | 0.0% Start Stop Alarm Setup Off<br>c c c c c 2n Stm 100 37m                |
| Display Name2 85,42% man                                                                                                    | 225 225 485 225 485                                                                      |                                                                            |
| Display Name3 85.42% man                                                                                                    |                                                                                          | i≣ Device                                                                  |
| Display Name4 man                                                                                                    | 0000 02:00 04:00 06:00 08:00 10:00 12:00 14:00 16:00 18:00 20:00 22:00 00:00             |                                                                            |
| 85.42%                                                                                                    | Suitshing                                                                                | Switching Use                                                              |
| Change password Edit machine info                                                                                                    | Switching                                                                                | Current machining Machin                                                   |
| Copyright (c) 2016 Mitsubishi cleatic Corporation All Nghis Neserved, BNU-1614W000-AbD                                                         | Current machining Machining monito Unit temp                                             |                                                                            |
|                                                                                                    | Operation mode FA (command rate)(mr Spindle S1:                                          | NC status                                                                  |
|                                                                                                    | NC status FC (actual rate)(mm/m S2:                                                      | Machining program Q T (select                                              |
|                                                                                                    | Machining program O T (selected tool)                                                    | N M code                                                                   |
|                                                                                                    | N M code                                                                                 | 8                                                                          |
|                                                                                                    |                                                                                          | MENIL                                                                      |
|                                                                                                    | Completed parts S (spindle speed)(rpm)                                                   | Completed parts S (spind)                                                  |
|                                                                                                    | Curle time Power ON time                                                                 | Cycle time Power ON time                                                   |

#### 4.2.7 Scheduled Operation Time Setting

The scheduled operation time for calculating the utilization rate displayed on the operation screen can be set. Press the menu button at the upper right of the screen, and select [Set scheduled operation time].

Input the scheduled operation time on the "Set scheduled operation time" dialog.

 $^{\ast}$  The default value is 24:00. 0:00 to 24:00 can be set to the scheduled operation time.

\* When 00:00 is set, the utilization rate is calculated by using the NC power ON time as the denominator.

(For details, refer to the items of the utilization rate in "4.3.3 Operation Screen".)

| Set scheduled operation ti | ne                           |
|----------------------------|------------------------------|
|                            | Start Time                   |
| Utilization rate (%) =     |                              |
|                            | 24 : 00 🔻                    |
|                            | %Set 0:00 : NC Power ON time |
| ОК                         | Cancel                       |

Press the [OK] button to reflect the setting.

(Note) There are restrictions regarding the setting of the utilization rate. For details, refer to (6) in "4.4 Restrictions".

#### 4.2.8 Logging Out of Remote Service

Press the menu button at the upper right of the screen, and select [Logout].

Press the [Cancel] button on the log out confirmation dialog to return to the screen before selecting [Logout].

Press the [OK] button to log out.

After you log out, the login screen appears.

| ¥ ۲ γ<br>e will perform r | egular maintenance for up                     | e V                                                                                          | \land Alarm                                                                                                    | Diagnos                                                                                                    | ic ro                                                                                                    |                                                                                                    |                                                                                                    |
|---------------------------|-----------------------------------------------|----------------------------------------------------------------------------------------------|----------------------------------------------------------------------------------------------------|----------------------------------------------------------------------------------------------------|----------------------------------------------------------------------------------------------------|----------------------------------------------------------------------------------------------------|----------------------------------------------------------------------------------------------------|
| /e will perform r         | egular maintenance for up                     |                                                                                              |                                                                                                    | 1                                                                                                    | 15 / ©                                                                                                    | Utilities                                                                                                    |                                                                                                    |
|                           |                                               | to 30 minutes e                                                                              | every Monday a                                                                                                    | t 12:00 and Thursd                                                                                                    | ay at 12:00.                                                                                                    |                                                                                                    |                                                                                                    |
| Searc                     | h Clear keyword Today                         | ~                                                                                            |                                                                                                    |                                                                                                    |                                                                                                    | 4                                                                                                    | Records                                                                                                    |
| us Name 🗸                 | Operational status                            | Manufacturer                                                                                 | Machine type                                                                                                    | Machine number                                                                                                    | NC serial No.                                                                                                    | NC model type                                                                                                    | Memo                                                                                                    |
| Name1                     | 85.42%                                        | manufacturer                                                                                 | type1                                                                                                    | num1                                                                                                    | C8012345678                                                                                                    | model1                                                                                                    |                                                                                                    |
| Name2                     | 85.42%                                        | manufacturer                                                                                 | type2                                                                                                    | num2                                                                                                    | M8012345678                                                                                                    | model2                                                                                                    |                                                                                                    |
| Name3                     | 85.42%                                        | manufacturer                                                                                 | type3                                                                                                    | num3                                                                                                    | M8012345670                                                                                                    | model3                                                                                                    |                                                                                                    |
| Name4                     | 85.42%                                        | manufacturer                                                                                 | type4                                                                                                    | num4                                                                                                    | M7012345678                                                                                                    | model4                                                                                                    |                                                                                                    |
|                           | C                                             | hange passwor                                                                                | d Edit machi                                                                                                    | ne info                                                                                                    |                                                                                                    |                                                                                                    | Þ                                                                                                    |
|                           | is Name v<br>Name1<br>Name2<br>Name3<br>Name4 | is Name v Operational status<br>Name1 85,42%<br>Name2 85,42%<br>Name3 85,42%<br>Name4 85,42% | is Name V Operational status Manufacturer<br>Name1 85.42% manufacturer<br>Name2 85.42% manufacturer<br>Name3 85.42% manufacturer<br>Name4 85.42% manufacturer<br>Change passwor | is Name V Operational status Manufacturer Machine type<br>Name1 85,42% manufacturer type1<br>Name2 85,42% manufacturer type2<br>Name3 85,42% manufacturer type3<br>Name4 85,42% manufacturer type3<br>Extra type4 | is Name V Operational status Manufacturer Machine type Machine number<br>Name1 85,42% manufacturer type1 num1<br>Name2 85,42% manufacturer type2 num2<br>Name3 85,42% manufacturer type3 num3<br>Name4 85,42% manufacturer type4 num4<br>Change password Edit machine info | Is     Name v     Operational status     Manufacturer     Machine type     Machine number     NC serial No.       Name1     Name2     manufacturer     type1     num1     C8012345678       Name2     85.42%     manufacturer     type2     num2     M8012345678       Name3     85.42%     manufacturer     type3     num3     M8012345670       Name4     85.42%     manufacturer     type4     num4     M7012345678 | Is       Name v       Operational status       Manufacturer       Machine type       Machine number       NC serial No.       NC model type         Name1       1       1       1       1       1       1       1       1       1       1       1       1       1       1       1       1       1       1       1       1       1       1       1       1       1       1       1       1       1       1       1       1       1       1       1       1       1       1       1       1       1       1       1       1       1       1       1       1       1       1       1       1       1       1       1       1       1       1       1       1       1       1       1       1       1       1       1       1       1       1       1       1       1       1       1       1       1       1       1       1       1       1       1       1       1       1       1       1       1       1       1       1       1       1       1       1       1       1       1       1       1       1       1       1 |

# 4.3 Details of Each Function

This section describes the specifications of each screen. The contents of each screen (excluding the login screen) are refreshed at regular intervals.

#### 4.3.1 Login Screen

|                            | Language English 🖉 (1)            |
|----------------------------|-----------------------------------|
| USER ID<br>PASSWORD<br>(4) | (2)<br>(3)                        |
|                            | © Mitsubishi Electric Corporation |

#### Display items

| No. | ltem         | Specifications                                                                                    | Remarks                                                                                             |
|-----|--------------|---------------------------------------------------------------------------------------------------|----------------------------------------------------------------------------------------------------|
| (1) | Language     | Select the display language of the screen.                                                        | Japanese and English are available.<br>(Refer to the following table "Language<br>specifications".) |
| (2) | USER ID      | Enter the user ID.                                                                                |                                                                                                    |
| (3) | PASSWORD     | Enter the password.                                                                               |                                                                                                    |
| (4) | Login button | Press this button to log in.<br>After a user log in successfully, the "Device" screen<br>appears. |                                                                                                    |

#### Language specifications

| No. | Label    | Item                | Available<br>languages   | Default setting                    | Remarks                             |
|-----|----------|---------------------|--------------------------|------------------------------------|-------------------------------------|
| 1   | Language | Display<br>language | Japanese (*1)<br>English | Matches with the OS<br>locale (*2) | Japanese and English are available. |

(\*1) When the OS of the displaying device does not support Japanese, the text is corrupted and it is not displayed correctly.

(\*2) Interfaces are displayed in Japanese when OS language is Japanese, and they are displayed in English in other cases.

#### 4.3.2 Device Screen

The "Device" screens for each PC, tablet PC and smartphone are as follows. The "Device" screen shows the operation status of the devices that are monitored in a list. Click on each title to sort (ascending, descending).

"Device" screen (for PC)

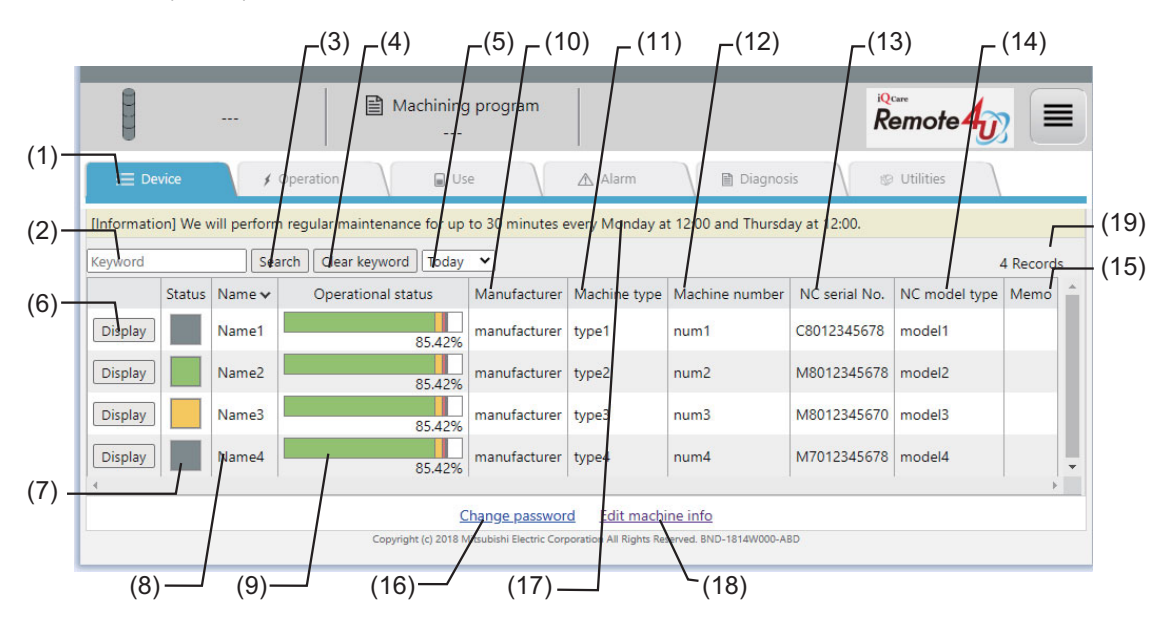

#### When [Custom] is selected

|             |                                   |              |                            | r <sup>(5)</sup>         |                        |                        |               |                        |           |
|-------------|-----------------------------------|--------------|----------------------------|--------------------------|------------------------|------------------------|---------------|------------------------|-----------|
|             |                                   |              | Machining                  | program                  |                        |                        | R             | emote <mark>4</mark> 0 |           |
| i≣ Dev      | /ice                              | 4 0          | Operation Jse              | e                        | \land Alarm            | Diagnos                | is 🔪 🕲        | Utilities              |           |
| [Informatio | n] We v                           | vill perform | regular maintenance for up | to 30 minutes e          | every Monday a         | t 12:00 and Thursd     | ay at 12:00.  |                        |           |
| Keyword     |                                   | Sear         | rch Clear keyword Custon   | n ♥ 01/12/202            | 23 ~ 01/12/20          | 23                     |               |                        | 4 Records |
|             | Status                            | Name 🗸       | Operational status         | Manufacturer             | Machine type           | Machine number         | NC serial No. | NC model type          | Memo 🔺    |
| Display     |                                   | Name1        | 85.42%                     | manufacturer             | type1                  | num1                   | C8012345678   | model1                 |           |
| Display     |                                   | Name2        | 85.42%                     | manufacturer             | type2                  | num2                   | M8012345678   | model2                 |           |
| Display     |                                   | Name3        | 85.42%                     | manufacturer             | type3                  | num3                   | M8012345670   | model3                 |           |
| Display     |                                   | Name4        | 85.42%                     | manufacturer             | type4                  | num4                   | M7012345678   | model4                 | Ŧ         |
|             | Change password Edit machine info |              |                            |                          |                        |                        |               |                        |           |
|             |                                   |              | Copyright (c) 2018 M       | litsubishi Electric Corj | poration All Rights Re | served. BND-1814W000-A | BD            |                        |           |

"Device" screen (for tablet PC or smartphone)

| Name1                                                                                                    | Name1                                                                                                    | Name1                                                                                                    | Name1                                                                                                    | -(20) |
|----------------------------------------------------------------------------------------------------|----------------------------------------------------------------------------------------------------|----------------------------------------------------------------------------------------------------|----------------------------------------------------------------------------------------------------|-------|
| Machining program                                                                                                   | Machining program                                                                                                   | Machining program                                                                                                    | Machining program                                                                                                   | (20)  |
| [Information] We will perform regular maintenance for up to 30 minutes every Monday at 12:00 and Thursday at 12:00. | [Information] We will perform regular maintenance for up to 30 minutes every Monday at 12:00 and Thursday at 12:00. | [Information] We will perform regular maintenance for up to 30<br>minutes every Monday at 12:00 and Thursday at 12:00. | [Information] We will perform regular maintenance for up to 30 minutes every Monday at 12:00 and Thursday at 12:00. |       |
| Today ¥ 4 Records                                                                                                   | Today ¥ 4 Records                                                                                                   | Today ¥ 4 Records                                                                                                    | Today ¥ 4 Records                                                                                                   |       |
| Status Name v Operational status Man                                                                                | nal status Manufacturer Machine type Machine number                                                                 | nufacturer Machine type Machine number NC serial No. N                                                                 | rpe Machine number NC serial No. NC model type Memo                                                                 |       |
| Display Name1 85,42% man                                                                                            | 85.42% manufacturer type1 num1                                                                                      | nufacturer type1 num1 C8012345678 m                                                                                    | num1 C8012345678 model1                                                                                             |       |
| Display Name2 85.42% man                                                                                            | 85.42% manufacturer type2 num2                                                                                      | nufacturer type2 num2 M8012345678 m                                                                                    | num2 M8012345678 model2                                                                                             |       |
| Display Name3 85,42% man                                                                                            | 85.42% manufacturer type3 num3                                                                                      | nufacturer type3 num3 M8012345670 m                                                                                    | num3 M8012345670 model3                                                                                             |       |
| Display Name4 85.42% man                                                                                            | 85.42% manufacturer type4 num4                                                                                      | nufacturer type4 num4 M7012345678 m                                                                                    | num4 M7012345678 model4                                                                                             |       |
| Change password Edit machine info                                                                                   | Change password Edit machine info                                                                                   | Change password Edit machine info                                                                                      | Change password Edit machine info                                                                                   |       |
| Copyright (c) 2018 Mitsubishi Electric Corporation All Rights Reserved. BND-1814W000-ABD                            | Copyright (c) 2018 Mitsubishi Electric Corporation All Rights Reserved. BND-1814W000-A80                            | Copyright (c) 2018 Mitsubishi Dectric Corporation All Rights Reserved. BND-1814W000-Ad                                 | <ol> <li>Copyright (c) 2018 Misuliani Electric Corporation All Hights Reserved. BND-18124000-ASD</li> </ol>         |       |
|                                                                                                    |                                                                                                    |                                                                                                    |                                                                                                    |       |
|                                                                                                    |                                                                                                    |                                                                                                    |                                                                                                    |       |
|                                                                                                    |                                                                                                    |                                                                                                    |                                                                                                    |       |
|                                                                                                    |                                                                                                    |                                                                                                    |                                                                                                    |       |
|                                                                                                    |                                                                                                    |                                                                                                    |                                                                                                    |       |
|                                                                                                    |                                                                                                    |                                                                                                    |                                                                                                    |       |
|                                                                                                    | MENU                                                                                                    | MENU                                                                                                    | MENU                                                                                                    |       |
|                                                                                                    |                                                                                                    |                                                                                                    | 4                                                                                                    |       |

When [Search] button is tapped on a tablet PC or a smartphone:

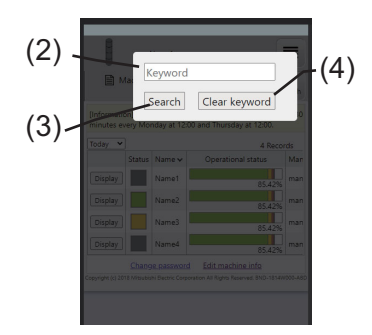

| No. | ltem                 | Specifications                                                                                                    |
|-----|----------------------|----------------------------------------------------------------------------------------------------|
| (1) | Tab menu             | Click a tab to change screen.<br>Refer to "4.2.6 Changing Screens" for details on changing screens.                                                                                                    |
| (2) | Keyword input box    | <ul> <li>Input a search keyword.</li> <li>Items which can be searched</li> <li>Free input item 1 ("Machine Name"), "Manufacturer", "Machine type", "Machine number", "NC serial No.", "NC model type" and free input item 2 ("Remarks")</li> <li>Searching conditions</li> <li>Strings which is partially matched the input keyword including space character(s) is searched. However, when a space character has been input at the beginning or at the end of the keyword, it will be ignored.</li> <li>(Example) When "M800 123" is input as a search keyword, "M800 123" is regarded as a single word.</li> <li>Even though "M8003123" is registered to the machine information, it will not be searched.</li> <li>Maximum number of input characters</li> <li>Up to 32 characters (for both half-width and full-width character)</li> <li>Others</li> <li>Only one keyword can be input. The search cannot be performed for multiple keywords.</li> <li>The search is performed without distinguishing upper- and lower-case letters.</li> </ul> |
| (3) | Search button        | Press the [Search] button to execute a search. The search is performed for all machine information.<br>When the [Search] button is pressed without inputting a keyword, all machine information are<br>displayed.<br>You cannot refine your search within the results of the previous search.                                                                                                    |
| (4) | Clear keyword button | Clears the input keyword in the box.<br>* The search result is not cleared (reset) by pressing this button.                                                                                                    |

| No. | ltem                                                    | Specifications                                                                                                    |                  |                                                                                                    |  |  |  |
|-----|---------------------------------------------------------|----------------------------------------------------------------------------------------------------|------------------|----------------------------------------------------------------------------------------------------|--|--|--|
| (5) | Specified period                                        | Specify the period for operation status.<br>When this screen is displayed for the first time, "Today" is specified. The operation status from "00:00<br>to "24:00" of today is displayed.<br>When [Custom] is selected, specify the target date (start) and the target date (end).                                                                                                    |                  |                                                                                                    |  |  |  |
|     |                                                         | The operation status is not displayed in the following cases.<br>- The specified period exceeds 7 days.<br>- The target date (start) is after the target date (end).                                                                                                    |                  |                                                                                                    |  |  |  |
| (6) | Display button                                          | Press the [Display] butte                                                                                                    | on to transit    | the "Operation" screen.                                                                                           |  |  |  |
| (7) | 7) Status Displays the operation status of each device. |                                                                                                    |                  |                                                                                                    |  |  |  |
|     |                                                         | Operation status                                                                                                    | Display<br>color | Details                                                                                                    |  |  |  |
|     |                                                         | Operating                                                                                                    | Green            | Automatic operation                                                                                               |  |  |  |
|     |                                                         | Stop                                                                                                    | Yellow           | Stopped during automatic operation                                                                                |  |  |  |
|     |                                                         | Alarm stop                                                                                                    | Red              | Stopped due to an alarm                                                                                           |  |  |  |
|     |                                                         | Stand-by                                                                                                    | Blue             | Before automatic operation                                                                                        |  |  |  |
|     |                                                         | Power OFF/<br>Communication<br>disconnected                                                                                                    | Gray             | Power OFF, communication with the NC or the server can not be made, or the remote service gateway unit stop state |  |  |  |
|     |                                                         | [Alarm stop]<br>Operation alarm, program error, servo alarm, system alarm or PLC alarm has occurred in the contro<br>device.<br>[Stop]<br>Control device is being stopped or paused during automatic operation.<br>When the parameter "#1238 set10/bit7" is enabled (NC alarm 5 (XCB1) is enabled), alarms to be<br>output to NC alarm 5 are in the stop state.<br>Example:<br>Error code: Details<br>0004: External interlock axis found<br>0102: Cutting override zero<br>0103: External feedrate zero<br>0103: External feedrate zero<br>0109: Block start interlock<br>0110: Cutting block start interlock<br>0125: Rapid override zero<br>0200: Interference check disabled<br>1033: Sp-Sp polygon (G51.2) cut interlock<br>[Operating]<br>Control device is being in automatic operation. ("Alarm stop" takes precedence over this status.)<br>[Power OFF/Communication disconnected]<br>The power of control device is OFF, or the communication with the device is not made.<br>* When the data collecting server or the remote service gateway stops, the data is calculated<br>(counted) as a "Power OFF/Communication disconnected" data. The operation status in such a<br>situation is not counted |                  |                                                                                                    |  |  |  |
|     |                                                         | The status other than th                                                                                                    | nat indicated    | l above.                                                                                                    |  |  |  |
| (8) | Free input Item 1<br>(Machine Name (*1))                | Displays a machine name. Machine type is displayed as a default.<br>The machine name can be edited on the machine information edit screen.<br>For details on editing, refer to "4.3.9 Machine Information Edit Screen".                                                                                                    |                  |                                                                                                    |  |  |  |

| No.  | Item                                | Specifications                                                                                           |                                                       |                                                                                                    |  |  |
|------|-------------------------------------|----------------------------------------------------------------------------------------------------|-------------------------------------------------------|----------------------------------------------------------------------------------------------------|--|--|
| (9)  | Operation status                    | Displays the operation s                                                                                 | tatus of ea                                           | ch device.                                                                                                    |  |  |
|      |                                     | The percentage of "accumulated time/(24 x period)" of the operation status is displayed as a chart.      |                                                       |                                                                                                    |  |  |
|      |                                     | Operation status                                                                                         | Display<br>color                                      | Details                                                                                                    |  |  |
|      |                                     | Operating                                                                                                | Green                                                 | Automatic operation                                                                                                    |  |  |
|      |                                     | Stop                                                                                                    | Yellow                                                | Stopped during automatic operation                                                                                                    |  |  |
|      |                                     | Alarm stop                                                                                               | Red                                                   | Stopped due to an alarm                                                                                                    |  |  |
|      |                                     | Stand-by                                                                                                 | Blue                                                  | Before automatic operation                                                                                                    |  |  |
|      |                                     | Power OFF                                                                                                | Gray                                                  | Power OFF, communication with the NC or the server cannot be made, or the remote service gateway unit stop state                                                        |  |  |
|      |                                     | ■ When "0:00" is set to following formula.                                                               | the schedu                                            | uled operation time, the utilization rate is calculated using the                                                                                                    |  |  |
|      |                                     | Utilization rate (%) =                                                                                   |                                                       | Time of "Operating" operation status × 100                                                                                                    |  |  |
|      |                                     | Accumulated time of operation status<br>(excluding Power OFF/communication disconnected)                 |                                                       |                                                                                                    |  |  |
|      |                                     | When the time other<br>calculated using the follo<br>Utilization rate (%) =                              | than "0:00"<br>owing form<br>Time                     | ' is set to the scheduled operation time, the utilization rate is<br>ula.<br><u>of "Operating" operation status</u><br><u>Scheduled operation time</u> × 100            |  |  |
| (10) | Manufacturer (*1)                   | Displays the name of the                                                                                 | e manufact                                            | urer.                                                                                                    |  |  |
| (11) | Machine type (*1)                   | Displays the machine ty                                                                                  | pe.                                                   |                                                                                                    |  |  |
| (12) | Machine number (*1)                 | Displays the machine nu                                                                                  | umber.                                                |                                                                                                    |  |  |
| (13) | NC serial No. (*1)                  | Displays the NC serial N                                                                                 | lo.                                                   |                                                                                                    |  |  |
| (14) | NC model type (*1)                  | Displays the NC model                                                                                    | type.                                                 |                                                                                                    |  |  |
| (15) | Free input Item 2<br>(Remarks (*1)) | Displays remarks. Rema<br>For details on editing, re                                                     | arks can be<br>efer to "4.3.                          | e edited on the machine information edit screen.<br>9 Machine Information Edit Screen".                                                                                 |  |  |
| (16) | Change password                     | Press the hyperlink of "C                                                                                | Change pas                                            | ssword" to transit the password change screen.                                                                                                    |  |  |
| (17) | Information                         | Displays Informations.                                                                                   |                                                       |                                                                                                    |  |  |
| (18) | Edit machine info                   | Displays only when the<br>Press the hyperlink of "E<br>The same machine infor<br>machine information edi | machine in<br>Edit machin<br>rmation as<br>it screen. | formation (title or details) can be edited.<br>le info" to transit the machine information edit screen.<br>the search result of the "Device" screen is displayed on the |  |  |
| (19) | Records                             | Displays the number of searched devices is disp                                                          | devices cui<br>played.                                | rrently displayed. When a search is performed, the number of                                                                                                    |  |  |
| (20) | Search button                       | Displays the keyword in<br>The [search] button is di<br>To close the keyword in<br>again.                | put dialog.<br>isplayed on<br>put dialog,             | ly when you use a tablet PC or a smartphone.<br>press the portion outside the dialog or press the [search] button                                                       |  |  |

(\*1) Since texts in a cell is not wrapped, scroll in the horizontal direction to display the whole texts.

#### 4.3.3 Operation Screen

The "Operation" screen shows the operation status of the selected device (by pressing the [Display] button) on the "Device" screen.

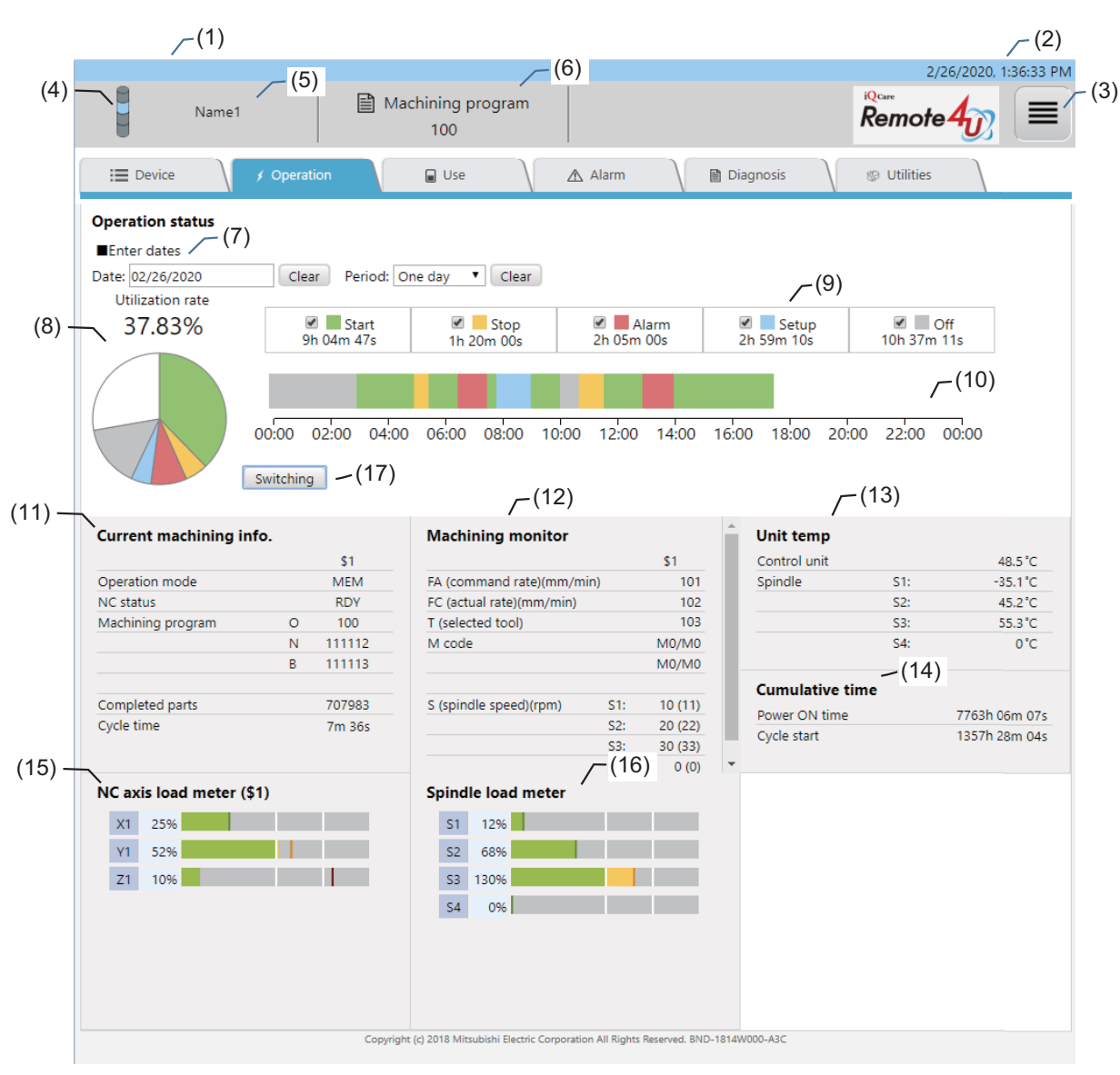

**Operation screen (fraction)** 

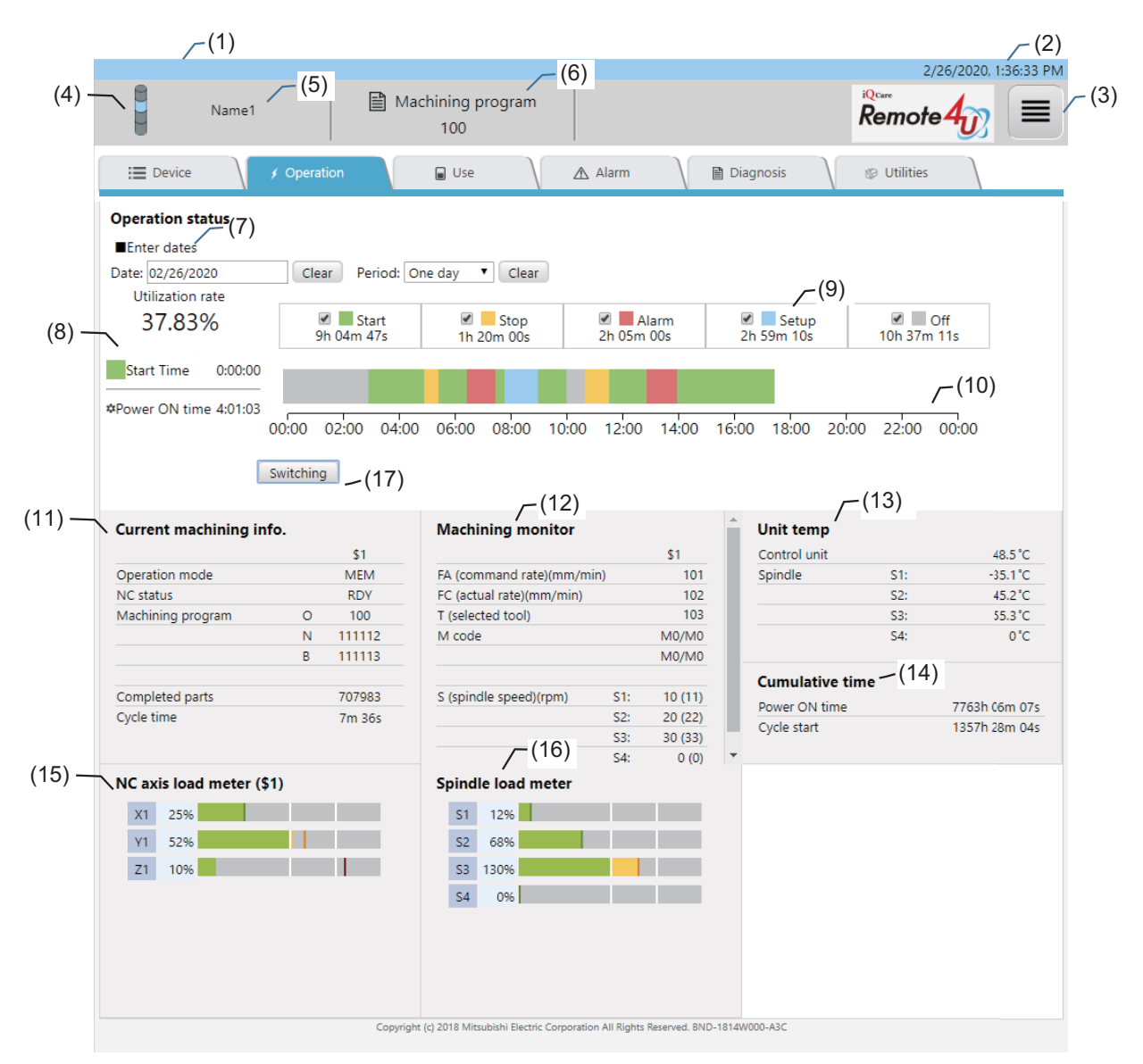

| No. | Item              |                                                      |                                 | Speci                             | fications                             |               |               |
|-----|-------------------|------------------------------------------------------|---------------------------------|-----------------------------------|---------------------------------------|---------------|---------------|
| (1) | Alarm information | The information of one                               | alarm is disp                   | layed at the                      | top left of the screen. This is       | s not display | ed for DI     |
|     |                   | connection models.                                   |                                 |                                   |                                       |               |               |
|     |                   | ■ Alarm messages                                     |                                 |                                   |                                       |               |               |
|     |                   | (a) NC alarm message                                 | (All part ever                  | (ome)                             |                                       |               |               |
|     |                   | - NC alarm occurrence                                | (All part syst<br>(Fach nart s  | vstem)                            |                                       |               |               |
|     |                   | (b) PI C alarm message                               | (Lacii part 3                   | ysterny                           |                                       |               |               |
|     |                   | Priority ranking for all                             | arm displav                     |                                   |                                       |               |               |
|     |                   | 1: NC alarm (All part sy                             | /stems)                         |                                   |                                       |               |               |
|     |                   | 2: NC alarm (Each part                               | t system)                       |                                   |                                       |               |               |
|     |                   | 3: PLC alarm                                         |                                 |                                   |                                       |               |               |
|     |                   | Background colors a                                  | nd icons                        |                                   |                                       |               |               |
|     |                   | The background color o                               | or the screen                   | Indicates the                     | e operation status.                   |               |               |
|     |                   | Operation status                                     | lcon                            |                                   | Alarm message                         | Font color    | d color       |
|     |                   | Alarm stop                                           | 8                               | EMG Emerg                         | jency stop EXIN \$1                   | White         | Red           |
|     |                   | Stopped                                              | Â                               | M01 Cutting                       | override zero 0102 \$1                | Black         | Yellow        |
|     |                   | Operating                                            |                                 |                                   |                                       | -             | Green         |
|     |                   | Stand-by                                             |                                 |                                   |                                       | -             | Blue          |
|     |                   | Power OFF/                                           |                                 |                                   |                                       | -             | Gray          |
|     |                   | Communication                                        |                                 |                                   |                                       |               |               |
|     |                   | disconnected                                         |                                 |                                   |                                       |               |               |
|     |                   |                                                      |                                 |                                   |                                       |               |               |
| (2) | Date/Time of data | The date and time of the                             | e obtained d                    | ata is display                    | ed at the top right of the sc         | reen.         |               |
|     |                   | The display format of th                             | e date and t                    | ime varies de                     | epending on the display lan           | guage.        |               |
|     |                   | Language                                             |                                 | Displa                            | ay format                             | Exa           | mple          |
|     |                   | Japanese                                             | YYYY/M/D                        | HH:MM:SS                          |                                       | 2018/1/6 14   | :48:33        |
|     |                   | English                                              | M/D/YYYY                        | HH:MM:SS >                        | KM                                    | 1/6/2018, 2   | :48:33 PM     |
|     |                   | The background color o                               | of data displa                  | ay area varies                    | s depending on the operatio           | n status.     |               |
|     |                   | Operation status                                     | Font color                      | Backgroun<br>d color              | Remai                                 | rks           |               |
|     |                   | Alarm stop                                           | White                           | Red                               |                                       |               |               |
|     |                   | Stopped                                              | Black                           | Yellow                            |                                       |               |               |
|     |                   | Operating                                            | Black                           | Green                             |                                       |               |               |
|     |                   | Stand-by                                             | Black                           | Blue                              |                                       |               |               |
|     |                   | Power OFF/                                           | W/hite                          | Grav                              |                                       |               |               |
|     |                   | Communication                                        | Winte                           | Olay                              |                                       |               |               |
|     |                   | disconnected                                         |                                 |                                   |                                       |               |               |
|     |                   |                                                      |                                 |                                   |                                       |               |               |
| (3) | Menu button       | Press this button to disp                            | play the pull-                  | down menu.                        |                                       |               |               |
|     |                   | Press the [X] button to o                            | close the pul                   | ll-down menu                      | 1.                                    |               |               |
|     |                   | Item                                                 |                                 |                                   | Details                               |               |               |
|     |                   | Set scheduled operation time                         | For details,                    | refer to "4.2.                    | 7 Scheduled Operation Tim             | e Setting".   |               |
|     |                   | Logout                                               | For details.                    | refer to "4.2.                    | 8 Logging Out of Remote S             | ervice".      |               |
|     |                   |                                                      |                                 |                                   | 00 0                                  |               |               |
| (4) | Indicator light   | Operation status is indic                            | cated by a fo                   | our-color cylir<br>er to explanat | nder.<br>tions in "4.3.2 Device Scree | n".           |               |
| (5) | Type information  | Displays the machine n                               | ame.                            |                                   |                                       |               |               |
| (6) | Machining program | Displays the name of th                              | e machining                     | program be                        | ing executed A part system            | which has t   | he smaller    |
| (0) | maoming program   | No. is displayed prefere<br>not displayed for DI con | ntially. If \$1 o               | does not exis<br>dels.            | st, \$2 or later is displayed in a    | ascending of  | rder. This is |
| (7) | Specified period  | Specifies utilization rate                           | or period fo                    | or operation s                    | tatus.                                |               |               |
|     |                   | When this screen is disp<br>from 00:00 to 24:00 of t | olayed for the<br>hat day is di | e first time, n<br>splayed.       | o period is specified. In this        | case, the uti | lization rate |

| No.  | Item                                      |                                                                                                    |                                                                                                    | Spec                                                                                                | ifications                                                                                                    |
|------|-------------------------------------------|----------------------------------------------------------------------------------------------------|----------------------------------------------------------------------------------------------------|----------------------------------------------------------------------------------------------------|----------------------------------------------------------------------------------------------------|
| (8)  | Utilization rate<br>(Pie chart/ Fraction) | When 0:00 is set to the<br>operation status "Opera<br>disconnected, is display<br>accumulated time of the<br>accumulated times of the                                                                                                    | scheduled c<br>ating" in the s<br>yed on the pi<br>e operation s<br>ne operation                                 | peration tim<br>specified pe<br>e chart. Pre<br>tatus "Oper<br>statuses, e)                         | ne, the percentage of the accumulated time of the<br>riod, excluding Power OFF/Communication<br>ess (17) Display change button to display the<br>ating" as a ratio of the accumulated time, and the<br>kcluding Off and communication disconnected.                                      |
|      |                                           | When a time other than of "Operating" operatior                                                                                                    | 0:00 is set to<br>n status to th                                                                                 | the schedu<br>e scheduled                                                                           | uled operation time, the ratio of the accumulated time<br>d operation time is displayed as a ratio.                                                                                                    |
|      |                                           | <ul> <li>When 0:00 is set to the following formula.</li> <li>Utilization rate (%) = Tire (excluding Off / Community off / Community off / Community off / Community of the the time other calculated using the foll Utilization rate (%) = Tite * Restrictions apply to the the time other the time other the time other calculated using the foll Utilization rate (%) = Tite * Restrictions apply to the time other the time other time other</li></ul> | the schedule<br>me of "Opera<br>inication disc<br>than 0:00 is<br>lowing formu<br>ime of "Oper<br>ne calculatior | d operation<br>ating" opera<br>connected) x<br>set to the s<br>la.<br>ating" opera<br>of the utiliz | time, the utilization rate is calculated using the<br>tion status / Accumulated time of operating statuses<br>x 100<br>cheduled operation time, the utilization rate is<br>ation status / Scheduled operation time x 100<br>ation rate. For details, refer to (7) in "4.4 Restrictions". |
| (9)  | Utilization rate<br>(List)                | The list shows accumul<br>The accumulated time of displayed.                                                                                                    | ated operation<br>of each operation                                                                              | on time of e<br>ation status                                                                        | ach operation status.<br>and their percentages in the specified period are                                                                                                    |
| (10) | Operation status<br>(Time series graph)   | Operation status of the<br>If the specified period is                                                                                                    | specified pe<br>longer than                                                                                      | riod is displa<br>7 days, this                                                                      | ayed as a time series graph<br>s graph is not displayed.                                                                                                    |
|      |                                           | Operation status                                                                                                    | Display<br>color                                                                                                 |                                                                                                    | Remarks                                                                                                    |
|      |                                           | Alarm (Alarm stop)                                                                                                    | Red                                                                                                    |                                                                                                    |                                                                                                    |
|      |                                           | Stop                                                                                                    | Yellow                                                                                                    |                                                                                                    |                                                                                                    |
|      |                                           | Start (Operating)                                                                                                    | Green                                                                                                    |                                                                                                    |                                                                                                    |
|      |                                           | Setup (Stand-by)                                                                                                    | Blue                                                                                                    |                                                                                                    |                                                                                                    |
|      |                                           | Off (Power OFF)                                                                                                    | Gray                                                                                                    |                                                                                                    |                                                                                                    |
|      |                                           | Communication<br>disconnected                                                                                                    | No color                                                                                                    |                                                                                                    |                                                                                                    |
|      |                                           | "Communication discon<br>gateway stopped. The c<br>colored) portion of the ti                                                                                                    | inected" mea<br>data for oper<br>ime series g                                                                    | ans the state<br>ation status<br>raph or the                                                        | e that data collecting server or the remote service<br>is not collected for that term. The blank (white-<br>pie chart indicates the time of "Server stopped".                                                                                                    |
| (11) | Current machining<br>information          | Displays the following m<br>for DI connection mode                                                                                                    | nachining inf<br>ls.                                                                                             | ormation. "\$                                                                                       | " indicates the part system No. This is not displayed                                                                                                    |
|      |                                           | lte                                                                                                    | em                                                                                                    |                                                                                                    | Remarks                                                                                                    |
|      |                                           | Operation mode                                                                                                    |                                                                                                    |                                                                                                    |                                                                                                    |
|      |                                           | NC status                                                                                                    |                                                                                                    |                                                                                                    |                                                                                                    |
|      |                                           | Machining program<br>- O No.<br>- N No.<br>- B No.                                                                                                    |                                                                                                    |                                                                                                    |                                                                                                    |
|      |                                           | Completed parts                                                                                                    |                                                                                                    |                                                                                                    | The setting of parameter #8001 (M code to count machined workpieces) and operation of the machining program which describes the M code registered in #8001 are required to display completed parts.                                                                                      |
|      |                                           | Cycle time                                                                                                    |                                                                                                    |                                                                                                    |                                                                                                    |
| (12) | Machining monitor                         | Displays the following v                                                                                                    | alues. This i                                                                                                    | s not displa                                                                                        | yed for DI connection models.                                                                                                    |
|      |                                           | lte                                                                                                    | em                                                                                                    |                                                                                                    | Remarks                                                                                                    |
|      |                                           | FA (command rate)                                                                                                    |                                                                                                    |                                                                                                    | The unit of the 1st part system is displayed after "FA (command rate)" item.                                                                                                    |
|      |                                           | FC (actual rate)                                                                                                    |                                                                                                    |                                                                                                    | The unit of the 1st part system is displayed after "FC (actual rate)" item.                                                                                                    |
|      |                                           | T (selected tool)                                                                                                    |                                                                                                    |                                                                                                    |                                                                                                    |
|      |                                           | M code                                                                                                    |                                                                                                    |                                                                                                    |                                                                                                    |
|      |                                           | S (spindle speed)                                                                                                    |                                                                                                    |                                                                                                    |                                                                                                    |
|      |                                           | - Actual value                                                                                                    |                                                                                                    |                                                                                                    |                                                                                                    |
|      |                                           | - Command value                                                                                                    |                                                                                                    |                                                                                                    |                                                                                                    |

| No.  | Item                    | Spec                                                                                                    | cifications                                                                                                    |  |  |  |  |
|------|-------------------------|----------------------------------------------------------------------------------------------------|----------------------------------------------------------------------------------------------------|--|--|--|--|
| (13) | Unit temperature        | Displays the following values. This is not displayed for DI connection models.                                                                                                    |                                                                                                    |  |  |  |  |
|      |                         | Item                                                                                                    | Remarks                                                                                                    |  |  |  |  |
|      |                         | Control unit (temperature)                                                                                                    |                                                                                                    |  |  |  |  |
|      |                         | Spindle (temperature)                                                                                                    | Up to 8 axes                                                                                                    |  |  |  |  |
|      |                         |                                                                                                    |                                                                                                    |  |  |  |  |
| (14) | Cumulative time         | Displays the following values. This is not displa                                                                                                    | yed for DI connection models.                                                                                                    |  |  |  |  |
|      |                         | Item                                                                                                    | Remarks                                                                                                    |  |  |  |  |
|      |                         | Machining power ON time                                                                                                    |                                                                                                    |  |  |  |  |
|      |                         | Automatic startup                                                                                                    |                                                                                                    |  |  |  |  |
|      |                         |                                                                                                    |                                                                                                    |  |  |  |  |
| (15) | NC axis load meter (\$1 | Displays the NC axis load information for each s                                                                                                    | system as a meter display (Up to 8 part systems). This                                                                                                    |  |  |  |  |
|      | to \$8)                 | is not displayed for DI connection models.                                                                                                    |                                                                                                    |  |  |  |  |
|      |                         | Item                                                                                                    | Remarks                                                                                                    |  |  |  |  |
|      |                         | 1st part system (\$1)                                                                                                    |                                                                                                    |  |  |  |  |
|      |                         | 2nd part system (\$2)                                                                                                    |                                                                                                    |  |  |  |  |
|      |                         | 3rd part system (\$3)                                                                                                    |                                                                                                    |  |  |  |  |
|      |                         | 4th part system (\$4)                                                                                                    |                                                                                                    |  |  |  |  |
|      |                         | 5th part system (\$5)                                                                                                    |                                                                                                    |  |  |  |  |
|      |                         | 6th part system (\$6)                                                                                                    |                                                                                                    |  |  |  |  |
|      |                         | 7th part system (\$7)                                                                                                    |                                                                                                    |  |  |  |  |
|      |                         | 8th part system (\$8)                                                                                                    |                                                                                                    |  |  |  |  |
|      |                         |                                                                                                    |                                                                                                    |  |  |  |  |
| (16) | Spindle load meter      | Displays the spindle load information as a meter connection models.                                                                                                    | er display (Up to 8 axes). This is not displayed for DI                                                                                                    |  |  |  |  |
|      |                         | Item                                                                                                    | Remarks                                                                                                    |  |  |  |  |
|      |                         | Spindle load meter                                                                                                    |                                                                                                    |  |  |  |  |
|      |                         |                                                                                                    |                                                                                                    |  |  |  |  |
| (17) | Display change button   | Switches the display of the time series graph ex<br>item (8) or (9).<br>Click this button to switch the display between p<br>between vertical and horizontal explained in ite<br>When a horizontal bar graph with multiple date:<br>the dates. Up to 7 days can be displayed on the<br>The vertical graph cannot be displayed in the for<br>- When [One day] is selected<br>When [Any period] is selected | eplained in item (10) or the utilization rate explained in<br>ie chart and fraction, and to switch the graph direction<br>im (10).<br>s specified is displayed, the scale can be set across<br>e graph.<br>ollowing cases. |  |  |  |  |

#### 4.3.4 Use Screen

The "Use" screen shows the consumption information of the selected device (by pressing the [Display] button) on the "Device" screen.

For details, refer to the sections of "Power Consumption Computation" and "EcoMonitorLight" in "PLC Programming Manual" supplied with your NC.

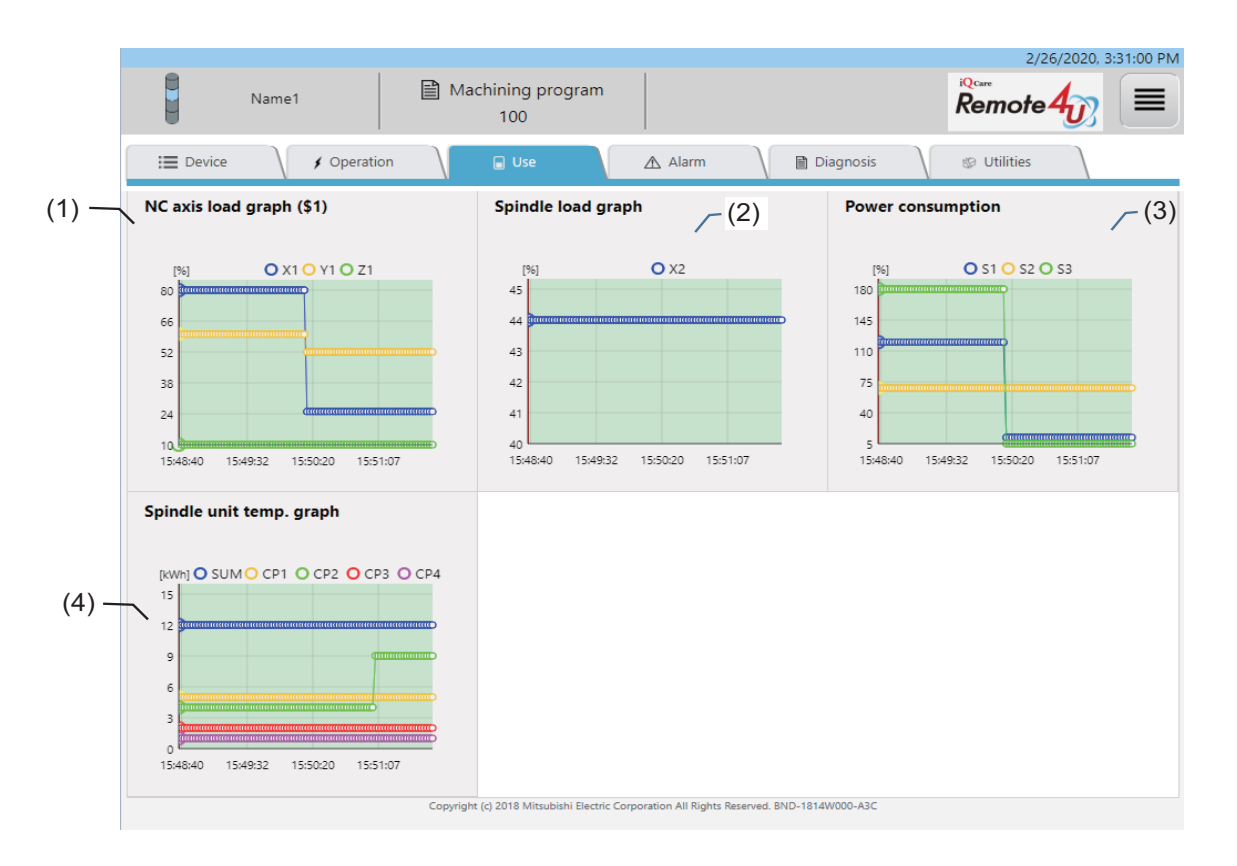

| No. | ltem                     |                                           | Specifications |
|-----|--------------------------|-------------------------------------------|----------------|
| (1) | NC axis load graph (\$1) | Displays the NC axis load information as  | a graph.       |
|     | to (\$8)                 | Graph display details                     |                |
|     | (*1)                     | (a) Horizontal axis: Time (time series)   |                |
|     |                          | (b) Vertical axis: NC axis load value (%) |                |
|     |                          | (c) Display items: The latest 1000 items  | (plotted)      |
|     |                          | Display items                             |                |
|     |                          | Item                                      | Remarks        |
|     |                          | 1st part system (\$1) to 8th part system  |                |
|     |                          | (\$8)                                     |                |
|     |                          |                                           |                |
| (2) | Spindle load graph       | Displays the spindle load information as  | a graph.       |
|     | (*1)                     | Graph display details                     |                |
|     |                          | (a) Horizontal axis: Time (time series)   |                |
|     |                          | (b) Vertical axis: Temperature of each s  | bindle (%)     |
|     |                          | (c) Display items: The latest 1000 items  | (plotted)      |
|     |                          | Display items                             |                |
|     |                          | Item                                      | Remarks        |
|     |                          | Spindle: 1 to 8                           |                |
|     |                          |                                           |                |

| No. | ltem              |                                            | Specifications |  |  |  |  |
|-----|-------------------|--------------------------------------------|----------------|--|--|--|--|
| (3) | Power consumption | Displays the power consumption as a graph. |                |  |  |  |  |
|     | (*1)              | ■ Graph display details                    |                |  |  |  |  |
|     |                   | (a) Horizontal axis: Time (time series)    |                |  |  |  |  |
|     |                   | (b) Vertical axis: Power consumption (k)   | Vh)            |  |  |  |  |
|     |                   | (c) Display items: The latest 1000 items   | (plotted)      |  |  |  |  |
|     |                   | Display items                              |                |  |  |  |  |
|     |                   | Item                                       | Remarks        |  |  |  |  |
|     |                   | Power consumption                          |                |  |  |  |  |
|     |                   |                                            |                |  |  |  |  |
| (4) | Spindle unit      | Displays the spindle unit temperature as   | a graph.       |  |  |  |  |
|     | temperature graph | Graph display details                      |                |  |  |  |  |
|     | (*1)              | (a) Horizontal axis: Time (time series)    |                |  |  |  |  |
|     |                   | (b) Vertical axis: Temperature of each s   | pindle (°C)    |  |  |  |  |
|     |                   | (c) Display items: The latest 1000 items   | (plotted)      |  |  |  |  |
|     |                   | Display items                              |                |  |  |  |  |
|     |                   | Item                                       | Remarks        |  |  |  |  |
|     |                   | Spindle unit temperature                   |                |  |  |  |  |
|     |                   |                                            |                |  |  |  |  |

(\*1) When this screen is displayed, data sampling starts and the cumulative data is displayed on the graph. After transiting any other screen from the "Use" screen, all the cumulative data are cleared. When the screen returns to the "Use" screen, no data remains for each items.

#### 4.3.5 Alarm Screen

The "Alarm" screen shows the alarms currently occur on the selected device (by pressing the [Display] button) on the "Device" screen.

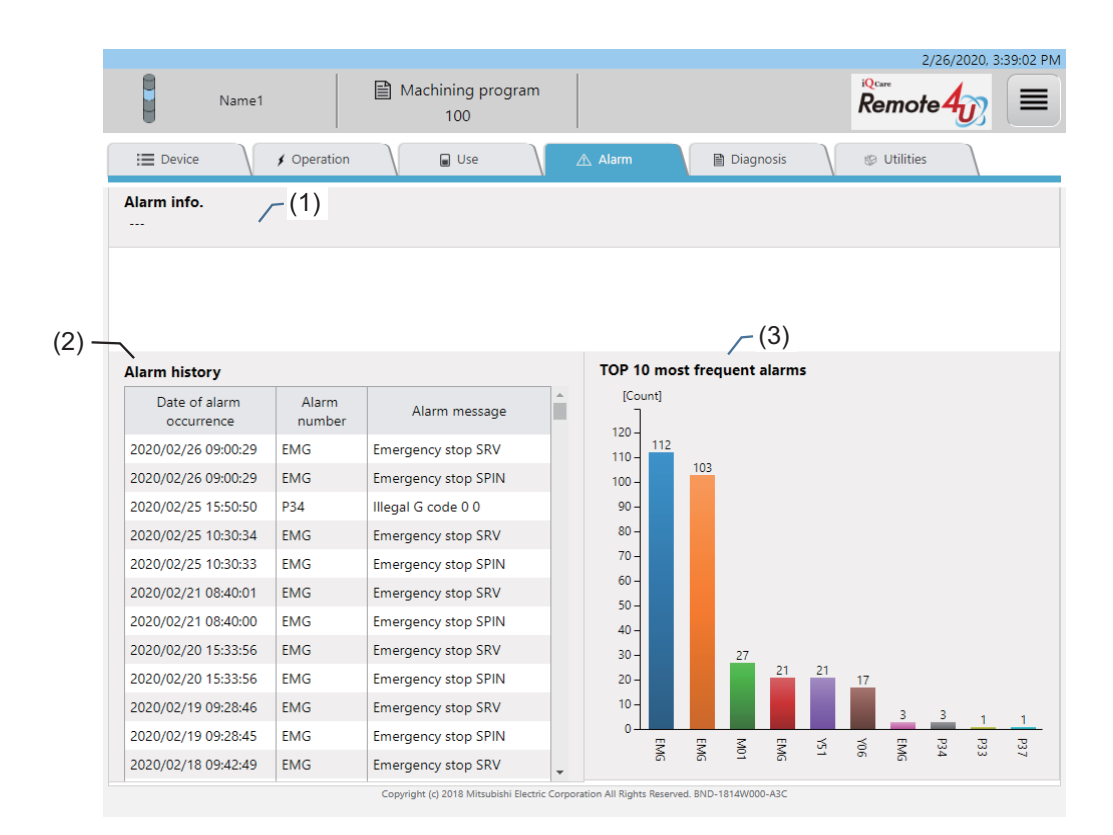

#### **Display items**

| No. | ltem                           |                                                                                                    | Specifications                                                                                                    |
|-----|--------------------------------|----------------------------------------------------------------------------------------------------|----------------------------------------------------------------------------------------------------|
| (1) | Alarm information              | Displays the information for all the alarr<br>An alarm information includes an alarm<br>■ Display items                                                                                                    | ns currently occur.<br>a code and an alarm message.                                                                                                    |
|     |                                | Item                                                                                                    | Remarks                                                                                                    |
|     |                                | NC alarm<br>- All part systems<br>- Each part system                                                                                                    |                                                                                                    |
|     |                                | PLC alarm                                                                                                    | A PLC alarm information includes only an alarm code. No alarm message is displayed.                                                                                             |
|     |                                |                                                                                                    |                                                                                                    |
| (2) | Alarm history                  | The alarm history recorded in the NC is<br>The date when the alarm occurred (in de<br>alarm history.<br>Pressing a date in the "Date of alarm occ<br>screen in which the pressed date and ti<br>For details, refer to "4.3.7.4 Alarm Diag | s displayed.<br>escending order) and the part system No. are displayed in the<br>currence" column will transit the screen to an Alarm diagnosis<br>ime is specified.<br>nosis". |
| (3) | Top 10 most frequent<br>alarms | The Top 10 most frequent alarms are d                                                                                                    | lisplayed.                                                                                                    |

(Note) The NC time is used when saving the time of alarm occurrences.

If the current time is different to the NC time, the time of operation data and alarm diagnosis data is also different to that of the alarm occurrence.

Example: If an alarm occurs when the current time is 12:00:00 and the NC time is 13:00:00, the time of alarm occurrence will be 13:00:00. However, the data at this time will be saved as at 12:00:00.

#### 4.3.6 Diagnosis Screen

The "Diagnosis" screen shows the various machine information of the selected device (by pressing the [Display] button) on the "Device" screen.

The display contents vary depending on the item selected by the pull-down menu.

For details of the display contents, refer to 4.3.6.1 to 4.3.6.8.

|       | M801234                                                          | 45001                          | 🖹 Mad         | chining pro<br>100A | gram |             |             |
|-------|------------------------------------------------------------------|--------------------------------|---------------|---------------------|------|-------------|-------------|
|       | E Device                                                         | ✓ Operation                    | $\mathcal{A}$ | 🗑 Use               |      | \land Alarm | 🗎 Diagnosis |
| (1) — | S/W Config<br>H/W Config                                         | Redraw<br>update               |               |                     |      |             |             |
|       | I/F Diagnosis<br>Drv Monitor<br>Self Diagnosis<br>Sampling Chart | ID-2007W000-CA                 | 4             |                     |      |             |             |
|       | Key operation history<br>Parameter reference                     | D-1803W900-A7<br>D-2000W001-C5 | 7<br>5        |                     |      |             |             |

| No. | ltem               | Specifications                                                                                       |
|-----|--------------------|----------------------------------------------------------------------------------------------------|
| (1) | Pull-down menu for | "S/W Config", "H/W Config", "I/F Diagnosis", "Drv Monitor", "Self Diagnosis", "Sampling Chart", "Key |
|     | diagnosis items    | operation history", and "Parameter reference" are in the list.                                       |

## 4.3.6.1 S/W Configuration

This screen shows the S/W configuration.

|                     |                                |                   |              |                              |                        |                           | 2/26/2020, 3:46:16 PN |
|---------------------|--------------------------------|-------------------|--------------|------------------------------|------------------------|---------------------------|-----------------------|
|                     |                                | Name1             | 🖹 Ma         | chining program<br>100       |                        |                           | Remote 4              |
|                     | I Device                       | ✓ Operation       | $\mathbf{i}$ | Use                          | \land Alarm            | Diagnosis                 | 10 Utilities          |
| $\langle 0 \rangle$ | S/W Config<br>2/26/2020, 3:46: | Redraw     Redraw | (1)          |                              |                        |                           |                       |
| (2) —               | Software list                  |                   |              |                              |                        |                           |                       |
|                     | NCMAIN1                        | BND-2007W000-0    | A            |                              |                        |                           |                       |
|                     | NCMAIN2                        |                   |              |                              |                        |                           |                       |
|                     | PLC                            | BND-1803W900-A    | 7            |                              |                        |                           |                       |
|                     | NCOS                           | BND-2000W001-0    | 5            |                              |                        |                           |                       |
|                     | NCOS2                          |                   |              |                              |                        |                           |                       |
|                     | NCOS3                          |                   |              |                              |                        |                           |                       |
|                     | NCOS4                          |                   |              |                              |                        |                           |                       |
|                     | APLC                           |                   |              |                              |                        |                           |                       |
|                     | USER1                          |                   |              |                              |                        |                           |                       |
|                     | EX_BUS                         |                   |              |                              |                        |                           |                       |
|                     | HMI                            | BND-2007W000-0    | A            |                              |                        |                           |                       |
|                     | LANG                           | BND-2005W210-0    | A            |                              |                        |                           |                       |
|                     | LANG2                          | BND-2005W211-0    | A            |                              |                        |                           |                       |
|                     | RGU                            | BND-2041W001-A    | 3B           |                              |                        |                           |                       |
|                     |                                |                   | Convright    | (c) 2018 Mitsubishi Flectric | Corporation All Rights | Reserved BND-1814W000-A3C |                       |

| No. | ltem           | Specifications                                                                                     |
|-----|----------------|----------------------------------------------------------------------------------------------------|
| (1) | NC update time | Displays the time that data acquisition from the NC started for the items displayed on the screen. |
| (2) | Software list  | Displays the software information of the device.                                                   |

### 4.3.6.2 H/W Configuration

This screen shows the H/W configuration.

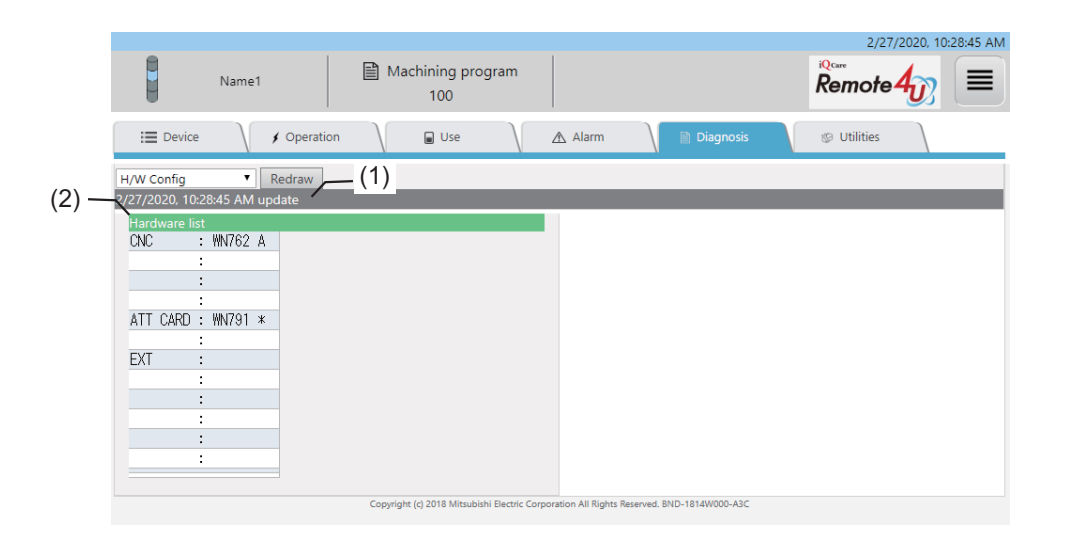

| No. | Item           | Specifications                                                                                     |
|-----|----------------|----------------------------------------------------------------------------------------------------|
| (1) | NC update time | Displays the time that data acquisition from the NC started for the items displayed on the screen. |
| (2) | Hardware list  | Displays the hardware information of the device.                                                   |

## 4.3.6.3 I/F Diagnosis

This screen shows the device information.

| Device<br>iagnosis<br>2020, 3:53:<br>DEV<br>X0000<br>X0008<br>X0010 | ▼ Redr<br>42 PM update<br>76543210<br>00000000<br>00000000                                                        | raw<br>HEX<br>00                                                                                                    | -(1)<br>DEV                                                                                                    | Use                                                                                                    | Ala                                                                                                    | irm                                                                                                    |                                                                                                    | 🖹 Diagnosis                                                                                                    |
|---------------------------------------------------------------------|----------------------------------------------------------------------------------------------------|----------------------------------------------------------------------------------------------------|----------------------------------------------------------------------------------------------------|----------------------------------------------------------------------------------------------------|----------------------------------------------------------------------------------------------------|----------------------------------------------------------------------------------------------------|----------------------------------------------------------------------------------------------------|----------------------------------------------------------------------------------------------------|
| iagnosis<br>2020, 3:53:<br>DEV<br>X0000<br>X0008<br>X0010           | Redr     Redr     A2 PM update     76543210     00000000     00000000                                             | HEX<br>00                                                                                                    | -(1)<br>DEV                                                                                                    | 76543210                                                                                                    | HEX                                                                                                    |                                                                                                    |                                                                                                    |                                                                                                    |
| 2020, 3:53×<br>DEV<br>X0000<br>X0008<br>X0010                       | 42 PM update<br>76543210<br>00000000<br>00000000                                                                  | HEX<br>00                                                                                                    | DEV                                                                                                    | 76543210                                                                                                    | HEX                                                                                                    |                                                                                                    |                                                                                                    |                                                                                                    |
| DEV<br>X0000<br>X0008<br>X0010                                      | 76543210<br>00000000<br>00000000                                                                                  | <b>HEX</b><br>00                                                                                                    | DEV                                                                                                    | 76543210                                                                                                    | HEX                                                                                                    |                                                                                                    |                                                                                                    |                                                                                                    |
| X0000<br>X0008<br>X0010                                             | 00000000                                                                                                    | 00                                                                                                    | V0000                                                                                                    |                                                                                                    | 100                                                                                                    |                                                                                                    |                                                                                                    |                                                                                                    |
| X0008<br>X0010                                                      | 00000000                                                                                                    |                                                                                                    | 10000                                                                                                    | 00000000                                                                                                    | 00                                                                                                    |                                                                                                    |                                                                                                    |                                                                                                    |
| X0010                                                               |                                                                                                    | 00                                                                                                    | Y0008                                                                                                    | 00000000                                                                                                    | 00                                                                                                    |                                                                                                    |                                                                                                    |                                                                                                    |
|                                                                     | 00000000                                                                                                    | 00                                                                                                    | Y0010                                                                                                    | 00000000                                                                                                    | 00                                                                                                    |                                                                                                    |                                                                                                    |                                                                                                    |
| X0018                                                               | 00000010                                                                                                    | 02                                                                                                    | Y0018                                                                                                    | 00000010                                                                                                    | 02                                                                                                    |                                                                                                    |                                                                                                    |                                                                                                    |
| X0020                                                               | 01000001                                                                                                    | 41                                                                                                    | Y0020                                                                                                    | 01000001                                                                                                    | 41                                                                                                    |                                                                                                    |                                                                                                    |                                                                                                    |
| X0028                                                               | 01001111                                                                                                    | 4F                                                                                                    | Y0028                                                                                                    | 01001111                                                                                                    | 4F                                                                                                    |                                                                                                    |                                                                                                    |                                                                                                    |
| X0030                                                               | 00000000                                                                                                    | 00                                                                                                    | Y0030                                                                                                    | 00000000                                                                                                    | 00                                                                                                    |                                                                                                    |                                                                                                    |                                                                                                    |
| X0038                                                               | 00000000                                                                                                    | 00                                                                                                    | Y0038                                                                                                    | 00000000                                                                                                    | 00                                                                                                    |                                                                                                    |                                                                                                    |                                                                                                    |
| X0040                                                               | 11111110                                                                                                    | FE                                                                                                    | Y0040                                                                                                    | 11111110                                                                                                    | FE                                                                                                    |                                                                                                    |                                                                                                    |                                                                                                    |
| X0048                                                               | 00000000                                                                                                    | 00                                                                                                    | Y0048                                                                                                    | 0000000                                                                                                    | 00                                                                                                    |                                                                                                    |                                                                                                    |                                                                                                    |
| X0050                                                               | 00000000                                                                                                    | 00                                                                                                    | Y0050                                                                                                    | 00000000                                                                                                    | 00                                                                                                    |                                                                                                    |                                                                                                    |                                                                                                    |
| X0058                                                               | 00000000                                                                                                    | 00                                                                                                    | Y0058                                                                                                    | 00000000                                                                                                    | 00                                                                                                    |                                                                                                    |                                                                                                    |                                                                                                    |
| X0060                                                               | 00000000                                                                                                    | 00                                                                                                    | Y0060                                                                                                    | 00000000                                                                                                    | 00                                                                                                    |                                                                                                    |                                                                                                    |                                                                                                    |
| X0068                                                               | 00000000                                                                                                    | 00                                                                                                    | Y0068                                                                                                    | 00000000                                                                                                    | 00                                                                                                    |                                                                                                    |                                                                                                    |                                                                                                    |
| X0070                                                               | 00000000                                                                                                    | 00                                                                                                    | Y0070                                                                                                    | 00000000                                                                                                    | 00                                                                                                    |                                                                                                    |                                                                                                    |                                                                                                    |
|                                                                     | X0020<br>X0028<br>X0030<br>X0038<br>X0040<br>X0048<br>X0040<br>X0048<br>X0050<br>X0058<br>X0060<br>X0068<br>X0070 | X0020         o1ocool           X0028         o1ocioli           X0030         cococoo           X0038         cococoo           X0040         1111110           X0050         cococoo           X0050         cococoo           X0050         cococoo           X0050         cococoo           X0050         cococoo           X0050         cococoo           X0050         cocococo           X0060         cocococo           X0068         cocococo           X0070         cocococo | X0020         o1oocol         41           X0020         o1oocol         41           X0028         o1ooll111         4F           X0030         ocococoo         00           X0038         ocococoo         00           X0040         1111111         FE           X0040         11111110         FE           X0050         ocococoo         00           X0050         ocococoo         00           X0050         ococococo         00           X0060         ococococo         00           X0068         ococococo         00           X0070         ococococo         00 | X0020         o1000001         41         Y0020           X0028         o1001111         4F         Y0028           X0030         00000000         00         Y0030           X0030         00000000         00         Y0030           X0030         00000000         00         Y0038           X0040         11111110         FE         Y0048           X0050         00000000         00         Y0050           X0050         00000000         00         Y0050           X0060         00000000         00         Y0058           X0060         00000000         00         Y0068           X0070         00000000         00         Y0070 | X0020         o1ococol         41         Y0020         o1ococol           X0020         o1ococol         41         Y0020         o1ococol           X0020         o1ococol         41         Y0020         o1ococol           X0020         o1ococol         41         Y0020         o1ococol           X0020         o1ococol         41         Y0020         o1ococol           X0030         ococococo         00         Y0030         ococococo           X0040         11111110         FE         Y0040         11111110           X0050         ococococo         00         Y0050         ococococo           X0050         ococococo         00         Y0050         ococococo           X0060         ococococo         00         Y0058         ococococo           X0068         ococococo         00         Y0060         ococococo           X0070         ococococo         00         Y0070         ococococo | X0020         o1oocool         41           X0020         o1oocool         41           X0020         o1oocool         41           X0020         o1oocool         41           Y0020         o1ocool         41           Y0020         o1ocool         41           Y0020         o1ocool         41           Y0030         ocococool         00           X0038         ocococool         00           Y0030         ocococol         00           Y0030         ocococol         00           Y0030         ocococol         00           Y0030         ocococol         00           Y0030         ocococol         00           Y0040         1111110         FE           Y0050         ocococol         00           Y0050         ocococol         00           Y0050         ocococol         00           Y0060         ococococol         00           Y0060         ococococol         00           Y0060         ococococol         00           Y0070         ococococol         00 | X0020         olococol         01           X0020         olococol         01           X0020         olococol         41           X0020         olococol         41           X0020         olococol         41           X0020         olococol         41           Y0020         olococol         41           Y0028         olocoll         41           Y0030         ocococol         00           Y0038         ocococol         00           Y0038         ocococol         00           Y0038         ocococol         00           Y0040         1111110         FE           Y0050         ocococol         00           Y0050         ocococol         00           Y0050         ocococol         00           Y0050         ocococol         00           Y0050         ocococol         00           Y0050         ocococol         00           Y0050         ocococol         00           Y0050         ocococol         00           Y0050         ocococol         00           Y0050         ocococol         00 | X0020       o1000001       41         X0020       o1000001       41         X0020       o100001       41         X0020       o1000001       41         X0020       o1000001       41         X0020       o1000001       41         Y0020       o1000001       41         Y0020       o1000001       41         Y0030       o000000       00         X0040       1111110       FE         Y0040       11111110       FE         Y0050       o000000       00         X0050       o000000       00         X0050       o000000       00         X0050       o0000000       00         X0050       o0000000       00         Y0050       o0000000       00         X0050       o0000000       00         Y0050       o0000000       00         X0050       o0000000       00         Y0050       o0000000       00         X0050       o0000000       00         Y0050       o0000000       00         Y0050       o0000000       00         Y0050       o0000000       00 |

| No. | ltem                                      |                                                                                                    | Specifications                                                                                                    |  |  |  |  |
|-----|-------------------------------------------|----------------------------------------------------------------------------------------------------|----------------------------------------------------------------------------------------------------|--|--|--|--|
| (1) | NC update time                            | Displays the time that data acquisiti                                                                         | on from the NC started for the items displayed on the screen.                                                                                                    |  |  |  |  |
| (2) | Device information list                   | The information of the selected dev<br>Pressing the [DEV] button changes<br>column becomes active (editable). | he information of the selected device are displayed in the list.<br>ressing the [DEV] button changes the background color of the cell to green, and the devices of that<br>olumn becomes active (editable). |  |  |  |  |
| (3) | UP/DOWN buttons                           | For the active device in the list, press<br>button to display the next page.                                  | For the active device in the list, press the [UP] button to display the previous page, and press [DOWN] button to display the next page.                                                                    |  |  |  |  |
| (4) | Keyword input area for<br>a device search | For the active device, a search can<br>The types of devices which can be                                      | be performed by inputting the device number as a keyword.<br>displayed are as follows.                                                                                                    |  |  |  |  |
|     |                                           | Device type                                                                                                   | Range which can be displayed                                                                                                    |  |  |  |  |
|     |                                           | X                                                                                                    | 0 to 8191                                                                                                    |  |  |  |  |
|     |                                           | Y                                                                                                    | 0 to 8191                                                                                                    |  |  |  |  |
|     |                                           | D                                                                                                    | [M7] x = 0 to 2047 / [M8] x = 0 to 8191                                                                                                    |  |  |  |  |
|     |                                           | R                                                                                                    | [M7] x = 0 to 13311 / [M8] x = 0 to 32767                                                                                                    |  |  |  |  |
|     |                                           |                                                                                                    |                                                                                                    |  |  |  |  |

#### 4.3.6.4 Parameter Reference

This screen shows the parameter information.

|           | Name1                 | Machining prog<br>100      | ıram |       |             | Remote 4    |
|-----------|-----------------------|----------------------------|------|-------|-------------|-------------|
| i De      | evice 🔪 🖌 Operatio    | n 🚺 🖬 Use                  |      | Alarm | 🗎 Diagnosis | 1 Utilities |
| Parameter | reference T Base Comm | n Paramter <b>V</b> Redraw |      | ,     |             |             |
| 2/26/2020 | 4:34:03 PM update     | In Paralities - Incollaw   |      |       |             |             |
| Numbe     | r Name                | Data \$1                   |      |       |             |             |
| 10        | 138 plcsel            | 0                          | 0    |       |             |             |
| 10        | 139 spinno            | 4                          | 4    |       |             |             |
| 10        | 40 M inch             | 0                          | 0    |       |             |             |
| 10        | I41 I_inch            | 1                          | 1    |       |             |             |
| 10        | 142 pcinch            | 0                          | 0    |       |             |             |
| 10        | 143 lang              | 1                          | 1    |       |             |             |
| 10        | 144 auxno             | 0                          | 0    |       |             |             |
| 10        | 145 nskno             | 0                          | 0    |       |             |             |
| 10        | 146 T-ofs disp type   | 0                          | 0    |       |             |             |
| 10        | 147 G_Chg_En_Sno      | 0                          | 0    |       |             |             |
| 10        | 151 MemTol            | 0                          | 0    |       |             |             |
| 10        | 152 MemVal            | 0                          | 0    |       |             |             |
| 10        | 157 disp_input        | 0                          | 0    |       |             |             |
| 10        | 177 radius            | 0                          | 0    |       |             |             |
| 10        | 178 Decpt2            | 0                          | 0    |       |             |             |
| 10        | 179 F1digt            | 0                          | 0    |       |             |             |
| 10        | 180 Dri I_Z           | 0                          | 0    |       |             |             |
| 10        | 181 Gmac_P            | 0                          | (5)  |       |             |             |
| (4)       |                       |                            | (5)  |       |             |             |
|           |                       |                            |      |       |             |             |
|           |                       |                            |      |       |             |             |

| No. | ltem                                          |                                                                                                    | 9                                                      | Specifications                                   | 6                 |                                                    |              |
|-----|-----------------------------------------------|----------------------------------------------------------------------------------------------------|--------------------------------------------------------|--------------------------------------------------|-------------------|----------------------------------------------------|--------------|
| (1) | Pull-down menu for<br>parameter types         | Selects a parameter type to<br>The types of parameters whi                                                   | be displayed.<br>ch can be disp                        | played are as f                                  | ollows.           | <b>F</b> h. a. a. a. a. a. a. a. a. a. a. a. a. a. | kiak kaus    |
|     |                                               | been added after the indicate                                                                                | ed versions are                                        | e not displayed                                  | d.                | i ne parameter                                     | s which have |
|     |                                               |                                                                                                    |                                                        |                                                  | NC version        |                                                    |              |
|     |                                               | Data types                                                                                                   | M700/M70                                               | M700V/<br>M70V                                   | M800/M80          | M800V/<br>M80V                                     | C80          |
|     |                                               | Machining parameter                                                                                          | FM                                                     | L8                                               | D0                | A2                                                 | B5           |
|     |                                               | Control parameter 1                                                                                          | FM                                                     | L8                                               | D0                | A2                                                 | B5           |
|     |                                               | Control parameter 2                                                                                          | FM                                                     | L8                                               | D0                | A2                                                 | B5           |
|     |                                               | Base system parameter                                                                                        | FM                                                     | L8                                               | D0                | A2                                                 | B5           |
|     |                                               | Base axis specification<br>parameter                                                                         | FM                                                     | L8                                               | D0                | A2                                                 | B5           |
|     |                                               | Base common parameter                                                                                        | FM                                                     | L8                                               | D0                | A2                                                 | B5           |
|     |                                               | Axis specification parameter                                                                                 | FM                                                     | L8                                               | D0                | A2                                                 | B5           |
|     |                                               |                                                                                                    |                                                        |                                                  |                   |                                                    |              |
| (2) | NC update time                                | Displays the time that data a                                                                                | cquisition from                                        | the NC starte                                    | ed for the items  | displayed on t                                     | the screen.  |
| (3) | Machining parameter                           | The parameters belong to th                                                                                  | e selected type                                        | e are displaye                                   | d in the list.    |                                                    |              |
| (4) | UP/DOWN buttons                               | Press the [UP] button to display the previous page, and press [DOWN] button to display the next page.        |                                                        |                                                  |                   |                                                    |              |
| (5) | Keyword input box for<br>parameter No. search | A search can be performed f<br>Input a parameter No. to be s<br>is displayed.<br>When non-existent parameter | or a input para<br>searched and p<br>er No. in the lis | ameter No.<br>ress the [Ente<br>t is input, noth | r] button. The ir | nformation for t                                   | he parameter |

#### 4.3.6.5 Drive Monitor

This screen shows the drive monitor information.

| Nam                   | e1                                          | Machining prog<br>100 | ram     |             | 2/26/2020, 4:55<br>Remote 4 |
|-----------------------|---------------------------------------------|-----------------------|---------|-------------|-----------------------------|
| E Device              | / Operation (1)                             | Use                   | Alarr   | n 📄 Diagnos | is 🕼 Utilities              |
| Drv Monitor           | <ul> <li>Servo Unit</li> <li>Red</li> </ul> | raw                   |         |             |                             |
| 2/26/2020, 4:55:16 PM | update                                      |                       |         |             |                             |
| 3) —                  | X1                                          | Z1                    | PLC1    |             |                             |
| Load current (?       | κ) (                                        | 0 0                   | 0       |             |                             |
| Max current 1 (3      | κ) (                                        | ) 0                   | 0       |             |                             |
| Max current 2 (?      | ζ) (                                        | ) 0                   | 0       |             |                             |
| Max current 3 ()      | () (                                        | 0 0                   | 0       |             |                             |
| Overload (%)          | (                                           | 0 0                   | 0       |             |                             |
| Regen Ioad (%)        | (                                           | 0 0                   | 0       |             |                             |
| LED display           | 00                                          | 00                    | 00      |             |                             |
| Alarm 1               |                                             |                       |         |             |                             |
| Alarm 2               |                                             |                       |         |             |                             |
| Alarm 3               |                                             |                       |         |             |                             |
| Alarm 4               |                                             | -                     |         |             |                             |
| Cycle counter (       | o) (                                        | 0 0                   | 0       |             |                             |
| Grid space            | 0.005                                       | 0.005                 | 36.000  |             |                             |
| Grid amnt             | 0.000                                       | 0.000                 | 0.000   |             |                             |
| Machine posn          | -/5.444                                     | -30.694               | 169.564 |             |                             |
| Motor end FB          | 0.0000                                      | 0.000                 | 0.000   |             |                             |
| Machine end FB        | 0.0000                                      | -28.561               | 170.289 |             |                             |
| FB error              | (                                           | 0                     | 0       |             |                             |
| (4)<br>▲ UP ▼ DOWN    |                                             |                       |         |             |                             |

| No. | ltem                                      | Specifications                                                                                        |
|-----|-------------------------------------------|----------------------------------------------------------------------------------------------------|
| (1) | Pull-down menu for<br>drive monitor types | Selects a unit type to be displayed.                                                                  |
| (2) | NC update time                            | Displays the time that data acquisition from the NC started for the items displayed on the screen.    |
| (3) | Drive monitor<br>information              | The drive monitor information of the selected unit are displayed in the list.                         |
| (4) | UP/DOWN buttons                           | Press the [UP] button to display the previous page, and press [DOWN] button to display the next page. |

### 4.3.6.6 Self Diagnosis

This screen shows the self diagnosis of the NC screen.

|       | I Device J Operat            | ion 🔪 🗑 Use | Alarm        | Diagnosis | 🕲 Utilities |
|-------|------------------------------|-------------|--------------|-----------|-------------|
|       | Self Diagnosis 🔹 Redraw      | (1)         |              |           |             |
| (0)   | 2/26/2020, 5:02:19 PM update |             |              |           |             |
| (2) — | H/W State                    |             | MonitorState |           |             |
|       | Battery vol state            | 0           | Inposition   | 1         |             |
|       | used years                   | 5.8         | Interlock(+) | 00000000  |             |
|       | NC:Temp1                     | 48.5        | Interlock(-) | 00000000  |             |
|       | Fan rev                      |             | ExtDcc(+)    | 00000000  |             |
|       | Servo comm err Num1          | 2147483647  | ExtDcc(-)    | 00000000  |             |
|       | Acc1                         | 2147483647  |              |           |             |
|       | Num2                         | 2147483647  |              |           |             |
|       | Acc2                         | 2147483647  |              |           |             |
|       | RIO channel/station1         | 1/1         |              |           |             |
|       | retry count max1             | 1234        |              |           |             |
|       | channel/station2             | 2 / 2       |              |           |             |
|       | retry count max2             | 4321        |              |           |             |
|       | Ether comm err Num           | 0           |              |           |             |
|       | Acc                          | 104         |              |           |             |
|       | Overvoltage Acc              | 10          |              |           |             |
|       | Power losses Num             | 11          |              |           |             |
|       | Acc                          | 12          |              |           |             |

Machine diagnosis screen (self diagnosis) (M8 Series)

#### Machine diagnosis screen (self diagnosis) (M7 Series)

|       | I Device 🛛 🖌 Op            | eration 🛛 🕞 Us | e 🛛 🛆 Alarm  | 🗎 Diagnosis | Ø Utilities |  |
|-------|----------------------------|----------------|--------------|-------------|-------------|--|
| 5     | Self Diagnosis 💙 Redra     | aw (1)         |              |             |             |  |
| (0)   | /20/2019 5:05:41 PM update |                |              |             |             |  |
| (2) - | H/W St                     | ate            | Monitor      | State       |             |  |
|       | Battery vol state          | 0              | Inposition   | 1           |             |  |
|       | used years                 | 6.2            | Interlock(+) | 00000000    |             |  |
|       | NC:Temp1                   | 38.0           | Interlock(-) | 00000000    |             |  |
|       | Temp2                      | 0.0            | ExtDcc(+)    | 00000000    |             |  |
|       | Fan rev                    |                | ExtDcc(-)    | 00000000    |             |  |
|       | Servo comm err Num1        | 0              |              |             |             |  |
|       | Acc1                       | 12             |              |             |             |  |
|       | Num2                       | 0              |              |             |             |  |
|       | Acc2                       | 0              |              |             |             |  |
|       | RIO channel/station1       | 0/0            |              |             |             |  |
|       | retry count max1           | 0              |              |             |             |  |
|       | channel/station2           | 171            |              |             |             |  |
|       | retry count max2           | 34508          |              |             |             |  |
|       | Ether comm err Num         | 24             |              |             |             |  |
|       | Acc                        | 4521874        |              |             |             |  |

| No. | ltem                          |                                                          | Specifications                                                                                                    |                              |                                     |  |  |  |
|-----|-------------------------------|----------------------------------------------------------|----------------------------------------------------------------------------------------------------|------------------------------|-------------------------------------|--|--|--|
| (1) | NC update time                | Displays the tim                                         | ne that data acquisition from                                                                                                    | the NC started for the items | displayed on the screen.            |  |  |  |
| (2) | Self diagnosis<br>information | As the self diag<br>displayed in the<br>Items to be disp | s the self diagnosis information, H/W status is displayed in the left, and operation status is is<br>isplayed in the right.<br>ems to be displayed differ depending on the model (M8 Series or M7 Series). |                              |                                     |  |  |  |
|     |                               | Model type                                               | NC : Temp. 1                                                                                                    | NC : Temp. 2                 | Overvoltage Acc<br>Power losses Acc |  |  |  |
|     |                               | M7                                                       | M7 Displayed Displayed Not displayed                                                                                                    |                              |                                     |  |  |  |
|     |                               | M8                                                       | Displayed                                                                                                    | Not displayed                | Displayed                           |  |  |  |
|     |                               |                                                          |                                                                                                    |                              |                                     |  |  |  |

### 4.3.6.7 Key Operation History

This screen shows key operation history.

Default display when "Key operation history" is selected on the machine diagnosis screen

| i≣ Device ✓<br>Key operation history ✓ Dis | Deperation (1) | Alarm | 🗎 Diagnosis | 1 Utilities |  |
|--------------------------------------------|----------------|-------|-------------|-------------|--|
| Key operation history                      |                | _     |             |             |  |
| Date & Time                                | KEY Name       |       |             |             |  |
|                                            |                |       |             |             |  |
|                                            |                |       |             |             |  |
|                                            |                |       |             |             |  |
|                                            |                |       |             |             |  |
|                                            |                |       |             |             |  |
|                                            |                |       |             |             |  |

Display after pressing the [Display] button of the "Key operation history" default screen on the machine diagnosis screen (M8 Series)

|     | I Device                                            | 🖌 Operation 🛛 🕞 Use | 🛆 Alarm 📄 Diagnosis | 🕲 Utilities |   |
|-----|-----------------------------------------------------|---------------------|---------------------|-------------|---|
|     | Key operation history >><br>9/19/2019 4:12:19 PM up | Display (2)         |                     |             |   |
|     | Key operation histo                                 | ry                  |                     |             |   |
| (3) | Operation Date &<br>Time                            |                     |                     |             | ^ |
|     | 2019/06/27 09:28:56                                 | Monitr              | 6000                | ALT         |   |
|     | 2019/06/27 09:28:56                                 | Monitr              | 6000                | CTRL        |   |
|     | 2019/06/27 09:28:56                                 | Monitr              | 6000                | DEL         |   |
|     | 2019/06/27 09:28:50                                 | SFP                 | 6000                | MON         |   |
|     | 2019/06/27 09:21:11                                 | Monitr              | Operation           | SFP         |   |
|     | 2019/06/27 09:20:19                                 | Monitr              | Operation           | CAPS        |   |
|     | 2019/06/27 09:05:42                                 | Monitr              | Operation           | DEL         |   |
|     | 2019/06/27 09:05:42                                 | Monitr              | Operation           | ALT         |   |
|     | 2019/06/27 09:05:42                                 | Monitr              | Operation           | CTRL        |   |
|     | 2019/06/27 09:05:39                                 | Monitr              | Operation           | \$CHG       |   |
|     | 2019/06/27 09:05:37                                 | Monitr              | Operation           | ME2         |   |
|     | 2019/06/27 09:05:37                                 | Monitr              | Operation           | ME3         | ~ |

Display after pressing the [Display] button of the "Key operation history" default screen on the machine diagnosis screen (M7 Series)

|       | i Device                                           | 🖌 Operation 🛛 📓 Use | Alarr | n 📄 Diagnosis | 😰 Utilities |  |
|-------|----------------------------------------------------|---------------------|-------|---------------|-------------|--|
|       | Key operation history ¥<br>9/20/2019 4:46:41 PM up | Display (2)         |       |               |             |  |
|       | Key operation histo                                | ry                  |       |               |             |  |
| (3) • | Operation Date &<br>Time                           |                     | ^     |               |             |  |
|       | 2019/09/20 14:44:29                                | MON                 |       |               |             |  |
|       | 2019/09/20 14:44:22                                | ME2                 |       |               |             |  |
|       | 2019/09/20 14:44:20                                | ME<                 |       |               |             |  |
|       | 2019/09/20 14:44:18                                | ME10                |       |               |             |  |
|       | 2019/09/20 14:44:16                                | ME10                |       |               |             |  |
|       | 2019/09/20 14:44:14                                | MNT                 |       |               |             |  |
|       | 2019/09/20 14:44:13                                | DIG                 |       |               |             |  |
|       | 2019/09/20 14:43:08                                | ME1                 |       |               |             |  |
|       | 2019/09/20 14:43:06                                | MNT                 |       |               |             |  |
|       | 2019/09/20 14:41:44                                | ME2                 |       |               |             |  |
|       | 2019/09/20 14:41:43                                | ME>                 |       |               |             |  |
|       | 2019/09/20 14:41:41                                | ME2                 | ~     |               |             |  |

| No. | Item                  | Specifications                                                                                                    |
|-----|-----------------------|----------------------------------------------------------------------------------------------------|
| (1) | Display button        | The key operation history is not displayed just after the screen transits by selecting the "Key operation history" |
|     |                       | Inistory" menu.                                                                                                    |
|     |                       | Press the [Display] button to display the NC key operation history.                                                |
| (2) | Update time           | Displays the time that data update from the [Display] button pressed.                                              |
| (3) | Key operation history | Displays the key operation history as a list.                                                                      |
|     |                       | The history is displayed in descending order of operation date.                                                    |

#### 4.3.6.8 Sampling Chart

This screen shows the NC sampling data. Sampling charts can be displayed only for M8 Series.

Default display when "Sampling Chart" is selected on the machine diagnosis screen

| I Device       | Operation     (1) | 🗑 Use | Alarm | 🗎 Diagnosis | 😰 Utilities |
|----------------|-------------------|-------|-------|-------------|-------------|
| Sampling Chart | V Display         |       |       |             |             |
|                |                   |       |       |             |             |
|                |                   |       |       |             | CH1         |
|                |                   |       |       |             | CH2         |
|                |                   |       |       |             | СНЗ         |
|                |                   |       |       |             | CH4         |
|                |                   |       |       |             | CH5         |
|                |                   |       |       |             | CH6         |
|                |                   |       |       |             | CH7         |
|                |                   |       |       |             | CH8         |
|                |                   |       |       |             |             |
|                |                   |       |       |             |             |
|                |                   |       |       |             |             |

Display after pressing the [Display] button of the "Sampling Chart" default screen on the machine diagnosis screen

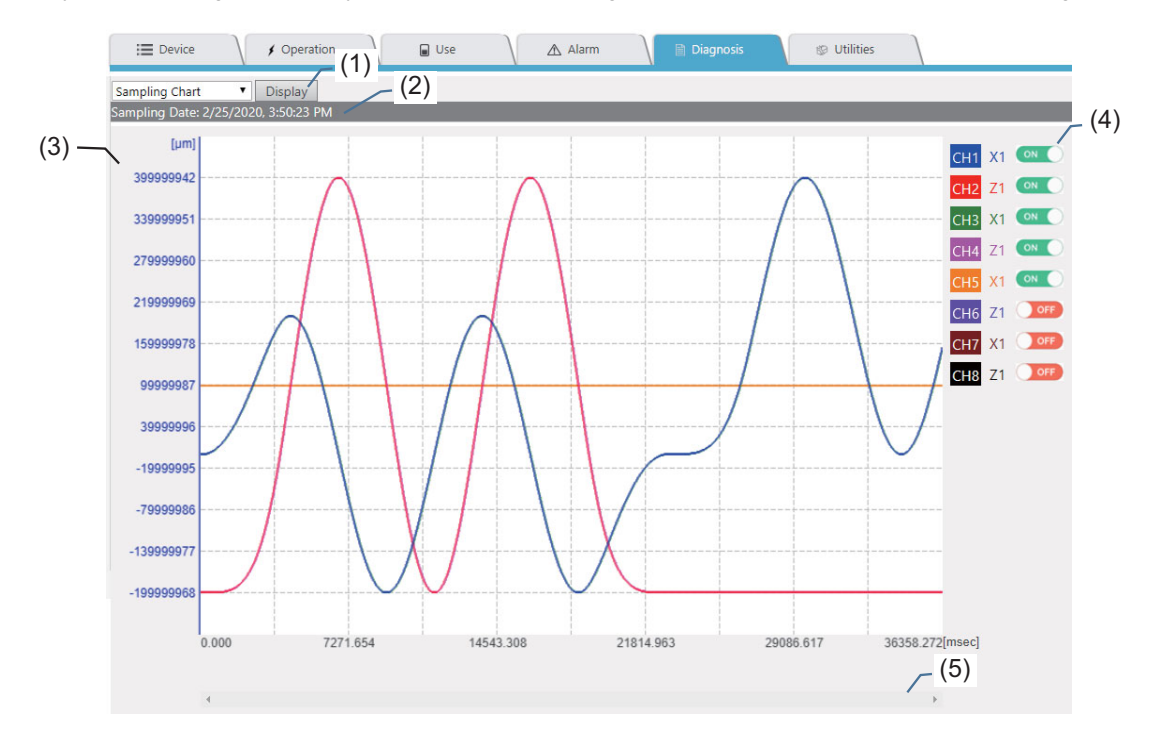

#### **Display items**

| No. | ltem                                                                     | Specifications                                                                                                    |                                                                                |                                                                                                    |                                                                                                    |                                                                                         |
|-----|--------------------------------------------------------------------------|----------------------------------------------------------------------------------------------------|--------------------------------------------------------------------------------|----------------------------------------------------------------------------------------------------|----------------------------------------------------------------------------------------------------|-----------------------------------------------------------------------------------------|
| (1) | Display button                                                           | The waveform graph is not displayed just after the screen transits by selecting the "Samplin                                    |                                                                                |                                                                                                    | ng the "Sampling Chart"                                                                                                   |                                                                                         |
|     |                                                                          | menu.<br>Press the [Display] button to display the waveform graph of the NC sampling data.                                      |                                                                                |                                                                                                    |                                                                                                    |                                                                                         |
|     |                                                                          | NC sampling conditions to display the waveform graph are as follows.                                                            |                                                                                |                                                                                                    |                                                                                                    |                                                                                         |
|     |                                                                          | Item nam                                                                                                    | е                                                                              | Setting value                                                                                                    | Rem                                                                                                    | narks                                                                                   |
|     |                                                                          | The number of char                                                                                                    | nels                                                                           | 1 to 8                                                                                                    | Maximum 8 channels or<br>waveform graph.<br>The data which exceed<br>displayed.                                           | f data is displayed as a<br>s 8 channels is not                                         |
|     |                                                                          | Output conditions                                                                                                    |                                                                                | 0                                                                                                    | Available at 0 (the decir                                                                                                 | mal number)                                                                             |
|     |                                                                          | Header output                                                                                                    |                                                                                | 0                                                                                                    | 0 (header output) is necessary to be designated                                                                           |                                                                                         |
|     |                                                                          | When displaying a waveform graph failed, the message indicated in the table below is dialog box.                                |                                                                                |                                                                                                    | e below is displayed on                                                                                                   |                                                                                         |
|     |                                                                          | Conditions to                                                                                                    | o fail                                                                         |                                                                                                    | Error message and rem                                                                                                    | iedy                                                                                    |
|     |                                                                          | When multiple file a<br>requests are made t<br>NC simultaneously                                                                | cquisition<br>o the target                                                     | Since the target NC<br>Please use it again                                                                             | C is being processed, dat<br>after a while.                                                                               | a can not be acquired.                                                                  |
|     |                                                                          | When an error occu<br>the sampling data a                                                                                       | rs during<br>cquisition                                                        | An error occurred v<br>Please use it again                                                                             | vhile acquiring data.<br>after a while.                                                                                   |                                                                                         |
|     |                                                                          | When the sampling is not normal                                                                                                 | data format                                                                    | The sampling data Please change the                                                                                    | format is not supported.<br>extraction condition of sa                                                                    | ampling data and use                                                                    |
|     |                                                                          | When the number o<br>sampling data is 0                                                                                         | f the                                                                          | again.                                                                                                    |                                                                                                    |                                                                                         |
| (0) |                                                                          |                                                                                                    |                                                                                |                                                                                                    |                                                                                                    |                                                                                         |
| (2) | Sampling Date                                                            | Displays the time that data sampling.                                                                                           |                                                                                |                                                                                                    |                                                                                                    |                                                                                         |
|     | g.ap.                                                                    | Nothing is displayed                                                                                                    | l just after th                                                                | ne screen transits by                                                                                                  | y selecting the "Sampling<br>axis value in the memory                                                                     | ) Chart" menu.<br>/ and their display units.                                            |
|     |                                                                          | Uni                                                                                                    | t of the char                                                                  | nnel                                                                                                    | (No digit after the<br>decimal point)                                                                                     | Display example of the<br>unit                                                          |
|     |                                                                          | Blank (No setting)                                                                                                    |                                                                                |                                                                                                    | 12345678                                                                                                    | (None)                                                                                  |
|     |                                                                          | B: 1µm                                                                                                    |                                                                                |                                                                                                    | 12345678                                                                                                    | [µm]                                                                                    |
|     |                                                                          | C: 0.1µm                                                                                                    |                                                                                |                                                                                                    | 12345678                                                                                                    | [0.1 µm]                                                                                |
|     |                                                                          | D: 10nm                                                                                                    |                                                                                |                                                                                                    | 12345678                                                                                                    | [10 nm]                                                                                 |
|     |                                                                          | E: 1nm                                                                                                    |                                                                                |                                                                                                    | 12345678                                                                                                    | [nm]                                                                                    |
|     |                                                                          | S: Every spindle plu                                                                                                    | is of conven                                                                   | tional compatibility                                                                                                   | 12345678                                                                                                    | [kWh/pulse]                                                                             |
|     | The following table shows examples of the hor                            |                                                                                                    | ples of the horizonta                                                          | al axis value in the memor                                                                                             | ry and their display units.                                                                                               |                                                                                         |
|     |                                                                          | Туре                                                                                                    | Sar<br>(Setting                                                                | npling cycle<br>range: 1 to 255)                                                                                       | Display example of the<br>value<br>(3 digits after the<br>decimal point)                                                  | Display example of the<br>unit                                                          |
|     |                                                                          | Standard                                                                                                    | 1.777 ms ×                                                                     | setting value                                                                                                    | 2737.778                                                                                                    | [msec]                                                                                  |
|     |                                                                          | High-cycle<br>sampling                                                                                                    | 0.222 ms (f                                                                    | ixed)                                                                                                    | 2737.778                                                                                                    | [msec]                                                                                  |
| (4) | Channel display/non-<br>display switching<br>button<br>Scroll bar in the | As the legends in th<br>"CH1"), and ON/OFI<br>state changes the si<br>to "ON".<br>Pressing a legend it<br>You can scroll all th | e previous p<br>F switch is d<br>tate to "OFF<br>self to displa<br>e graphs in | bage, the axis name<br>isplayed at the right<br>". Similarly, pressing<br>ay the Y axis (memo<br>the horizontal direct | is displayed at the right<br>of the axis name. Pressir<br>g the switch in the "OFF"<br>ory) of the selected leger<br>ion. | of the channel icon (e.g<br>ng the switch in the "ON"<br>state changes the state<br>nd. |
| 1   | norizontal direction                                                     |                                                                                                    |                                                                                |                                                                                                    |                                                                                                    |                                                                                         |

(Note) Do not change the sampling conditions after data sampling when displaying the waveform graph. An incorrect waveform graph may be displayed.

#### 4.3.7 Utilities Screen

The following functions are available on the "Utilities" screen.

- Saving operation status data and history data in CSV format.
- Downloading the files in the target NC to the device being used.
- Displaying the data set by the user before and after the alarm occurrence as a graph or a list in chronological order.
- Receiving an email when an NC satisfies the conditions set by a user.
- Backing up files in an NC to an online storage.

- List, download, or delete files in an online storage.

Which type of the data to be saved can be switched by the pull-down menu.

"Operation Data", "NC File Data", "Alarm Diagnosis", and "Email notification settings" are displayed when the power supply is OFF.

For details of the display contents, refer to 4.3.7.1 to 4.3.7.5.

|       | 1/12/2023, 3:58:48 PM                                                                                    |
|-------|----------------------------------------------------------------------------------------------------|
| (4)   | M80154C21YN Pull-down menu for selecting<br>a function Use Alarm Diagnosis SUBILITIES                    |
| (1) - |                                                                                                    |
|       | Operation Data 👻                                                                                         |
|       | Operation Data<br>History Data<br>NC File Data<br>Alarm Diagnosis<br>Email Settings DailyOperationDetail |
|       | MachiningResultList MonthlyMachiningTotal                                                                |
|       |                                                                                                    |
|       |                                                                                                    |
|       |                                                                                                    |
|       |                                                                                                    |
|       | Copyright (c) 2018 Mitsubishi Electric Corporation All Rights Reserved. BND-1814W000-ABD                 |

| No. | ltem                    | Specifications                                                                                   |
|-----|-------------------------|--------------------------------------------------------------------------------------------------|
| (1) | Pull-down menu for data | Operation status acquisition, history data acquisition, NC file data, alarm diagnosis, and email |
|     | type                    | notification settings can be selected.                                                           |
|     |                         | Only operation status acquisition is available for DI connection models.                         |
# Data file is saved with the following formats.

# Example of the actual saved data

| ["date" "start" "stop" "al<br>"2019-03-01" "19:38:00"<br>"2019-03-01" "12:38:00"<br>"2019-03-01" "20:04:00"                                                                                                    | larm" "setup" "off"<br>"2:05:00"<br>"2:05:00"<br>"0:25:00"                                                                                                    | "system"<br>"0:40:00" "1:<br>"7:40:00" "1:<br>"0:45:00" "0:                                    | :31:00″<br>:31:00″<br>:10:00″                           | "0:06:00"<br>"0:06:00"<br>"2:36:00"                                                                                                    | "1"<br>"2"                              |               | ^        |
|----------------------------------------------------------------------------------------------------|----------------------------------------------------------------------------------------------------|------------------------------------------------------------------------------------------------|---------------------------------------------------------|----------------------------------------------------------------------------------------------------|-----------------------------------------|---------------|----------|
| "date" "program" "st<br>"2019-03-01" "PR0G01"<br>"2019-03-01" "01000" "11<br>"2019-03-01" "PR0G03"<br>"2019-03-01" "01000" "11<br>"2019-03-01" "PR0G03"                                                                                                    | art "stop" alarm"<br>"7:53:00"2:05:0<br>1:45:00" 22:05:0<br>1:45:00" 20:04:00"                                                                                                    | "setup" "system"<br>"0:00:00"<br>"0:20:00"<br>"0:00:00"<br>"0:20:00"<br>"0:20:00"<br>"0:25:00" | 20:00″<br>″0:10:00<br>20:00″<br>″0:10:00<br>45:00″      | ″1:21:00″ <sub>1</sub> ″<br>″1:21:00″″″″<br>″0:10:00″ <sup>2</sup> ″                                                                                                    | "1"<br>"2"<br>"3"                       |               |          |
| "time"         "program, main_o"           "2019-03-01         00:06:00         "PR           "2019-03-01         00:06:00         "PR           "2019-03-01         00:06:00         "PR           "2019-03-01         00:06:00         "PR           "2019-03-01         00:06:00         "PR           "2019-03-01         00:01:11:00         "PR           "2019-03-01         00:21:00         "PR           "2019-03-01         00:22:00         "PR           "2019-03-01         00:22:00         "PR           "2019-03-01         00:20:00         "PR           "2019-03-01         00:20:00         "PR           "2019-03-01         00:20:00         "PR           "2019-03-01         00:01:00:00         "PR           "2019-03-01         00:01:00:00         "PR           "2019-03-01         00:01:00:00         "PR           "2019-03-01         00:01:00         "PR           "2019-03-01         00:01:00         "PR           "2019-03-01         "PR         "PR           "2019-03-01         "PR         "PR           "2019-03-01         "PR         "PR           "2019-03-01         "PR <t< td=""><td>"main_n"         "100"           00001"         100"           00003"         100"           00003"         100"           00003"         100"           00003"         100"           00003"         100"           00003"         100"           00003"         100"           00003"         100"           00003"         100"           00003"         100"           00003"         100"           00003"         100"           00003"         100"           00003"         100"           00003"         100"           00003"         100"           00003"         100"           00003"         100"           00003"         100"           00003"         100"           0001"         100"           0001"         100"           0001"         100"           0001"         100"           0001"         100"           0001"         100"           0001"         100"           0001"         2"           0000"         2"           0000"</td><td>"nain_b"</td><td>rogram_act ive_<br/>""""""""""""""""""""""""""""""""""""</td><td>об тасtive<br/>SELPP 1 - 1 - 2<br/>SELPP 2 - 3<br/>SELPP 3 - 1 - 7<br/>START 2 - 7<br/>START 2 - 7<br/>START 2 - 7<br/>START 2 - 7<br/>START 2 - 7<br/>START 2 - 7<br/>SELPP 1 - 4<br/>SELPP 1 - 4<br/>SELPP 2 - 7<br/>-7<br/>-7<br/>-7<br/>-7<br/>-7<br/>-7<br/>-7<br/>-7<br/>-7<br/>-</td><td>_n" "active<br/>"1"<br/>"3"<br/>"1"<br/>"2"</td><td>Ŀ_D″ "status"</td><td>"system"</td></t<> | "main_n"         "100"           00001"         100"           00003"         100"           00003"         100"           00003"         100"           00003"         100"           00003"         100"           00003"         100"           00003"         100"           00003"         100"           00003"         100"           00003"         100"           00003"         100"           00003"         100"           00003"         100"           00003"         100"           00003"         100"           00003"         100"           00003"         100"           00003"         100"           00003"         100"           00003"         100"           0001"         100"           0001"         100"           0001"         100"           0001"         100"           0001"         100"           0001"         100"           0001"         100"           0001"         2"           0000"         2"           0000" | "nain_b"                                                                                       | rogram_act ive_<br>"""""""""""""""""""""""""""""""""""" | об тасtive<br>SELPP 1 - 1 - 2<br>SELPP 2 - 3<br>SELPP 3 - 1 - 7<br>START 2 - 7<br>START 2 - 7<br>START 2 - 7<br>START 2 - 7<br>START 2 - 7<br>START 2 - 7<br>SELPP 1 - 4<br>SELPP 1 - 4<br>SELPP 2 - 7<br>-7<br>-7<br>-7<br>-7<br>-7<br>-7<br>-7<br>-7<br>-7<br>- | _n" "active<br>"1"<br>"3"<br>"1"<br>"2" | Ŀ_D″ "status" | "system" |

### Common specifications on saving data

| No. | Specifications               | Details                                                         |
|-----|------------------------------|-----------------------------------------------------------------|
| (1) | File format                  | The file is output as tab-delimited text (UTF-16LE (with BOM)). |
| (2) | Extension for saving file    | CSV format                                                      |
| (3) | Rule for strings description | Enclose all items in double quotes (").                         |
| (4) | Item name                    | Use only lowercase alphanumeric characters.                     |

# 4.3.7.1 Operation Status Acquisition

The operation status acquisition screen is displayed by selecting "Operation Data" from the pull-down menu. On this screen, you can save the data of "DailyOperationDetail", "MonthlyOperationTotal", "MachiningResultList" or "MonthlyMachiningTotal" as a file to your device.

Only "DailyOperationDetail" and "MonthlyOperationTotal" are available for DI connection models.

|       | 1/12/2023. 3:58:48 PM.       M80154C21YN     Machining program<br>MONMCNTSTMAIN\$8-1      |     |
|-------|-------------------------------------------------------------------------------------------|-----|
|       | I Device V Operation Use Alarm I Diagnosis S Utilities                                    |     |
|       | Operation Data 🕶                                                                          |     |
| (1) — | DailyOperationDetail                                                                      | (2) |
| (3)   | MachiningResultList                                                                       | (4) |
|       |                                                                                           |     |
|       | Copyright (c) 2018 Mitsublishi Electric Corporation All Rights Reserved. BND-1814W000-ABD |     |

### **Display items**

| No. | Item                              | Specifications                                                                                                    |
|-----|-----------------------------------|----------------------------------------------------------------------------------------------------|
| (1) | [DailyOperationDetail]<br>button  | Saves the detailed information of daily operation in a file.<br>When this button is pressed, a dialog box to specify the period appears. Input the period. For<br>details of the data to be saved in the file, refer to "4.3.7.1.1 Daily Operation Detail".                                                                |
| (2) | [MonthlyOperationTotal]<br>button | Saves the aggregated data of monthly operation in a file.<br>When this button is pressed, a dialog box to specify the period appears. Input the period.<br>For details of the data to be saved in the file, refer to "4.3.7.1.2 Monthly Operation Total".                                                                  |
| (3) | [MachiningResultList]<br>button   | Saves the machining result list in a file.<br>When this button is pressed, a dialog box to specify the date appears. Input the date.<br>For details of the data to be saved in the file, refer to "4.3.7.1.3 Machining Result List".<br>This button is not displayed for DI connection models.                             |
| (4) | [MonthlyMachiningTotal]<br>button | Saves the aggregated data of monthly machining result in a file.<br>When this button is pressed, a dialog box to specify the period appears. Input the period.<br>For details of the data to be saved in the file, refer to "4.3.7.1.4 Monthly Machining Total".<br>This button is not displayed for DI connection models. |

# 4.3.7.1.1 Daily Operation Detail

You can save the operation status of a device using this function.

When the [DailyOperationDetail] button is pressed, a dialog box to specify the period appears. The target period to acquire the data can be specified on the dialog box.

The target period can be specified up to 7 days.

#### "DailyOperationDetail" screen (PC)

| M80154C21YN Machining program<br>MONMCNTSTMAIN\$8-1                                  | 1/12/2023.358-48 PM<br>Remote 4                                             |  |  |  |  |  |
|--------------------------------------------------------------------------------------|-----------------------------------------------------------------------------|--|--|--|--|--|
| E Device Operation Use                                                               | 🛆 Alarm 🔪 😭 Diagnosis 🖉 😗 Utilities                                         |  |  |  |  |  |
| Operation Data 🖌                                                                     |                                                                             |  |  |  |  |  |
| DailyOperationDetail                                                                 | monthy operation Total                                                      |  |  |  |  |  |
| MachiningResultList                                                                  | MonthlyMac hinin 🗄 Device 🗸 / Operation 🖉 Use 🛆 Alarm 👔 Diagnosis 😙 Utaties |  |  |  |  |  |
| Copyright () 2019 Mitsubish Detric Corporation All Rights Reserved. BIO-18144000-440 |                                                                             |  |  |  |  |  |
|                                                                                      | Save As Cancel                                                              |  |  |  |  |  |

When the [DailyOperationDetail] button is tapped on a tablet PC or a smartphone, a dialog box to specify the date appears. The target date to acquire the data can be specified on the dialog box.

"DailyOperationDetail" screen (Smartphone)

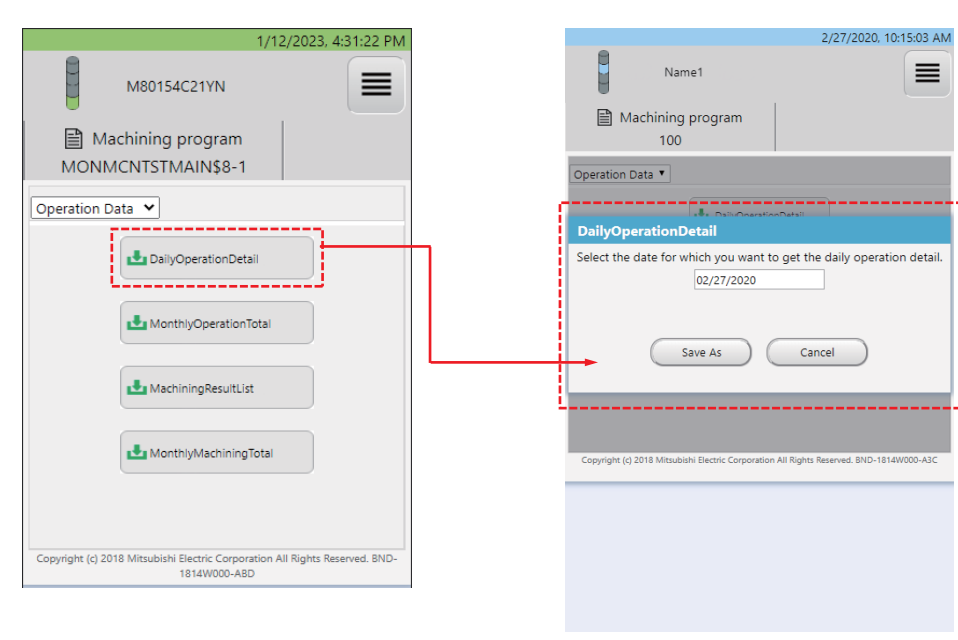

When the [Cancel] button is pressed during file saving process, the operation can be canceled.

Display example when a file is downloading

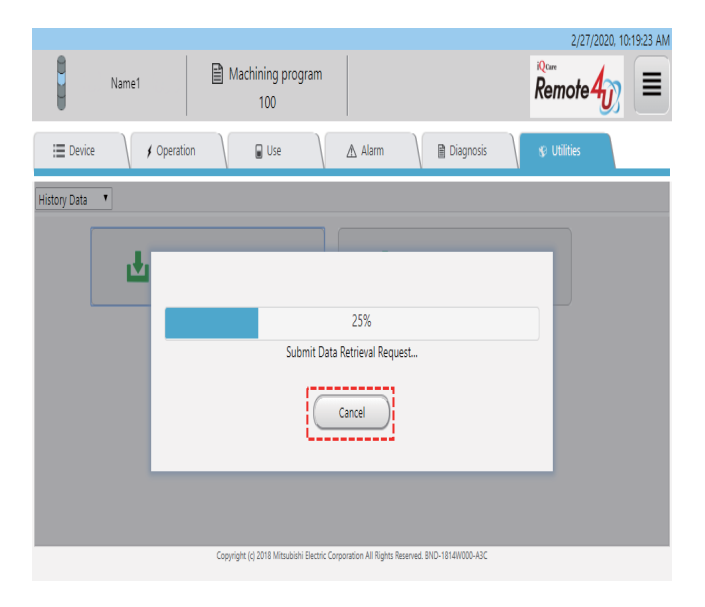

The target data is acquired on a daily basis in the specified period.

The following data are saved in the order of the time, part system No., and name of machining program.

- Total operation time for each part system
- Operation time by program change
- Operation log

When the number of part systems for the target device is not found, "Off" is output at the current number of systems.

Details for each item of "DailyOperationDetail" are as follows.

Output contents of "DailyOperationDetail"

| date<br>2019-03-01<br>2019-03-01                                                   | start<br>8:41:38<br>10:35:42                             | stop<br>0:00:00<br>1:23:45                                    | alarm<br>0:00:00<br>0:01:23                            | setup<br>5:02:16<br>3:00:12                                   | off<br>0:01:36<br>1:10:10                         | system<br>1<br>2                   | } (1)           | )Total time fo<br>Aggregates<br>system.                             | or each part<br>operation tir                             | system<br>ne for e                                  | ach part                   |                         |        |
|------------------------------------------------------------------------------------|----------------------------------------------------------|---------------------------------------------------------------|--------------------------------------------------------|---------------------------------------------------------------|---------------------------------------------------|------------------------------------|-----------------|---------------------------------------------------------------------|-----------------------------------------------------------|-----------------------------------------------------|----------------------------|-------------------------|--------|
| date<br>2019-03-01  <br>2019-03-01  <br>2019-03-01  <br>2019-03-01  <br>2019-03-01 | program<br>PROG03<br>PROG1000<br>PROG03<br>PROG1000      | start<br>8:41:38<br>10:35:4<br>8:41:38<br>10:35:4             | stop<br>3 0:00:0<br>42 1:23:4<br>3 0:00:0<br>42 1:23:4 | alarm<br>)0 0:00:01<br>!5 0:01:23<br>)0 0:00:01<br>!5 0:01:23 | setup<br>5:02:10<br>3:00:11<br>5:02:10<br>3:00:11 | system<br>6 1<br>2 1<br>6 2<br>2 2 | ) (2)           | Operation ti<br>Aggregates<br>machining p<br>The data is<br>models. | me by progr<br>operation tir<br>program.<br>not output fo | am char<br>me by ea<br>or DI cor                    | nge<br>ach<br>nnection     |                         |        |
| time<br>2019-03-01<br>2019-03-01<br>2019-03-01<br>2019-03-01<br>2019-03-01         | 00:06:00<br>00:08:00<br>00:11:00<br>00:20:00<br>00:30:00 | prog_ma<br>PROGO3<br>PROG1000<br>PROG03<br>PROG03<br>PROG1000 | in_o r<br>1<br>) 1<br>1<br>) 1                         | orog_main_1<br>00<br>00<br>00<br>00<br>00<br>00               | n prog_ma<br>1<br>1<br>2<br>100<br>2              | in_b prog<br>PROG                  | _sub_o<br>03SUB | prog_sub_n<br>1500                                                  | prog_sub_b<br>10                                          | status<br>SETUP<br>SETUP<br>START<br>ALARM<br>START | system<br>1<br>1<br>1<br>2 |                         |        |
| 2019-03-01 :                                                                       | 23:55:00                                                 | PROG03                                                        | 1                                                      | 00                                                            | 2                                                 | PROG                               | 03SUB           | 1500                                                                | 10<br>(3)Oper                                             | STOP                                                | 2                          |                         |        |
|                                                                                    |                                                          |                                                               |                                                        |                                                               |                                                   |                                    |                 |                                                                     | Mach                                                      | ining program                                       | ogram exec                 | ution state a<br>status | at the |

#### (1) Total operation time for each part system

The accumulated time of the operation status is output for each part system.

Output example of "DailyOperationDetail" (Total operation time for each part system)

| date       | start    | stop    | alarm   | setup   | off     | system |
|------------|----------|---------|---------|---------|---------|--------|
| 2019-03-01 | 8:41:38  | 0:00:00 | 0:00:00 | 5:02:16 | 0:01:36 | 1      |
| 2019-03-01 | 10:35:42 | 1:23:45 | 0:01:23 | 3:00:12 | 1:10:10 | 2      |

#### Specifications for the saved file of "DailyOperationDetail" (Total operation time for each part system)

| Item name | Details                                                                                                    | Format        |
|-----------|----------------------------------------------------------------------------------------------------|---------------|
| date      | The date in the specified target period                                                                                         | yyyy-mm-dd    |
| start     | Aggregate result of the time for each part system when its operation status is "Start"                                          | hh:mm:ss      |
| stop      | Aggregate result of the time for each part system when its operation status is "Stop"                                           | hh:mm:ss      |
| alarm     | Aggregate result of the time for each part system when its operation status is "Alarm"                                          | hh:mm:ss      |
| setup     | Aggregate result of the time for each part system when its operation status is "Setup"                                          | hh:mm:ss      |
| off       | Aggregate result of the time for each part system when its operation status is "Off" or when the communication is disconnected. | hh:mm:ss      |
| system    | Part system No.                                                                                                    | Numeric value |

#### (2) Operation time by program change

The accumulated time of the operation status by each program change is output for each part system. The data is not output for DI connection models.

Output example of "DailyOperationDetail" (Total operation time by program change)

| date       | program  | start    | stop    | alarm   | setup   | system |
|------------|----------|----------|---------|---------|---------|--------|
| 2019-03-01 | PROG03   | 8:41:38  | 0:00:00 | 0:00:00 | 5:02:16 | 1      |
| 2019-03-01 | PROG1000 | 10:35:42 | 1:23:45 | 0:01:23 | 3:00:12 | 1      |
| 2019-03-01 | PROG03   | 8:41:38  | 0:00:00 | 0:00:00 | 5:02:16 | 2      |
| 2019-03-01 | PROG1000 | 10:35:42 | 1:23:45 | 0:01:23 | 3:00:12 | 2      |

#### Specifications for the saved file of "DailyOperationDetail" (Total operation time by program change)

| Item name | Details                                                                                                    | Format        |
|-----------|----------------------------------------------------------------------------------------------------|---------------|
| date      | The date in the specified target period                                                                     | yyyy-mm-dd    |
| program   | The name of main program currently being executed is output for each part system in the order of execution. | String        |
| start     | Aggregate result of the time when the operation status is "Start" classified by main program name (*1)      | hh:mm:ss      |
| stop      | Aggregate result of the time when the operation status is "Stop" classified by main program name (*1)       | hh:mm:ss      |
| alarm     | Aggregate result of the time when the operation status is "Alarm" classified by main program name (*1)      | hh:mm:ss      |
| setup     | Aggregate result of the time when the operation status is "Setup" classified by main program name (*1)      | hh:mm:ss      |
| system    | Part system No. in which the main program is being executed (*1)                                            | Numeric value |

(\*1) When one program is executed multiple times in a part system on the same day; however another program is executed in between the said programs, the data will be aggregated separately.

### (3) Operation log

The program name being executed when the operation status is changed is output for each part system.

Output contents of "DailyOperationDetail" (Operation log)

| time<br>2019-03-01 00:06:00<br>2019-03-01 00:08:00<br>2019-03-01 00:11:00<br>2019-03-01 00:20:00<br>2019-03-01 00:30:00<br> | prog_main_o<br>PROGO3<br>PROG1000<br>PROGO3<br>PROGO3<br>PROG03<br>PROG1000 | prog_main_n<br>100<br>100<br>100<br>100<br>100 | prog_main_b<br>1<br>2<br>100<br>2 | prog_sub_o<br>PROGO3SUB | prog_sub_n<br>1500 | prog_sub_b<br>10 | status<br>SETUP<br>SETUP<br>START<br>ALARM<br>START | system<br>1<br>2<br>1<br>1<br>2 |
|----------------------------------------------------------------------------------------------------|-----------------------------------------------------------------------------|------------------------------------------------|-----------------------------------|-------------------------|--------------------|------------------|-----------------------------------------------------|---------------------------------|
| 2019-03-01 23:55:00                                                                                                    | PROG03                                                                      | 100                                            | 2                                 | PROGO3SUB               | 1500               | 10               | STOP                                                | 2                               |

#### Specifications for the saved file of "DailyOperationDetail" (Operation log)

| Item name   | Details                          | Format                          |  |  |
|-------------|----------------------------------|---------------------------------|--|--|
| time        | The date when an event occurred  | yyyy-mm-dd hh:mm:ss             |  |  |
| prog_main_o | Main program name being executed | String                          |  |  |
| prog_main_n | Main N number being executed     | String                          |  |  |
| prog_main_b | Main B number being executed     | String                          |  |  |
| prog_sub_o  | Sub program name being executed  | String                          |  |  |
| prog_sub_n  | Sub N number being executed      | String                          |  |  |
| prog_sub_b  | Main B number being executed     | String                          |  |  |
| status      | Operation status                 | Uppercase alphabetic characters |  |  |
| system      | Part system No.                  | Numeric value                   |  |  |

#### File name specifications to be saved

| File name                         | Specifications                                                                                                    |
|-----------------------------------|----------------------------------------------------------------------------------------------------|
| Dayope_machine<br>name_yymmdd.csv | The "yymmdd" is the date specified on the screen.<br>The "machine name" is the free input item 1 ("Machine Name") of the currently<br>selected device.<br>When you specified the period for this function, output data of the period are<br>acquired and saved on a daily basis.<br>When saving the file, a download dialog box appears depending on your<br>browser. The file name or storage location on saving the file can be changed in<br>the download dialog box. |

(Note 1) When the file cannot be saved, shorten the file path length (including file name).

(Note 2) The file path length of the storage location (including file name) has a limitation for the number of the characters. The number of the maximum characters that can be specified depends on the browser specifications.

4.3.7.1.2 Monthly Operation Total

You can save monthly aggregate data of a device using this function.

When the [MonthlyOperationTotal] button is pressed, a dialog box to specify the period appears. The target period to acquire the data can be specified on the dialog box.

The target period can be specified up to 186 days (approximately 6 months).

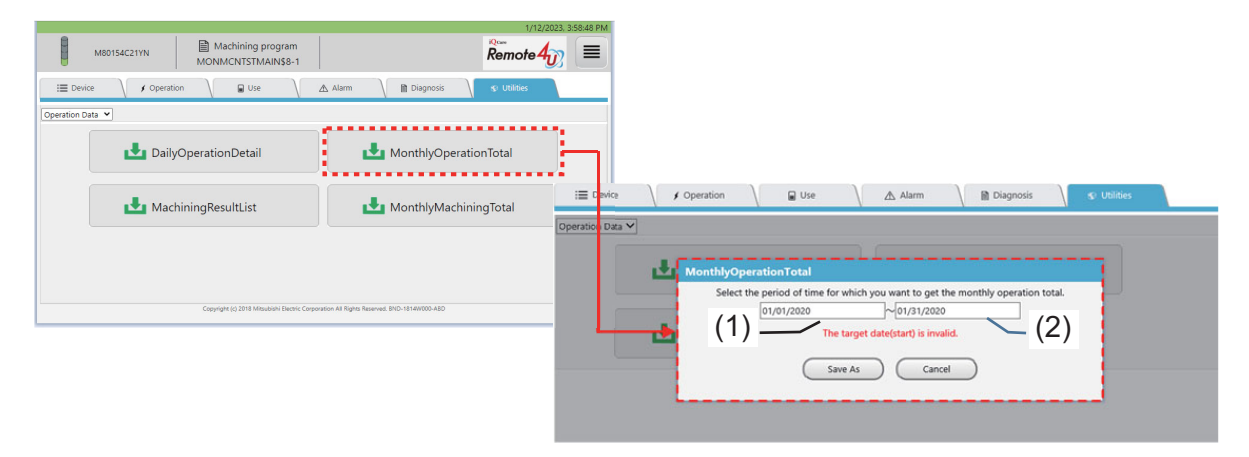

The target data is acquired on a daily basis in the period specified on the dialog box.

When the number of part systems for the target device is not found, "Off" is output at the current number of systems. Details for each item of "MonthlyOperationTotal" are as follows.

#### Output contents of "MonthlyOperationTotal"

| date       | start    | stop    | alarm   | setup    | off     | system |                                                                                                    |
|------------|----------|---------|---------|----------|---------|--------|----------------------------------------------------------------------------------------------------|
| 2019-03-01 | 12:00:00 | 0:00:00 | 0:00:00 | 12:00:00 | 0:00:00 | 1      |                                                                                                    |
| 2019-03-01 | 12:00:00 | 0:00:00 | 0:00:00 | 12:00:00 | 0:00:00 | 2      |                                                                                                    |
| 2019-03-02 | 12:00:00 | 0:00:00 | 0:00:00 | 12:00:00 | 0:00:00 | 1      |                                                                                                    |
|            |          |         |         |          |         |        | <ul> <li>Accumulated time of each operation status<br/>aggregated by date and part system</li> </ul> |
| 2019-03-31 | 12:00:00 | 0:00:00 | 0:00:00 | 12:00:00 | 0:00:00 | 1      |                                                                                                    |
| 2019-03-31 | 12:00:00 | 0:00:00 | 0:00:00 | 12:00:00 | 0:00:00 | 2      |                                                                                                    |
|            |          |         |         |          |         |        |                                                                                                    |

#### Specifications for the saved file of "MonthlyOperationTotal"

| Item name | Details                                                                                                    | Format        |
|-----------|----------------------------------------------------------------------------------------------------|---------------|
| date      | The start and end date ((1) and (2) specified on the dialog box of the "MonthlyOperationTotal" screen)                          | yyyy-mm-dd    |
| start     | Aggregate result of the time for each part system when its operation status is "Start"                                          | hh:mm:ss      |
| stop      | Aggregate result of the time for each part system when its operation status is "Stop"                                           | hh:mm:ss      |
| alarm     | Aggregate result of the time for each part system when its operation status is "Alarm"                                          | hh:mm:ss      |
| setup     | Aggregate result of the time for each part system when its operation status is "Setup"                                          | hh:mm:ss      |
| off       | Aggregate result of the time for each part system when its operation status is "Off" or when the communication is disconnected. | hh:mm:ss      |
| system    | Part system No.                                                                                                    | Numeric value |

# **4 NC Remote Service**

### File name specifications to be saved

| File name                               | Specifications                                                                                                    |
|-----------------------------------------|----------------------------------------------------------------------------------------------------|
| monope_machine name_yymmdd1_yymmdd2.csv | The "yymmdd1" is the date (1) specified on the dialog box of the<br>"MonthlyOperationTotal" screen.<br>The "yymmdd2" is the date (2) specified on the dialog box of the<br>"MonthlyOperationTotal" screen.<br>The "machine name" is the free input item 1 ("Machine Name") of the<br>currently selected device.<br>When you specified the period for this function, output data of the period<br>are acquired and it is saved as one file.<br>When saving the file, a download dialog box appears depending on your<br>browser. The file name or storage location on saving the file can be<br>changed in the download dialog box. |

(Note 1) When the file cannot be saved, shorten the file path length (including file name).

(Note 2) The file path length of the storage location (including file name) has a limitation for the number of the characters.

The number of the maximum characters that can be specified depends on the browser specifications.

# 4.3.7.1.3 Machining Result List

You can save the accumulated data for machined workpieces for each part system of a device using this function. When the [MachiningResultList] button is pressed, a dialog box to specify the date appears. The target date acquire the data can be specified on the dialog box.

The setting of parameter #8001 (M code to count machined workpieces) and operation of the machining program which describes the M code registered in #8001 are required to acquire CSV files of machining result list.

| Copyright (c) 2018 Minulabil Elseric Corporation AR Rights Rest of 2011                                                                                                    | M80154C21YN Machining program                             | 1/12/2023. 3:58:48 PM                                            |
|----------------------------------------------------------------------------------------------------|-----------------------------------------------------------|------------------------------------------------------------------|
| Copyright (c) 2018 Minulabil Elseric Corporation Al Rights Restrict at 1011                                                                                                    | Imonvicion STIMAIN38-1                                    | a Diagnosis <b>S</b> Utilities                                   |
| DailyOperationDetail     MinimingResultList     MinimingResultList     MinimingResultList     MinimingResultList     MinimingResultList     Select the date for which you want to get the machining result list.     Select the date for which you want to get the machining result list. | Operation Data 💌                                          |                                                                  |
| Copright () 2018 Misusiahi Electric Corporation All Rights Reserved at 1017                                                                                                    | DailyOperationDetail                                      | MonthlyOperationTotal                                            |
| Copyright (c) 2018 Misubishi Electric Corporation AI Rights Reserved. BUC                                                                                                    | MachiningResultList                                       | M III Device / Operation III Use Alarm III Diagnosis S Utilities |
| Save As Cancel                                                                                                    | Copyright (c) 2018 Mitsublish Electric Corporation A8 Rig | pts Reser ed BYS                                                 |

The data of the date specified on the dialog box is acquired.

The time spent for one machining, such as cycle time, cutting time, operation stop or alarm stop, can be saved for each program in the order of the time the machining was completed and part system No.

Details for each item of "MachiningResultList" are as follows.

#### Output contents of "MachiningResultList"

| time<br>2019-03-01 00:06:00<br>2019-03-01 00:08:00<br>2019-03-01 00:11:00<br>2019-03-01 00:11:00 | program<br>PROG1000<br>PROG3<br>PROG3<br>PROG1000 | count<br>1<br>1<br>2<br>2 | cycle_time<br>0:03:00<br>0:02:00<br>0:02:00<br>0:22:00 | cutting_time<br>0:02:40<br>0:01:16<br>0:01:16<br>0:01:16 | stop<br>0:00:00<br>0:00:00<br>0:00:00<br>0:00:00 | alarm<br>0:00:00<br>0:00:00<br>0:00:00<br>0:20:00 | system<br>2<br>1<br>1<br>2 |
|--------------------------------------------------------------------------------------------------|---------------------------------------------------|---------------------------|--------------------------------------------------------|----------------------------------------------------------|--------------------------------------------------|---------------------------------------------------|----------------------------|
| <br>2019-03-01 23:40:00                                                                          | PROG3                                             | 200                       | 0:02:00                                                | 0:01:16                                                  | 0:00:00                                          | 0:00:00                                           | 1                          |
|                                                                                                  |                                                   |                           |                                                        |                                                          |                                                  |                                                   |                            |

#### Specifications for the saved file of "MachiningResultList"

| Item name    | Details                                                         | Format              |  |  |
|--------------|-----------------------------------------------------------------|---------------------|--|--|
| time         | The date when a machining is started                            | yyyy-mm-dd hh:mm:ss |  |  |
| program      | Main program name                                               | String              |  |  |
| count        | Number of the machined workpieces                               | Numeric value       |  |  |
| cycle_time   | Cycle time for one machining                                    | hhhh:mm:ss          |  |  |
| cutting_time | Cutting time for one machining (*1) hhhh:mm:ss                  |                     |  |  |
| stop         | The time when the operation status is "Stop" for one machining  | hhhh:mm:ss          |  |  |
| alarm        | The time when the operation status is "Alarm" for one machining | hhhh:mm:ss          |  |  |
| system       | Part system No.                                                 | Numeric value       |  |  |

(\*1) When using the following NCs, the contents of "cutting time" is the cutting time calculated on the RGU side as the NCs do not have a cutting time.

- M7 Series

- C80 Series

- M8 Series version C0 or before

In this case, the cutting time may differ from the actual cutting time due to the following reasons.

- The cycle for acquiring the calculation values is longer than the cycle in the NC and short cutting times during the cycle for acquiring the calculation values cannot be calculated.

- During cycles determined to be "cutting", the times that are not cutting are still calculated as "cutting".

- The acquisition cycle is delayed.

As the calculation values are accumulated, the difference between the calculation value and the actual cutting time may grow larger.

#### File name specifications to be saved

| File name                        | Specifications                                                                                                    |
|----------------------------------|----------------------------------------------------------------------------------------------------|
| mcnlog_machine name_yymmdd_x.csv | The "yymmdd" is the date specified on the screen.<br>The "machine name" is the free input item 1 ("Machine Name") of the currently<br>selected device.<br>When the layout of the machining result file on the same day was changed,<br>output file is saved as a different file, adding "_1" (underscore + number) to the<br>end of the original file name.<br>When saving the file, a download dialog box appears depending on your<br>browser. The file name or storage location on saving the file can be changed in<br>the download dialog box. |

(Note 1) When the file cannot be saved, shorten the file path length (including file name).

(Note 2) The file path length of the storage location (including file name) has a limitation for the number of the characters.

The number of the maximum characters that can be specified depends on the browser specifications.

# 4.3.7.1.4 Monthly Machining Total

You can save monthly aggregate data for machined workpieces of a device using this function.

When the [MonthlyMachiningTotal] button is pressed, a dialog box to specify the period appears. The target period to acquire the data can be specified on the dialog box.

The target period can be specified from 1 day to 31 days (approximately 1 month).

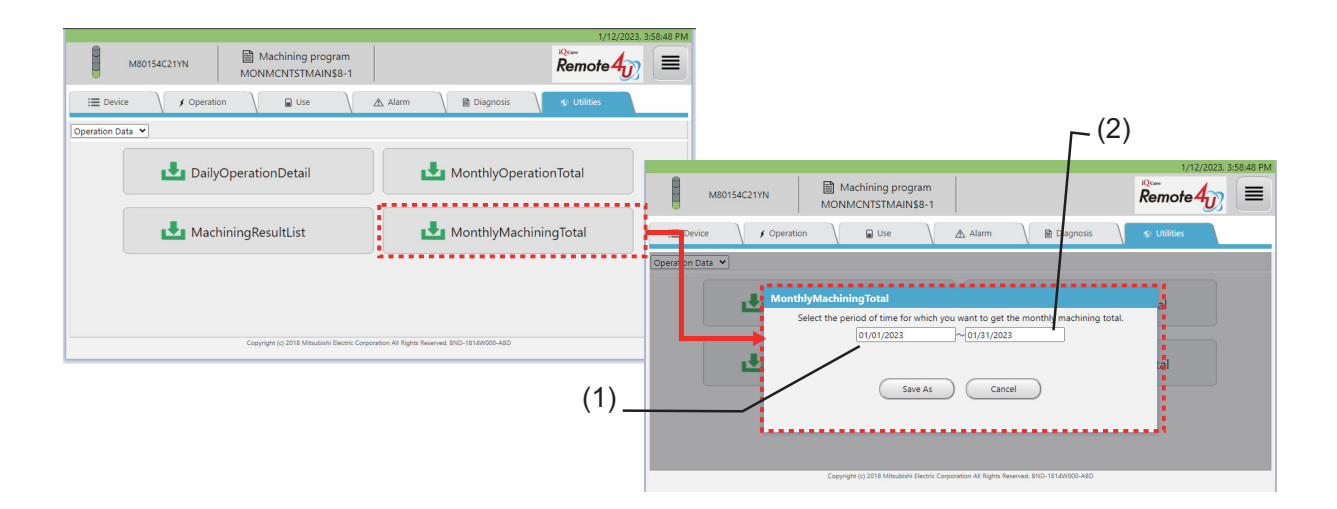

The target data is acquired on a daily basis in the period specified on the dialog box. Details for each item of "MonthlyMachiningTotal" are as follows.

#### Output contents of "MonthlyMachiningTotal"

| date<br>2022-07-01<br>2022-07-01<br>2022-07-01<br>2022-07-02<br> | program<br>PROG1000<br>PROG1000<br>PROG3<br>PROG1000 | count<br>5<br>2<br>3<br>7 | cycle_time<br>0:06:30<br>0:06:00<br>0:08:00<br>0:05:10 | cutting_time<br>0:04:30<br>0:02:15<br>0:04:15<br>0:02:15 | stop<br>0:02:30<br>0:01:30<br>0:02:30<br>0:02:30 | alarm<br>0:06:00<br>0:03:00<br>0:08:00<br>0:02:00 | system<br>1<br>2<br>2<br>1 | Accumulated result of machined<br>workpieces aggregated by date, part<br>system and program |
|------------------------------------------------------------------|------------------------------------------------------|---------------------------|--------------------------------------------------------|----------------------------------------------------------|--------------------------------------------------|---------------------------------------------------|----------------------------|---------------------------------------------------------------------------------------------|
| 2022-07-31                                                       | PROG3                                                | 100                       | 0:08:00                                                | 0:04:15                                                  | 0:02:30                                          | 0:08:00                                           | 2                          |                                                                                             |

#### Specifications for the saved file of "MonthlyMachiningTotal"

| Item name    | Details                                                                                                    | Format        |  |  |  |
|--------------|----------------------------------------------------------------------------------------------------|---------------|--|--|--|
| date         | date       The start and end date ((1) and (2) specified on the dialog box of the         "MonthlyMachiningTotal" screen)         If the machining took over a day, the machining start date is output. |               |  |  |  |
| program      | Main program name                                                                                                    | String        |  |  |  |
| count        | Aggregate result of the number of the machined workpieces for each date, part system and program name                                                                                                   | Numeric value |  |  |  |
| cycle_time   | Aggregate result of the machining cycle time for each date, part system and program name                                                                                                    | hh:mm:ss      |  |  |  |
| cutting_time | Aggregate result of the cutting time for machining for each date, part system and program name                                                                                                    | hh:mm:ss      |  |  |  |
| stop         | Aggregate result of time for each date, part system and program name when the operation status is "Stop" for machining                                                                                  | hh:mm:ss      |  |  |  |
| alarm        | Aggregate result of time for each date, part system and program name when the operation status is "Alarm" for machining                                                                                 | hh:mm:ss      |  |  |  |
| system       | Part system No.                                                                                                    | Numeric value |  |  |  |

#### File name specifications to be saved

| File name                                  | Specifications                                                                                                    |
|--------------------------------------------|----------------------------------------------------------------------------------------------------|
| monmcnlog_machine name_yymmdd1_yymmdd2.csv | The "yymmdd1" is the date (1) specified on the dialog box of the<br>"MonthlyMachiningTotal" screen.<br>The "yymmdd2" is the date (2) specified on the dialog box of the<br>"MonthlyMachiningTotal" screen.<br>The "machine name" is the free input item 1 ("Machine Name") of the |
|                                            | currently selected device.<br>When saving the file, a download dialog box appears depending on your<br>browser. The file name or storage location on saving the file can be<br>changed in the download dialog box.                                                                |

(Note 1) When the file cannot be saved, shorten the file path length (including file name).

(Note 2) The file path length of the storage location (including file name) has a limitation for the number of the characters.

The number of the maximum characters that can be specified depends on the browser specifications.

# 4.3.7.2 History Data Acquisition

The history data acquisition screen is displayed by selecting "History Data" from the pull-down menu. On this screen, you can save the data of "AlarmHistoryList" or "KeyHistoryList" as a file to your device.

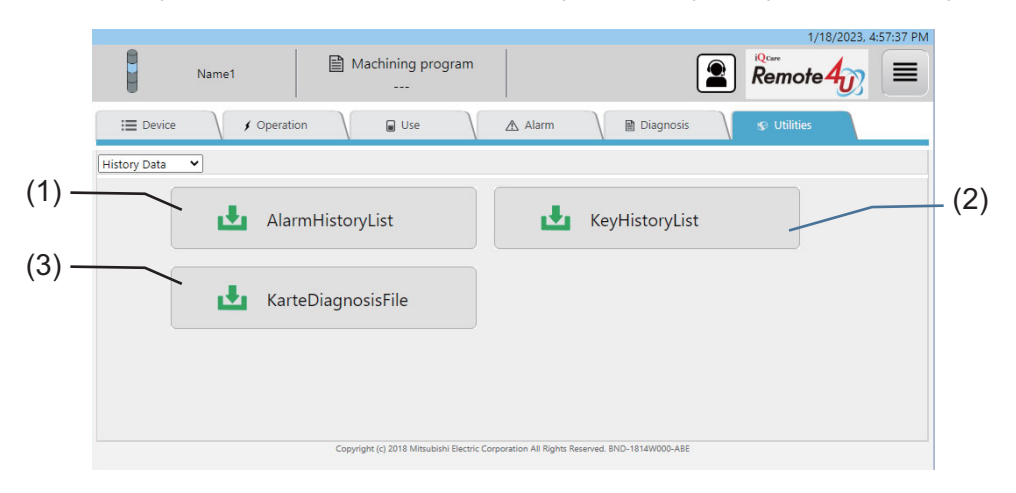

### **Display items**

| No. | ltem                        | Specifications                                                                                                    |
|-----|-----------------------------|----------------------------------------------------------------------------------------------------|
| (1) | [AlarmHistoryList] button   | Saves the alarm history in a file.                                                                                   |
|     |                             | For details of the data to be saved in the file, refer to "4.3.7.2.1 Alarm History List".                            |
| (2) | [KeyHistoryList] button     | Saves the key operation history in a file.                                                                           |
|     |                             | For details of the data to be saved in the file, refer to "4.3.7.2.2 Key History List".                              |
| (3) | [KarteDiagnosisFile] button | Saves the machine condition monitoring report log file to be read in the machine condition monitoring report viewer. |

# 4.3.7.2.1 Alarm History List

You can save the alarm history for the specified period of a device using this function. The alarm history currently stored in the device is target to be output.

Details for each item of "AlarmHistoryList" are as follows.

#### Output contents of "AlarmHistoryList"

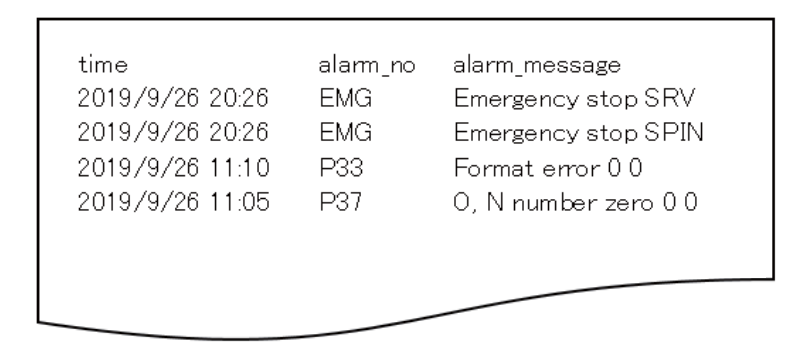

#### Specifications for the saved file of "AlarmHistoryList"

| Item name     | Details                         | Format              |  |
|---------------|---------------------------------|---------------------|--|
| time          | The date when an alarm occurred | yyyy-mm-dd hh:mm:ss |  |
| alarm_no      | No. of the occurred alarm       | String              |  |
| alarm_message | Message of the occurred alarm   | String              |  |

#### File name specifications to be saved

| Specifications                                                                                                    |
|----------------------------------------------------------------------------------------------------|
| "yymmdd" is the current date.<br>"machine name" is the free input item 1 ("Machine Name") of the currently<br>selected device.<br>When saving the file, a download dialog box appears depending on your<br>browser. The file name or storage location on saving the file can be changed in<br>the download dialog box. |
|                                                                                                    |

(Note 1) When the file cannot be saved, shorten the file path length (including file name).

(Note 2) The file path length of the storage location (including file name) has a limitation for the number of the characters.

The number of the maximum characters that can be specified depends on the browser specifications.

# 4.3.7.2.2 Key History List

You can save the NC operation history (key history) for the specified period of a device as a CSV file using this function. The key history currently stored in the device is target to be output.

Details for each item of "KeyHistoryList" are as follows.

#### Output contents of "KeyHistoryList"

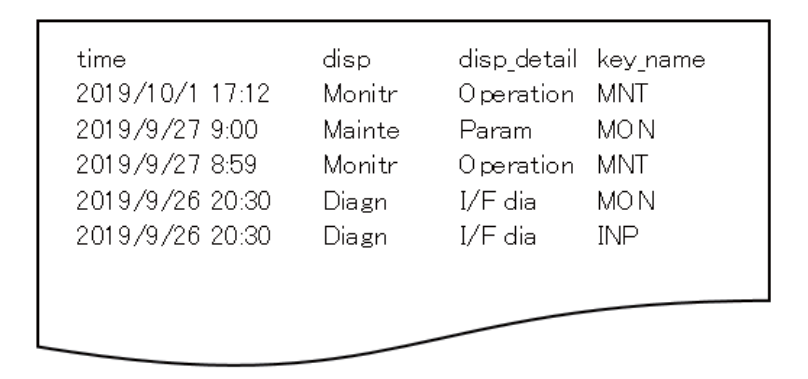

#### Specifications for the saved file of "KeyHistoryList"

| Item name   | Details                                                                                                   | Format              |
|-------------|----------------------------------------------------------------------------------------------------|---------------------|
| time        | The date when a key operation is performed                                                                | yyyy-mm-dd hh:mm:ss |
| disp        | The screen name which was displayed by the key operation (not displayed when M7 Series is selected)       | String              |
| disp_detail | Details of the screen which was displayed by the key operation (not displayed when M7 Series is selected) | String              |
| key_name    | The input key name                                                                                        | String              |

#### File name specifications to be saved

| File name                      | Specifications                                                                  |
|--------------------------------|---------------------------------------------------------------------------------|
| keylog_machine name_yymmdd.csv | "yymmdd" is the current date.                                                   |
|                                | "machine name" is the free input item 1 ("Machine Name") of the currently       |
|                                | selected device.                                                                |
|                                | When saving the file, a download dialog box appears depending on your           |
|                                | browser. The file name or storage location on saving the file can be changed in |
|                                | the download dialog box.                                                        |

(Note 1) When the file cannot be saved, shorten the file path length (including file name).

(Note 2) The file path length of the storage location (including file name) has a limitation for the number of the characters.

The number of the maximum characters that can be specified depends on the browser specifications.

# 4.3.7.3 NC File Data

The NC file data screen is displayed by selecting "NC File Data" from the pull-down menu for data type. On this screen, you can download the files in the NC to your device.

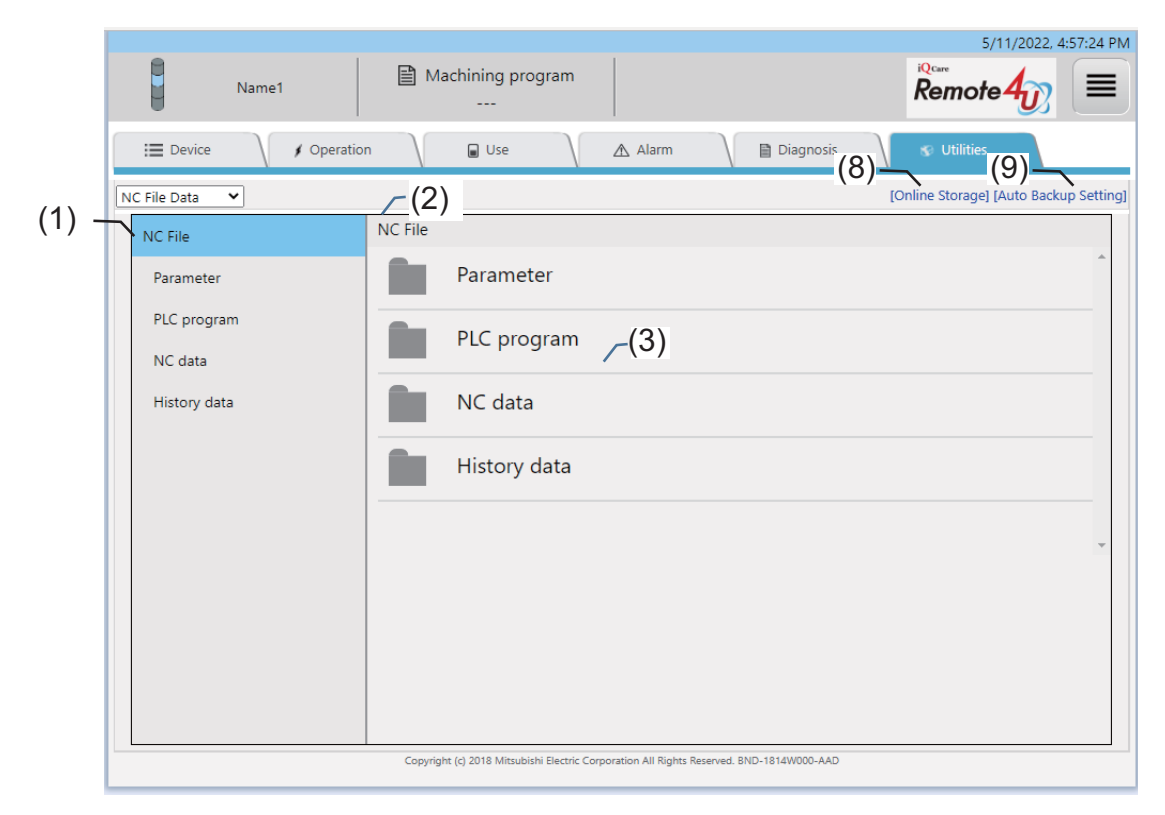

#### After folder selection (for PC)

|       |   | <b>A</b>             |                                                                                          | 5/11/2022, 4:57:24 PM                  |
|-------|---|----------------------|------------------------------------------------------------------------------------------|----------------------------------------|
|       |   | Name1                | Machining program                                                                        | Remote $4_{1}$                         |
|       |   | I Device / Operation | n 🔪 🖬 Use 🔪 🖄 Alarm 🔪 🗎 Diagnosis                                                        | 😵 Utilities                            |
| (1) - | N | C File Data 🗸        | (2)                                                                                      | [Online Storage] [Auto Backup Setting] |
| . ,   |   | NC File              | NC File > NC data                                                                        | (4)                                    |
|       |   | Parameter            | Common variable data<br>COMMON.VAR                                                       |                                        |
|       |   | PLC program          | Tool life management data — (3)                                                          | <b>,↓</b>                              |
|       |   | NC data              |                                                                                          |                                        |
|       |   | History data         | TOOLALL.DAT                                                                              |                                        |
|       |   |                      | Tool management data<br>TOOLMNG.DAT                                                      | L.                                     |
|       |   |                      | Tool compensation amount data<br>TOOL.OFS                                                | . L                                    |
|       |   |                      | Workpiece offset data<br>WORK.OFS                                                        | L.                                     |
|       |   |                      |                                                                                          |                                        |
|       |   |                      |                                                                                          |                                        |
|       |   |                      |                                                                                          | *                                      |
|       |   |                      | Copyright (c) 2018 Mitsubishi Electric Corporation All Rights Reserved. BND-1814W000-AAD |                                        |

After pressing the download button (for PC)

|      | Name1                | Machining program                                                                        | 5/11/2022, 4:57:24 PM                  |
|------|----------------------|------------------------------------------------------------------------------------------|----------------------------------------|
|      | E Device / Operation | n 🗸 🝙 Use 🗸 🛆 Alarm 🗸 🗎 Diagnosis                                                        | S Utilities                            |
|      | NC File Data         | <u>(2)</u>                                                                               | [Online Storage] [Auto Backup Setting] |
| (1)- | NC File              | NC File > NC data                                                                        | (4)                                    |
|      | Parameter            | Common variable data                                                                     | ×                                      |
|      | PLC program          | TLIFE.TLF                                                                                | <b>L</b>                               |
|      | History data         | Tool all data<br>TOOLALLDAT                                                              | <b>L</b>                               |
|      |                      | Tool management data<br>TOOLMNG.DAT                                                      | <b>L</b>                               |
|      |                      | Tool compensation amount data<br>TOOLOFS                                                 | <b>L</b>                               |
|      |                      | Workpiece offset data<br>WORK.OFS                                                        | <b>L</b>                               |
|      |                      |                                                                                          |                                        |
|      |                      |                                                                                          | ÷                                      |
|      |                      | Copyright (c) 2018 Mitsubishi Electric Corporation All Rights Reserved. BND-1814W000-AAD |                                        |

Tablet PC or smartphone screen

|      | 5/11/2022,                                                                     | 5:01:46 PM                                       | 5/11/2022, 5:01:46 PM                                        |
|------|--------------------------------------------------------------------------------|--------------------------------------------------|--------------------------------------------------------------|
|      | Name1                                                                          | Nar                                              | me1                                                          |
|      | Machining program                                                              | Machining                                        | program                                                      |
|      | NC File Data  (Online Storage) [Auto Bac                                       | kup Setting] NC File Data                        | [Online Storage] [Auto Backup Setting]                       |
|      | + NC File > NC data (2)                                                        | (4) - NC File                                    |                                                              |
|      | Common variable data<br>COMMON.VAR                                             | Parameter                                        | ∕(1)                                                         |
|      | Tool life management data<br>TLIFE.TLF                                         | PLC progra                                       | m                                                            |
| (3)- | Tool all data<br>TOOLALLDAT                                                    | NC data                                          |                                                              |
|      | Tool management data<br>TOOLMNG.DAT                                            | History dat                                      | a                                                            |
|      | Tool compensation amount data<br>TOOLOFS                                       | 4                                                |                                                              |
|      | Workpiece offset data<br>WORK.OFS                                              | <b>L</b>                                         |                                                              |
|      |                                                                                |                                                  |                                                              |
|      |                                                                                |                                                  |                                                              |
|      | Copyright (c) 2018 Mitsubishi Electric Corporation All Rights Reserved.<br>AAD | BND-1814W000-<br>Copyright (c) 2018 Mitsubishi E | lectric Corporation All Rights Reserved. BND-1814W000<br>AAD |
|      |                                                                                |                                                  |                                                              |
|      |                                                                                |                                                  |                                                              |
|      |                                                                                |                                                  |                                                              |

Tablet PC or smartphone screen file contents viewing window

| 5/11/2022, 5:01:46 PM                                                                 | 5/11/2022, 5:01:46 PM                                                                                                    |
|---------------------------------------------------------------------------------------|----------------------------------------------------------------------------------------------------|
| Name1                                                                                 | Name1                                                                                                    |
| Machining program                                                                     | Machining program                                                                                                    |
| NC File Data V [Online Storage] [Auto Backup Settin (7)                               | NC File Data V [Online Stor (C) uto Backup Setting                                                                                                    |
| (7)                                                                                   | NC data/Common variable data         (6)         (7)           %         COMN0         N100 T1 P1019.0000 V=         N101 T1 P1018.0000 V=           N101 T1 P1018.0000 V=         (5)         (5)           N102 T1 P0.0000 V=         (5)         (5)           N104 T1 P0.0000 V=         (5)         (5)           N105 T1 P0.0000 V=         (5)         (5)           N106 T1 P0.0000 V=         (5)         (5)           N107 T1 P0.0000 V=         N107 T1 P0.0000 V=         (5)           N110 T1 P0.0000 V=         N111 T1 P0.0000 V=         N111 T1 P0.0000 V=           N113 T1 P0.0000 V=         N115 T1 P0.0000 V=         N115 T1 P0.0000 V=           N115 T1 P0.0000 V=         N115 T1 P0.0000 V=         N115 T1 P0.0000 V=           N115 T1 P0.0000 V=         N116 T1 P0.0000 V=         N117 T1 P0.0000 V=           N118 T1 P0.0000 V=         N118 T1 P0.0000 V=         N118 T1 P0.0000 V=           N119 T1 P0.0000 V=         N110 T1 P0.0000 V=         N110 T1 P0.0000 V= |
| Copyright (c) 2018 Mitsubishi Electric Corporation All Rights Reserved. BND-1814W000- | Copyright (c) 2018 Mitsubishi Electric Corporation All Rights Reserved. BND-1814W000-                                                                                                    |
|                                                                                       | MENU                                                                                                    |

# **4 NC Remote Service**

# **Display items**

| No. | ltem                     |                                                                                                    | Specifications                                                                                      |  |  |  |  |
|-----|--------------------------|----------------------------------------------------------------------------------------------------|----------------------------------------------------------------------------------------------------|--|--|--|--|
| (1) | NC folder menu           | Displays the                                                                                          | e NC folders as a tree structure. The files in a folder that can be acquired are displayed in       |  |  |  |  |
|     |                          | (3) File list b                                                                                       | by selecting an NC folder.                                                                          |  |  |  |  |
|     |                          | ^ For tablet                                                                                          | PCs and smartphones, tap the "+" sign on (2) File list upper menu.                                  |  |  |  |  |
|     |                          | NC File I                                                                                             | Data 🗙                                                                                              |  |  |  |  |
|     |                          |                                                                                                    |                                                                                                    |  |  |  |  |
|     |                          |                                                                                                    | IC File                                                                                             |  |  |  |  |
|     |                          | 1/4                                                                                                   |                                                                                                    |  |  |  |  |
|     |                          | $\sim$                                                                                                |                                                                                                    |  |  |  |  |
|     |                          |                                                                                                    |                                                                                                    |  |  |  |  |
| (2) | File list upper menu     | Displays the                                                                                          | e tiers to the folder currently displayed in a list format.                                         |  |  |  |  |
|     |                          | The files in                                                                                          | a folder that can be acquired are displayed in (3) File list by selecting a folder name.            |  |  |  |  |
| (3) | File list                | Displays the                                                                                          | e files that can be acquired in the folders selected in (1) and (2). (Note)                         |  |  |  |  |
|     |                          | For tablet P                                                                                          | Cs and smartphones, tapping the displayed file name opens (5) File contents viewing                 |  |  |  |  |
|     |                          | * When a bi                                                                                           | nary file is selected. (5) File contents viewing window does not open and the file contents         |  |  |  |  |
|     |                          | are not disp                                                                                          | laved.                                                                                              |  |  |  |  |
|     |                          | ■ Displaye                                                                                            | d icons                                                                                             |  |  |  |  |
|     |                          | Icon                                                                                                  | Details                                                                                             |  |  |  |  |
|     |                          |                                                                                                    | Folder                                                                                              |  |  |  |  |
|     |                          |                                                                                                    |                                                                                                    |  |  |  |  |
|     |                          | TXT                                                                                                   | Text file                                                                                           |  |  |  |  |
|     |                          | CI<br>BIN<br>10                                                                                       | Binary file                                                                                         |  |  |  |  |
|     |                          |                                                                                                    |                                                                                                    |  |  |  |  |
| (4) | Download button/cancel   | Files can be                                                                                          | e downloaded by pressing the download button.                                                       |  |  |  |  |
| ( ) | button                   | While down                                                                                            | While downloading, a progress bar is displayed under the file name, and the download button changes |  |  |  |  |
|     |                          | to a cancel                                                                                           | o a cancel button.                                                                                  |  |  |  |  |
|     |                          | The download can be canceled by pressing the cancel button.                                           |                                                                                                    |  |  |  |  |
|     |                          |                                                                                                    | displayed when the power supply is OFF.                                                             |  |  |  |  |
|     |                          | Displaye                                                                                              |                                                                                                    |  |  |  |  |
|     |                          | Button                                                                                                | Details                                                                                             |  |  |  |  |
|     |                          | 1                                                                                                    | Download button                                                                                     |  |  |  |  |
|     |                          | ×                                                                                                    | Cancel button                                                                                       |  |  |  |  |
|     |                          |                                                                                                    |                                                                                                    |  |  |  |  |
| (5) | File contents viewing    | Diamlas in the                                                                                        | a contanta of the file towned in (2)                                                                |  |  |  |  |
| (၁) | window                   | A loading di                                                                                          | e contents of the the tapped in (5).                                                                |  |  |  |  |
| (6) | Download button (File    | After display                                                                                         | ving the file contents, the file can be developeded by tanning the developed butten                 |  |  |  |  |
| (0) | contents viewing window) |                                                                                                    | Atter displaying the file contents, the file can be downloaded by tapping the download button.      |  |  |  |  |
| (7) | Cancel button (File      | Tapping the                                                                                           | Tapping the cancel button closes the (5) File contents viewing window. Tapping the cancel button    |  |  |  |  |
| (') | contents viewing window) | while loading the file contents cancels the display and closes the window. Tapping the calleer button |                                                                                                    |  |  |  |  |
| (8) | [Online storage] link    | When press                                                                                            | When pressed, the screen transits the online storage screen.                                        |  |  |  |  |
| (-) |                          | For details, refer to "4.3.7.3.1 Online Storage Screen"                                               |                                                                                                    |  |  |  |  |
| (9) | [Auto Backup Setup] link | When press                                                                                            | sed, the screen transits the screen to configure auto backup setup.                                 |  |  |  |  |
|     |                          | For details,                                                                                          | refer to "4.3.7.3.2 Auto Backup Setup".                                                             |  |  |  |  |

(Note) The files that can be acquired for each model are as follows.

# M8V Series

| Folder     | File name     | Data type                              | M800VW<br>Series | M80VW | M800VS<br>Series | M80V Series |
|------------|---------------|----------------------------------------|------------------|-------|------------------|-------------|
| Parameter  | °S            |                                        |                  |       |                  | •           |
|            | ALL.PRM       | Parameters                             | 0                | 0     | 0                | 0           |
|            | AUXAXIS.PRM   | Auxiliary axis parameters              | 0                | 0     | ×                | ×           |
|            | DEVICENT.PRM  | DeviceNet                              | ×                | ×     | 0                | 0           |
|            | GEOMETRY.PRM  | Rotary-axis angle deviation parameters | 0                | 0     | 0                | 0           |
|            | SAFEPARA.BIN  | Safety parameter file                  | 0                | 0     | 0                | 0           |
| PLC progr  | am            |                                        |                  | 1     |                  | 1           |
|            | USERPLC.LAD   | PLC program                            | 0                | 0     | 0                | 0           |
|            | PROJECT01.LAD | Project 1 PLC program                  | 0                | 0     | 0                | 0           |
|            | PROJECT02.LAD | Project 2 PLC program                  | 0                | 0     | 0                | 0           |
|            | PROJECT03.LAD | Project 3 PLC program                  | 0                | 0     | 0                | 0           |
|            | PROJECT04.LAD | Project 4 PLC program                  | 0                | ×     | 0                | ×           |
|            | PROJECT05.LAD | Project 5 PLC program                  | 0                | ×     | 0                | ×           |
|            | PROJECT06.LAD | Project 6 PLC program                  | 0                | ×     | 0                | ×           |
|            | SAFEPLC1.LAD  | Own station safety PLC program file    | 0                | 0     | 0                | 0           |
|            | SAFEPLC2.LAD  | Other station safety PLC program file  | 0                | 0     | 0                | 0           |
| NC data    |               | 1                                      |                  |       |                  |             |
|            | COMMON.VAR    | Common variable data                   | 0                | 0     | 0                | 0           |
|            | TLIFE.TLF     | Tool life management data              | ×                | ×     | ×                | ×           |
|            | TOOLALL.DAT   | All tool data                          | 0                | 0     | 0                | 0           |
|            | TOOLMNG.DAT   | Tool management data                   | ×                | ×     | ×                | ×           |
|            | TOOL.OFS      | Tool compensation amount data          | 0                | 0     | 0                | 0           |
|            | WORK.OFS      | Workpiece offset data                  | 0                | 0     | 0                | 0           |
| History da | ta            | 1                                      |                  |       |                  |             |
|            | ALLLOG.LOG    | All history                            | 0                | 0     | 0                | 0           |
|            | ALMLOG.LOG    | Alarm history                          | 0                | 0     | 0                | 0           |
|            | KEYLOG.LOG    | Key history                            | 0                | 0     | 0                | 0           |
|            | NCSAMP.BIN    | Sampling data (binary)                 | 0                | 0     | 0                | 0           |
|            | NCSAMP.CSV    | Sampling data (text)                   | 0                | 0     | 0                | 0           |
|            | TOUCHLOG. LOG | Touch history                          | 0                | 0     | 0                | 0           |

### M8 Series/C80 Series

| Folder      | File name     | Data type                              | M800W<br>Series | M80W | M800S<br>Series | M80<br>Series | E80<br>Series | C80 |
|-------------|---------------|----------------------------------------|-----------------|------|-----------------|---------------|---------------|-----|
| Parameters  | Parameters    |                                        |                 | •    |                 |               |               |     |
|             | ALL.PRM       | Parameters                             | 0               | 0    | 0               | 0             | 0             | 0   |
|             | AUXAXIS.PRM   | Auxiliary axis parameters              | 0               | 0    | ×               | ×             | ×             | ×   |
|             | DEVICENT.PRM  | DeviceNet                              | ×               | ×    | 0               | 0             | ×             | ×   |
|             | GEOMETRY.PRM  | Rotary-axis angle deviation parameters | 0               | 0    | 0               | 0             | 0             | ×   |
|             | SAFEPARA.BIN  | Safety parameter file                  | 0               | 0    | 0               | 0             | 0             | 0   |
| PLC progra  | am            |                                        |                 |      |                 |               |               |     |
|             | USERPLC.LAD   | PLC program                            | 0               | 0    | 0               | 0             | 0             | ×   |
|             | PROJECT01.LAD | Project 1 PLC program                  | 0               | 0    | 0               | 0             | 0             | ×   |
|             | PROJECT02.LAD | Project 2 PLC program                  | 0               | 0    | 0               | 0             | 0             | ×   |
|             | PROJECT03.LAD | Project 3 PLC program                  | 0               | 0    | 0               | 0             | 0             | ×   |
|             | PROJECT04.LAD | Project 4 PLC program                  | 0               | ×    | 0               | ×             | ×             | ×   |
|             | PROJECT05.LAD | Project 5 PLC program                  | 0               | ×    | 0               | ×             | ×             | ×   |
|             | PROJECT06.LAD | Project 6 PLC program                  | 0               | ×    | 0               | ×             | ×             | ×   |
|             | SAFEPLC1.LAD  | Own station safety PLC program file    | 0               | 0    | 0               | 0             | 0             | 0   |
|             | SAFEPLC2.LAD  | Other station safety PLC program file  | 0               | 0    | 0               | 0             | 0             | 0   |
| NC data     |               |                                        |                 |      |                 |               |               |     |
|             | COMMON.VAR    | Common variable data                   | 0               | 0    | 0               | 0             | 0             | 0   |
|             | TLIFE.TLF     | Tool life management data              | ×               | ×    | ×               | ×             | ×             | ×   |
|             | TOOLALL.DAT   | All tool data                          | 0               | 0    | 0               | 0             | 0             | 0   |
|             | TOOLMNG.DAT   | Tool management data                   | ×               | ×    | ×               | ×             | ×             | ×   |
|             | TOOL.OFS      | Tool compensation amount data          | 0               | 0    | 0               | 0             | 0             | 0   |
|             | WORK.OFS      | Workpiece offset data                  | 0               | 0    | 0               | 0             | 0             | 0   |
| History dat | a             |                                        |                 |      |                 |               |               |     |
|             | ALLLOG.LOG    | All history                            | 0               | 0    | 0               | 0             | 0             | 0   |
|             | ALMLOG.LOG    | Alarm history                          | 0               | 0    | 0               | 0             | 0             | 0   |
|             | KEYLOG.LOG    | Key history                            | 0               | 0    | 0               | 0             | 0             | 0   |
|             | NCSAMP.BIN    | Sampling data (binary)                 | 0               | 0    | 0               | 0             | 0             | 0   |
|             | NCSAMP.CSV    | Sampling data (text)                   | 0               | 0    | 0               | 0             | 0             | 0   |
|             | TOUCHLOG. LOG | Touch history                          | 0               | 0    | 0               | 0             | 0             | 0   |

### M7 Series

| Folder       | File name     | Data type                              | M700W<br>Series | M700VS<br>Series | M70V<br>Series | M700<br>Series | M70<br>Series | E70 |
|--------------|---------------|----------------------------------------|-----------------|------------------|----------------|----------------|---------------|-----|
| Parameters   | 6             | •                                      | •               |                  |                |                |               |     |
|              | ALL.PRM       | Parameters                             | 0               | 0                | 0              | 0              | 0             | 0   |
|              | AUXAXIS.PRM   | Auxiliary axis parameters              | 0               | ×                | ×              | 0              | ×             | ×   |
|              | DEVICENT.PRM  | DeviceNet                              | ×               | 0                | 0              | ×              | ×             | ×   |
|              | GEOMETRY.PRM  | Rotary-axis angle deviation parameters | 0               | 0                | 0              | 0              | 0             | 0   |
|              | SAFEPARA.BIN  | Safety parameter file                  | 0               | 0                | 0              | 0              | 0             | 0   |
| PLC progra   | am            |                                        |                 |                  |                |                |               |     |
|              | USERPLC.LAD   | PLC program                            | 0               | 0                | 0              | 0              | 0             | 0   |
|              | PROJECT01.LAD | Project 1 PLC program                  | ×               | ×                | ×              | ×              | ×             | ×   |
|              | PROJECT02.LAD | Project 2 PLC program                  | ×               | ×                | ×              | ×              | ×             | ×   |
|              | PROJECT03.LAD | Project 3 PLC program                  | ×               | ×                | ×              | ×              | ×             | ×   |
|              | PROJECT04.LAD | Project 4 PLC program                  | ×               | ×                | ×              | ×              | ×             | ×   |
|              | PROJECT05.LAD | Project 5 PLC program                  | ×               | ×                | ×              | ×              | ×             | ×   |
|              | PROJECT06.LAD | Project 6 PLC program                  | ×               | ×                | ×              | ×              | ×             | ×   |
|              | SAFEPLC1.LAD  | Own station safety PLC program file    | 0               | 0                | 0              | 0              | 0             | 0   |
|              | SAFEPLC2.LAD  | Other station safety PLC program file  | 0               | 0                | 0              | 0              | 0             | 0   |
| NC data      |               |                                        |                 |                  |                |                |               |     |
|              | COMMON.VAR    | Common variable data                   | 0               | 0                | 0              | 0              | 0             | 0   |
|              | TLIFE.TLF     | Tool life management data              | 0               | 0                | 0              | 0              | 0             | 0   |
|              | TOOLALL.DAT   | All tool data                          | ×               | ×                | ×              | ×              | ×             | ×   |
|              | TOOLMNG.DAT   | Tool management data                   | 0               | 0                | 0              | 0              | 0             | 0   |
|              | TOOL.OFS      | Tool compensation amount data          | 0               | 0                | 0              | 0              | 0             | 0   |
|              | WORK.OFS      | Workpiece offset data                  | 0               | 0                | 0              | 0              | 0             | 0   |
| History data | a             |                                        |                 |                  |                |                |               |     |
|              | ALLLOG.LOG    | All history                            | 0               | 0                | 0              | 0              | 0             | 0   |
|              | ALMLOG.LOG    | Alarm history                          | 0               | 0                | 0              | 0              | 0             | 0   |
|              | KEYLOG.LOG    | Key history                            | 0               | 0                | 0              | 0              | 0             | 0   |
|              | NCSAMP.BIN    | Sampling data (binary)                 | ×               | ×                | ×              | ×              | ×             | ×   |
|              | NCSAMP.CSV    | Sampling data (text)                   | 0               | 0                | 0              | 0              | 0             | 0   |
|              | TOUCHLOG. LOG | Touch history                          | ×               | ×                | ×              | ×              | ×             | ×   |

# 4.3.7.3.1 Online Storage Screen

The "Online storage" screen displays a list of files in online storage. Files in online storage can be downloaded or deleted from this screen.

| Online storage screen | (for PC screen) |
|-----------------------|-----------------|
|-----------------------|-----------------|

|     | M7SPR00M730VS        | hining program<br>RG_REPEAT                                                   | 5/11/2022, 5:07:22 PM |
|-----|----------------------|-------------------------------------------------------------------------------|-----------------------|
| (5) | I Device / Operation | 🖬 Use 🛛 🛆 Alarm 🖉 🗎 Diagnosis                                                 | 😵 Utilities           |
| ` ' | NC File Data >       |                                                                               |                       |
|     | Online Storage       | (3) (4)                                                                       |                       |
|     | (2)                  | letel (Kerresh display)                                                       |                       |
| (1) |                      | 03/28/2022 06:25:15                                                           |                       |
| (1) | ALLPRM               | 03/28/2022 06:28:34                                                           |                       |
|     | ALLPRM               | 03/28/2022 06:31:32                                                           |                       |
|     | ALLPRM               | 03/28/2022 06:33:15                                                           |                       |
|     | ALLPRM               | 03/28/2022 06:39:58                                                           |                       |
|     | ALL.PRM              | 03/28/2022 06:49:36                                                           |                       |
|     | ALL.PRM              | 03/28/2022 07:09:06                                                           |                       |
|     | ALL.PRM              | 03/28/2022 08:05:44                                                           |                       |
|     | ALL.PRM              | 03/28/2022 08:10:12                                                           |                       |
|     | ALL.PRM              | 03/28/2022 15:24:19                                                           |                       |
|     | ALL-PRM              | 03/28/2022 15:39:00                                                           |                       |
|     | ALL.PRM              | 05/10/2022 16:35:00                                                           |                       |
|     | ALL.PRM              | 05/11/2022 16:35:00                                                           |                       |
|     | ALLLOG.LOG           | 04/13/2022 10:48:32                                                           |                       |
|     | ALLLOG.LOG           | 04/13/2022 10:56:46                                                           |                       |
|     | ALLLOG.LOG           | 04/13/2022 10:58:08                                                           |                       |
|     | ALLLOG.LOG           | 04/18/2022 10:19:29                                                           |                       |
|     | ALLLOG.LOG           | 05/10/2022 00:00:00                                                           |                       |
|     | ALLLOG.LOG           | 05/11/2022 00:00:00                                                           |                       |
|     | Copyright            | c) 2018 Mitsubishi Electric Corporation All Rights Reserved. BND-1814W000-AAD |                       |

Online storage screen (for tablet PC or smartphone screen)

| M7SPR00M730VS         ■ Machining program<br>8_PRG_REPEAT         NC File Data >         Online Storage         (Refresh display)         File Name       ALLPRM<br>ALLPRM         Last Update       03/29/2022 06:25:15<br>ALLPRM         ALLPRM       ALLPRM         ALLPRM       ALLPRM         ALLPRM       ALLPRM         ALLPRM       ALLPRM         ALLPRM       ALLPRM         ALLPRM       ALLPRM         ALLPRM       ALLPRM         ALLPRM       ALLPRM         ALLPRM       ALLPRM         ALLPRM       ALLPRM                                                                                                    |  |
|----------------------------------------------------------------------------------------------------|--|
| Machining program<br>8_PRG_REPEAT<br>NC File Data ><br>Online Storage<br><u>ALL PRM[Delete]</u><br>File Name <u>ALLPRM</u><br>Last Update 03/28/2022 06:25:15<br><u>ALL PRM</u><br><u>ALL PRM</u><br><u>ALL PRM</u><br><u>ALL PRM</u><br><u>ALL PRM</u><br><u>ALL PRM</u><br><u>ALL PRM</u>                                                                                                    |  |
| 8_PRG_REPEAT  NC File Data >  Online Storage  Refresh display1  ALL.PRM[Delete]  File Name ALL.PRM Last Update 03/28/2022 06:25:15  ALL.PRM ALL.PRM AL                                                                                                    |  |
| NC File Data ><br>Online Storage<br>(Refresh display)<br>ALL.PRM/Deletel<br>File Name<br>ALL.PRM<br>ALL.PRM<br>ALL.PRM<br>ALL.PRM<br>ALL.PRM<br>ALL.PRM<br>ALL.PRM<br>ALL.PRM<br>ALL.PRM<br>ALL.PRM<br>ALL.PRM<br>ALL.PRM                                                                                                    |  |
| NC File Data ><br>Contine Storage<br>ALL-PRM(Delete)<br>File Name ALL-PRM<br>ALL-PRM<br>AL |  |
| Online Storage                                                                                                    |  |
| Image         [Refresh display]           ALL.PRM[Delete]         File Name         ALL.PRM           Last Update         03/28/2022 06:25:15         ALL.PRM           ALL.PRM         ALL.PRM         ALL.PRM           ALL.PRM         ALL.PRM         ALL.PRM           ALL.PRM         ALL.PRM         ALL.PRM           ALL.PRM         ALL.PRM         ALL.PRM                                                                                                    |  |
| ALL.PRM(Delete)           File Name         ALL_PEM           Last Update         03/28/2022 06:25:15           ALL.PRM         ALL.PRM           ALL.PRM         ALL.PRM           ALL.PRM         ALL.PRM           ALL.PRM         ALL.PRM           ALL.PRM         ALL.PRM           ALL.PRM         ALL.PRM           ALL.PRM         ALL.PRM           ALL.PRM         ALL.PRM                                                                                                    |  |
| File Name         ALLPRM           Last Update         03/28/2022 06:25:15           ALLPRM         ALLPRM           ALLPRM         ALLPRM           ALLPRM         ALLPRM           ALLPRM         ALLPRM           ALLPRM         ALLPRM           ALLPRM         ALLPRM           ALLPRM         ALLPRM                                                                                                    |  |
| Last Update         03/28/2022 06:25:15           ALL.PRM         ALL.PRM           ALL.PRM         ALL.PRM           ALL.PRM         ALL.PRM           ALL.PRM         ALL.PRM           ALL.PRM         ALL.PRM                                                                                                    |  |
| ALLPRM<br>ALLPRM<br>ALLPRM<br>ALLPRM<br>ALLPRM<br>ALLPRM<br>ALLPRM                                                                                                    |  |
| ALLPRM<br>ALLPRM<br>ALLPRM<br>ALLPRM<br>ALLPRM<br>ALLPRM                                                                                                    |  |
| ALL.PRM<br>ALL.PRM<br>ALL.PRM<br>ALL.PRM<br>ALL.PRM                                                                                                    |  |
| ALLPRM<br>ALLPRM<br>ALLPRM<br>ALLPRM                                                                                                    |  |
| ALL.PRM<br>ALL.PRM<br>ALL.PRM                                                                                                    |  |
| ALL.PRM<br>ALL.PRM                                                                                                    |  |
| ALL.PRM                                                                                                    |  |
|                                                                                                    |  |
| ALL.PRM                                                                                                    |  |
| ALL PRM                                                                                                    |  |
|                                                                                                    |  |
| ALL PRM                                                                                                    |  |
| ALLLOG.LOG                                                                                                    |  |
| ALLLOG.LOG                                                                                                    |  |
| ALLLOG.LOG                                                                                                    |  |
| ALLLOG.LOG                                                                                                    |  |
| ALLLOG.LOG                                                                                                    |  |
| ALLLOG.LOG                                                                                                    |  |

Copyright (c) 2018 Mitsubishi Electric Corporation All Rights Reserved. BND-1814W00 AAD

# 4 NC Remote Service

# Display items

| No. | ltem                   | Specifications                                                                                                    |
|-----|------------------------|----------------------------------------------------------------------------------------------------|
| (1) | File Name              | Displays the file names of the files in online storage.<br>Pressing the link of the file name downloads the online storage file according to the browser standard specifications.    |
| (2) | Last Update            | Displays the latest update date of the online storage file.                                                                                                    |
| (3) | [Delete] link          | Selecting a row of the online storage file displays the link.<br>Pressing the link displays a delete confirmation message. Press the OK button to delete the online<br>storage file. |
| (4) | [Refresh display] link | Refreshes the online storage file list display.                                                                                                    |
| (5) | [NC File Data] link    | Returns to the "NC File Data" screen.                                                                                                    |

# 4.3.7.3.2 Auto Backup Setup

Displays the current settings for the auto backup setup list.

By setting the automatic backup, the files in the NC can be backed up in online storage periodically based on a set execution schedule.

The files with an automatic backup setting can also be backed up instantly (manual backup).

The backed up files can be checked on the online storage screen.

Auto backup setup list screen (for PC screen)

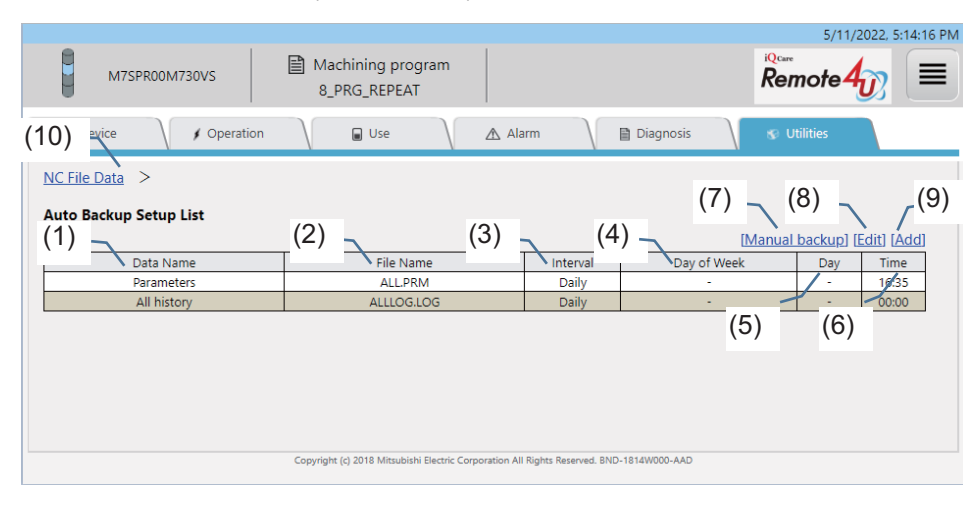

Auto backup setup list screen (for tablet PC or smartphone screen)

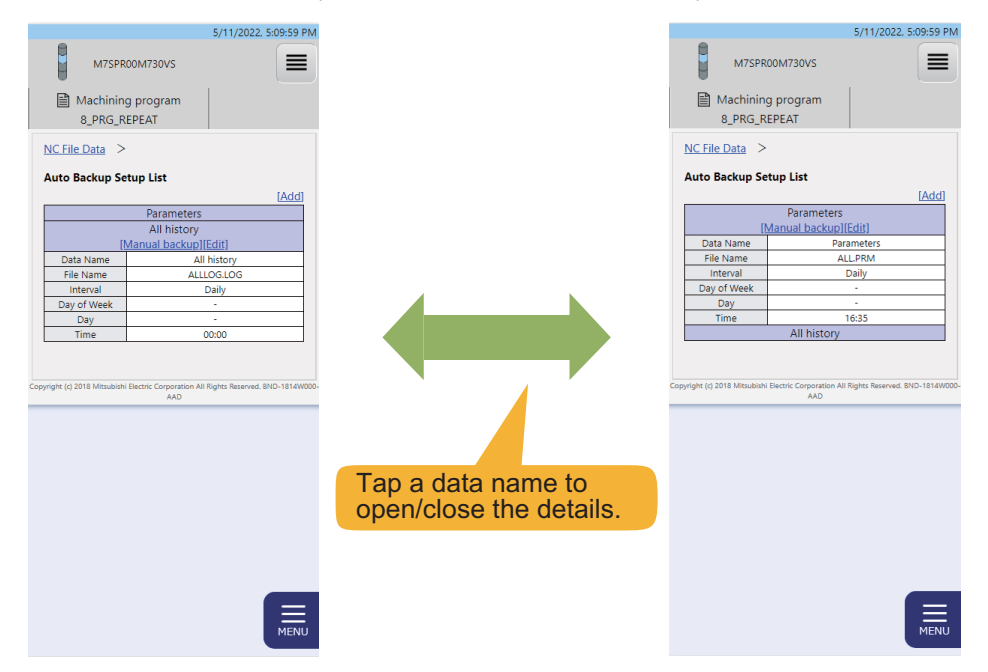

# 4 NC Remote Service

# **Display items**

| No.  | Item                 | Specifications                                                                                                    |  |  |
|------|----------------------|----------------------------------------------------------------------------------------------------|--|--|
| (1)  | Data Name            | Displays the data name of the target file for an automatic backup.                                                                                                    |  |  |
| (2)  | File Name            | Displays the file name of the target file for an automatic backup.                                                                                                    |  |  |
| (3)  | Interval             | Displays the interval of an automatic backup.                                                                                                    |  |  |
| (4)  | Day of Week          | Displays the day of week for an automatic backup.                                                                                                    |  |  |
| (5)  | Day                  | Displays the date for an automatic backup.                                                                                                    |  |  |
| (6)  | Time                 | Displays the time for an automatic backup.                                                                                                    |  |  |
| (7)  | [Manual backup] link | Selecting a row of the auto backup setup displays the link. Press the OK button on the confirmation message dialog to start a manual backup. This is not displayed when the power supply is OFF.       |  |  |
| (8)  | [Edit] link          | Selecting a row of the auto backup setup displays the link and pressing the link opens the edit screen. For details of the edit screen, refer to "4.3.7.3.3 Edit Auto Backup Setup Screen".            |  |  |
| (9)  | [Add] link           | Pressing this opens the edit screen of an auto backup setup. Add the automatic backup settings.<br>This is not displayed when all the files available for an auto backup setup are already registered. |  |  |
| (10) | [NC File Data] link  | Returns to the "NC File Data" screen.                                                                                                    |  |  |

# 4.3.7.3.3 Edit Auto Backup Setup Screen

Set the target files and execution schedule for an automatic backup.

| Edit auto backup setup screen | (for PC screen, interval: 1 min) |
|-------------------------------|----------------------------------|
|-------------------------------|----------------------------------|

|                       |                                              |                                               | 5/11/2022, 5:16:14 PM |
|-----------------------|----------------------------------------------|-----------------------------------------------|-----------------------|
| Name1                 | Machining program                            |                                               | Remote 40             |
| i Device 🗸 / Opera    | tion 🛛 🖬 Use                                 | ▲ Alarm                                       | 🌚 Utilities           |
| (1) Auto Backup Setup |                                              |                                               |                       |
| (2) Data Type         | Parameter                                    | •                                             |                       |
| (2) Data Name         | Parameters                                   | •                                             |                       |
| (3) File Name         | ALL.PRM                                      |                                               |                       |
| (1) Interval          | 1 min •                                      |                                               |                       |
| (4)                   |                                              | (9) (8) (9)                                   |                       |
| (7)                   | Sa                                           | Cancel                                        |                       |
|                       |                                              |                                               |                       |
|                       | Copyright (c) 2018 Mitsubishi Electric Corp. | oration All Rights Reserved. BND-1814W000-AAD |                       |

Edit auto backup setup screen (for PC screen, interval: Daily)

|                        |                                                               | 5/11/2022, 5:16:14 P         |
|------------------------|---------------------------------------------------------------|------------------------------|
| Name1                  | Machining program                                             | Remote 40                    |
| I Device / Opera       | tion 🛛 🖬 Use 🔪 🛆 Alarm                                        | Diagnosis 🛛 😵 Utilities      |
| (1) -Auto Backup Setup |                                                               |                              |
| (2) Data Type          | Parameter 🗸                                                   |                              |
| (2) Data Name          | Parameters 🗸                                                  |                              |
| (3) File Name          | ALL.PRM                                                       |                              |
| (1) Interval           | Daily 🗸                                                       |                              |
| (4)                    |                                                               | 8) —(9)                      |
| (7)                    | Save                                                          | Cancel                       |
|                        |                                                               |                              |
|                        | Copyright (c) 2018 Mitsubishi Electric Corporation All Right: | s Reserved. BND-1814W000-AAD |

Edit auto backup setup screen (for PC screen, interval: Weekly)

|                       |                                                                                          | 5/11/2022, 5:16:14 PM |
|-----------------------|------------------------------------------------------------------------------------------|-----------------------|
| Name1                 | Machining program                                                                        | Remote 4              |
| I Device / Opera      | tion 🗸 🖬 Use 🛛 🖄 Alarm 🗸 🗎 Diagnosis                                                     | 🐨 Utilities           |
| (1) Auto Backup Setup |                                                                                          |                       |
| (2) Data Type         | Parameter 🗸                                                                              |                       |
| (2) Data Name         | Parameters                                                                               |                       |
| (3) File Name         | ALL.PRM                                                                                  |                       |
| (A) Interval          | Weekly                                                                                   |                       |
| (4) Day of Week       | Sun Mon Tue Wed Thu Fri Sat                                                              |                       |
| (5) 🖊 Time            | (9)                                                                                      |                       |
| (7)                   | Save Cancel                                                                              |                       |
|                       |                                                                                          |                       |
|                       | Copyright (c) 2018 Mitsubishi Electric Corporation All Rights Reserved. BND-1814W000-AAD |                       |

Edit auto backup setup screen (for PC screen, interval: Monthly)

|                       |                                                                                          | 5/11/2022, 5:16:14 PM |
|-----------------------|------------------------------------------------------------------------------------------|-----------------------|
| Name1                 | Machining program                                                                        | Remote 4              |
| I Device / Open       | ation 🔪 🖬 Use 🔪 🗥 Alarm 🔪 🗎 Diagnosis 🔪                                                  | 😵 Utilities           |
| (1) Auto Backup Setup |                                                                                          |                       |
| (2) Data Type         | Parameter 👻                                                                              |                       |
| (2) Data Name         | Parameters                                                                               |                       |
| (3) File Name         | ALL.PRM                                                                                  |                       |
| Interval              | Monthly                                                                                  |                       |
| (4) Z <sub>Day</sub>  |                                                                                          |                       |
| (6) 🖊 Time            | (8) - (9)                                                                                |                       |
| (7)                   | Save Cancel                                                                              |                       |
|                       | Copyright (c) 2018 Mitsubishi Electric Corporation All Rights Reserved. BND-1814W000-AAD |                       |
|                       | · · · · · · · · · · · · · · · · · · ·                                                    |                       |

Edit auto backup setup screen (for tablet PC or smartphone screen)

|             | 5/11/2022, 5:20:09 PN<br>Name1 |
|-------------|--------------------------------|
| 🗎 Mach      | ining program                  |
| Edit Auto B | ackup Setup                    |
| Data Type   | Parameter 🗸                    |
| Data Name   | Parameters 🗸                   |
| File Name   | ALL.PRM                        |
| Interval    | 1 min 💙                        |
| Time        | 15 min                         |
| [Delete]    | Save Cancel                    |
| (1          | 0)                             |

Time specification dialog (Interval: 1 min)

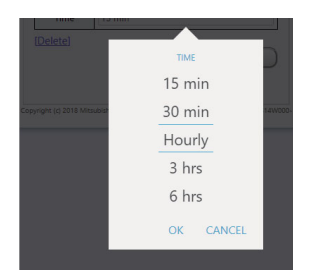

Time specification dialog (Interval: Daily, Weekly, Monthly)

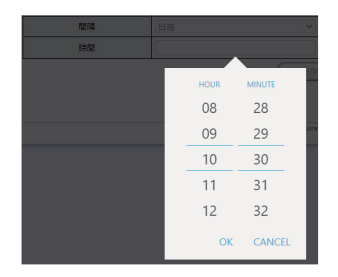

### Date specification dialog

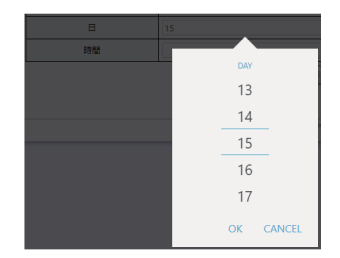

**4 NC Remote Service** 

# Display items

| No.  | ltem            | Specifications                                                                                                    |
|------|-----------------|----------------------------------------------------------------------------------------------------|
| (1)  | Data Type       | Select the file type for an automatic backup.<br>The contents in the menu are the same as those of (1) NC folder menu in "4.3.7.3 NC File Data".<br>The value cannot be changed when transiting this screen by clicking the [Edit] link on the auto backup<br>setup list screen.<br>Types for which all files in the type folder have been registered for an automatic backup setting will not<br>be displayed when transiting this screen by clicking the [Add] link on the auto backup setup list screen. |
| (2)  | Data Name       | Select the file data name for an automatic backup. (*1)<br>Displays the file in the type folder selected in (1) Type.<br>The value cannot be changed when transiting this screen by clicking the [Edit] link on the auto backup<br>setup list screen.<br>Data names of files that are already registered for an automatic backup setting will not be displayed<br>when transiting this screen by clicking the [Add] link on the auto backup setup list screen.                                              |
| (3)  | File Name       | Displays the target file name for an automatic backup.<br>This is displayed automatically when (1) Data Type and (2) Data Name are selected.                                                                                                    |
| (4)  | Interval        | Select the interval of an automatic backup.<br>1 min: Execute an automatic backup at each specified time<br>Daily: Execute an automatic backup everyday at the specified time<br>Weekly: Execute an automatic backup at the specified time on the specified day of week every week<br>Monthly: Execute an automatic backup at the specified time on the specified day of every month                                                                                                    |
| (5)  | Day of Week     | Select the day of week for an automatic backup.<br>(This is displayed only when "Weekly" is selected for the interval.)                                                                                                    |
| (6)  | Day             | Specify the date for an automatic backup. (*3)<br>(This is displayed only when "Monthly" is selected for the interval.)<br>Click the textbox to display the date specification dialog. Select the date and click the OK button to set<br>the selected values in the textbox.                                                                                                    |
| (7)  | Time            | Specify the time for automatic backup. (*2)<br>[When "1 min" is selected for the interval] 15 min, 30 min, Hourly, 3 hrs, 6 hrs<br>[When "Daily", "Weekly", or "Monthly" is selected for the interval] 00:00 to 23:59<br>Click the textbox to display the time specification dialog. Select the time and click the OK button to set<br>the selected values in the textbox.                                                                                                    |
| (8)  | [Save] button   | A save confirmation message is displayed. Press the OK button to save the automatic backup settings.<br>When there is a defect in the data contents, an error message is displayed at the top of the screen and the data is not saved. Save the data again after removing the error.                                                                                                    |
| (9)  | [Cancel] button | A cancel confirmation message is displayed. Press the OK button to cancel the editing contents.                                                                                                    |
| (10) | [Delete] link   | A delete confirmation message is displayed. Press the OK button to delete the automatic backup settings.                                                                                                    |

(\*1) The automatic backup is not executed when the specified file does not exist on the NC.

(\*2) The backup is executed when the time set on the NC is at the specified time or later.

(\*3) When "Monthly" is selected on the interval and the specified date does not exist in a particular month, the automatic backup is executed at 00:00 or later on the 1st of next month.

4 NC Remote Service

# 4.3.7.3.4 Automatic Backup Setup Method

The following shows the setting methods of the automatic backup.

The setup procedures for executing an automatic backup on the following schedules are shown as examples.

- (1) When backing up parameters (ALL.PRM) every 6 hours
- (2) When backing up alarm history (ALMLOG.LOG) at 07:00 everyday
- (3) When backing up all tool data (TOOLALL.DAT) at 10:00 on every Monday
- (4) When backing up common variable data (COMMON.VAR) at 13:00 on every Monday, Wednesday, and Friday
- (5) When backing up auxiliary axis parameter (AUXAXIS.PRM) at 21:00 on the 15th of every month
- (6) When backing up all history (ALLLOG.LOG) at 22:00 on the 31st of every month

# (1) When backing up parameters (ALL.PRM) every 6 hours

| Item      | Details                                    |
|-----------|--------------------------------------------|
| Data Type | Select "Parameter".                        |
| Data Name | Input "Parameters".                        |
| File Name | This is displayed automatically. (ALL.PRM) |
| Interval  | Select "1 min".                            |
| Time      | Select "6 hrs".                            |

< Date and time when an automatic backup is executed on above setting >

\* From 2022/04/01 (Fri) 00:00

| Date and time set in the NC | Remarks |
|-----------------------------|---------|
| 2022/04/01 (Fri) 00:00      |         |
| 2022/04/01 (Fri) 06:00      |         |
| 2022/04/01 (Fri) 12:00      |         |
| 2022/04/01 (Fri) 18:00      |         |
| 2022/04/02 (Sat) 00:00      |         |
|                             |         |

#### (2) When backing up alarm history (ALMLOG.LOG) at 07:00 everyday

| Item      | Details                                       |
|-----------|-----------------------------------------------|
| Data Type | Select "History data".                        |
| Data Name | Input "Alarm history".                        |
| File Name | This is displayed automatically. (ALMLOG.LOG) |
| Interval  | Select "Daily".                               |
| Time      | Select "07:00".                               |

< Date and time when an automatic backup is executed on above setting >

\* From 2022/04/01 (Fri) 00:00

| Date and time set in the NC | Remarks |
|-----------------------------|---------|
| 2022/04/01 (Fri) 07:00      |         |
| 2022/04/02 (Sat) 07:00      |         |
| 2022/04/03 (Sun) 07:00      |         |
| 2022/04/04 (Mon) 07:00      |         |
| 2022/04/05 (Tue) 07:00      |         |
|                             |         |

(3) When backing up all tool data (TOOLALL.DAT) at 10:00 on every Monday

| Item        | Details                                        |
|-------------|------------------------------------------------|
| Data Type   | Select "NC data".                              |
| Data Name   | Input "Tool all data".                         |
| File Name   | This is displayed automatically. (TOOLALL.DAT) |
| Interval    | Select "Weekly".                               |
| Day of Week | Check "Mon".                                   |
| Time        | Select "10:00".                                |

< Date and time when an automatic backup is executed on above setting >

\* From 2022/04/01 (Fri) 00:00

| Date and time set in the NC | Remarks |
|-----------------------------|---------|
| 2022/04/04 (Mon) 10:00      |         |
| 2022/04/11 (Mon) 10:00      |         |
| 2022/04/18 (Mon) 10:00      |         |
| 2022/04/25 (Mon) 10:00      |         |
| 2022/05/02 (Mon) 10:00      |         |
|                             |         |

(4) When backing up common variable data (COMMON.VAR) at 13:00 on every Monday, Wednesday, and Friday

| ltem        | Details                                       |
|-------------|-----------------------------------------------|
| Data Type   | Select "NC data".                             |
| Data Name   | Input "Common variable data".                 |
| File Name   | This is displayed automatically. (COMMON.VAR) |
| Interval    | Select "Weekly".                              |
| Day of Week | Check "Mon", Wed", and "Fri".                 |
| Time        | Select "13:00".                               |

< Date and time when an automatic backup is executed on above setting >

\* From 2022/04/01 (Fri) 00:00

| Date and time set in the NC | Remarks |
|-----------------------------|---------|
| 2022/04/01 (Fri) 13:00      |         |
| 2022/04/04 (Mon) 13:00      |         |
| 2022/04/06 (Wed) 13:00      |         |
| 2022/04/08 (Fri) 13:00      |         |
| 2022/04/11 (Mon) 13:00      |         |
|                             |         |

(5) When backing up auxiliary axis parameter (AUXAXIS.PRM) at 21:00 on the 15th of every month

| Item      | Details                                        |
|-----------|------------------------------------------------|
| Data Type | Select "Parameter".                            |
| Data Name | Input "Auxiliary axis parameters".             |
| File Name | This is displayed automatically. (AUXAXIS.PRM) |
| Interval  | Select "Monthly".                              |
| Date      | Select "15".                                   |
| Time      | Select "21:00".                                |

< Date and time when an automatic backup is executed on above setting >

\* From 2022/04/01 (Fri) 00:00

| Date and time set in the NC | Remarks |
|-----------------------------|---------|
| 2022/04/15 (Fri) 21:00      |         |
| 2022/05/15 (Sun) 21:00      |         |
| 2022/06/15 (Wed) 21:00      |         |
| 2022/07/15 (Fri) 21:00      |         |
| 2022/08/15 (Mon) 21:00      |         |
|                             |         |

(6) When backing up all history (ALLLOG.LOG) at 22:00 on the 31st of every month

| Item        | Details                                       |
|-------------|-----------------------------------------------|
| Data Type   | Select "History data".                        |
| Data Name   | Input "All history".                          |
| File Name   | This is displayed automatically. (ALLLOG.LOG) |
| Interval    | Select "Monthly".                             |
| Day of Week | Select "31".                                  |
| Time        | Select "22:00".                               |

< Date and time when an automatic backup is executed on above setting >

\* From 2022/04/01 (Fri) 00:00

| Date and time set in the NC | Remarks                                                                                                    |  |  |
|-----------------------------|----------------------------------------------------------------------------------------------------|--|--|
| 2022/04/31 (-) 22:00        | As April 31st 2022 does not exist, the automatic backup is executed at 00:00 or later on the 1st of next month |  |  |
| 2022/05/01 (Sun) 00:00      |                                                                                                    |  |  |
| 2022/05/31 (Tue) 22:00      |                                                                                                    |  |  |
| 2022/06/31 (-) 22:00        | As June 31st 2022 does not exist, the automatic backup is executed at 00:00 or later on the 1st of next month  |  |  |
| 2022/07/01 (Fri) 00:00      |                                                                                                    |  |  |
| 2022/07/31 (Sun) 22:00      |                                                                                                    |  |  |
| 2022/08/31 (Wed) 22:00      |                                                                                                    |  |  |
|                             |                                                                                                    |  |  |

# 4.3.7.4 Alarm Diagnosis

The "Alarm Diagnosis" screen is displayed by selecting "Alarm Diagnosis" from the pull-down menu. A graph and a list of the designated data before and after the date/time of an alarm occurrence can be displayed. This function may be unavailable depending on the license type. Unavailable functions are unavailable to all users.

#### Alarm diagnosis screen

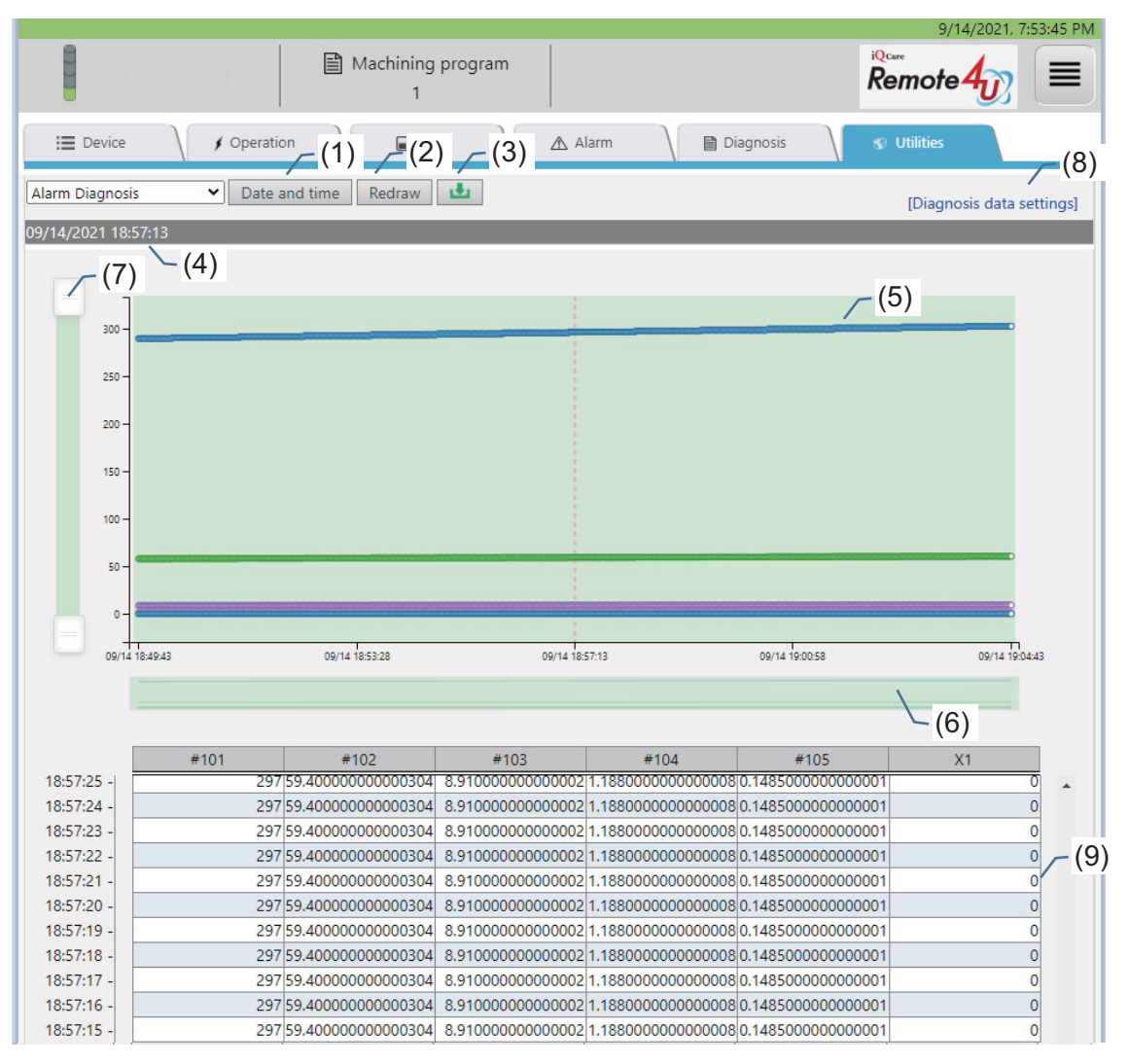

#### Date and time dialog

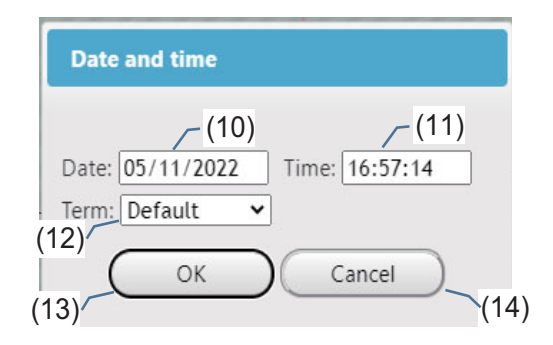

# **4 NC Remote Service**

# **Display items**

| No.                                                                                                    | ltem                         | Specifications                                                                                                    |  |  |  |
|----------------------------------------------------------------------------------------------------|------------------------------|----------------------------------------------------------------------------------------------------|--|--|--|
| (1)                                                                                                    | Date and time button         | Displays the date and time dialog.                                                                                                    |  |  |  |
| (2)                                                                                                    | Redraw button                | Acquires the data of the date/time set on the date and time dialog.                                                                                                    |  |  |  |
| (3)                                                                                                    | Download button              | Downloads the data of (9) Data list as a CSV file.                                                                                                    |  |  |  |
| (4)                                                                                                    | Date and time                | Displays the date/time set on the date and time dialog.                                                                                                    |  |  |  |
| (5)                                                                                                    | Data graph                   | Displays the graph of data set on the setting screen.<br>Moving a mouse cursor over points or tapping points on a graph displays data of each point by a tooltip.                                                                                                    |  |  |  |
| (6) Sub chart Drag the sub chart to set the range of time to display on a graph.<br>Clicking or tapping outside the set range on the sub chart resets the setting rang |                              |                                                                                                    |  |  |  |
| (7)                                                                                                    | Range slider                 | Move the handles on both ends to set the range of values to display in the graph.                                                                                                    |  |  |  |
| (8)                                                                                                    | Diagnosis data settings link | Opens the screen to set the data for using diagnosis.<br>Refer to "4.3.7.4.1 Diagnosis Data Settings" for details.                                                                                                    |  |  |  |
| (9)                                                                                                    | Data list                    | Displays the data for the designated date/time selected in (4) in chronological order.<br>When the display format in the diagnosis data setting is bit, "0" is displayed for the designated position<br>bit that is OFF, and "1" is displayed for the designated position bit that is ON.<br>When bit position is "all", all bit statuses are displayed as "0010110111010001".<br>When no data can be displayed, this field is blank |  |  |  |
| (10)                                                                                                    | Date                         | Selects the designated date.                                                                                                    |  |  |  |
| (11)                                                                                                    | Time                         | Selects the designated time.                                                                                                    |  |  |  |
| (12)                                                                                                    | Term                         | Set the time interval to display in (5) Data graph/(9) Data list.<br>Default: Displays the changing points of the data for 15 minutes before and after the designated date<br>and time.<br>1h: Displays the changing points of the data for an hour before and after the designated date and time.<br>24h: Displays the changing points of the data for 24 hours before and after the designated date and<br>time.                   |  |  |  |
| (13)                                                                                                    | OK button                    | Clicking this sets the designated date/time and closes the dialog.<br>Then starts acquiring the data of the designated date/time.                                                                                                    |  |  |  |
| (14)                                                                                                    | Cancel button                | Clicking this closes the dialog without reflecting the settings.                                                                                                    |  |  |  |

# 4.3.7.4.1 Diagnosis Data Settings

Clicking the "Diagnosis data settings" link on the alarm diagnosis function screen displays the list of the currently set diagnosis data.

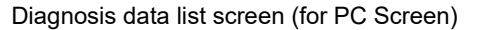

|          |                         |                                       | Machining program<br>1                    |                                     |                        | 9/17/2021, 4:46:04 PM  |
|----------|-------------------------|---------------------------------------|-------------------------------------------|-------------------------------------|------------------------|------------------------|
| 1        | 1                       | E Device / Operation                  | Use                                       | \land Alarm                         | 🗎 Diagnosis            | 🕲 Utilities            |
| (1       | ) =<br><u>Ala</u><br>Di | arm diagnosis ><br>iagnosis data list |                                           |                                     | (11) (10)              | _ (7) _ (8) _          |
|          |                         | (2)                                   | (3)                                       | _(4)                                | [Dataset registration] | [Dataset] [Edit] [Add] |
| (9)      |                         | Name                                  | Туре                                      | Data name                           | Display format         | Bit position           |
| <u> </u> | F                       | #101                                  | Common Variable                           | #101 (5                             | ) DEC (signed)         | -                      |
|          |                         | #102                                  | Common Variable                           | #102                                | DEC (signed)           | -                      |
|          |                         | #103                                  | Common Variable                           | #103                                | DEC (signed)           |                        |
|          | C                       | #104                                  | Common Variable                           | #104                                | DEC (signed)           | 2                      |
|          |                         | #105                                  | Common Variable                           | #0105                               | DEC (signed)           | -                      |
|          | C                       | ) X1                                  | Device                                    | X0000                               | BIT                    | -                      |
|          |                         |                                       | Copyright (c) 2018 Mitsubishi Electric Co | prporation All Rights Reserved. BND | 0-1814W000-A88         |                        |

Diagnosis data list screen (for tablet PC or smartphone screen)

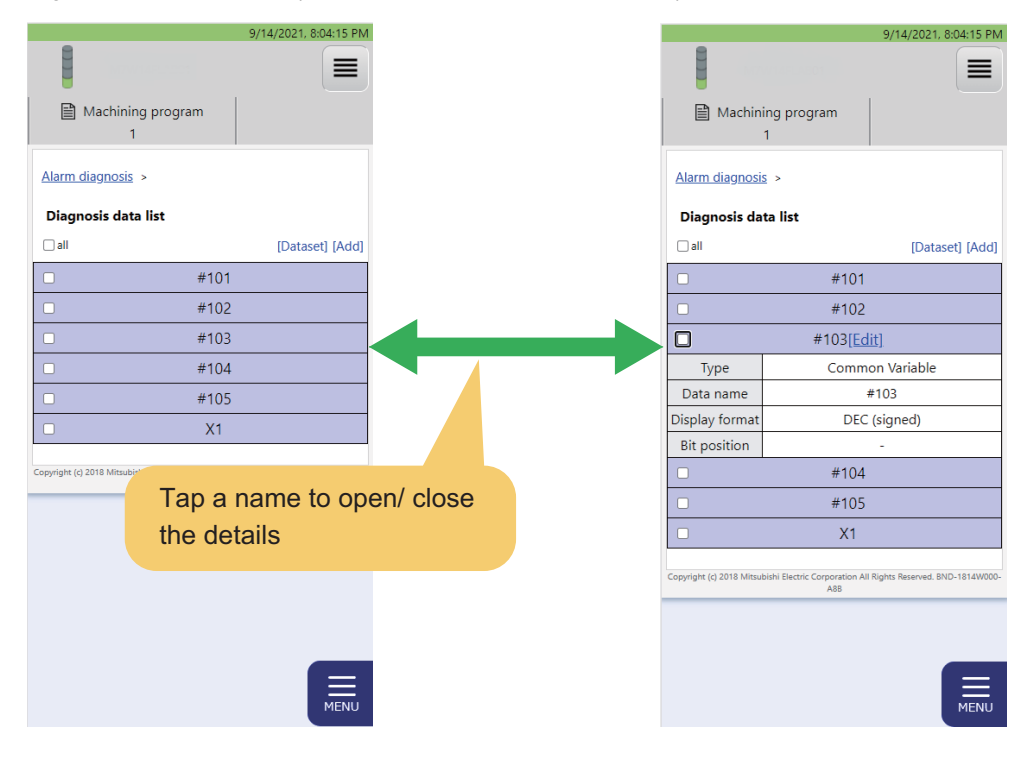
## **Display items**

| No.  | ltem                 | Specifications                                                                                                    |
|------|----------------------|----------------------------------------------------------------------------------------------------|
| (1)  | Alarm diagnosis link | Returns to the "Alarm diagnosis" screen.                                                                                                    |
| (2)  | Name                 | Displays the name.                                                                                                    |
| (3)  | Туре                 | Displays the type.                                                                                                    |
| (4)  | Data name            | Displays the data name.                                                                                                    |
| (5)  | Display format       | Displays the display format.                                                                                                    |
| (6)  | Bit position         | Displays the bit position.                                                                                                    |
| (7)  | Edit link            | Selecting the row of the diagnosis data displays the link. Click it to open the setting screen.<br>For details of the setting screen, refer to "4.3.7.4.2 Diagnosis Data Setting Screen". |
| (8)  | Add link             | The setting screen of the diagnosis data and the diagnosis data can be added.<br>Maximum 16 diagnosis data can be set.                                                                    |
| (9)  | Check box            | Select this to switch the check box between ON and OFF.                                                                                                    |
| (10) | Dataset link         | Displays the Dataset dialog.                                                                                                    |
| (11) | Dataset registration | This is displayed by setting the check box of (9) Check box to ON.<br>Selecting this registers the data whose check boxes are ON in a dataset.                                            |

## Dataset dialog

The registered contents on the diagnosis data list can be shared in the organization by using dataset function. Register to the dataset by clicking the [Dataset registration] link on the diagnosis data list. Read and delete from the dataset on the dataset dialog.

| Diagnosis dataset list |      | (1) (2) (3)     |           | (4)            | (5)          |  |
|------------------------|------|-----------------|-----------|----------------|--------------|--|
|                        | Name | Туре            | Data name | Display format | Bit position |  |
|                        | 01   | Common Variable | #100      | DEC (signed)   | 1            |  |
| (6)                    | 01   | Common Variable | #100      | DEC (signed)   |              |  |
|                        | 02   | Common Variable | #101      | DEC (signed)   | 100          |  |
|                        | 03   | Common Variable | #102      | DEC (signed)   | -            |  |
|                        | 03   | Common Variable | #102      | DEC (signed)   | 121          |  |
|                        | 04   | Common Variable | #103      | DEC (signed)   |              |  |
|                        | 04   | Common Variable | #103      | DEC (signed)   | 0120         |  |
|                        | 05   | Common Variable | #104      | DEC (signed)   |              |  |
|                        | 06   | Common Variable | #105      | DEC (signed)   | 1020         |  |
|                        | 07   | Common Variable | #106      | DEC (signed)   |              |  |
|                        | R0   | Device          | RO        | HEX            | 17.70        |  |
|                        | R1   | Device          | R1        | DEC (signed)   | 0_0          |  |

## **Display items**

(7)

| No. | ltem                            | Specifications                                                                                                    |
|-----|---------------------------------|----------------------------------------------------------------------------------------------------|
| (1) | Name                            | Displays the name.                                                                                                    |
| (2) | Туре                            | Displays the type.                                                                                                    |
| (3) | Data name                       | Displays data name.                                                                                                    |
| (4) | Display format                  | Displays the display format.                                                                                                    |
| (5) | Bit position                    | Displays the bit position.                                                                                                    |
| (6) | Check box                       | Select this to switch the check box between ON and OFF.                                                                                                    |
| (7) | "Delete from dataset"<br>button | This button can be selected by setting the check box of (6) Check box to ON.<br>Select this button to display a confirmation dialog and press the OK button to delete the data whose<br>check boxes are ON from the dataset. |
| (8) | Add button                      | This button can be selected by setting the check box of (6) Check box to ON.<br>Selecting this button adds the data whose check boxes are ON to the diagnosis data list.                                                     |
| (9) | × button                        | Closes the Dataset dialog.                                                                                                    |

(8)-

## 4.3.7.4.2 Diagnosis Data Setting Screen

The diagnosis data can be edited or added.

| Diagnosis | data | settina | screen | (for | PC | screen) |  |
|-----------|------|---------|--------|------|----|---------|--|
|           |      |         |        | ··•· |    |         |  |

|                     |                                                                                         | 4/20/2021 11:28:24 AM |
|---------------------|-----------------------------------------------------------------------------------------|-----------------------|
| Name                | Machining program                                                                       | Remote 40             |
| I Device            | 🖌 Operation 🛛 📓 Use 🖉 🛦 Alarm 🖉 🗎 Diagnosis                                             | s: Utilities          |
| Edit diagnosis data | (1)                                                                                     |                       |
| Name                | No. of work machining over (\$1)                                                        |                       |
| туре (3)            |                                                                                         |                       |
| Data name           | X V CA6                                                                                 |                       |
| Display format      | BIT (6)                                                                                 |                       |
| Bit position (7)    | (8)                                                                                     |                       |
| [Delete]            | (10)(11)                                                                                |                       |
| (-)                 | Copyright (c) 2018 Mitsubishi Bectric Corporation All Rights Reserved, BND-1814W000-A68 |                       |

Diagnosis data setting screen (for tablet PC or smartphone screen)

|                     | 4                                             | /21/2021, 3:22:22          |
|---------------------|-----------------------------------------------|----------------------------|
|                     | Name                                          |                            |
| Mach                | ining program                                 |                            |
| Edit diagno         | osis data                                     |                            |
| Name                | No. of work mach                              | nining o                   |
| Туре                | Device                                        | ~                          |
| Data name           | X ~ CA6                                       |                            |
| Display form        | віт                                           | ~                          |
| Bit position        |                                               | ~                          |
| [Delete]            | ( faut                                        |                            |
|                     | Save                                          | Cancer                     |
| epyright (c) 2018 M | itsubishi Electric Corporatio<br>1814W000-A6B | on All Rights Reserved. BN |
|                     |                                               |                            |
|                     |                                               | MEN                        |

# Display items

| No.  | ltem                        | Specifications                                                                                                    |
|------|-----------------------------|----------------------------------------------------------------------------------------------------|
| (1)  | Name                        | The name of the diagnosis data can be changed.<br>This name is displayed in the data selection pull-down menu of the alarm diagnosis.                                                                                                    |
| (2)  | Туре                        | Select one of the following as a type of the diagnosis data.<br>Device<br>Common variable                                                                                                    |
| (3)  | Data name help icon         | Clicking this icon displays help information.                                                                                                    |
| (4)  | Data name                   | Designate data depending on the item in "(2) Type".<br>Device: Device number<br>Common variable: Common variable number (# is not required)<br>Refer to (*1) for the setting range.                                                                                                    |
| (5)  | Display format help<br>icon | Clicking this icon displays help information.                                                                                                    |
| (6)  | Display format              | Select the format to display the data input in "(4) Data name" on the "Alarm diagnosis" screen.<br>DEC (signed): Displays in signed decimal numbers.<br>DEC (unsigned): Displays in unsigned decimal numbers.<br>HEX: Displays in hexadecimal numbers.<br>BIT: Displays the bit status with "0" and "1". |
| (7)  | Bit position help icon      | Clicking this icon displays help information.                                                                                                    |
| (8)  | Bit position                | When "(6) Display format" is bit, designate the target bit position.<br>Designate the end bit position as the numerical number "0".<br>All bits are the target when selecting "all".                                                                                                    |
| (9)  | Delete link                 | A delete confirmation message is displayed. Click the OK button to delete the diagnosis data.                                                                                                    |
| (10) | Save button                 | A save confirmation message is displayed. Click the OK button to save the diagnosis data.<br>When there is a defect in the data contents, an error message is displayed at the top of the screen<br>and the data is not saved. Save the data again after removing an error.                              |
| (11) | Cancel button               | A cancel confirmation message is displayed. Click the OK button to cancel changes to the data.                                                                                                    |

(\*1) The setting range of data name is as follows.

| Notification    | Setting range            |              |              |  |  |  |  |
|-----------------|--------------------------|--------------|--------------|--|--|--|--|
| condition       | M8/M8V                   | C80          | M7/M7V       |  |  |  |  |
| Device          | X0 to X1FFF              | X0 to X1FFF  | X0 to X1FFF  |  |  |  |  |
|                 | Y0 to Y1FFF              | Y0 to Y1FFF  | Y0 to Y1FFF  |  |  |  |  |
|                 | D0 to D4095              | D0 to D8191  | D0 to D2047  |  |  |  |  |
|                 | R0 to R32767             | R0 to R32767 | R0 to R13311 |  |  |  |  |
|                 | M0 to M61439             | M0 to M61439 | M0 to M10239 |  |  |  |  |
|                 | F0 to F2047              | F0 to F2047  | F0 to F1023  |  |  |  |  |
|                 | L0 to L1023              | L0 to L1023  | L0 to L511   |  |  |  |  |
| Common variable | e 100 to 199, 400 to 999 | ·            |              |  |  |  |  |

## 4.3.7.5 Email Notification Settings

The email notification conditions currently set are displayed by selecting "Email notification settings" from the pull-down menu.

By setting the email notification conditions, an email can be received depending on the NC status. The email is sent when the set conditions are satisfied. A maximum of 8 email notification conditions can be set.

This function may be unavailable depending on the license type. Unavailable functions are unavailable to all users.

Email notification conditions screen (for PC screen)

| ŧ.                | Name                     | ∭ Ma                           | chining pro | gram                                   |                     |              |                             | Remo               | ote <b>4</b> 00  ≡  |
|-------------------|--------------------------|--------------------------------|-------------|----------------------------------------|---------------------|--------------|-----------------------------|--------------------|---------------------|
| E Device          | , j                      | Operation                      | ₽ Use       | Ala                                    | erm,                | B Dia        | gnosis 🔪                    | S Usia             | ies                 |
| il notificat      | ion settings 🗸           | 1                              |             |                                        |                     |              |                             |                    |                     |
| nail notif<br>(1) | fication con             | ditions<br>(3)                 | (4)         | (5)                                    | (6)                 | (7)          | (8)                         | (9)                | (11) (12)           |
| ON/OFF            | Notification             | Notification condition<br>name | Data name   | Data format                            | Axis/part<br>system | Bit position | Operator                    | Criterion<br>value | Date configured     |
| ON                | Device                   | X device check                 | X1FFF       | BIT (HEQ                               | -                   | -            | Equal to                    | 1                  | 04/20/2021 11:10:24 |
| ON                | Emergency st<br>op       | Emergency stop                 |             |                                        |                     | × .          |                             | •                  | 04/20/2021 11:05:47 |
| ON                | Device                   | D device check                 | D0          | Number (HEX_sig<br>ned integer)        | -                   |              | Greater than<br>or equal to | 127                | 04/20/2021 11:10:41 |
| ON                | Common var<br>iable      | Common variable check          | #100        | Number (BIN_float<br>ing-point number) | 1                   | ~            | Equal to                    | 123.001            | 04/20/2021 11:09:51 |
| ON                | Device                   | Y device check                 | YO          | BIT (HEX)                              |                     |              | Equal to                    | 0                  | 04/20/2021 11:11:38 |
| ON                | Device                   | M device check                 | M2          | BIT (HEX)                              |                     |              | Not equal to                | 0                  | 04/20/2021 11:11:16 |
| ON                | Device                   | F device check                 | F4          | BIT (HEX)                              | -                   | •            | Equal to                    | 1                  | 04/20/2021 11:11:00 |
| ON                | Machining c<br>ompletion | Machining completion           | -           |                                        | 1                   | ÷.,          | -                           | -                  | 04/20/2021 11:10:08 |

Email notification conditions screen (for tablet PC or smartphone screen)

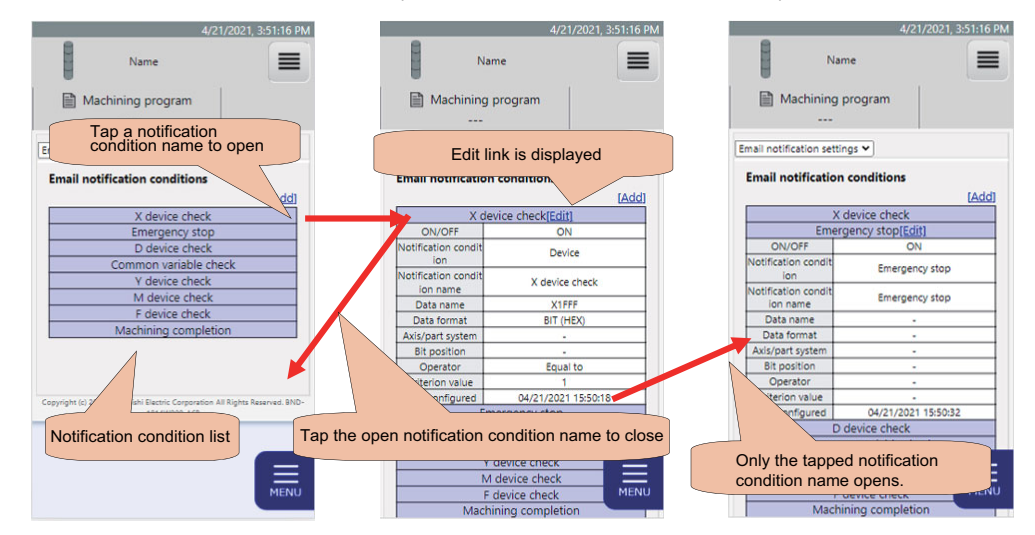

## **Display items**

| No.  | ltem                           | Specifications                                                                                                    |
|------|--------------------------------|----------------------------------------------------------------------------------------------------|
| (1)  | ON/OFF                         | Displays the ON or OFF status.                                                                                                    |
| (2)  | Notification condition         | Displays notification condition.                                                                                                    |
| (3)  | Notification condition<br>name | Displays the notification condition name.                                                                                                    |
| (4)  | Data name                      | Displays the data name.                                                                                                    |
| (5)  | Data format                    | Displays the acquired data format.                                                                                                    |
| (6)  | Axis/part system               | Displays the axis or part system.                                                                                                    |
| (7)  | Bit position                   | Displays the bit position.                                                                                                    |
| (8)  | Operator                       | Displays the judgment condition.                                                                                                    |
| (9)  | Criterion value                | Displays the judgment value.                                                                                                    |
| (10) | Date configured                | Displays the setting date/time.                                                                                                    |
| (11) | Edit link                      | Selecting the row of the notification condition displays the link and opens the edit screen.<br>For details of edit screen, refer to "4.3.7.5.1 Edit Email Notification Condition Screen". |
| (12) | Add link                       | Opens the edit email notification condition screen and notification condition can be added.                                                                                                |

## 4.3.7.5.1 Edit Email Notification Condition Screen

Set conditions to receive a notification email.

Notification emails are sent from "no\_reply\_cnc@iqcare-remote4u.com". When the email address receiving notifications is set to reject emails from the domain, set the email to receive emails from the domain "@iqcare-remote4u.com".

Edit email notification condition screen (for PC screen)

| _                                         |                                                                                                    |                                 |                 | 4/22/2021, 10:12:16 AM |
|-------------------------------------------|----------------------------------------------------------------------------------------------------|---------------------------------|-----------------|------------------------|
| Name                                      | Machining program<br>PROG1                                                                                                    |                                 |                 | Remote 4               |
| i Device 🗸 🖌 Opera                        | ation 🛛 🖬 Use                                                                                                    | ▲ Alarm                         | 🗎 Diagnosis 🔪   | 🌮 Utilities            |
| Email notification settings 🗸             |                                                                                                    |                                 |                 |                        |
| Edit email notification cond              | ition                                                                                                    |                                 |                 |                        |
| ON/OFF                                    | ● ON ○ OFF /(*                                                                                                    | 1)                              |                 |                        |
| Notification condition                    | Device V / (2                                                                                                    | 2)                              |                 |                        |
| Notification condition name               | X device check                                                                                                    | 3)                              |                 |                        |
| Data name (4) ?                           | X V IFFF                                                                                                    | <b>b</b> )                      |                 |                        |
| Data format (7)                           | BIT (HEX)                                                                                                    | 5)                              |                 |                        |
| Axis/part system (9)                      | 3) ~ (?                                                                                                    | 3)                              |                 |                        |
| Bit position ?                            | )(1                                                                                                    | 0)                              |                 |                        |
| Operator (12)                             | Equal to V / (                                                                                                    | 11)                             |                 |                        |
| Criterion value ?                         | 1                                                                                                    | 13)                             |                 |                        |
| Recipient email address (To)              | Add an email address (14)<br>To-Address1@example.com                                                                                          |                                 |                 |                        |
| Recipient email address (Cc)              | Add an email address<br>Cc-Address1@example.com x (17)<br>Cc-Address2@example.com x                                                           |                                 |                 |                        |
| Email subject                             | X device check (X1FFF)                                                                                                    | 3)                              |                 |                        |
| Email body                                | Machine name: <#MachineName#><br>Time: <#NCTime#><br>Data value: <#DataValue#><br>(20)<br>Insert a placeholder<br>(21)<br>Insert (21)<br>(22) | )                               |                 |                        |
| Time zone                                 | Asia/Tokyo (UTC+09:00) (24)                                                                                                    | 3)                              |                 |                        |
| Privacy Policy                            | Please read the <u>'Privacy Policy'</u> and if you<br>kbox (25)<br>I agree to the Privacy Policy.                                             | agree to it, check the c        | hec             |                        |
| [Send a test email] [Delete]<br>(26) (27) |                                                                                                    | ave Cancel                      | 29)             |                        |
|                                           | Copyright (c) 2018 Mitsubishi Electric Corp                                                                                                   | poration All Rights Reserved. B | ND-1814W000-A6B |                        |

|                                      | 4/22/2021,           | 10:13:32 AM | Continued                       |                                                                                                    |
|--------------------------------------|----------------------|-------------|---------------------------------|----------------------------------------------------------------------------------------------------|
|                                      | Name                 |             | Recipient email<br>address (To) | Add an email address To-Address1@example.com                                                                             |
| Machir PF                            | ning program<br>ROG1 |             | Recipient email<br>address (Cc) | Add an email address<br>Cc-Address1@example.com x<br>Cc-Address2@example.com x                                           |
| Email notification                   | settings 🗸           |             | Email subject                   | X device check (X1EEE)                                                                                                   |
| Edit email no                        | tification condition |             | Email subject                   |                                                                                                    |
| ON/OFF<br>Notification co<br>ndition | ON OFF     Device    | •           |                                 | Machine name: <#MachineName#<br>><br>Time: <#NCTime#><br>Data value: <#DataValue#>                                       |
| Notification co<br>ndition name      | X device check       |             | Email body                      |                                                                                                    |
| Data name<br>?<br>Data format        |                      |             |                                 | Insert a placeholder 7                                                                                                   |
| Axis/part syste                      |                      | ~           | Time zone                       | Asia/Tokyo (UTC+09:00)                                                                                                   |
| Bit position                         | •                    | ~           | Privacy Policy                  | Please read the <u>'Privacy Policy'</u> and if<br>you agree to it, check the checkbox.<br>I agree to the Privacy Policy. |
| Operator                             | Equal to             | ~           | [Send a test e                  | mail] [Delete]                                                                                                    |
| Criterion value                      | 1                    |             | Land a react                    | Save Cancel                                                                                                    |
|                                      |                      | Continue    | Copyright (c) 2018 Mit          | subishi Electric Corporation All Rights R<br>1814/0000-A6B                                                               |

Edit email notification condition screen (for tablet PC or smartphone screen)

# Display items

| No.  | Item                            | Specifications                                                                                                    |                                                                                                    |  |  |
|------|---------------------------------|----------------------------------------------------------------------------------------------------|----------------------------------------------------------------------------------------------------|--|--|
| (1)  | ON/OFF                          | Turn ON/OFF email notification conditions.<br>When turned OFF, an email notification is not sent when conditions are satisfied.<br>After changing from OFF to ON, an email notification will be sent when a status not satisfying<br>conditions changes to a status that satisfies conditions.                             |                                                                                                    |  |  |
| (2)  | Notification condition          | Select the notification condition.                                                                                                    |                                                                                                    |  |  |
|      |                                 | Notification condition                                                                                                    | Timing to send an email                                                                                                    |  |  |
|      |                                 | Device                                                                                                    | Set the notification conditions to the device.<br>Sends an email based on the contents input in "(5) Data name", "(11)<br>Operator", and "(13) Criterion value".                                                                                                    |  |  |
|      |                                 | Common variable                                                                                                    | Set the notification conditions to common variable.<br>Sends an email based on the contents input in "(5) Data name", "(<br>Operator", and "(13) Criterion value".                                                                                                    |  |  |
|      |                                 | Emergency stop                                                                                                    | <ul> <li>When an emergency stop occurs due to one of the following reasons</li> <li>Built-in PLC Stop state (STOP)</li> <li>External PLC Communication error (XTEN)</li> <li>External PLC Communication error (LINK)</li> <li>Built-in PLC Software emergency stop output device YC2C is "1".</li> <li>(PLC)</li> <li>Power-down processing error emergency stop [C80] (IPWD)</li> <li>LINE</li> <li>User PLC Illegal codes exist. (LAD)</li> <li>PLC high-speed processing error (PC-H)</li> <li>Spindle drive unit emergency stop output (SPIN)</li> <li>Servo drive unit emergency stop output (SRV)</li> </ul> |  |  |
|      |                                 | Machining completion                                                                                                    | Does not send an email when the current number of the machined<br>workpieces which is designated in "(8) Axis/part system" is renewed or<br>is "0".                                                                                                    |  |  |
| (3)  | Notification condition<br>name  | Notification condition nam                                                                                                    | ne can be changed.                                                                                                    |  |  |
| (4)  | Data name help icon             | Clicking this icon displays                                                                                                    | s help information.                                                                                                    |  |  |
| (5)  | Data name                       | Designate the target data of an email notification to match the condition selected in "(2)<br>Notification condition".<br>Device: Device number<br>Common variable: Common variable number (# is not required)<br>Refer to (*1) for the setting range.                                                                     |                                                                                                    |  |  |
| (6)  | Data format                     | Select the data format designated in "(5) Data name". (This is input automatically)<br>For a 16/32-bit device, select from the following to match data stored in the device.<br>When the negative values are not stored: Number (HEX_unsigned integer)<br>When the negative values are stored: Number (HEX_signed integer) |                                                                                                    |  |  |
| (7)  | Axis/part system help icon      | Clicking this icon displays                                                                                                    | s help information.                                                                                                    |  |  |
| (8)  | Axis/part system                | Designate the target axis<br>Select "Unspecified" whe                                                                                                    | /part system to send an email.<br>n all axes and part systems are the target.                                                                                                    |  |  |
| (9)  | Bit position help icon          | Clicking this icon displays                                                                                                    | s help information.                                                                                                    |  |  |
| (10) | Bit position                    | Designate the target bit of the notification. The end bit is "0".<br>This must be input when "(6) Data format" is "BIT (HEX)" for a 16/32-bit device.                                                                                                    |                                                                                                    |  |  |
| (11) | Operator                        | Designate the detailed ju                                                                                                    | dgment conditions to send an email.                                                                                                    |  |  |
|      |                                 | Criterion value                                                                                                    | Timing to sending an email                                                                                                    |  |  |
|      | Equal to When equal to the judg |                                                                                                    | When equal to the judgment value                                                                                                    |  |  |
|      |                                 | Not equal to                                                                                                    | When the value differs from the judgment value                                                                                                    |  |  |
|      |                                 | Greater than or equal to                                                                                                    | When equal to the judgment value or more                                                                                                    |  |  |
|      |                                 | Less than or equal to When equal to the judgment value or less                                                                                                    |                                                                                                    |  |  |
|      |                                 | Greater than When exceeding the judgment value                                                                                                    |                                                                                                    |  |  |
|      |                                 | Less than When below the judgment value                                                                                                    |                                                                                                    |  |  |
|      |                                 | Contains When including the judgment characters                                                                                                    |                                                                                                    |  |  |
|      |                                 | Does not contain When not including the judgment characters                                                                                                    |                                                                                                    |  |  |
|      |                                 |                                                                                                    |                                                                                                    |  |  |
| (12) | Criterion value help icon       | Clicking this icon displays help information.                                                                                                    |                                                                                                    |  |  |

4 NC Remote Service

| No.     | Item                                   | Specifications                                                                                                    |                                                                                                    |  |  |  |  |
|---------|----------------------------------------|----------------------------------------------------------------------------------------------------|----------------------------------------------------------------------------------------------------|--|--|--|--|
| (13)    | Criterion value                        | Enter the judgment value of "(11) Operator".                                                                                                    |                                                                                                    |  |  |  |  |
|         |                                        | Use decimal number to enter numerical values.                                                                                                    |                                                                                                    |  |  |  |  |
| (14)    | Recipient email address<br>(To) button | Add an email address to receive an email.<br>Only one address can be registered. (*2)                                                                                                    |                                                                                                    |  |  |  |  |
| (15)    | Recipient email address<br>(To)        | An email address to receive an email is displayed.<br>Clicking "x" deletes the address.                                                                                                    |                                                                                                    |  |  |  |  |
| (16)    | Recipient email address                | Add the email addresses                                                                                                    | other than the receiver to receive an email.                                                                                                    |  |  |  |  |
| ( ) = > | (Cc) button                            | Maximum 8 addresses ca                                                                                                    | an be registered. (*2)                                                                                                    |  |  |  |  |
| (17)    | Recipient email address<br>(Cc)        | Email addresses to recein<br>Clicking "x" deletes the a                                                                                                    | ve a copy of an email are displayed in a list.<br>ddress.                                                                                                    |  |  |  |  |
| (18)    | Email subject                          | Enter the title of an email                                                                                                    |                                                                                                    |  |  |  |  |
| (19)    | Email body                             | Enter the contents of an e<br>The following placeholde                                                                                                    | email.<br>rs are replaced when receiving an email.                                                                                                    |  |  |  |  |
|         |                                        | Placeholder                                                                                                    | Replacement contents                                                                                                    |  |  |  |  |
|         |                                        | <#MachineName#>                                                                                                    | Free input item 1 on "Device" screen + (NC serial No.)<br>(Example) Machine01(ABCD0123)<br>When free input item 1 is a blank, the NC serial No. is displayed. |  |  |  |  |
|         |                                        | <#NCTime#> A date and time that satisfies the notification conditions.<br>This is the date and time of the area set in "(23) Time zone". This is no<br>the date and time of the place where the NC is installed or the date ar<br>time set in the NC.                                |                                                                                                    |  |  |  |  |
|         |                                        | <#DataValue#>                                                                                                    | Data value to satisfy the notification conditions                                                                                                    |  |  |  |  |
|         |                                        |                                                                                                    |                                                                                                    |  |  |  |  |
| (20)    | Insert a placeholder icon              | Clicking this icon displays                                                                                                    | s help information.                                                                                                    |  |  |  |  |
| (21)    | Selection of a placeholder             | Select the placeholder to                                                                                                    | input in an email.                                                                                                    |  |  |  |  |
|         |                                        | Item Placefolder to input                                                                                                    |                                                                                                    |  |  |  |  |
|         |                                        | Machine name <#MachineName#>                                                                                                    |                                                                                                    |  |  |  |  |
|         |                                        | Time <#NCTIME#>                                                                                                    |                                                                                                    |  |  |  |  |
|         |                                        |                                                                                                    |                                                                                                    |  |  |  |  |
| (22)    | Insert a placeholder button            | Inputs the selected place                                                                                                    | holder in an email                                                                                                    |  |  |  |  |
| (23)    | Time zone                              | Set the time zone for the date and time to be displayed in the placeholder <#NCTime#> entered<br>in "(19) Email body".<br>The representative area based on the time zone of the device being used is set as the default<br>value. Change the area as required                        |                                                                                                    |  |  |  |  |
| (24)    | Privacy Policy link                    | Clicking the link displays                                                                                                    | the sentences regarding handling of personal information.                                                                                                    |  |  |  |  |
| (25)    | Privacy Policy agreement check box     | Check the check box to agree to the privacy policy. When unchecked, the notification condition cannot be saved.                                                                                                    |                                                                                                    |  |  |  |  |
| (0.0)   |                                        | This can be checked afte                                                                                                    | r closing the sentences displayed by clicking "(24) Privacy Policy link".                                                                                     |  |  |  |  |
| (26)    | Send a test email link                 | A test email send confirmation message is displayed. Click the OK button to send a test email.<br>This email is sent to email addresses of "Recipient email address (To)" and "Recipient email<br>address (Cc)". Contents of an email are as below.                                  |                                                                                                    |  |  |  |  |
|         |                                        | Item Details                                                                                                    |                                                                                                    |  |  |  |  |
|         |                                        | Email subject [Test email (iQ Care Remote4U)] <input email="" subject=""/>                                                                                                    |                                                                                                    |  |  |  |  |
|         |                                        | Email body This is a test email sent from the email notification setting screen<br>the (iQ Care Remote4U) dashboard screen.<br><input body="" email=""/>                                                                                                    |                                                                                                    |  |  |  |  |
| (27)    | Delete link                            | A delete confirmation message is displayed. Click the OK button to delete the notification conditions.                                                                                                    |                                                                                                    |  |  |  |  |
| (28)    | Save button                            | A save confirmation message is displayed. Click the OK button to save the notification conditions.<br>When there is a defect in the data contents, an error message is displayed at the top of the screen<br>and the data is not saved. Save the data again after removing an error. |                                                                                                    |  |  |  |  |
| (29)    | Cancel button                          | A cancel confirmation message is displayed. Click the OK button to cancel the editing contents.                                                                                                    |                                                                                                    |  |  |  |  |

(\*1) The setting range of data name is as below.

| Notification    | Setting range          |              |              |  |  |
|-----------------|------------------------|--------------|--------------|--|--|
| condition       | M8/M8V                 | C80          | M7/M7V       |  |  |
| Device          | X0 to X1FFF            | X0 to X1FFF  | X0 to X1FFF  |  |  |
|                 | Y0 to Y1FFF            | Y0 to Y1FFF  | Y0 to Y1FFF  |  |  |
|                 | D0 to D4095            | D0 to D8191  | D0 to D2047  |  |  |
|                 | R0 to R32767           | R0 to R32767 | R0 to R13311 |  |  |
|                 | M0 to M61439           | M0 to M61439 | M0 to M10239 |  |  |
|                 | F0 to F2047            | F0 to F2047  | F0 to F1023  |  |  |
|                 | L0 to L1023            | L0 to L1023  | L0 to L511   |  |  |
| Common variable | 100 to 199, 400 to 999 |              |              |  |  |

(\*2) An error does not occur when an email address which does not exist is set. Conduct an email reception test by clicking "(26) Send a test email".

As an error does not occur when an email address is disabled after setting the notification, check if the set email address can still be used when you stop receiving emails.

(\*3) When availability of this function changes from "unavailable" to "available" due to a change of the license type, the mail notification conditions set in the past will continue. The mails from up to one day before this function became "available" that satisfy conditions will be sent.

## 4.3.7.5.2 Notification Condition Setting Method

The following shows the setting methods of the notification condition. The following are the setting procedures to receive an email.

#### (1) When X4 device is ON

| ltem                   | Details                                                                       |
|------------------------|-------------------------------------------------------------------------------|
| Notification condition | Select "Device".                                                              |
| Data name              | Enter "X4".                                                                   |
| Data format            | This is selected automatically.                                               |
| Axis/part system       | This is not necessary.                                                        |
| Bit position           | This is not necessary.                                                        |
| Operator               | Select "Equal to" to receive an email when X4 device is ON (when bit is "1"). |
| Criterion value        | Select "1" to receive an email when X4 device is ON (when bit is "1").        |

## (2) When D200 device is "100" or below

| ltem                   | Details                                                                                                    |  |  |  |
|------------------------|----------------------------------------------------------------------------------------------------|--|--|--|
| Notification condition | Select "Device".                                                                                                    |  |  |  |
| Data name              | Enter "D200".                                                                                                    |  |  |  |
| Data format            | Select "Number (HEX_unsigned integer)" when only positive values are entered in the D200 device with the NC.<br>Select "Number (HEX_signed integer)" when negative values are entered. |  |  |  |
| Axis/part system       | This is not necessary.                                                                                                    |  |  |  |
| Bit position           | This is not necessary.                                                                                                    |  |  |  |
| Operator               | Select "Less than or equal to" to receive an email when the D200 device is "100" or below.                                                                                             |  |  |  |
| Criterion value        | Select "100" to receive an email when the D200 device is "100" or below.                                                                                                    |  |  |  |

## (3) When bit3 of D300 device is OFF

| ltem                   | Details                                                                   |
|------------------------|---------------------------------------------------------------------------|
| Notification condition | Select "Device".                                                          |
| Data name              | Enter "D300".                                                             |
| Data format            | Select "BIT (HEX)".                                                       |
| Axis/part system       | This is not necessary.                                                    |
| Bit position           | Enter "3" because bit3 is the target.                                     |
| Operator               | Select "Equal to" to receive an email when bit3 is OFF (when bit is "0"). |
| Criterion value        | Enter "0" to receive an email when bit3 is OFF (when bit is "0").         |

## (4) When common variable #123 of the 3rd part system is "45.6" or more.

| ltem                   | Details                                                                             |
|------------------------|-------------------------------------------------------------------------------------|
| Notification condition | Select "Common variable".                                                           |
| Data name              | Enter "123".                                                                        |
| Data format            | This is selected automatically.                                                     |
| Axis/part system       | Enter "3" because the 3rd part system is the target.                                |
| Bit position           | This is not necessary.                                                              |
| Operator               | Select "Greater than" to receive an email when common variable is "45.6" or bigger. |
| Criterion value        | Enter "45.6" to receive an email when common variable is "45.6" or bigger.          |

## 4.3.8 Password Change Screen

To change the password, enter a new password twice and press the [OK] button.

| Change password                                                                                                    |
|----------------------------------------------------------------------------------------------------|
| Changing login password. The new password must meet the following requirements.                                                                                                    |
| <ul> <li>May contain letters and numbers. May contain uppercase and lowercase letters.</li> <li>Must be at least 8 characters.</li> <li>May include <ul> <li>! # % &amp; '() * + /; &lt; = &gt; ? @^ `   ~</li> </ul> </li> </ul> |
| New password (1)                                                                                                    |
| Confirm new password (NEW PASSWORD                                                                                                    |
| (3)<br>Caprojet (2) 2019 Misubishi Betric Corporation All Rights Reserved. BND-18140000-AJC                                                                                                    |

#### **Display items**

| No. | Item                 | Specifications                                                                         |
|-----|----------------------|----------------------------------------------------------------------------------------|
| (1) | New password (*1)    | Enter a new password.                                                                  |
|     |                      | When you press the Enter key, the cursor moves to the field of "Confirm new password". |
| (2) | Confirm new password | Enter a new password.                                                                  |
|     | (*1)                 |                                                                                        |
| (3) | OK button            | Changes the current password to the new one.                                           |
| (4) | Cancel button        | Transits the previous screen ("Device" screen).                                        |

(\*1) After the [OK] button is pressed, the new password is checked for the items described in the following table. Password check is performed from (1) in sequence, the last item which matched the new password will be output as the check result.

#### Specifications for input password check

| No.                                                                                                    | Conditions                                                                                                    | Results                                                                                      |  |  |
|----------------------------------------------------------------------------------------------------|----------------------------------------------------------------------------------------------------|----------------------------------------------------------------------------------------------|--|--|
| (1)                                                                                                    | No password has been input.                                                                                                    | The message "New password field is mandatory." appears on the dialog box.                    |  |  |
| (2)                                                                                                    | No password has been input in the "Confirm new password" field.                                                                                                    | The message "Confirm new password field is mandatory." appears on the dialog box.            |  |  |
| <ul> <li>(3) The different password than that of the "New password" field has been input in in the "Confirm new password" field.</li> </ul> |                                                                                                    | The message "New password and Confirm new password do not match." appears on the dialog box. |  |  |
| (4)                                                                                                    | The new password consists of 7 characters or less, or 21 characters or more.                                                                                            | The message "Please follow the password rules." appears on the dialog box.                   |  |  |
| (5)                                                                                                    | No mixture of upper- or lower-case alphabetic<br>characters and numeric characters in the password                                                                      | The message "Please follow the password rules." appears on the dialog box.                   |  |  |
| (6)                                                                                                    | When any character other than half-width<br>alphanumeric character or usable mark is used for<br>the password<br>■ Usable marks<br>! # % & ' ( ) * + / ; < = > ? @^_` ~ | The message "Please follow the password rules." appears on the dialog box.                   |  |  |
| (7)                                                                                                    | Changing the password is succeeded.                                                                                                    | The password is changed, and screen transits "Device" screen.                                |  |  |

**4 NC Remote Service** 

## 4.3.9 Machine Information Edit Screen

On this screen, you can edit some of the information of "4.3.2 Device Screen".

Display items of this screen are the same as "4.3.2 Device Screen".

You can edit some of items in the following table. Items (2) and (8) as titles, and corresponding items (9) and (10) as contents of them are editable.

Only the user who is authorized to edit the machine information by his/her account setting can display this screen.

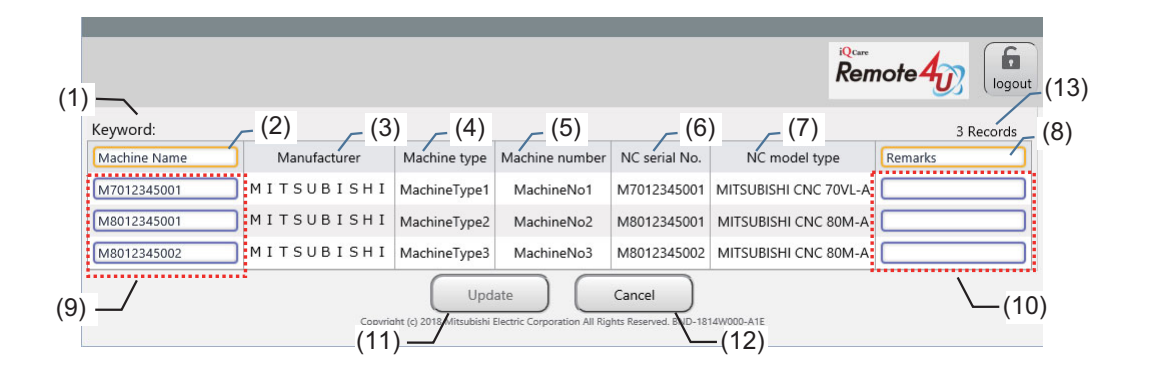

#### **Display items**

| No.  | Item                            | Specifications                                                                                                    |
|------|---------------------------------|----------------------------------------------------------------------------------------------------|
| (1)  | Search keyword                  | Displays the search keyword for executed search on "Device" screen.                                                                                                    |
| (2)  | Free input Item 1 (Title)       | Register a title for free input item 1<br>Default setting: Machine Name<br>Up to 32 characters                                                                                                    |
| (3)  | Manufacturer (*1)               | Displays the name of the manufacturer.                                                                                                    |
| (4)  | Machine type (*1)               | Displays the machine type.                                                                                                    |
| (5)  | Machine number (*1)             | Displays the machine number.                                                                                                    |
| (6)  | NC serial No. (*1)              | Displays the NC serial No.                                                                                                    |
| (7)  | NC model type (*1)              | Displays the NC model type.                                                                                                    |
| (8)  | Free input Item 2 (Title)       | Register a title for free input item 2<br>Default setting: Remarks<br>Up to 32 characters                                                                                                    |
| (9)  | Free input Item 1<br>(Contents) | Register contents for free input item 1<br>Default setting: Machine type name<br>Up to 32 characters                                                                                                    |
| (10) | Free input Item 2<br>(Contents) | Register contents for free input item 2<br>Default setting: Blank<br>Up to 64 characters                                                                                                    |
| (11) | Update button                   | The update confirmation dialog is displayed by pressing the [Update] button. Press the [Cancel] button to return to the screen before the [Update] button was pressed.<br>Press the [OK] button to update the input values for the fields of "Machine Name" and "Remarks".<br>After the update is completed, the original screen which calls machine information edit screen appears. |
| (12) | Cancel button                   | When the contents on the screen are updated, a cancel confirmation dialog appears.<br>Press [OK] button to return to the original screen which calls machine information edit screen.                                                                                                    |
| (13) | Records                         | Displays the number of devices currently displayed.<br>When a search was performed on "Device" screen, the number of searched devices is displayed.                                                                                                    |

(\*1) Since texts in a cell is not wrapped, scroll in the horizontal direction to display the whole texts.

## 4.3.9.1 How to Edit the Machine Information

(1) Edit and update the information

As shown in the figure below, input the contents to be edited and then press the [Update] button.

When the [Update] button is pressed, the message "Would you like to save your updates?" appears on the dialog box. When the [OK] button on the dialog box is pressed, edited contents are saved and the screen transits the "Device" screen.

Note that the [Update] button is disabled if no change is made.

When a space character has been input at the beginning or at the end of the strings on the edit screen, it will be removed to register.

| <1> Input the contents to be edited.                                                                            |              |              |                |               |                      |           |
|----------------------------------------------------------------------------------------------------|--------------|--------------|----------------|---------------|----------------------|-----------|
| Keyword:                                                                                                    | •            |              |                |               |                      | 3 Records |
| Machine Name                                                                                                    | Manufacturer | Machine type | Machine number | NC serial No. | NC model type        | Remarks   |
| M7012345001                                                                                                    | MITSUBISHI   | MachineType1 | MachineNo1     | M7012345001   | MITSUBISHI CNC 70V   |           |
| M8012345001                                                                                                    | мітѕивіѕні   | MachineType2 | MachineNo2     | M8012345001   | MITSUBISHI CNC 80M-A |           |
| M8012345002                                                                                                    | мітѕивіѕні   | MachineType3 | MachineNo3     | M8012345002   | MITSUBISHI CNC 80M-A |           |
| Update         Cancel           virght_criticities         Cancel           <2> Data is updated.         Cancel |              |              |                |               |                      |           |

(2) Cancel the input contents

When the [Cancel] button is pressed on the edit screen, the message "Are you sure to discard the editing data?" appears on the dialog box. When the [OK] button on the dialog box is pressed, edited contents are discarded and the screen transits the "Device" screen.

(3) Return to the "Device" screen

To return to the "Device" screen from the machine information edit screen, either the [Update] button or the [Cancel] button needs to be pressed.

Operations using a keyboard or a mouse as listed below, which correspond to "Back" operation of the browser, are disabled.

- "Back" button of the browser
- Contextual menu "Back" of the browser
- "Back Space" key of the keyboard
- Pressing "Alt" key and "<-" key simultaneously on the keyboard
- Side button of the mouse

## 4.3.10 Information Display

Information is displayed on the "Device" screen.

|             |                                   |              | Machinin                    | ng program<br>-           |                        |                        | R             | emote 4       |           |   |
|-------------|-----------------------------------|--------------|-----------------------------|---------------------------|------------------------|------------------------|---------------|---------------|-----------|---|
| i≣ De       | vice                              | *            | Operation                   | Jse                       | \land Alarm            | Diagnos                | is 🔪 🕼        | Utilities     |           |   |
| [Informatio | on] We v                          | vill perform | n regular maintenance for u | p to 30 minutes (         | every Monday a         | t 12:00 and Thursd     | ay at 12:00.  |               |           |   |
| Keyword     |                                   | Sea          | arch Clear keyword Toda     | у 🗸                       |                        |                        |               | 2             | 4 Records | 5 |
|             | Status                            | Name 🗸       | Operational status          | Manufacturer              | Machine type           | Machine number         | NC serial No. | NC model type | Memo      | - |
| Display     |                                   | Name1        | 85.429                      | manufacturer              | type1                  | num1                   | C8012345678   | model1        |           | I |
| Display     |                                   | Name2        | 85.429                      | manufacturer              | type2                  | num2                   | M8012345678   | model2        |           | I |
| Display     |                                   | Name3        | 85.429                      | manufacturer              | type3                  | num3                   | M8012345670   | model3        |           |   |
| Display     |                                   | Name4        | 85.429                      | manufacturer              | type4                  | num4                   | M7012345678   | model4        |           | - |
| 4           | Change password Edit machine info |              |                             |                           |                        |                        |               |               |           |   |
|             |                                   |              | Copyright (c) 201           | 8 Mitsubishi Electric Cor | poration All Rights Re | served. BND-1814W000-A | BD            |               |           |   |

## 4.3.11 License expiration information

When the license expiration date approaches, the following information is displayed after log-in. The information is displayed only when you log in with the user's account.

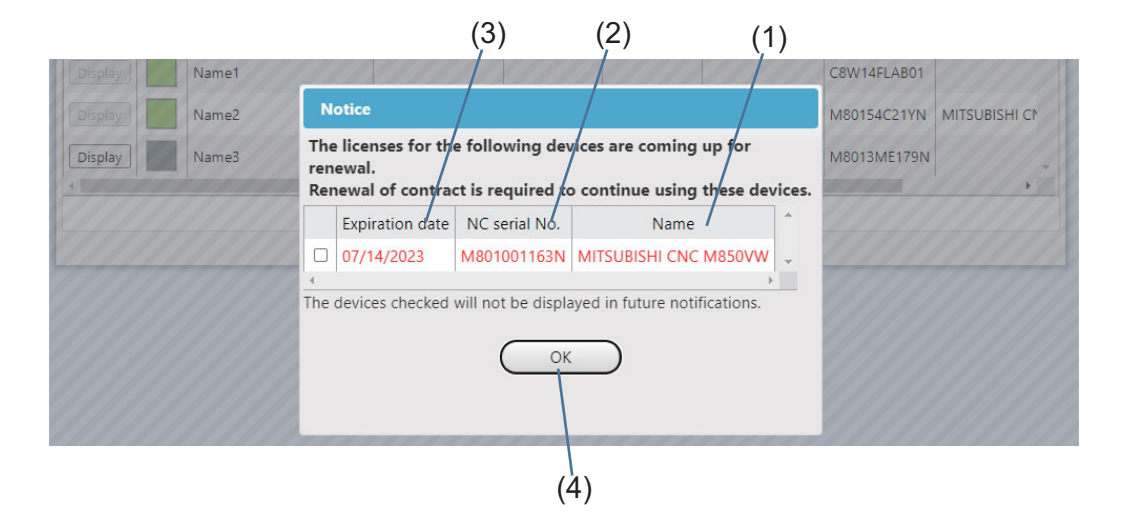

#### **Display item**

| No. | Item                        | Specification                                                                                                    |
|-----|-----------------------------|----------------------------------------------------------------------------------------------------|
| (1) | Name (free input item<br>1) | Displays contents of the machine name (free input item 1).                                                                                                    |
| (2) | NC serial No.               | Displays the NC serial No.                                                                                                    |
| (3) | Expiration date             | Displays the license expiration date.                                                                                                    |
| (4) | OK button                   | Closes the information.<br>The information will not be displayed by checking the devices for which the information is no longer<br>required.<br>When the license is updated, the information will be displayed again when the next expiration date<br>approaches. |

## 4.3.12 Service call function

You can send an email in which the return contact information and error contents are described to our service center using this function so that you can receive support from our service center.

Whether this function is available or not depends on the license type of the device. When this function is unavailable for all the devices, the service call button is not displayed.

#### (1) Service call button

The service call button is displayed in the header part.

When the service call button is selected, the service call dialog box appears.

| ł                                 | ·                     | Machining prog                 | ram             |                |                    | Remot         | • <b>4</b> 07 = |
|-----------------------------------|-----------------------|--------------------------------|-----------------|----------------|--------------------|---------------|-----------------|
| :≡ Device                         | 🗲 Operat              | ion 🛛 🕞 Use                    | AI              | arm            | Diagnosis          | 🕲 Utilities   |                 |
| [Information] V                   | /e will perform regul | lar maintenance for up to 30 r | minutes every M | onday at 12:00 | and Thursday at 12 | 2:00.         |                 |
| Keyword                           | Search                | Clear keyword Today 💙          |                 |                |                    |               | 4 Records       |
| Sta                               | us Name 🗸             | Operational status             | Manufacturer    | Machine type   | Machine number     | NC serial No. | NC model 1      |
| Display                           | C8W14FLAB01           | 12.37%                         |                 |                |                    | C8W14FLAB01   |                 |
| Display                           | M801001163N           | 0.0%                           |                 |                |                    | M801001163N   |                 |
| Display                           | M8013ME179N           | 0.0%                           |                 |                |                    | M8013ME179N   |                 |
| Display                           | M80154C21YN           | 2.64%                          |                 |                |                    | M80154C21YN   |                 |
|                                   |                       |                                |                 |                |                    |               |                 |
| Change password Edit machine info |                       |                                |                 |                |                    |               |                 |

## (2) Service call dialog box

Enter the email contents and click the [Send] button to send the email to our service center.

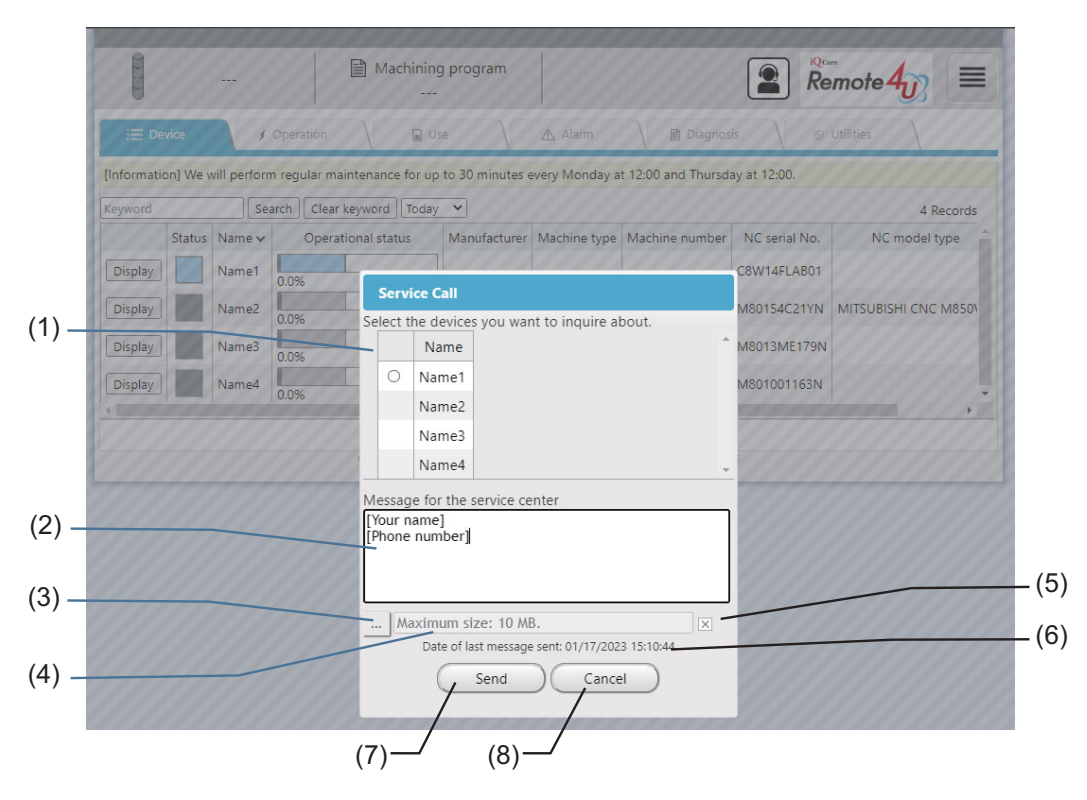

## **Display item**

| No. | ltem                                 | Specification                                                                                                    |
|-----|--------------------------------------|----------------------------------------------------------------------------------------------------|
| (1) | Devices you want to<br>inquire about | Select a device to be inquired with a radio button.<br>The radio buttons are not displayed for devices for which the service call is not available depending<br>on the license type. |
| (2) | Message for the<br>service center    | Describe the return contact information and error contents.                                                                                                    |
| (3) | Attachment file<br>selection button  | Select a file to attach to the email.                                                                                                    |
| (4) | Attachment file name                 | Displays the file name selected by the attachment file selection button.                                                                                                    |
| (5) | Attachment file clear<br>button      | Cancels selection of the attachment file.                                                                                                    |
| (6) | Last sent date and time              | Displays the date and time when the email was successfully sent last time.                                                                                                    |
| (7) | Send button                          | Sends an email with the entered contents to our service center.                                                                                                    |
| (8) | Cancel button                        | Closes the service call screen.                                                                                                    |

# **4.4 Restrictions**

- (1) "---" is displayed for each item on the screen before the data acquisition from the NC, or when the data acquisition is unsuccessful for devices that are not supported, etc. A blank field is displayed when the value is not set to the NC.
- (2) The "Sampling Chart" function cannot be used for M7 Series.
- (3) PLC alarms which currently occur are not displayed on M7 Series. (However, they are displayed on the alarm history.)
- (4) The year of the alarm occurrence is displayed in accordance with the setting of the RGU.
- (5) Depending on the browser using, some interfaces of the application (e.g. calendar) may be displayed in the same language as your PC.
- (6) The utilization rate setting is saved in each browser used to make the setting. When using a browser different from the browser which was used for the setting, the setting is initialized.
- (7) The scheduled operation time used in the utilization rate calculation is calculated by specifying period on the operation screen as shown below.

| Specified period | Denominator                                                                                        |
|------------------|----------------------------------------------------------------------------------------------------|
| One day          | Scheduled operation time                                                                           |
| Weekly           | Scheduled operation time × 7                                                                       |
| Monthly          | Scheduled operation time × days in the specified month                                             |
| 3 months         | Scheduled operation time × total sum of days in the past three months prior to the specified month |
| 6 months         | Scheduled operation time × total sum of days in the past six months prior to the specified month   |
| Any period       | Scheduled operation time × days in the specified period (maximum seven days)                       |

- (8) Changing to another screen while downloading a file in the NC file data screen of the utilities screen cancels the downloading process.
- (9) In the NC file data screen of the utilities screen, when data in the target NC is protected, the message "Failed to get the file" is displayed, and the file cannot be acquired.

# 4.5 Message Outputs

## 4.5.1 Output of Messages at the Top of the Browser

This section explains messages displayed on the remote service screen.

The messages appear at the top of the browser (where the alarm messages appear).

| No. | ltem                         | Details                                                                                            |
|-----|------------------------------|----------------------------------------------------------------------------------------------------|
| 1   | Indication                   | Communication error. Failed to connect to the server.                                              |
|     | Condition to be<br>displayed | This message is displayed when communication with the web server failed (data acquisition failed). |
|     | Remedy                       | The connection with the server might be incorrect.                                                 |
|     |                              | Take some time, and operate it again.                                                              |
| 2   | Indication                   | A server error has occurred. You will be logged out.                                               |
|     | Condition to be<br>displayed | This message is displayed when a time-out occurs after you logged in the system.                   |
|     | Remedy                       | The server side connection may be incorrect.                                                       |
|     |                              | Take some time, and operate it again.                                                              |
| 3   | Indication                   | Not available because private browsing is ON.<br>Please turn off private browsing.                 |
|     | Condition to be<br>displayed | This message is displayed when the the private browsing function of iPhone, etc., is ON.           |
|     | Remedy                       | Turn OFF the private browsing function when you use the remote service.                            |

## 4.5.2 Message Outputs on the "Utilities" Screen

This section explains messages displayed while operating on the "Utilities" screen.

| No. | Item                         | Details                                                                                                    |
|-----|------------------------------|----------------------------------------------------------------------------------------------------|
| 1   | Indication                   | Please enter a date after the target date (start) for the target date (end).                                 |
|     | Condition to be<br>displayed | When a date before the target date (start) was input for the target date (end)                               |
|     | Remedy                       | Please enter a date after the target date (start) for the target date (end).                                 |
| 2   | Indication                   | Please enter the target period within 7 days.                                                                |
|     | Condition to be<br>displayed | When the period between the the target date (start) and the target date (end) exceeds 7 days                 |
|     | Remedy                       | Input the period between the the target date (start) and the target date (end) within 7 days.                |
| 3   | Indication                   | Please enter the target period within 186 days (six months).                                                 |
|     | Condition to be<br>displayed | When the period between the the target date (start) and the target date (end) exceeds 186 days               |
|     | Remedy                       | Input the period between the the target date (start) and the target date (end) within 186 days.              |
| 4   | Indication                   | There is no operating status data for the target period.                                                     |
|     | Condition to be<br>displayed | When there is no operating status data for the target period                                                 |
|     | Remedy                       | Designate another date.                                                                                      |
| 5   | Indication                   | There is no machining result list data for the target date.                                                  |
|     | Condition to be<br>displayed | When there is no machining result list data for the target date                                              |
|     | Remedy                       | Designate another date.                                                                                      |
| 6   | Indication                   | Failed to get operation status data.<br>Try again.                                                           |
|     | Condition to be<br>displayed | When an error occurs during data download<br>(The data of "DailyOperationDetail" or "MonthlyOperationTotal") |
|     | Remedy                       | The connection with the server might be incorrect.<br>Take some time, and operate it again.                  |
| 7   | Indication                   | Failed to get the machining result list data<br>Try again.                                                   |
|     | Condition to be<br>displayed | When an error occurs during data download<br>(The data of "MachiningResultList")                             |
|     | Remedy                       | The connection with the server might be incorrect.<br>Take some time, and operate it again.                  |

4 NC Remote Service

| No. | ltem                         | Details                                                                                                    |
|-----|------------------------------|----------------------------------------------------------------------------------------------------|
| 8   | Indication                   | Failed to get alarm history.                                                                                                    |
|     | A Block to be                | Try again.                                                                                                    |
|     | Condition to be displayed    | When an error occurs during the alarm data acquisition                                                                                                    |
|     | Remedy                       | There might be some malfunctions in the server.                                                                                                    |
| 0   | Indication                   | Lake some time, and operate it again.                                                                                                    |
| 9   | Indication                   | Try again.                                                                                                    |
|     | Condition to be<br>displayed | When an error occurs during the key history data acquisition                                                                                                    |
|     | Remedy                       | The connection with the server might be incorrect.<br>Take some time, and operate it again.                                                                                                    |
| 10  | Indication                   | Failed to get the file.                                                                                                    |
|     | Condition to be<br>displayed | When an error occurs while getting the file from the NC.                                                                                                    |
|     | Remedy                       | The connection of the NC and the RGU might be incorrect, or the data might be protected.<br>- Check the cable connections of the specified devices.<br>- Check that the data has no protection settings. The file cannot be acquired when these settings are<br>made. |
| 11  | Indication                   | There is no file on the NC.                                                                                                    |
|     | Condition to be<br>displayed | When the specified file does not exist on the target NC, or the file is 0 bytes.                                                                                                    |
|     | Remedy                       | Check if the specified file exists on the NC or not.                                                                                                    |
| 12  | Indication                   | Communication error (RGU) occurred.                                                                                                    |
|     | Condition to be<br>displayed | When an error occurs while sending files to the cloud server.                                                                                                    |
|     | Remedy                       | The connection of the RGU and the cloud server might be incorrect.<br>Check the cable connections of the specified devices, take some time, and operate it again.                                                                                                    |
| 13  | Indication                   | Communication error (client) occurred.                                                                                                    |
|     | Condition to be<br>displayed | When an error occurs while getting files from the cloud server.                                                                                                    |
|     | Remedy                       | The connection with the server might be incorrect.<br>Check the communication environment of the PC being used. Take some time, and operate it again.                                                                                                    |
| 14  | Indication                   | Connection timed out.                                                                                                    |
|     | Condition to be<br>displayed | When there is no response from the server for a fixed period of time.                                                                                                    |
|     | Remedy                       | The connection with the server might be incorrect.<br>Check the communication environment of the PC being used. Take some time, and operate it again.                                                                                                    |
| 15  | Indication                   | Since the target NC is being processed, data can not be acquired.<br>Please use it again after a while.                                                                                                    |
|     | Condition to be<br>displayed | When multiple file acquisition requests are made to the target NC simultaneously.                                                                                                    |
|     | Remedy                       | Use the utilities screen again to acquire the data after leaving it for a while.                                                                                                    |
| 16  | Indication                   | Please set the date and time.                                                                                                    |
|     | Condition to be<br>displayed | When the redraw button is pressed before setting the date/time                                                                                                    |
|     | Remedy                       | Press the date and time button and set the date/time of data to acquire on the date and time dialog.                                                                                                    |
| 17  | Indication                   | Please specify a date/time earlier than the current date/time.                                                                                                    |
|     | Condition to be<br>displayed | When the set date and time is later than the current date and time.                                                                                                    |
|     | Remedy                       | - Press the date and time button and set the date/time of the data to acquire on the date and time dialog again.                                                                                                    |
| 18  | Indication                   | Failed to retrieve data.                                                                                                    |
|     | Condition to be displayed    | When an error occurs while acquiring data or data does not exist                                                                                                    |
|     | Remedy                       | <ul> <li>Check the communication environment of the PC being used.</li> <li>Check if data to be displayed is set.</li> </ul>                                                                                                    |

No. Item Details Failed to retrieve data. Please reconsider the settings. 19 Indication Condition to be When retrieval of data fails because the amount of data items is too large. displayed Remedy Set a shorter interval for the "interval" setting on the date and time dialog. Reduce the number of set diagnosis data items. Indication Some data has failed to be registered. Please try to register the failed data again. 20 Condition to be When an error occurs during setting data. displayed Remedy The connection with the server might be incorrect. Take some time, and operate it again. Indication Failed to save the data. Please try again. 21 Condition to be When an error occurs during adding or editing diagnosis data. displayed Remedy The connection with the server might be incorrect. Take some time, and operate it again. 22 Indication Failed to delete the data. Please try again. Condition to be When an error occurs during deleting diagnosis data. displayed Remedy The connection with the server might be incorrect. Take some time, and operate it again.

## 4.5.3 Message Outputs on the Machine Information Edit Screen

This section explains messages displayed while operating on the machine information edit screen.

| No. | Item                         | Details                                                                                     |
|-----|------------------------------|---------------------------------------------------------------------------------------------|
| 1   | Indication                   | Save failed.                                                                                |
|     | Condition to be<br>displayed | When an error occurs during update of the data.                                             |
|     | Remedy                       | The connection with the server might be incorrect.<br>Take some time, and operate it again. |

## 4.5.4 Message Outputs on the Scheduled Operation Time Setting Dialog

This section explains messages displayed while operating on the scheduled operation time setting dialog.

| No. | Item                         | Details                                                               |
|-----|------------------------------|-----------------------------------------------------------------------|
| 1   | Indication                   | Please enter between 0:00 and 24:00.                                  |
|     | Condition to be<br>displayed | When the setting time is 24:01 or longer when [OK] button is pressed. |
|     | Remedy                       | Set the time within 0:00 to 24:00.                                    |

## 4.5.5 Message Outputs on the Alarm screen

This section explains messages displayed while operating on the Alarm screen.

| No. | ltem                         | Details                                                                                    |
|-----|------------------------------|--------------------------------------------------------------------------------------------|
| 1   | Indication                   | Could not acquire data. Please check the communication environment and refresh the screen. |
|     | Condition to be<br>displayed | When an error occurs while acquiring data from a server.                                   |
|     | Remedy                       | The connection with the server might be incorrect. Take some time, and operate it again.   |
| 2   | Indication                   | There is no alarm history.                                                                 |
|     | Condition to be<br>displayed | When an alarm history does not exist.                                                      |
|     | Remedy                       | Remedy is not required.                                                                    |

## 4.5.6 Message Outputs on the "Device" Screen

This section explains messages displayed while operating on the "Device" screen.

| No. | ltem                         | Details                                                                                                    |
|-----|------------------------------|----------------------------------------------------------------------------------------------------|
| 1   | Indication                   | Please enter the target period within 7 days.                                                                                                  |
|     | Condition to be<br>displayed | When [Custom] is selected for the specified period and the period between the the target date (start) and the target date (end) exceeds 7 days |
|     | Remedy                       | Input the period between the the target date (start) and the target date (end) within 7 days.                                                  |
| 2   | Indication                   | Please enter a date after the target date (start) for the target date (end).                                                                   |
|     | Condition to be<br>displayed | When a date before the target date (start) was input for the target date (end)                                                                 |
|     | Remedy                       | Please enter a date after the target date (start) for the target date (end).                                                                   |

# 4.6 Troubleshooting and FAQ

| No. | ltem    | Details                                                                                                    |
|-----|---------|----------------------------------------------------------------------------------------------------|
| 1   | Problem | The message like as "Access to the site is being denied" is displayed.                                                                                                    |
|     | Remedy  | The wrong URL may have been input. In this case, input the correct URL.                                                                                                    |
| 2   | Problem | Cannot log into the service.                                                                                                    |
|     | Remedy  | The wrong user ID or password may have been input. In this case, input the correct information.                                                                                                 |
| 3   | Problem | The message "Communication Error. Failed to connect to the server." is displayed.                                                                                                    |
|     | Remedy  | Unexpected error may have occurred on the server. Wait for a while, or close the browser once, and restart the browser to access again.                                                         |
| 4   | Problem | Other common problems                                                                                                    |
|     | Remedy  | Close the browser once, and restart the browser to access again.<br>If the problem is not solved, close the browser once after clearing the cache. Then restart the browser to<br>access again. |
| 5   | Problem | The message "Could not acquire data. Please check the communication environment and refresh the<br>screen." is displayed.                                                                       |
|     | Remedy  | Check the communication environment being used. If the error does not clear, check the setting values of the NC to confirm if the data can be acquired from the NC or not.                      |

For details of the drive section (servo/spindle drive unit), refer to the "EMC Installation Guidelines" of instruction manuals for each drive unit.

# **5.1 Introduction**

EMC Directives became mandatory in EU (European Union) as of January 1, 1996. The subject products must have a CE mark attached indicating that the product complies with the Directives.

In United Kingdom, the subject products require the EMC Directives and will need to have a UKCA marking as of January 1, 2023.

As the NC unit is a component designed to control machine tools, it is believed that it is not a direct EMC Directives subject. However, we would like to introduce the following measure plans to back up EMC Directives compliance of the machine tool as the NC unit is a major component of the machine tools.

(1) Methods of installation in control/operation panel

- (2) Methods of wiring cables to outside of panel
- (3) Introduction of members for measures

Mitsubishi Electric is carrying out tests to confirm the compliance to the EMC Directives under the environment described in this manual. However, the level of the noise will differ according to the equipment type and layout, control panel structure and wiring lead-in, etc.

Thus, we ask that the final noise level be confirmed by the machine manufacturer.

# **5.2 EMC Directives**

The EMC Directives largely regulate the following two items.

- Emission: Capacity to prevent output of interference noise that adversely affects external devices
- Immunity: Capacity to not malfunction due to interference noise from external source

The details of each level are classified in the table below.

It is assumed that the standards and test details required for a machine tool are the same as these.

| Class    | Name                                        | Details                                                                                                    | CE marking/UKCA marking                                         |              |  |
|----------|---------------------------------------------|----------------------------------------------------------------------------------------------------|-----------------------------------------------------------------|--------------|--|
| Emission | ı                                           |                                                                                                    |                                                                 |              |  |
|          | Radiated noise                              | Restriction of electromagnetic noise radiated through the air                                                | EN61000-6-4 (General<br>industrial machine)                     | EN55011      |  |
|          | Conductive noise                            | Restriction of electromagnetic noise discharged from power supply line                                       | EN61800-3 (Motor<br>control unit)                               | (CLASS: A)   |  |
| Immunity | /                                           |                                                                                                    |                                                                 |              |  |
|          | Static electricity<br>electrical discharge  | (Example) Regulation of withstand level of static electricity electrical discharge accumulated in human body |                                                                 | EN61000-4-2  |  |
|          | Radiated noise<br>immunity                  | (Example) Simulation of immunity from digital wireless telephones                                            |                                                                 | EN61000-4-3  |  |
|          | Burst immunity                              | (Example) Regulation of withstand level of noise from relay or plug and play                                 | EN61000-6-2 (General<br>industrial machine)<br>EN61800-3 (Motor | EN61000-4-4  |  |
|          | Conductive immunity                         | (Example) Regulation of withstand level of noise flowed from power supply wires, etc.                        |                                                                 | EN61000-4-6  |  |
|          | Power supply<br>frequency magnetic<br>field | (Example) Regulation of electromagnetic noise of 50/<br>60Hz power supply frequency                          | control unit)                                                   | EN61000-4-8  |  |
|          | Power supply dip<br>(fluctuation)           | (Example) Regulation of power voltage drop withstand level                                                   |                                                                 | EN61000-4-11 |  |
|          | Surge                                       | (Example) Regulation of withstand level of noise caused by lightning                                         |                                                                 | EN61000-4-5  |  |

## 5.3 EMC Measures

The following items mainly need to be taken into account as a countermeasure for EMC.

- (1) Store the device in a sealed metal panel.
- (2) Ground all conductors that are floating electrically. Decrease the impedance.
- (3) Increase the distance between the drive line and signal wire.
- (4) Use shielded cables for wiring outside of the panel.
- (5) Install a noise filter.

Pay attention to the following items to suppress the noise radiated outside of the panel.

- (1) Accurately ground the devices.
- (2) Use shielded cables.
- (3) Increase the electrical seal of the panel. Reduce the gaps and holes.

## **5.4 Panel Structure**

The design of the panel is a very important factor for the EMC measures. Take the following measures sufficiently into consideration when creating a panel.

## 5.4.1 Measures for Control Panel Body

- (1) Use metal for all members configuring the panel.
- (2) When joining the metal plate, treat the welded or contacting sections so that the impedance is reduced, and then fix with screws.

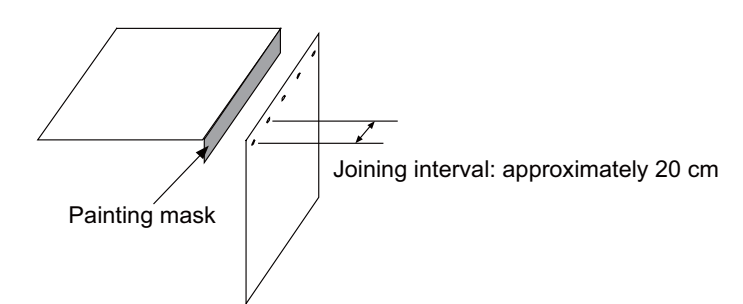

- (3) Be careful not to bend the plate by such as screwing work. If there is a gap, noise leaks out from that part.
- (4) Plate (nickel tin) the metal plate surface at the grounding plate, and connect the connection parts with the low impedance.
- (5) If there is a large opening, such as ventilation holes, make sure to close the hole.

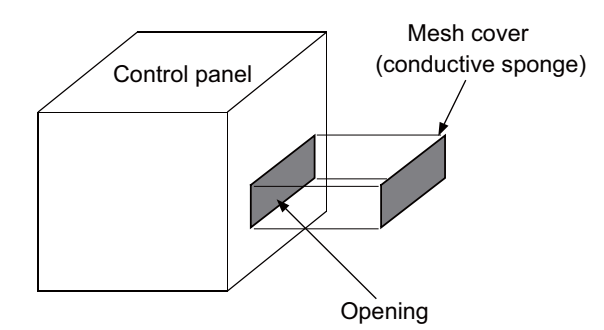

(Note 1) Using screws to fix the plates that have been painted is the same as an insulated state. Remove the paint and fix the screws.

## 5.4.2 Measures for Door

- (1) Use metal for all members configuring the panel.
- (2) When joining the door, use a gasket to lower the impedance of the contacting sections, or use a structure with a large contact area as shown below.
- (3) The EMI gasket or conductive packing must contact the metal surface uniformly and at the correct position.

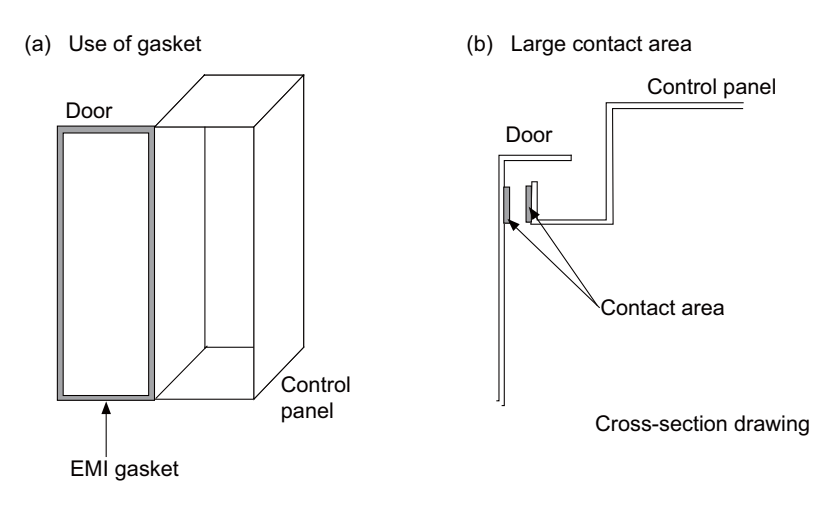

- (Note 1) When not using a gasket, ground the control panel grounding with a grounding wire to lower the door's impedance.
- (Note 2) Using screws to fix the plates that have been painted (attachment of packing) is the same as an insulated state. Remove the paint and fix the screws.

## 5.4.3 Measures for Power Supply

(1) Shield the power supply section and insert a filter to prevent the noise from flowing in or out. Selection of the noise filter capacity varies depending on the drive unit and devices to be used.

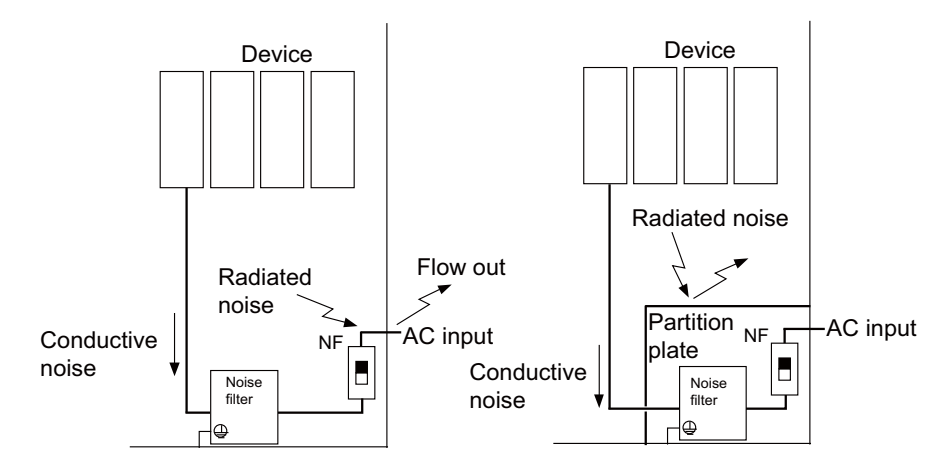

(Note 1) The conductive noise can be suppressed by inserting a noise filter, but the radiated noise will flow out.

(Note 2) The conductive and radiated noise can both be suppressed by adding a partition plate to the noise filter.

# 5.5 Measures for Wiring in Panel

Cables act as antennas to propagate unnecessary noise, and thus must be appropriately shielded and treated. The following measures must be sufficiently taken into consideration to install cables that carry out high-speed communication (J210/J303).

## 5.5.1 Precautions for Wiring in Panel

(1) If the cables are led unnecessarily in the panel, they easily pick up noise. Pay attention to the device layout and wire length so that the wiring length is as short as possible.

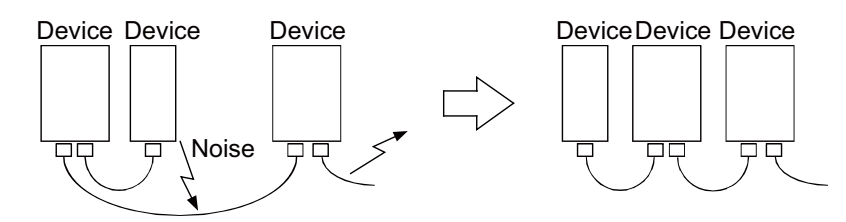

- (2) Always connect the grounding wire to the FG terminal indicated on the device.
- (3) Keep the distance between the drive line and encoder cable to the drive section motor as much as possible when wiring.
- (4) Do not lead the power supply wire around the panel without using a filter.

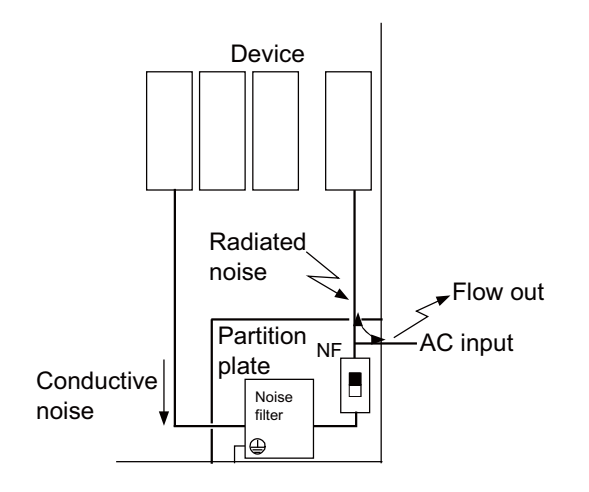

## 5.5.2 Shield Treatment of Cables

Use shielded cables for wiring outside the panel.

Use a shield clamp within 10 cm of the lead-out port from the panel. (Refer to "EMC Countermeasure Parts: Shield Clamp Fitting".)

#### (1) DC power supply cable [J070/J071 cable]

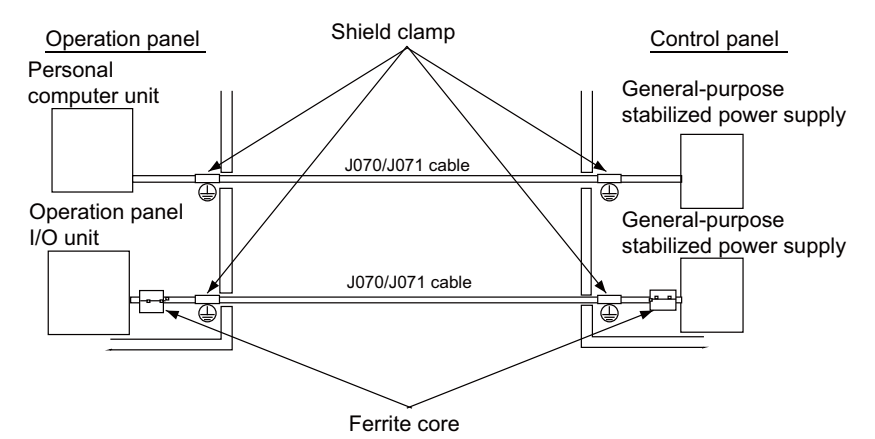

- Use a shield clamp within 10 cm from the panel's inlet/outlet.
- When using a ferrite core, install it on both ends of the connected units.
- Always install a ferrite core (refer to "EMC Countermeasure Parts: Ferrite Core") on the general-purpose stabilized power supply. The ferrite core may not be required depending on the selected power supply.

#### (2) Remote I/O cable [J210 cable]

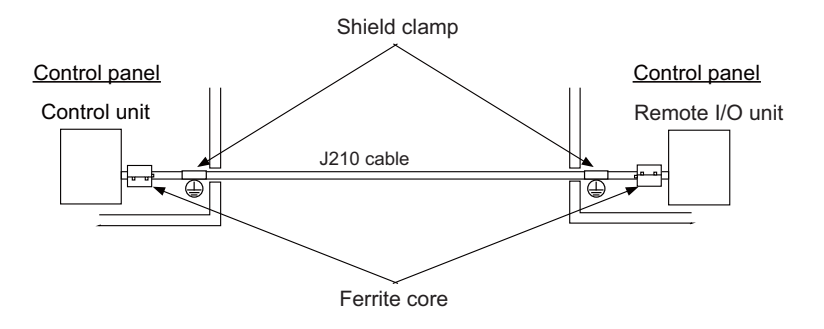

- Use a shield clamp within 10 cm from the panel's inlet/outlet.

- When using a ferrite core, install it on both ends of the connected units.

## (3) LAN cable [J303 cable]

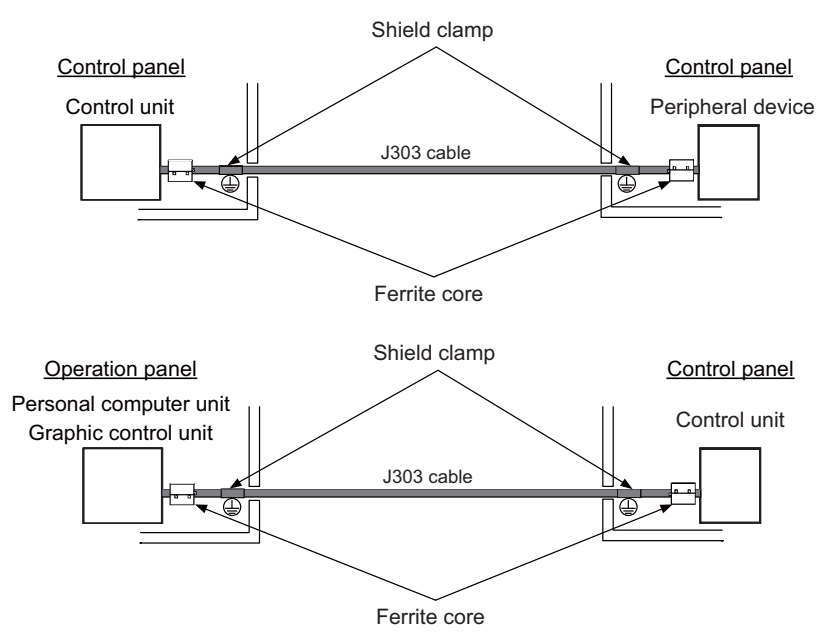

- Use a shielded cable. Use a shield clamp within 10 cm from the panel's inlet/outlet.

- When using a ferrite core, install it on both ends of the connected units.

## (4) Manual pulse generator cable (5V) [J026/J027 cable]

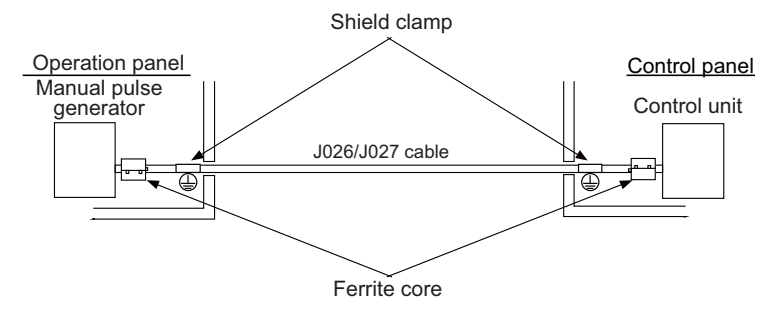

- Use a shield clamp within 10 cm from the panel's inlet/outlet.

- When using a ferrite core, install it on both ends of the connected units.

#### (5) Cable between synchronous feed encoder and control unit [R050/R054 cable]

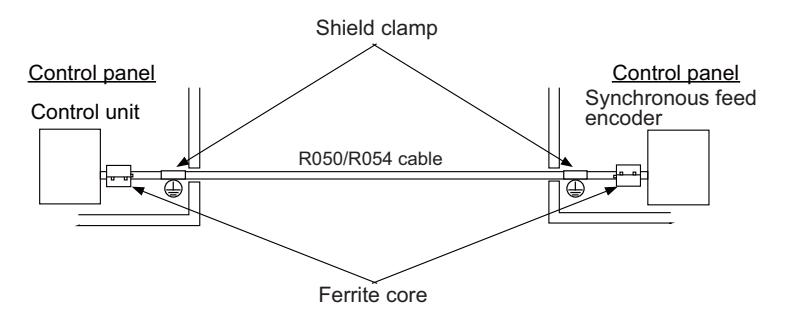

- Use a shield clamp within 10 cm from the panel's inlet/outlet.
- When using a ferrite core, install it on both ends of the connected units.

#### (6) RS-232C I/F cable [J030/J031 cable]

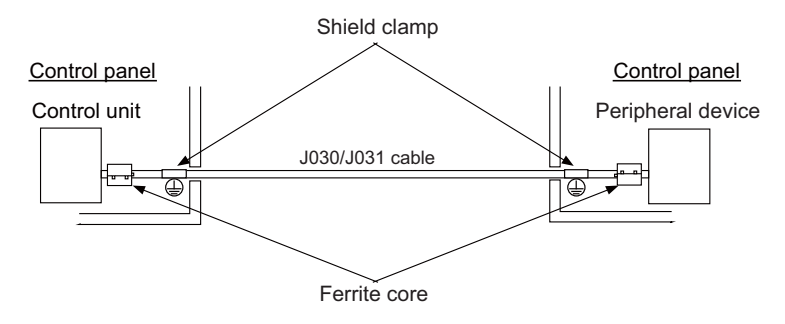

- Use a shield clamp within 10 cm from the panel's inlet/outlet.
- When using a ferrite core, install it on both ends of the connected units.

## (7) SKIP input cable [J100 cable]

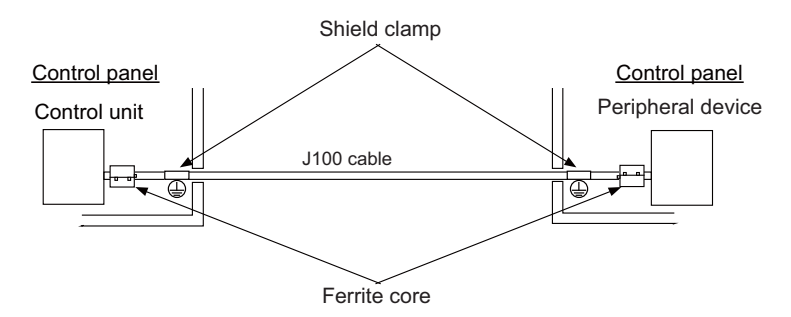

- Use a shield clamp within 10 cm from the panel's inlet/outlet.

- When using a ferrite core, install it on both ends of the connected units.

## (8) Emergency stop cable [J120 cable]

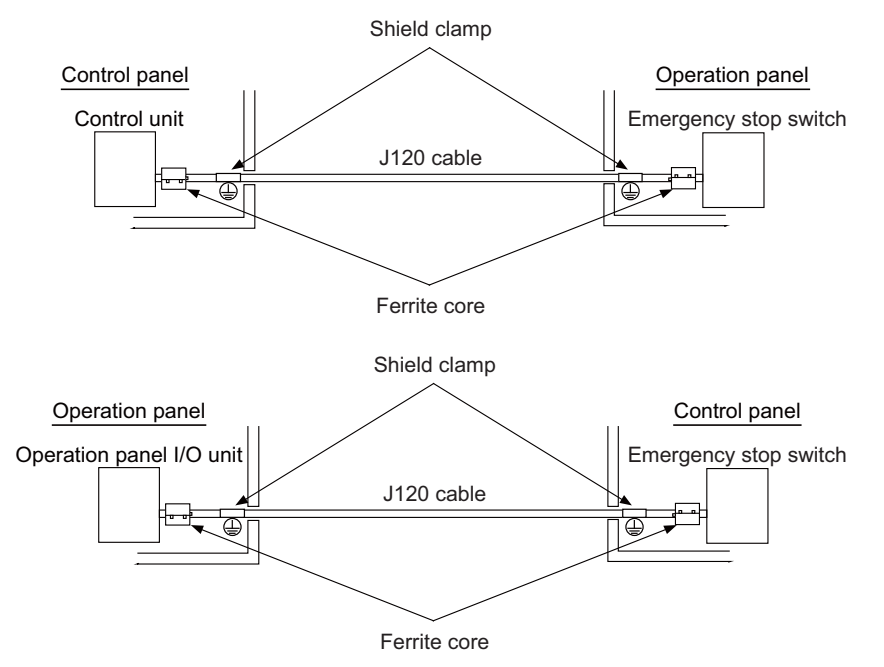

- Use a shield clamp within 10 cm from the panel's inlet/outlet.

- When using a ferrite core, install it on both ends of the connected units.

# 5.6 EMC Countermeasure Parts

## 5.6.1 Shield Clamp Fitting

The effect can be improved by directly connecting the cable's shield sheath to the grounding plate as shown below. Install the grounding plate near the outlet (within 10 cm) of each panel, and press against the grounding plate with the clamp fitting.

If the cables are thin, several can be bundled and clamped together.

To provide sufficient frame ground, install the grounding plate directly on the cabinet or connect with a grounding wire.

|                 | Α   | В  | С  | Enclosed fittings |
|-----------------|-----|----|----|-------------------|
| Ground Plate #D | 100 | 86 | 30 | Clamp fitting A×2 |
| Ground Plate #E | 70  | 56 | -  | Clamp fitting B×1 |

|                 | L1 (maximum dimension<br>when it is open) | L2 (reference dimension) |
|-----------------|-------------------------------------------|--------------------------|
| Clamp fitting A | 25                                        | (77)                     |
| Clamp fitting B | 12                                        | (54)                     |

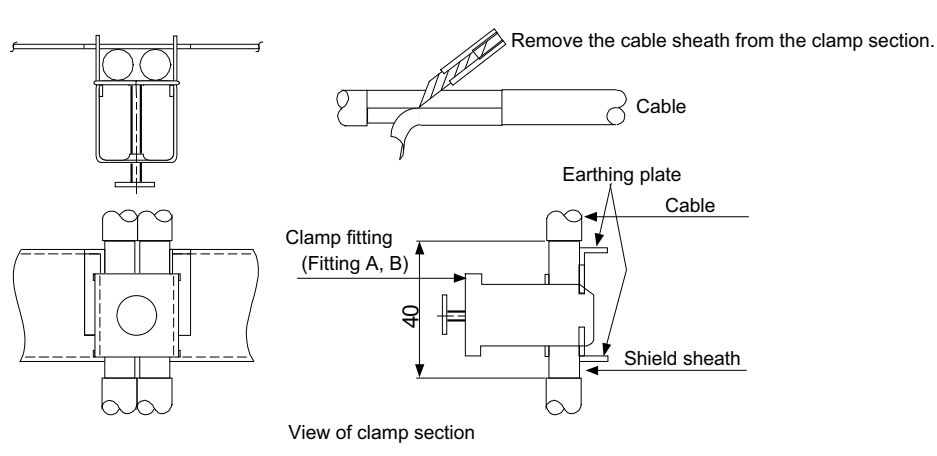

Outline drawing

Earthing plate

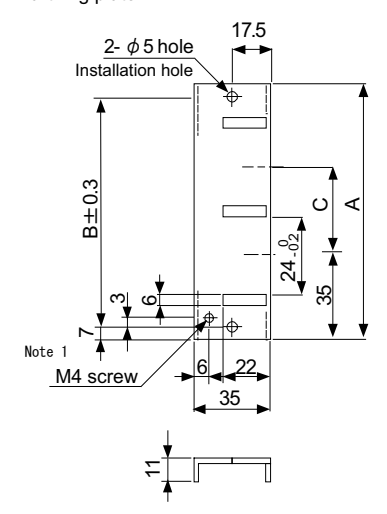

Clamp fitting

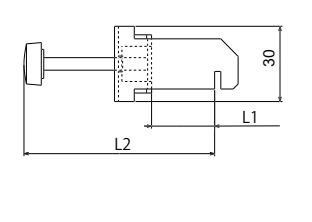

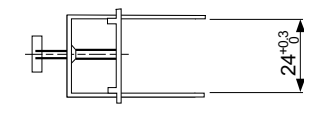

[Unit: mm]

(Note 1) Screw hole for wiring to earthing plate in cabinet. (Note 2) The earthing plate thickness is 1.6mm.

## 5.6.2 Ferrite Core

The ferrite core is mounted integrally with the plastic case.

This can be installed with one touch without cutting the interface cable or power supply cable.

This ferrite core is effective for common mode noise, and countermeasures for noise can be taken without affecting the quality of the signal.

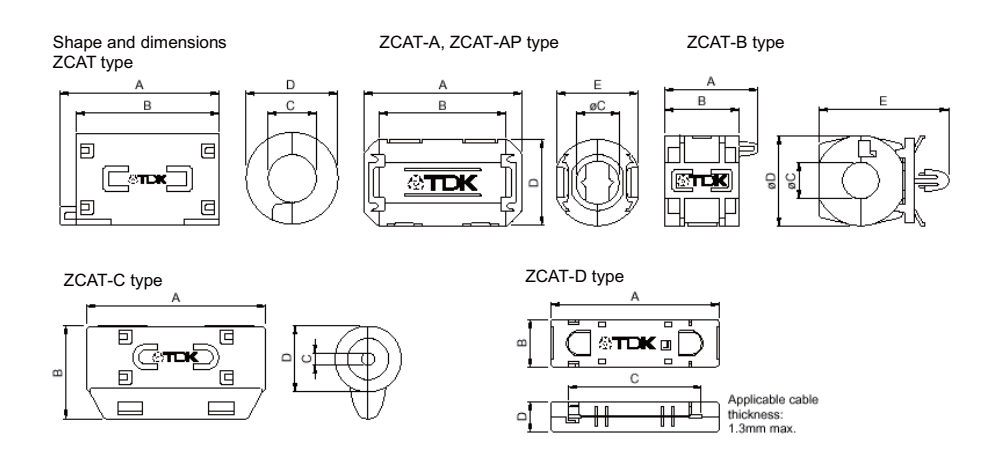

Recommended ferrite core: TDK ZCAT Series

|                            |        |        |       |        |        |                                    | Unit: mm |
|----------------------------|--------|--------|-------|--------|--------|------------------------------------|----------|
| Part Name                  | Α      | В      | φC    | φD     | E      | Applicable cable outer<br>diameter | Mass (g) |
| ZCAT1518-0730-M(-BK) (*1)  | 22±1   | 18±1   | 7±1   | 15±1   | -      | 7 maximum                          | 6        |
| ZCAT1518-0730(BK) (*2)     | 22±1   | 18±1   | 7±1   | 15±1   | -      | 7 maximum                          | 6        |
| ZCAT2017-0930-M(-BK)       | 21±1   | 17±1   | 9±1   | 20±1   | -      | 9 maximum                          | 11       |
| ZCAT2032-0930-M(-BK) (*1)  | 36±1   | 32±1   | 9±1   | 19.5±1 | -      | 9 maximum                          | 22       |
| ZCAT2032-0930(-BK) (*2)    | 36±1   | 32±1   | 9±1   | 19.5±1 | -      | 9 maximum                          | 22       |
| ZCAT2132-1130-M(-BK) (*1)  | 36±1   | 32±1   | 11±1  | 20.5±1 | -      | 11 maximum                         | 22       |
| ZCAT2132-1130(-BK) (*2)    | 36±1   | 32±1   | 11±1  | 20.5±1 | -      | 11 maximum                         | 22       |
| ZCAT3035-1330-M(-BK) (*1)  | 39±1   | 34±1   | 13±1  | 30±1   | -      | 13 maximum                         | 63       |
| ZCAT3035-1330(-BK) (*2)    | 39±1   | 34±1   | 13±1  | 30±1   | -      | 13 maximum                         | 63       |
| ZCAT1525-0430AP-M(-BK)     | 25±1   | 20±1   | 4±1   | 15±1   | 11.5±1 | 2.5 to 4 (USB)                     | 7        |
| ZCAT1325-0530A-M(-BK) (*1) | 25±1   | 20±1   | 5±1   | 12.8±1 | 11.2±1 | 3 to 5 (USB)                       | 7        |
| ZCAT1325-0530A(-BK)        | 25±1   | 20±1   | 5±1   | 12.8±1 | 11.2±1 | 3 to 5 (USB)                       | 7        |
| ZCAT1730-0730A-M(-BK)      | 30±1   | 23±1   | 7±1   | 16.5±1 | 15±1   | 4 to 7 (USB)                       | 12       |
| ZCAT2035-0930A-M(-BK) (*1) | 35±1   | 28±1   | 9±1   | 19.5±1 | 17.4±1 | 6 to 9                             | 22       |
| ZCAT2035-0930A(-BK)        | 35±1   | 28±1   | 9±1   | 19.5±1 | 17.4±1 | 6 to 9                             | 22       |
| ZCAT2235-1030A-M(-BK)      | 35±1   | 28±1   | 10±1  | 21.5±1 | 20±1   | 8 to 10                            | 27       |
| ZCAT2436-1330A-M(-BK)      | 36±1   | 29±1   | 13±1  | 23.5±1 | 22±1   | 10 to 13                           | 29       |
| ZCAT2017-0930B-M(-BK)      | 21±1   | 17±1   | 9±1   | 20±1   | 28.5±1 | 9 maximum                          | 12       |
| ZCAT2749-0430C-M(-BK)      | 49±1   | 27±1   | 4.5±1 | 19.5±1 | -      | 4.5 maximum                        | 26       |
| ZCAT4625-3430D(-BK)        | 45.5±1 | 24.5±1 | 34±1  | 12±1   | -      | 26 For core flat cable             | 32       |
| ZCAT4625-3430DT(-BK) (*3)  | 45.5±1 | 24.5±1 | 34±1  | 13±1   | -      | 26 For core flat cable             | 32       |
| ZCAT6819-5230D(-BK)        | 67.5±1 | 18.5±1 | 52±1  | 16±1   | -      | 40 For core flat cable             | 58       |
| ZCAT6819-5230DT(-BK) (*3)  | 67.5±1 | 18.5±1 | 52±1  | 17±1   | -      | 40 For core flat cable             | 58       |

(\*1) The M stamp is attached.

(\*2) A fixing band is attached at shipment.

(\*3) The core is fixed with double-sided tape. (The tape is enclosed with the part.)

•ZCAT-B type: Cabinet fixing type installation hole φ4.8 to 4.9 mm, plate thickness 0.5 to 2 mm

•ZCAT-AP, ZCAT-C type: Structure that prevents easy opening after case is closed.

## 5.6.3 Surge Absorber

Make sure that the surge does not directly enter the AC line of the general-purpose stabilized power supply (userprepared) supplying power to the control unit and DIO. Select a product equivalent to or higher than the following products for the surge absorber. Refer to the manufacturer catalog for detailed characteristics, outline and connection methods of the surge absorber.

## (1) Part name: RSPD-250-U4

Manufacturer: OKAYA ELECTRIC INDUSTRIES

| Rated Voltage           | DC Breakdown | Voltage protection | Normal discharge | Maximum discharge | Surge current life                    |
|-------------------------|--------------|--------------------|------------------|-------------------|---------------------------------------|
| (50/60Hz)               | voltage      | level              | current          | current           |                                       |
| 250VAC<br>(Three phase) | 700V±25%     | 1.3kV              | 8/20µs<br>2.5kA  | 8/20µs<br>5kA     | Approximately 300 times<br>8/20µs-1kA |

## **Outline drawing**

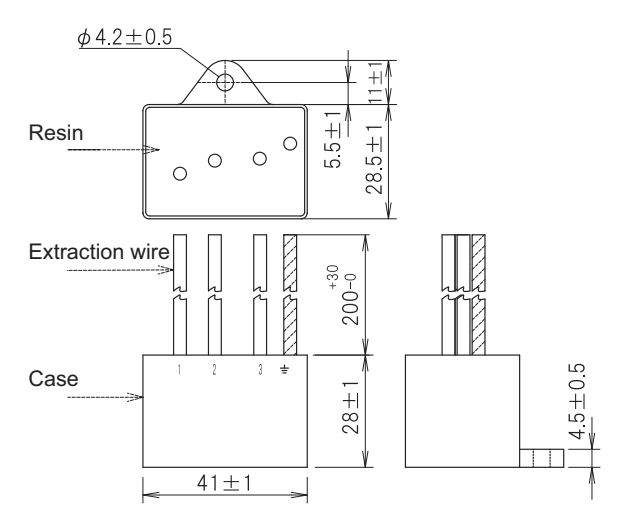

## **Circuit drawing**

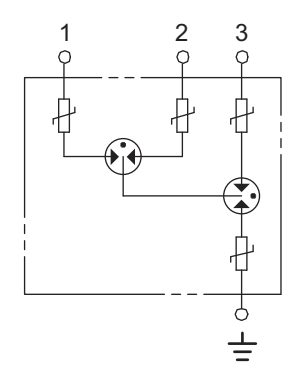
5 Appendix 1: EMC Installation Guidelines

# (2) Example of surge absorber installation

An example of installing the surge absorber in the machine control panel is shown below. A short-circuit fault will occur in the surge absorber if a surge exceeding the tolerance is applied. Thus, install a circuit protection breaker in the stage before the surge absorber. Note that almost no current flows to the surge absorber during normal use. Therefore, a breaker installed as the circuit protection for another device can be used with the surge absorber.

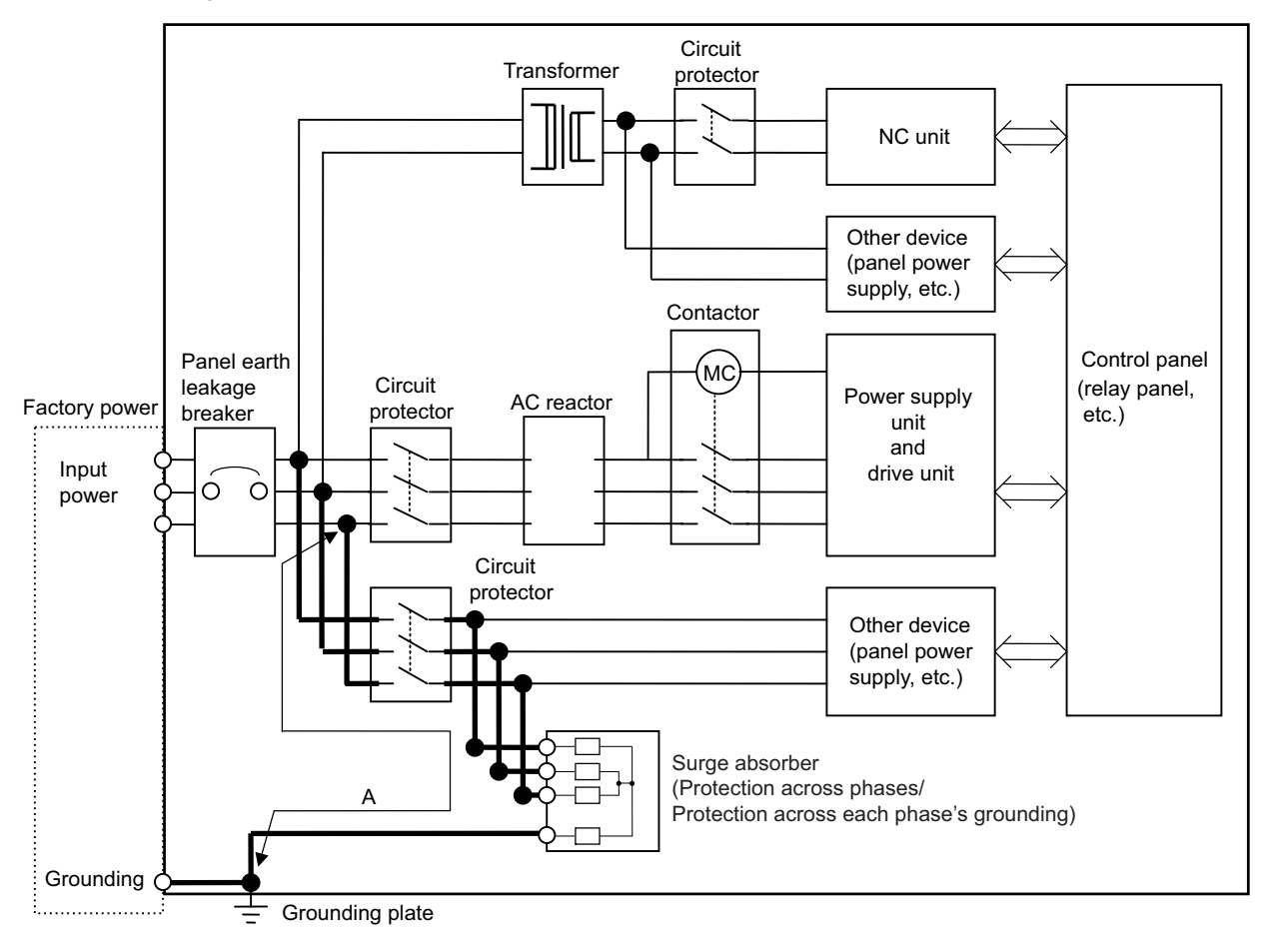

Surge absorber installation

# 

- 1. The wires from the surge absorber should be connected without extensions.
- 2. If the surge absorber cannot be installed just with the enclosed wires, keep the wiring length of A to 2m or less. If the wires are long, the surge absorber's performance may drop and inhibit protection of the devices in the panel.
- 3. Surge absorber to be selected varies depending on input power voltage.
- 4. Do not insert the surge absorber in the place with a lot of harmonic components.

5 Appendix 1: EMC Installation Guidelines

# 5.6.4 Selection of Stabilized Power Supply

Consider the following characteristics when selecting the stabilized power supply (prepared by machine manufacturer). Use a power supply that complies with CE Marking or that follows the safety standards given below.

# Stabilized power supply selection items

| Item                |                     | Standard setting    | Remarks                                                                    |
|---------------------|---------------------|---------------------|----------------------------------------------------------------------------|
|                     | Voltage fluctuation | ±5%                 | ±5% or less of 24VDC output                                                |
| Output              | Ripple noise        | 120 mV<br>(maximum) |                                                                            |
|                     | Spike noise         | 500 mV<br>(maximum) |                                                                            |
| Output current      |                     | ——                  | Refer to the maximum current consumption of the unit in use and calculate. |
| Output holding time |                     | 20 ms (min)         | Instantaneous power failure time (AC side)                                 |

# Standards

| Safety Standards                    | UL1950, CSA C22.2 No. 234 approved, IEC950 compliant |
|-------------------------------------|------------------------------------------------------|
| Noise Terminal Voltage              | FCC Class A, VCCI Class A                            |
| High Harmonics Current Restrictions | IEC61000-3-2                                         |

5 Appendix 1: EMC Installation Guidelines

# 6

# Appendix 2: Precautions for Compliance to UL/c-UL Standards

# Remote Service iQ Care Remote4U User's Manual

# 6 Appendix 2: Precautions for Compliance to UL/c-UL Standards

(1) Selection of external 24VDC power supply unit (The unit shall be prepared by the machine tool builder.)
 This NC system complies with the UL Standards on the condition that the stabilized power supply unit supplying 24VDC to each unit is a UL-approved part of SELV/limited power LPS or Class 2.
 Use a UL-approved part for the stabilized power supply unit supplying 24VDC to each unit.

# (2) Unit ambient temperature

This NC system complies with the UL Standards on the condition that the unit is used at a temperature less than the maximum ambient temperature given in "Environment Conditions" section. Make sure that the maximum ambient temperature of each unit does not exceed the temperature given in "Environment Conditions" section.

7

**Appendix 3: Parameter List** 

7 Appendix 3: Parameter List

The list of parameters is as follows.

PR: Restart the NC

UR: Restart the remote service gateway unit

| No.   | BIT  | Function<br>group | Typ<br>clea<br>er | e for<br>iring<br>ror | Name                                      | Description                                                                                                    | Setting range                                                                                                    |
|-------|------|-------------------|-------------------|-----------------------|-------------------------------------------|----------------------------------------------------------------------------------------------------|----------------------------------------------------------------------------------------------------|
|       |      | group             | PR                | UR                    |                                           |                                                                                                    |                                                                                                    |
|       |      |                   |                   |                       | Network Setting                           |                                                                                                    |                                                                                                    |
|       | віто |                   |                   |                       | DHCP valid Enable DHCP function.          |                                                                                                    | 0: invalid<br>1: valid                                                                                                    |
|       | BIT2 |                   |                   |                       | G IP filter valid                         | Enable IP address filter for global network.                                                                                                    | 0: invalid<br>1: valid                                                                                                    |
| #0005 | вітз | General           | _                 | 0                     | G IP filter type                          | Select IP address filter type for global network.<br>0: Transmission - Permit access from the specified<br>address.<br>1: Block - Deny access from the specified address. | 0: transmission<br>1: block                                                                                                    |
|       | BIT4 |                   |                   |                       | L IP filter valid                         | Enable IP address filter for local network.                                                                                                    | 0: invalid<br>1: valid                                                                                                    |
|       | BIT5 |                   |                   |                       | L IP filter type                          | Select IP address filter type for local network.<br>0: Transmission - Permit access from the specified<br>address.<br>1: Block - Deny access from the specified address.  | 0: transmission<br>1: block                                                                                                    |
| #0402 |      | General           | 0                 | 0                     | SNTP time lag (h)                         | Time difference from UTC to current location (hour)                                                                                                    | -23 to 23                                                                                                    |
| #0403 |      | General           | 0                 | 0                     | SNTP time lag (m)                         | Time difference from UTC to current location (minute)                                                                                                    | 0 to 59                                                                                                    |
| #0404 |      | Remote<br>service | -                 | 0                     | Proxy port                                | Set the proxy server port number.                                                                                                    | 0 to 65535                                                                                                    |
| #0407 |      | General           | 0                 | 0                     | SNTP Timeout                              | Set the timeout period for acquiring the time information from the SNTP server.                                                                                           | 0 to 30 (sec)<br>0: 5 (sec)<br>(Default value)                                                                                           |
| #1007 |      | General           | _                 | 0                     | Global network IP<br>address              | Set the IP address for global network.                                                                                                    | 0.0.0.0 to<br>255.255.255.255                                                                                                    |
| #1008 |      | General           | -                 | 0                     | Global network sub-net<br>mask            | Set the sub-net mask for global network.                                                                                                    | 0.0.0.0 to<br>255.255.255.255                                                                                                    |
| #1009 |      | General           | _                 | 0                     | Default gateway                           | Set the default gateway.                                                                                                    | 0.0.0.0 to<br>255.255.255.255                                                                                                    |
| #1010 |      | General           | -                 | 0                     | Local network IP<br>address               | Set the IP address for local network.                                                                                                    | 0.0.0.0 to<br>255.255.255.255                                                                                                    |
| #1011 |      | General           | _                 | 0                     | Local network sub-net<br>mask             | Set the sub-net mask for local network.                                                                                                    | 0.0.0.0 to<br>255.255.255.255                                                                                                    |
| #1012 |      | General           | _                 | _                     | Preferred DNS server                      | Set the IP address of preferred DNS server.<br>(Note) When DHCP function is enabled, this parameter is<br>disabled.                                                       | 0.0.0.0 to<br>255.255.255.255<br>0.0.0.0: DNS<br>disabled (Default<br>value)<br>255.255.255.255<br>: DNS disabled                        |
| #1013 |      | General           | _                 | _                     | Alternate DNS server                      | Set the IP address of alternate DNS server.<br>(Note) When DHCP function is enabled, this parameter is<br>disabled.                                                       | 0.0.0.0 to<br>255.255.255.255<br>0.0.0.0: Alternate<br>DNS disabled<br>(Default value)<br>255.255.255.255<br>: Alternate DNS<br>disabled |
| #1015 |      | General           | _                 | 0                     | IP address filter 1 range<br>top (global) | Set the top IP address of IP address filter range 1 for global network.                                                                                                   | 0.0.0.0 to<br>255.255.255.255                                                                                                    |
| #1016 |      | General           | _                 | 0                     | IP address filter 1 range end (global)    | Set the end IP address of IP address filter range 1 for global network.                                                                                                   | 0.0.0.0 to<br>255.255.255.255                                                                                                    |
| #1017 |      | General           | _                 | 0                     | IP address filter 2 range top (global)    | Set the top IP address of IP address filter range 2 for global network.                                                                                                   | 0.0.0.0 to<br>255.255.255.255                                                                                                    |
| #1018 |      | General           | -                 | 0                     | IP address filter 2 range<br>end (global) | Set the end IP address of IP address filter range 2 for global network.                                                                                                   | 0.0.0.0 to<br>255.255.255.255                                                                                                    |

7 Appendix 3: Parameter List

| No.   | BIT | Function<br>group | Type for<br>clearing<br>error |    | Name                                      | Description                                                             | Setting range                 |  |
|-------|-----|-------------------|-------------------------------|----|-------------------------------------------|-------------------------------------------------------------------------|-------------------------------|--|
|       |     |                   | PR                            | UR |                                           |                                                                         |                               |  |
| #1019 |     | General           | —                             | 0  | IP address filter 3 range<br>top (global) | Set the top IP address of IP address filter range 3 for global network. | 0.0.0.0 to<br>255.255.255.255 |  |
| #1020 |     | General           | _                             | 0  | IP address filter 3 range<br>end (global) | Set the end IP address of IP address filter range 3 for global network. | 0.0.0.0 to<br>255.255.255.255 |  |
| #1021 |     | General           | —                             | 0  | IP address filter 4 range top (global)    | Set the top IP address of IP address filter range 4 for global network. | 0.0.0.0 to<br>255.255.255.255 |  |
| #1022 |     | General           | -                             | 0  | IP address filter 4 range end (global)    | Set the end IP address of IP address filter range 4 for global network. | 0.0.0.0 to<br>255.255.255.255 |  |
| #1023 |     | General           | _                             | 0  | IP address filter 5 range<br>top (global) | Set the top IP address of IP address filter range 5 for global network. | 0.0.0.0 to<br>255.255.255.255 |  |
| #1024 |     | General           | _                             | 0  | IP address filter 5 range<br>end (global) | Set the end IP address of IP address filter range 5 for global network. | 0.0.0.0 to<br>255.255.255.255 |  |
| #1025 |     | General           | -                             | 0  | IP address filter 6 range<br>top (global) | Set the top IP address of IP address filter range 6 for global network. | 0.0.0.0 to<br>255.255.255.255 |  |
| #1026 |     | General           | -                             | 0  | IP address filter 6 range<br>end (global) | Set the end IP address of IP address filter range 6 for global network. | 0.0.0.0 to<br>255.255.255.255 |  |
| #1027 |     | General           | _                             | 0  | IP address filter 7 range<br>top (global) | Set the top IP address of IP address filter range 7 for global network. | 0.0.0.0 to<br>255.255.255.255 |  |
| #1028 |     | General           | -                             | 0  | IP address filter 7 range<br>end (global) | Set the end IP address of IP address filter range 7 for global network. | 0.0.0.0 to<br>255.255.255.255 |  |
| #1029 |     | General           | -                             | 0  | IP address filter 8 range<br>top (global) | Set the top IP address of IP address filter range 8 for global network. | 0.0.0.0 to<br>255.255.255.255 |  |
| #1030 |     | General           | _                             | 0  | IP address filter 8 range<br>end (global) | Set the end IP address of IP address filter range 8 for global network. | 0.0.0.0 to<br>255.255.255.255 |  |
| #1031 |     | General           | _                             | 0  | IP address filter 1 range top (local)     | Set the top IP address of IP address filter range 1 for local network.  | 0.0.0.0 to<br>255.255.255.255 |  |
| #1032 |     | General           | _                             | 0  | IP address filter 1 range<br>end (local)  | Set the end IP address of IP address filter range 1 for local network.  | 0.0.0.0 to<br>255.255.255.255 |  |
| #1033 |     | General           | _                             | 0  | IP address filter 2 range top (local)     | Set the top IP address of IP address filter range 2 for local network.  | 0.0.0.0 to<br>255.255.255.255 |  |
| #1034 |     | General           | _                             | 0  | IP address filter 2 range end (local)     | Set the end IP address of IP address filter range 2 for local network.  | 0.0.0.0 to<br>255.255.255.255 |  |
| #1035 |     | General           | _                             | 0  | IP address filter 3 range top (local)     | Set the top IP address of IP address filter range 3 for local network.  | 0.0.0.0 to<br>255.255.255.255 |  |
| #1036 |     | General           | -                             | 0  | IP address filter 3 range<br>end (local)  | Set the end IP address of IP address filter range 3 for local network.  | 0.0.0.0 to<br>255.255.255.255 |  |
| #1037 |     | General           | -                             | 0  | IP address filter 4 range top (local)     | Set the top IP address of IP address filter range 4 for local network.  | 0.0.0.0 to<br>255.255.255.255 |  |
| #1038 |     | General           | -                             | 0  | IP address filter 4 range<br>end (local)  | Set the end IP address of IP address filter range 4 for local network.  | 0.0.0.0 to<br>255.255.255.255 |  |
| #1039 |     | General           | —                             | 0  | IP address filter 5 range<br>top (local)  | Set the top IP address of IP address filter range 5 for local network.  | 0.0.0.0 to<br>255.255.255.255 |  |
| #1040 |     | General           | _                             | 0  | IP address filter 5 range<br>end (local)  | Set the end IP address of IP address filter range 5 for local network.  | 0.0.0.0 to<br>255.255.255.255 |  |
| #1041 |     | General           | _                             | 0  | IP address filter 6 range top (local)     | Set the top IP address of IP address filter range 6 for local network.  | 0.0.0.0 to<br>255.255.255.255 |  |
| #1042 |     | General           | -                             | 0  | IP address filter 6 range<br>end (local)  | Set the end IP address of IP address filter range 6 for local network.  | 0.0.0.0 to<br>255.255.255.255 |  |
| #1043 |     | General           | -                             | 0  | IP address filter 7 range<br>top (local)  | Set the top IP address of IP address filter range 7 for local network.  | 0.0.0.0 to<br>255.255.255.255 |  |
| #1044 |     | General           | _                             | 0  | IP address filter 7 range<br>end (local)  | Set the end IP address of IP address filter range 7 for local network.  | 0.0.0.0 to<br>255.255.255.255 |  |
| #1045 |     | General           | -                             | 0  | IP address filter 8 range<br>top (local)  | Set the top IP address of IP address filter range 8 for local network.  | 0.0.0.0 to<br>255.255.255.255 |  |
| #1046 |     | General           | -                             | 0  | IP address filter 8 range<br>end (local)  | Set the end IP address of IP address filter range 8 for local network.  | 0.0.0.0 to<br>255.255.255.255 |  |
| #1047 |     | Remote<br>service | _                             | 0  | NC1 IP Address                            | Set the IP address of NC to be connected.                               | 0.0.0.0 to<br>255.255.255.255 |  |

# Remote Service iQ Care Remote4U User's Manual

7 Appendix 3: Parameter List

| No.   | BIT Function Clearing error |                   | ype for<br>clearing<br>error Name |    | Description    | Setting range                                       |        |
|-------|-----------------------------|-------------------|-----------------------------------|----|----------------|-----------------------------------------------------|--------|
|       |                             |                   | PR                                | UR |                |                                                     |        |
| #1601 |                             | Remote<br>service | _                                 | 0  | NC1 Serial No. | Set the serial number of NC to be connected.        | String |
| #1605 |                             | Remote<br>service | _                                 | 0  | Cloud URL      | Set the URL of the cloud.                           | String |
| #1606 |                             | Remote<br>service | -                                 | -  | Proxy Address  | Set the proxy server address.                       | String |
| #1607 |                             | General           | -                                 | 0  | SNTP Server    | Set the name of SNTP (Time synchronization) server. | String |

8

# **Appendix 4: Error List**

An error code consists of "E" and 3-digit code. The first digit next to "E" is called "Error group code". Errors are classified into groups. An error is figured out by a combination of the "Error group code" and "Detailed error code" which is represented by the second digit and the third digit.

[Error example]

Error group code

Detailed error code

The classification of error groups and the list of errors are as follows.

The classification of error groups

| Error group No. | Classification                                        |
|-----------------|-------------------------------------------------------|
| E0              | Error related system, HW, SD or optical communication |
| E1              | Error related RIO, AI, DI, SIO                        |
| E2              | Network error                                         |
| E3 (*1)         | Analyzing process error                               |

(\*1) Contact our service center when an E3 error occurs.

Error list

PR: Restart the NC

UR: Restart the remote service gateway unit

| Error code    |                  | clearing<br>error |    | Name                        | Details                                                                                                    | Remedy                                                                                                    |  |
|---------------|------------------|-------------------|----|-----------------------------|----------------------------------------------------------------------------------------------------|----------------------------------------------------------------------------------------------------|--|
| Group<br>code | Detailed<br>code | PR                | UR |                             |                                                                                                    |                                                                                                    |  |
| EO            | 01               | _                 | _  | Num of simul errors 20 over | The number of simultaneous errors<br>exceeded 20.<br>The 21st error and subsequent<br>errors are not displayed.<br>However, errors of 21st and<br>subsequent errors are recorded in<br>the error history.<br>This error is not recorded in the error<br>history. | Cancel the displayed 20 errors.                                                                            |  |
| E0            | 02               | _                 | 0  | S/W error                   | An error occurred in the S/W process inside the unit.                                                                                                    | Contact our service center.                                                                                |  |
| E0            | 03               | —                 | 0  | System SD error             | An error occurred in the system SD.                                                                                                    | Contact our service center.                                                                                |  |
| E0            | 04               | -                 | 0  | SD error                    | An error occurred in the SD.                                                                                                    | Replace the SD card inserted in the unit.                                                                  |  |
| E0            | 08               | _                 | 0  | Overvoltage                 | Power supply voltage is abnormal.<br>(Overvoltage)                                                                                                    | Correct the power supply environment.                                                                      |  |
| E0            | 09               | _                 | 0  | Undervoltage                | Power supply voltage is abnormal.<br>(Undervoltage)                                                                                                    | Correct the power supply environment.                                                                      |  |
| E0            | 10               | _                 | _  | Overheat                    | The unit temperature has risen above the designated value.                                                                                                    | Cooling measures are required.<br>Turn OFF the unit power, or lower the<br>temperature with a cooler, etc. |  |
| E0            | 11               | _                 | -  | Heat notice                 | The unit temperature has risen above the designated value.                                                                                                    | Cooling measures are required.<br>Turn OFF the unit power, or lower the<br>temperature with a cooler, etc. |  |
| E0            | 14               | _                 | 0  | Internal voltage fault 1    | Internal voltage fault 1                                                                                                    | Contact our service center.                                                                                |  |
| E0            | 15               | _                 | 0  | Internal voltage fault 2    | Internal voltage fault 2                                                                                                    | Contact our service center.                                                                                |  |
| E0            | 16               | _                 | 0  | Internal voltage fault 3    | Internal voltage fault 3                                                                                                    | Contact our service center.                                                                                |  |
| E0            | 17               | _                 | 0  | Internal voltage fault 4    | Internal voltage fault 4                                                                                                    | Contact our service center.                                                                                |  |
| E0            | 18               | _                 | 0  | Internal voltage fault 5    | Internal voltage fault 5                                                                                                    | Contact our service center.                                                                                |  |

8 Appendix 4: Error List

| Error code    |                  | Type for<br>clearing<br>error |    | Name                              | Details                                                                                                  | Remedy                                                                                                    |
|---------------|------------------|-------------------------------|----|-----------------------------------|----------------------------------------------------------------------------------------------------|----------------------------------------------------------------------------------------------------|
| Group<br>code | Detailed<br>code | PR                            | UR |                                   |                                                                                                    |                                                                                                    |
| E0            | 19               | -                             | 0  | Internal voltage fault 6          | Internal voltage fault 6                                                                                 | Contact our service center.                                                                                                    |
| E0            | 20               | -                             | 0  | Internal voltage fault 7          | Internal voltage fault 7                                                                                 | Contact our service center.                                                                                                    |
| E0            | 21               | -                             | 0  | Internal voltage fault 8          | Internal voltage fault 8                                                                                 | Contact our service center.                                                                                                    |
| E0            | 22               | -                             | 0  | Internal voltage fault 9          | Internal voltage fault 9                                                                                 | Contact our service center.                                                                                                    |
| E0            | 23               | -                             | 0  | Internal voltage fault 10         | Internal voltage fault 10                                                                                | Contact our service center.                                                                                                    |
| E0            | 24               | _                             | 0  | Internal voltage fault 11         | Internal voltage fault 11                                                                                | Contact our service center.                                                                                                    |
| E0            | 25               | -                             | 0  | Internal voltage fault 12         | Internal voltage fault 12                                                                                | Contact our service center.                                                                                                    |
| E0            | 26               | _                             | 0  | Internal voltage fault 13         | Internal voltage fault 13                                                                                | Contact our service center.                                                                                                    |
| E0            | 27               | —                             | 0  | Internal voltage fault 14         | Internal voltage fault 14                                                                                | Contact our service center.                                                                                                    |
| E0            | 28               | _                             | 0  | Internal voltage fault 15         | Internal voltage fault 15                                                                                | Contact our service center.                                                                                                    |
| E0            | 29               | —                             | 0  | Internal voltage fault 16         | Internal voltage fault 16                                                                                | Contact our service center.                                                                                                    |
| E0            | 30               | —                             | 0  | H/W error 1                       | H/W error 1                                                                                              | Contact our service center.                                                                                                    |
| E0            | 34               | _                             | 0  | Machining log setting error       | The setting for machining log is incorrect.                                                              | Correct the setting for machining log.                                                                                                    |
| E0            | 35               | _                             | 0  | Additional data setting error     | The setting for additional data is incorrect.                                                            | Correct the setting for additional data.                                                                                                    |
| E1            | 05               | _                             | _  | SIO framing error                 | Baud rate parameter,data bit length<br>parameter,parity bit parameter<br>setting error.                  | Set the parameter of the baud rate,data bit length,parity bit correctly.                                                                            |
| E1            | 06               | _                             | _  | SIO buffer overrun error          | Buffer is full.                                                                                          | Stop the transmission.<br>Restart the communication after canceling<br>buffer overrun error.                                                        |
| E1            | 07               | _                             | _  | SIO parity error                  | Error bit is in the received data.                                                                       | Set the parameter of the baud rate,stop bit,<br>data bit length, parity bit correctly.<br>Restart the communication.                                |
| E1            | 08               | _                             | _  | SIO H/W error                     | Two or more errors occurred.Cause<br>of the error is framing error,buffer<br>overrun error,parity error. | Set the parameter of the baud rate, stop bit,<br>data bit length, parity bit correctly.<br>Restart the communication.                               |
| E1            | 09               | _                             | _  | SIO parity H error                | Error bit is in the received data.                                                                       | Set the parameter of the baud rate,stop bit,<br>data bit length, parity bit correctly.<br>Restart the communication.                                |
| E1            | 10               | _                             |    | SIO code translation error        | Code translation error from EIA code to ISO code.                                                        | Send the EIA code that can be converted into ISO code.                                                                                              |
| E2            | 01               | _                             | 0  | IP address acquisition<br>failure | Failed to acquire IP address from<br>DHCP.                                                               | Check communication to the DHCP server.<br>Restart the unit.                                                                                        |
| E2            | 02               | _                             | 0  | Time synchronization<br>failure   | Time synchronization with the SNTP server failed.                                                        | Check communication to the SNTP server.<br>Correct "#1607 SNTP server address".<br>Correct "#0407 SNTP server timeout period".<br>Restart the unit. |
| E2            | 03               | _                             | 0  | IP addr. filter disabled          | The IP address filter is disabled, the IP address filter range setting is all 0.                         | Set "#1015-#1046 IP address filter range".                                                                                                    |
| E2            | 04               | _                             | _  | IP addr. filter range<br>abnormal | The IP address filter range setting is all 0.                                                            | Set "#1015-#1046 IP address filter range".                                                                                                    |

# **Function Compatibility**

| Details                                                                     | Version    |
|-----------------------------------------------------------------------------|------------|
| First version                                                               | A0         |
| Diagnosis report function                                                   | A2         |
| Utilization rate calculation customization function                         | A3         |
| C80 supported                                                               |            |
| NC file data function                                                       | A4         |
| Email notification function                                                 | ۸ <b>7</b> |
| Alarm diagnosis function                                                    |            |
| Function restrictions depending on the license type<br>DI connection models | АВ         |
| License expiration information<br>Service call function                     | AC         |

# **Revision History**

| Date of revision | Manual No.         | Revision details                                                                                                    |
|------------------|--------------------|----------------------------------------------------------------------------------------------------|
| Oct. 2019        | IB(NA)1501552-C    | First edition created.                                                                                                    |
| Jul. 2020        | IB(NA)1501552-D    | Corresponded to Remote Service iQ Care Remote4U software version A4.                                                                                                    |
| Jul. 2020        | IB(NA)1501552-D    | Corresponded to Remote Service IQ Care Remote40 software version A4.<br>The following chapters were revised.<br>- Introduction<br>- 1.3 Characteristics<br>- 2.2.2 Connection Example: Remote Service Gateway Unit and M800S/M80/E80<br>Series<br>- 2.5.1 Heat Radiation Countermeasures<br>- 2.7.1 General Connection System Drawing<br>- 2.7.3 Connecting with Control Unit<br>- 2.7.4 Connecting with Control Unit<br>- 2.7.4 Connecting with Control Unit<br>- 2.7.4 Connecting with Remote Service Gateway Unit (RGU)<br>- 3.1 Setup Procedures<br>- 3.2 Connecting with Remote Service Gateway Unit (RGU)<br>- 3.3 Setting Parameters<br>- 4.1 Remote Service Screen<br>- 4.2 Basic Operations<br>- 4.3 Details of Each Function<br>- 4.4 Restrictions<br>- 4.5 Message Outputs<br>- 4.6 Troubleshooting and FAQ<br>- 7 Appendix 3: Parameter List<br>- 8 Appendix 4: Error List<br>The following chapters were added.<br>- 3.2.1 Network Connecting Method<br>- 4.2.7 Scheduled Operation Time Setting<br>- 4.3.7.3 NC File Data<br>- 4.5.4 Message Outputs on the Scheduled Operation Time Setting Dialog<br>- Function Compatibility<br>The following chapters were deleted.<br>- 3.2.1 To connect the NC control unit to the NC-LAN connector of the RGU<br>- 3.2.2 To connect the RGU and the NC Control Unit to the Device for Internet<br>Connection Respectively using a Hub<br>Due to adding and deleting of the chapters as above, the existing chapter<br>numbers were corrected. |
| Oct. 2020        | IB(NA)1501552-E    | Mistakes were corrected.<br>The following chapter was revised.                                                                                                    |
| May 0001         |                    | - Introduction                                                                                                    |
| May. 2021        | о (NA) I 50/1552-F | <ul> <li>The following chapters were revised.</li> <li>1.3 Characteristics</li> <li>1.4 Operation Environment</li> <li>2.2 General Connection Diagram</li> <li>2.3 List of Configuration</li> <li>2.7.1 General Connection System Drawing</li> <li>2.7.3 Connecting with Control Unit</li> <li>3 Initial Setup</li> <li>4.1 Remote Service Screen</li> <li>4.2.6 Changing Screens</li> <li>4.3.7 Utilities Screen</li> <li>4.3.7.1.3 Machining Result List</li> <li>4.5.2 Message Outputs on the "Utilities" Screen</li> <li>5.1 Introduction</li> <li>5.2 EMC Directives/EMC Regulations</li> </ul>                                                                                                    |

| Date of revision | Manual No.        | Revision details                                                          |
|------------------|-------------------|---------------------------------------------------------------------------|
| May. 2021        | IB(NA)1501552-F   | The following chapters were added.                                        |
|                  |                   | - 4.3.7.4 Alarm Diagnosis                                                 |
|                  |                   | - 4.3.7.5 Email Notification Settings                                     |
|                  |                   | Mistakes were corrected                                                   |
| Sep 2021         | IB(NA)1501552-G   | Corresponded to Remote Service iO Care Remote4U software version A9       |
| 000.2021         | 10(10,1)1001002-0 |                                                                           |
|                  |                   | The following chapters were revised.                                      |
|                  |                   | - 4.3.5 Alarm Screen                                                      |
|                  |                   | - 4.3.7.1.3 Machining Result List                                         |
|                  |                   | - 4.3.7.4 Alarm Diagnosis                                                 |
|                  |                   | - 4.5.2 Message Outputs on the "Utilities" Screen                         |
|                  |                   | - 5.1 Introduction                                                        |
|                  |                   | - 5.2 EMC Directives                                                      |
| Jan. 2022        | IB(NA)1501552-H   | Corresponded to Remote Service iQ Care Remote4U software version AA.      |
|                  |                   |                                                                           |
|                  |                   | Interfoliowing chapters were revised.                                     |
|                  |                   | - 1 Outline                                                               |
|                  |                   | - 3 Initial Setup                                                         |
|                  |                   | - 3.1 Setup Procedures                                                    |
|                  |                   | - 3.2 Connecting with Remote Service Gateway Unit (RGU)                   |
|                  |                   | - 4.3.3 Operation Screen                                                  |
|                  |                   | - 4.5 Message Outputs                                                     |
|                  |                   |                                                                           |
|                  |                   | The following chapters were added.                                        |
|                  |                   | - Manual List (M800V/M80V Series)                                         |
|                  |                   | - 3.4 Applicable Models                                                   |
|                  |                   |                                                                           |
|                  |                   | Due to adding and deleting of the chapters as above, the existing chapter |
|                  |                   | numbers were corrected.                                                   |
|                  |                   | Mistakes were corrected.                                                  |
| May. 2022        | IB(NA)1501552-J   | Corresponded to Remote Service iQ Care Remote4U software version AB.      |
|                  |                   |                                                                           |
|                  |                   | The following chapters were revised.                                      |
|                  |                   | - 1 Outline                                                               |
|                  |                   | - 1.2 Characteristics                                                     |
|                  |                   | - 2.7.1 Connecting Remote Service Gateway Unit                            |
|                  |                   | - 2.7.3 Connecting with Control Unit                                      |
|                  |                   | - 3 Initial Setup                                                         |
|                  |                   | - 3.1 Setup Procedures                                                    |
|                  |                   | - 3.2.1 Connecting with Remote Service Gateway Unit (RGU)                 |
|                  |                   | - 3.2.1.1 Network Connecting Method                                       |
|                  |                   | - 3.2.2.4 Parameters for Remote Service Connection of the RGU             |
|                  |                   | - 3.2.2.5 Setting Example                                                 |
|                  |                   | - 3.4 Applicable Models                                                   |
|                  |                   | - 4.1 Remote Service Screen                                               |
|                  |                   | - 4.2.7 Scheduled Operation Time Setting                                  |
|                  |                   | - 4.3.3 Operation Screen                                                  |
|                  |                   | - 4.3.7 Utilities Screen                                                  |
|                  |                   | - 4.3.7.4 Alarm Diagnosis                                                 |
|                  |                   | - 4.3.7.5 Email Notification Settings                                     |
|                  |                   | - 4.3.7.5.1 Edit Email Notification Condition Screen                      |
|                  |                   | - 4.5.2 Message Outputs on the "Utilities" Screen                         |
|                  |                   | - Function Compatibility                                                  |

| Date of revision | Manual No.         | Revision details                                                          |
|------------------|--------------------|---------------------------------------------------------------------------|
| May. 2022        | IB(NA)1501552-J    | The following chapters were added.                                        |
|                  |                    | - 2.2.3 Connection Example: Remote Service Gateway Unit and M800VW/       |
|                  |                    | M80VW Series                                                              |
|                  |                    | - 2.2.4 Connection Example: Remote Service Gateway Unit and M800VS/M80V   |
|                  |                    | Series                                                                    |
|                  |                    | - 3.5 NC Versions whose Operation Has Been Confirmed                      |
|                  |                    | - 4.3.7.3.1 Unline Storage Screen                                         |
|                  |                    | - 4.3.7.3.2 Auto Backup Setup Seroon                                      |
|                  |                    | - 4.3.7.3.5 Euli Automatic Backup Setup Scieen                            |
|                  |                    | - 4.5.5 Message Outputs on the Alarm screen                               |
|                  |                    |                                                                           |
|                  |                    | Due to adding and deleting of the chapters as above, the existing chapter |
|                  |                    | numbers were corrected.                                                   |
|                  |                    |                                                                           |
|                  |                    | Mistakes were corrected                                                   |
|                  |                    |                                                                           |
|                  |                    |                                                                           |
| Eab 2022         |                    | Corresponded to Domete Service iO Care Demote 411 offware version AC      |
| Feb. 2023        | ID(INA) 150 1552-K | Corresponded to Remote Service IQ Care Remote40 software version AC.      |
|                  |                    | The following chapters were revised.                                      |
|                  |                    | - Introduction                                                            |
|                  |                    | - 1 Outline                                                               |
|                  |                    | - 1.1.1 RGU Connection                                                    |
|                  |                    | - 1.2 Characteristics                                                     |
|                  |                    | - 2.2.1 Connection Example: Remote Service Gateway Unit and 800W/M80W     |
|                  |                    | Series                                                                    |
|                  |                    | - 2.2.2 Connection Example: Remote Service Gateway Unit and M800S/M80/E80 |
|                  |                    | Series                                                                    |
|                  |                    | - 2.2.3 Connection Example: Remote Service Gateway Unit and M800VW/       |
|                  |                    | 1000 W Series                                                             |
|                  |                    | Series                                                                    |
|                  |                    | - 3 Initial Setup                                                         |
|                  |                    | - 3.1 Setup Procedures                                                    |
|                  |                    | - 3.1.1 When Using RGU Connection                                         |
|                  |                    | - 3.1.2 When Using NC Direct Connection                                   |
|                  |                    | - 3.2.1.1 Network Connecting Method                                       |
|                  |                    | - 3.2.2.4 Parameters for Remote Service Connection of the RGU             |
|                  |                    | - 3.2.4.2 Checking on the Setting Screen                                  |
|                  |                    | - 3.3.2.2 Parameters for Remote Service Connection                        |
|                  |                    | - 3.3.4.1 Checking on the Self Diagnosis Screen of the NC Control Unit    |
|                  |                    | - 3.3.4.3 Precautions                                                     |
|                  |                    | - 4.1 Remote Service Screen                                               |
|                  |                    | - 4.2.3 Logging in to Remote Service                                      |
|                  |                    | - 4.2.4 Device Selection<br>- 4.2.5 Changing Password                     |
|                  |                    | - 4 2 6 Changing Screens                                                  |
|                  |                    | - 4.2.8 Logging Out of Remote Service                                     |
|                  |                    | - 4.3.2 Device Screen                                                     |
|                  |                    | - 4.3.4 Use Screen                                                        |
|                  |                    | - 4.3.7 Utilities Screen                                                  |
|                  |                    | - 4.3.7.1 Operation Status Acquisition                                    |
|                  |                    | - 4.3.7.1.1 Daily Operation Detail                                        |
|                  |                    | - 4.3.7.1.2 Monthly Operation Total                                       |
|                  |                    | - 4.3.7.1.3 Machining Result List                                         |
|                  |                    | - 4.3.7.2 History Data Acquisition                                        |
|                  |                    | - 4.3. IU INTORMATION DISPLAY                                             |
|                  |                    | - o Appendix 2: Precautions for Compliance to UL/C-UL Standards           |
|                  |                    |                                                                           |
|                  |                    |                                                                           |

| Date of revision | Manual No.      | Revision details                                                 |
|------------------|-----------------|------------------------------------------------------------------|
| Feb. 2023        | IB(NA)1501552-K | The following chapters were added.                               |
|                  |                 | - 3.2.3 Setting the Current Date and Time of the NC Control Unit |
|                  |                 | - 3.3.3 Setting the Current Date and Time of the NC Control Unit |
|                  |                 | - 4.3.7.1.4 Monthly Machining Total                              |
|                  |                 | - 4.3.17 Electrice call function                                 |
|                  |                 | - 4.5.6 Message Outputs on the "Device" Screen                   |
|                  |                 |                                                                  |
|                  |                 | Mistakes were corrected.                                         |
|                  |                 |                                                                  |
|                  |                 |                                                                  |
|                  |                 |                                                                  |
|                  |                 |                                                                  |
|                  |                 |                                                                  |
|                  |                 |                                                                  |
|                  |                 |                                                                  |
|                  |                 |                                                                  |
|                  |                 |                                                                  |
|                  |                 |                                                                  |
|                  |                 |                                                                  |
|                  |                 |                                                                  |
|                  |                 |                                                                  |
|                  |                 |                                                                  |
|                  |                 |                                                                  |
|                  |                 |                                                                  |
|                  |                 |                                                                  |
|                  |                 |                                                                  |
|                  |                 |                                                                  |
|                  |                 |                                                                  |
|                  |                 |                                                                  |
|                  |                 |                                                                  |
|                  |                 |                                                                  |
|                  |                 |                                                                  |
|                  |                 |                                                                  |
|                  |                 |                                                                  |
|                  |                 |                                                                  |
|                  |                 |                                                                  |
|                  |                 |                                                                  |
|                  |                 |                                                                  |
|                  |                 |                                                                  |
|                  |                 |                                                                  |
|                  |                 |                                                                  |
|                  |                 |                                                                  |
|                  |                 |                                                                  |
|                  |                 |                                                                  |
|                  |                 |                                                                  |
|                  |                 |                                                                  |
|                  |                 |                                                                  |
|                  |                 |                                                                  |
|                  |                 |                                                                  |
|                  |                 |                                                                  |
|                  |                 |                                                                  |
|                  |                 |                                                                  |
|                  |                 |                                                                  |
|                  |                 |                                                                  |

# **Global Service Network**

# AMERICA

MITSUBISHI ELECTRIC AUTOMATION INC. (AMERICA FA CENTER)

Central Region Service Center (Chicago) 500 CORPORATE WOODS PARKWAY, VERNON HILLS, ILLINOIS 60061, U.S.A

TEL: +1-847-478-2500 / FAX: +1-847-478-2650 LL: 1-184/-4/8-200/ FAX: 1-84/-Minneapolis, NN Service Satellite Detroit, MI Service Satellite Grand Rapids, MI Service Satellite Milwaukee, WI Service Satellite Cleveland, OH Service Satellite Indianapolis, IN Service Satellite St. Louis, MO Service Satellite

South/East Region Service Center (Georgia) 1845 SATELLITE BOULEVARD STE. 450, DULUTH, GEORGIA 30097, U.S.A. TEL +1-678-258-4529 / FAX +1-678-258-4519 Charleston, SC Service Satellite Charlotte, NC Service Satellite Dallas, TX Service Satellite Houston, TX Service Satellite Hartford, CT Service Satellite Kanavidio TN Service Satellite

Hartford, CT Service Satellite Knoxville, TN Service Satellite Nashville, TN Service Satellite Baltimore, MD Service Satellite Tampa, FL Service Satellite Syracuse, NY Service Satellite Orlando, FL Service Satellite Lafayette, LA Service Satellite Philadelphia, PA Service Satellite

Western Region Service Center (California) 5900-B KATELLA AVE. - 5900-A KATELLA AVE. CYPRESS, CALIFORNIA 90630, U.S.A. TEL: +1-714-599-2025 / FAX: +1-847-478-2650 San Jose, CA Service Satellite Seattle, WA Service Satellite Denver, CO Service Satellite

Canada Region Service Center (Toronto) 4299 14TH AVENUE MARKHAM, ONTARIO L3R OJ2, CANADA TEL: +1-905-475-7728 / FAX: +1-905-475-7935 Edmonton, AB Service Satellite Montreal, QC Service Satellite

Mexico Region Service Center (Queretaro) Parque Tecnológico Innovación Querétaro, Lateral Carretera Estatal 431, Km 2+200, Lote 91 Modulos 1 y 2 Hacienda la Machorra, CP 76246, El Marqués, Querétaro, México TEL: +52-442-153-6050

Monterrey, NL Service Satellite Mexico City, DF Service Satellite

### BRAZIL

# MITSUBISHI ELECTRIC DO BRASIL COMÉRCIO E SERVIÇOS LTDA.

Votorantim Office AV. GISELE CONSTANTINO,1578, PARQUE BELA VISTA, VOTORANTIM-SP, BRAZIL CEP:18.110-650 TEL: +55-15-3023-9000

Blumenau, Santa Catarina Office

EUROPE

# MITSUBISHI ELECTRIC EUROPE B.V.

European Service Headquarters (Dusseldorf, GERMANY) Mitsubishi-Electric-Platz 1 40882 RATINGEN, GERMANY TEL: +49-2102-486-5000 / FAX: +49-2102-486-5910

South Germany Service Center (Stuttgart) SCHELMENWASENSTRASSE 16-20, 70567 STUTTGART, GERMANY TEL: + 49-711-770598-0 / FAX: +49-711-770598-141

# France Service Center (Paris) 2 RUE DE L'UNION, 92565 RUEIL-MALMAISON CEDEX, FRANCE

TEL: +33-1-41-02-83-13 / FAX: +33-1-49-01-07-25

# France Service Satellite (Lyon) 240, ALLEE JACQUES MONOD 69800 SAINT PRIEST FRANCE TEL: +33-1-41-02-83-13 / FAX: +33-1-49-01-07-25

Italy Service Center (Milan) VIA ENERGY PARK 14, VIMERCATE 20871 (MB) ITALY TEL: +39-039-6053-342 / FAX: +39-039-6053-206

Italy Service Satellite (Padova) VIA G. SAVELLI, 24 - 35129 PADOVA, ITALY TEL: +39-039-6053-342 / FAX: +39-039-6053-206

U.K. Service Center TRAVELLERS LANE, HATFIELD, HERTFORDSHIRE, AL10 8XB, U.K. TEL: +44-1707-288-780 / FAX: +44-1707-278-695

Spain Service Center CTRA. RUBI, 76-80 8174 SAINT CUGAT DEL VALLES, BARCELONA, SPAIN TEL: +34-935-65-228 / FAX: +34-935-89-1579

Poland Service Center UL.KRAKOWSKA 50, 32-083 BALICE, POLAND TEL: +48-12-347-6500 / FAX: +48-12-630-4701

Hungary Service Center BUDAÖRS OFFICE PARK, SZABADSÁG ÚT 117., 2040 BUDAÖRS, HUNGARY TEL: +48-12-347-6500 / FAX: +48-12-630-4701

Turkey Service Center MITSUBISHI ELECTRIC TURKEY ELEKTRİK ÜRÜNLERİ A.Ş SERIFALİ MAHALLESI KALE SOKAK. NO.41 34775 UMRANIYE, ISTANBUL, TURKEY TEL: +90-216-969-2500 / FAX: +90-216-661-44-47

# **Czech Republic Service Center**

AutoCont Control Systems s.r.o (Service Partner) KAFKOVA 1853/3, 702 00 OSTRAVA 2, CZECH REPUBLIC TEL: +420-59-5691-185 / FAX: +420-59-5691-199

Russia Service Center MITSUBISHI ELECTRIC RUSSIA LLC LETNIKOVSKAYA STREET 2, BLD.1, 5TH 115114 MOSCOW, RUSSIA TEL: +7-495-721-2070 / FAX: +7-495-721-2071

Sw den Service Cente weuen service center HAMMARBACKEN 14, P.O.BOX 750 SE-19127, SOLLENTUNA, SWEDEN TEL: +46-8-6251200 / FAX: +46-8-6251014

Bulgaria Service Center AKHNATON Ltd. (Service Partner) 4 ANDREJ LJAPCHEV BLVD. POB 21, BC-1756 SOFIA, BULGARIA TEL: +359-2-8176009 / FAX: +359-2-9744061

# Ukraine Service Center (Kiev)

CSC Automation Ltd. (Service Partner) 4 B, YEVHENA SVERSTYUKA STR., 02002 KIEV, UKRAINE TEL: +380-44-494-3344 / FAX: +380-44-494-3366

Belarus Service Center TECHNIKON Ltd. (Service Partner) NEZAVISIMOSTI PR.177, 220125 MINSK, BELARUS TEL: +375-17-393-1177 / FAX: +375-17-393-0081

### South Africa Service Center

Adroit Technologies (Service Partner) 20 WATERFORD OFFICE PARK, WATERFORD DRIVE, CNR OF WITKOPPEN ROAD, FOURWAYS JOHANNESBURG SOUTH AFRICA TEL: +27-11-658-8100 / FAX: +27-11-658-8101

# ASEAN

# MITSUBISHI ELECTRIC ASIA PTE. LTD. (ASEAN FA CENTER)

Singapore Service Center 307 ALEXANDRA ROAD MITSUBISHI ELECTRIC BUILDING SINGAPORE 159943

TEL: +65-6473-2308 / FAX: +65-6476-7439

### PHILIPPINES

# MELCO FACTORY AUTOMATION PHILIPPINES INC.

Head Office 128 LOPEZ RIZAL STREET, BRGY., HIGHWAY HILLS, MANDALUYONG CITY , MM PHILIPPINES 1550 TEL: +63-2-8256-8042 / FAX: +632-8637-2294

### Philippines Service Cente

KM.23 WEST SERVICE ROAD SSH, CUPANG ,MUNTINLUPA CITY, PHILIPPINES TEL: +63-2-8807-0420 / FAX: +63-2-8842-5202

# VIETNAM

# MITSUBISHI ELECTRIC VIETNAM CO., LTD.

Vietnam Ho Chi Minh Service Center 11TH & 12TH FLOOR, VIETTEL TOWER B, 285 CACH MANG THANG 8 STREET, WARD 12, DISTRICT 10, HO CHI MINH CITY, VIETNAM TEL: +84-28-3910-5945 / FAX: +84-28-3910-5947

Vietnam Hanoi Service Center 14TH FLOOR, CAPITAL TOWER, 109 TRAN HUNG DAO STREET, CUA NAM WARD, HOAN KIEM DISTRICT, HA NOI CITY, VIETNAM TEL: +84-24-3937-8075 / FAX: +84-24-3937-8076

### INDONESIA

PT. MITSUBISHI ELECTRIC INDONESIA Indonesia Service Center (Cikarang) JL. KENARI RAYA BLOK G2-07A, DELTA SILICON 5, LIPPO CIKARANG - BEKASI 17550, INDONESIA TEL: +62-21-2961-7797 / FAX; +62-21-2961-7794

# MALAYSIA

# MITSUBISHI ELECTRIC SALES MALAYSIA SDN. BHD.

Malaysia Service Center (Kuala Lumpur Service Center) LOT 11, JALAN 219, P.O BOX 1036, 46860 PETALING JAYA, SELANGOR DARUL EHSAN, MALAYSIA TEL: +60-3-7626-5032

Johor Bahru Service Satellite Pulau Pinang Service Satellite

# THAILAND

MITSUBISHI ELECTRIC FACTORY AUTOMATION (THAILAND) CO., LTD. Thailand Service Center (Bangkok) 101, TRUE DIGITAL PARK OFFICE, 5TH FLOOR, SUKHUMVIT ROAD, BANGCHAK, PHRA KHANONG, BANGKOK, 10260 THAILAND TEL: +66-2-092-8600 / FAX: +66-2-043-1231-33

# INDIA

MITSUBISHI ELECTRIC INDIA PVT., LTD.

MITSOBSHI ELECTRIC INDIA PYT, LTD. CNC Technical Center (Bangalore) PLOT NO. 56, 4TH MAIN ROAD, PEENYA PHASE 3, PEENYA INDUSTRIAL AREA, BANGALORE 560058, KARNATAKA, INDIA TEL: +91-80-4655-2121

Chennai Service Satellite Coimbatore Service Satellite Hyderabad Service Satellite

North India Service Center (Gurgaon) PLOT 517, GROUND FLOOR, UDYOG VIHAR PHASE-III, GURUGRAM 122008, HARYANA, INDIA TEL : +91-124-463-0300 Ludhiana Service Satellite

Panthnagar Service Satellite Delhi Service Satellite Jamshedpur Service Satellite Manesar Service Satelli

West India Service Center (Pune) ICC-Devi GAURAV TECHNOLOGY PARK, UNIT NO.402, FOURTH FLOOR, NORTH WING, SURVEY NUMBER 191-192 (P), NEXT to INDIAN CARD CLOTHING COMPANY Ltd, OPP. VALLABH NAGAR, PIMPRI, PUNE- 411 018, MAHARASHTRA, INDIA

TEL:+91-20-6819-2274

Kolhapur Service Satellite Aurangabad Service Satellite Mumbai Service Satellite

West India Service Center (Ahmedabad) 204-209, 2ND FLOOR, 31FIVE, CORPORATE ROAD PRAHLADNAGAR, AHMEDABAD -380015, GUJARAT, INDIA TEL: + 91-79-6777-7888

Raikot Service Satellite

# CH

MITSUBISHI ELECTRIC AUTOMATION (CHINA) LTD. (CHINA FA CENTER) CNC Call Center TEL: +86-400-921-5130

Shanghai Service Center

ihanghai Service Center NO. 1386 HONG QIAO ROAD, CHANG NING QU, SHANGHAI 200336, CHINA TEL: +86-21-2322-3030 / FAX: +86-21-2322-3000\*8422 Qingdao Service Center Suzhou Service Center Wuhan Service Center Ningbo Service Center

Hefei Service Center Beijing Service Center Tianiin Service Center

Xian Service Center Dalian Service Center Chengdu Service Cente

ihenzhen Service Center LEVEL8, GALAXY WORLD TOWER B, 1 YABAO ROAD, LONGGANG DISTRICT, SHENZHEN 518129, CHINA

TEL: +86-755-2399-8272 / FAX: +86-755-8229-3686

Dongguan Service Cente Xiamen Service Center

### KOREA

# MITSUBISHI ELECTRIC AUTOMATION KOREA CO., LTD. (KOREA FA CENTER)

Korea Service Center 8F GANGSEO HANGANG XI-TOWER A, 401 YANGCHEON-RO, GANGSEO-GU,

SEOUL 07528 KOREA TEL: +82-2-3660-9631 / FAX: +82-2-3664-8668 Korea Daegu Service Satellite

# TAIWAN

MITSUBISHI ELECTRIC TAIWAN CO., LTD. (TAIWAN FA CENTER)

Taiwan Taichung Service Center NO. 8-1, GONGYEQU 16th RD., XITUN DIST., TAICHUNG CITY 40768, TAIWAN TEL: +886-4-2359-0688 / FAX: +886-4-2359-0689

Taiwan Taipei Service Center 11F, NO.88, SEC.6, ZHONGSHAN N. RD., SHILIN DIST., TAIPEI CITY 11155, TAIWAN TEL: +886-2-2833-5430 / FAX: +886-2-2833-5433

Taiwan Tainan Service Center 11F.-1, NO.30, ZHONGZHENG S. RD., YONGKANG DIST., TAINAN CITY 71067, TAIWAN TEL: +886-6-252-5030 / FAX: +886-6-252-5031

# OCEANIA

# MITSUBISHI ELECTRIC AUSTRALIA PTY. LTD.

Oceania Service Center 348 VICTORIA ROAD, RYDALMERE, N.S.W. 2116 AUSTRALIA TEL: +61-2-9684-7269/ FAX: +61-2-9684-7245

# Notice

Every effort has been made to keep up with software and hardware revisions in the contents described in this manual. However, please understand that in some unavoidable cases simultaneous revision is not possible. Please contact your Mitsubishi Electric dealer with any questions or comments regarding the use of this product.

# **Duplication Prohibited**

This manual may not be reproduced in any form, in part or in whole, without written permission from Mitsubishi Electric Corporation.

COPYRIGHT 2019-2023 MITSUBISHI ELECTRIC CORPORATION ALL RIGHTS RESERVED

# **MITSUBISHI ELECTRIC CORPORATION** HEAD OFFICE : TOKYO BLDG.,2-7-3 MARUNOUCHI,CHIYODA-KU,TOKYO 100-8310,JAPAN

| MODEL         | Remote Service iQ Care Remote4U |  |
|---------------|---------------------------------|--|
| MODEL<br>CODE | 100-683                         |  |
| Manual No.    | IB-1501552                      |  |